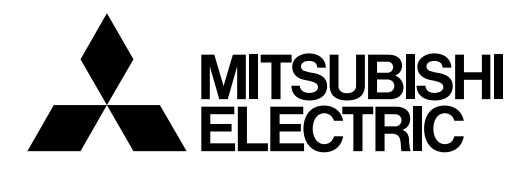

## **Mitsubishi Electric Industrial Robot**

CR800-05VD Controller

# **RV-5AS-D** Standard Specifications Manual

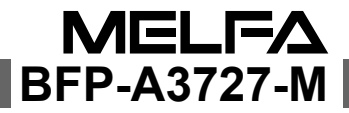

### ▲ Safety Precautions

Always read the following precautions and the separate "Collaborative Robot Safety Manual" before starting use of the robot to learn the required measures to be taken.

Basic precautions and important points when using collaborative robots

Collaborative robots have a variety of safety functions, so unlike conventional industrial robots, they can work in the same space as humans without being separated by a machine guard.

Even though collaborative robots are equipped with safety functions, it does not guarantee that they will not cause injury. To prevent injury, customers who use robots, machine manufacturers who construct robot systems, and system builders such as system integrators must select and use functions correctly. Peripherals must be designed, manufactured, set, programmed, maintained, and inspected appropriately. Before working with collaborative robots, conduct risk assessments, check that no risk is present, and ensure all required documentation is in order.

It is vitally important that all the points mentioned above are fully understood in order to work with collaborative robots safely and without incident. When using collaborative robots, always keep in mind that they may move unexpectedly.

#### Revision history

| Date of print | Specifications No. | Details of revisions                                                                                                    |  |  |  |
|---------------|--------------------|----------------------------------------------------------------------------------------------------|--|--|--|
| 2020-04-10    | BFP-A3727          | • First print.                                                                                                    |  |  |  |
| 2020-07-30    | BFP-A3727-A        | Revised the battery name.                                                                                                    |  |  |  |
| 2020-10-09    | BFP-A3727-B        | <ul> <li>Revised the weight of recommended hands.</li> <li>Added detailed information to the specifications of the earth leakage breaker.</li> </ul>                                                                                                    |  |  |  |
| 2021-01-22    | BFP-A3727-C        | <ul> <li>Added an example of a protective circuit. (Fig. 3-8)</li> <li>Corrected other mistakes and changed some sections.</li> <li>Added "6.4 EMC installation guideline".</li> </ul>                                                                                                    |  |  |  |
| 2021-01-29    | BFP-A3727-D        | <ul> <li>Updated contents for the optional product "MELFA-3D Vision 3.0 (3F-53U-WINM)".</li> <li>Deleted the optional product "MELFA-3D Vision 2.0 (4F-3DVS2-PKG3)" and associated parts.</li> </ul>                                                                                                    |  |  |  |
| 2021-09-30    | BFP-A3727-E        | Corrected the explanation of the parameter "SRVON".<br>Added illustrations showing the installation position of ferrite cores. (Fig. 3-9)<br>Revised "(5) Parallel I/O interface".<br>Corrected the explanation of noise in "6.2 Working environment".<br>Revised "(4) Vision sensor mounting bracket".<br>Corrected other mistakes and changed some sections.                                                                                                    |  |  |  |
| 2022-01-31    | BFP-A3727-F        | Revised "6.4 EMC installation guideline".                                                                                                    |  |  |  |
| 2022-06-30    | BFP-A3727-G        | <ul> <li>Corrected the model name of the EtherCAT module manufactured by HMS.</li> <li>Corrected errors in writing of the GR connector section in "(2) Solenoid valve set".</li> </ul>                                                                                                    |  |  |  |
| 2022-11-30    | BFP-A3727-H        | <ul> <li>Changed the plug of the external I/O cable for the parallel I/O interface.</li> <li>Corrected other mistakes and changed some sections.</li> </ul>                                                                                                    |  |  |  |
| 2023-04-17    | BFP-A3727-J        | <ul> <li>Corrected the HMS module model.</li> <li>Corrected the wire colors and wiring sections in "2.5.3 Wiring and piping system diagram for hand".</li> <li>Corrected the hand connector installation angle and hand cable wiring method at hand installation.</li> <li>Corrected "(2) CR800-05VD controller safety functions and safety performance"</li> <li>Corrected other mistakes and changed some sections.</li> </ul>                                             |  |  |  |
| 2023-06-07    | BFP-A3727-K        | <ul> <li>Partially revised "3.1.1 (2) CR800-05VD controller safety functions and safety performance". (EN 61800-5-1:2007 → EN 61800-5-1:2007/A1:2017)</li> <li>Added information on the fault loop impedance to "3.1.2 (2) Operating supply"</li> <li>Added descriptions to "6.1.1 Table 6-1: Self-diagnosis stop functions" regarding that the thermal memory function is not supported for the overload protection function and overcurrent diagnosis function.</li> </ul> |  |  |  |
| 2023-09-14    | BFP-A3727-L        | <ul> <li>Added information on PoE device connection to "2.5.2 (3) Ethernet cable and force sensor wiring" and "2.5.3 Wiring and piping system diagram for hand".</li> <li>Corrected "2.5.4 Electrical specifications of hand input/output".</li> <li>Changed some sections.</li> </ul>                                                                                                    |  |  |  |
| 2024-04-05    | BFP-A3727-M        | <ul> <li>Amended images in "1.3.2 Robot controller".</li> <li>Amended images in "3.7 Options".</li> <li>Amended images in "6.4.4 Example of EMC measures".</li> <li>Updated branch information.</li> <li>Corrected other mistakes and changed some sections.</li> </ul>                                                                                                    |  |  |  |
|               |                    |                                                                                                    |  |  |  |

#### Introduction

This is a vertical articulated robot intended for collaborative operation with humans. However, to comply with the target application, a work system having a well-balanced robot arm, peripheral devices or robot and hand section must be structured.

When creating these standard specifications, we have edited them so that the Mitsubishi robot's characteristics and specifications can be easily understood by users considering the implementation of robots. However, if there are any unclear points, please contact your nearest Mitsubishi branch or dealer.

Mitsubishi hopes that you will consider these standard specifications and use our robots.

Note that in this specification document the specifications related to the robot arm is described Page 12, "2 Robot arm", the specifications related to the controller Page 42, "3 Controller", and software functions and a command list Page 95, "4 Software" separately.

This document has indicated the specification of the following types robot.

<Robot type>

• RV-5AS-D

- No part of this manual may be reproduced by any means or in any form, without prior consent from Mitsubishi.
- The contents of this manual are subject to change without notice.
- The specifications values are based on Mitsubishi standard testing methods.
- The information contained in this document has been written to be accurate as much as possible. Please interpret that items not described in this document "cannot be performed" or "error may occur". Please contact your nearest dealer if you find any doubtful, wrong or skipped point.
- This is the original document.
- Microsoft, Windows, Windows 7, Windows 8, Windows 8.1, Windows 10 are either registered trademarks or trademarks of Microsoft Corporation in the United States and/or other countries.
- The official name of Windows® is Microsoft®Windows®Operating System.
- Windows® 7, Windows® 8, Windows® 8.1, Windows® 10 are either product names of Microsoft Corporation in the United States.
- Ethernet is registered trademarks or trademarks of Xerox Corporation in the United States.
- All other company names and production names in this document are the trademarks or registered trademarks of their respective owners.
  Referenced Standard (Requirement of Chinese standardized law): This Product is designed and
- Referenced Standard (Requirement of Chinese standardized law): This Product is designed and manufactured accordance with GB 11291.1.
- Illustrations in this Instruction Manual may differ from the actual products.

Copyright(C) 2020 MITSUBISHI ELECTRIC CORPORATION

#### Contents

|                                                                                     | Page |
|-------------------------------------------------------------------------------------|------|
| 1 General configuration                                                             | 1-1  |
| 1.1 Structural equipment                                                            | 1-1  |
| 1.1.1 Standard structural equipment                                                 | 1-1  |
| 1.1.2 Options                                                                       | 1-1  |
| 1.1.3 Maintenance parts                                                             | 1-1  |
| 1.2 Model type name of robot                                                        | 1-2  |
| 1.2.1 How to identify the robot model                                               | 1-2  |
| 1.3 Contents of the structural equipment                                            | 1-3  |
| 1.3.1 Robot arm                                                                     | 1-3  |
| 1.3.2 Controller                                                                    | 1-4  |
| 1.3.3 Function extension device                                                     | 1-5  |
| 1.3.4 Minimum equipment required to operate the robot                               | 1-6  |
| 1.4 Contents of the Option equipment                                                | 1-8  |
| 1.4.1 List of the robot arm option equipment                                        | 1-8  |
| 1.4.2 List of the controller option equipment and special specification             | 1-8  |
| 1.4.3 Function extension device                                                     | 1-9  |
| 1.4.4 Recommended vision sensors                                                    | 1-9  |
| 1.4.5 Recommended hands                                                             | 1-10 |
| 2 Robot arm                                                                         | 2-12 |
| 2 1 Standard aposifications                                                         | 2-12 |
| 2.1 Standard specifications                                                         | 2-12 |
| 2.1.1 Dasic specifications                                                          | 2-12 |
| 2.2. Definition of apositional                                                      | 2-13 |
| 2.2 Deminition of specifications                                                    | 2-14 |
| 2.2.2 Rated load (mass capacity)                                                    | 2-14 |
| 2.2.3 Relationships Among Mass Capacity, Speed, and Acceleration/Deceleration Speed | 2-16 |
| (1) Setting hand and workpiece conditions                                           | 2-16 |
| 2.2.4 Vibrations at the Tip of the Arm during Low-Speed Operation of the Robot      | 2-16 |
| 2.2.5 Collision detection                                                           | 2-17 |
| 2.2.6 Protection specifications                                                     | 2-17 |
| (1) Types of protection specifications                                              | 2-17 |
| (2) About the use with the bad environment                                          | 2-18 |
| 2.3 Names of each part of the robot                                                 | 2-19 |
| 2.3.1 Operation buttons                                                             | 2-20 |
| 2.3.2 Status indicator LED                                                          | 2-21 |
| 2.4 Outside dimension • Operating range diagram                                     | 2-23 |
| 2.4.1 Outside dimensions of machine cables                                          | 2-26 |
| 2.5 Tooling                                                                         | 2-27 |
| 2.5.1 Wiring and piping for hand                                                    | 2-27 |
| 2.5.2 Internal wiring and piping                                                    | 2-29 |
| (1) Internal pneumatic plumbing                                                     | 2-29 |
| (2) Internal Wiring of the hand I/O cables                                          | 2-29 |
| (3) Ethemet cable and force sensor winning                                          | 2-29 |
| 2.5.5 Winning and piping system diagram for hand                                    | 2-30 |
| 2.5.5 Air supply circuit example for the hand                                       | 2-32 |
| 2.5.6 About the Installation of Tooling Wiring and Piping                           | 2-32 |
| 2.6 Options                                                                         | 2-33 |
| (1) Machine cable (replacement)                                                     | 2-34 |
| (2) Solenoid valve set                                                              | 2-35 |
| (3) 2-piece force sensor conversion cable set                                       | 2-37 |
| (4) Vision sensor mounting bracket                                                  | 2-38 |
| 2.7 About Overhaul                                                                  | 2-40 |
| 2.8 Maintenance parts                                                               | 2-41 |
| •                                                                                   |      |

#### Contents

|                                                                                   | Page   |
|-----------------------------------------------------------------------------------|--------|
| 3 Controller                                                                      | 3-42   |
| 3.1 Standard specifications                                                       | 3-42   |
| 3.1.1 Basic specifications                                                        | 3-42   |
| (1) CR800-05VD controller                                                         | 3-42   |
| (2) CR800-05VD controller safety functions and safety performance                 | 3-44   |
| 3.1.2 Protection specifications and operating supply                              | 3-46   |
| (1) Protection specifications                                                     | 3-46   |
| (2) Operating supply                                                              | 3-46   |
| 3.2 Names of each part                                                            | 3-48   |
| 3.2.1 CR800-05VD controller                                                       | 3-48   |
| 3.2.2 Safety extension unit                                                       | 3-50   |
| 3.3 Outside dimensions/Installation dimensions                                    | 3-51   |
| 3.3.1 Outside dimensions                                                          | 3-51   |
| (1) CR800-05VD controller                                                         | 3-51   |
| (2) Safety extension unit                                                         | 3-54   |
| 3.3.2 Installation dimensions                                                     | 3-55   |
| 3.4 External input/output                                                         | 3-57   |
| 3.4.1 Types                                                                       | 3-57   |
| 3.5 Dedicated input/output                                                        | 3-58   |
| 3.6 Emergency stop input and output etc.                                          | 3-61   |
| 3.6.1 Connection of the external emergency stop and mode selector switch          | 3-62   |
| 3.6.2 Special stop input (SKIP)                                                   | 3-66   |
| 3.6.3 Door switch function                                                        | 3-67   |
| 3.6.4 Mode selector switch function                                               | 3-67   |
| (1) Automatic Operation/Jog Operation/Brake Release and Necessary Switch Settings | · 3-68 |
| 3.7 Options                                                                       | 3-70   |
| (1) Link officient to a china new Josef (T/D)                                     | 3-71   |
| (2) High efficient leaching pendant (1/B)                                         | 3-74   |
| (3) MELSOFT RT TOUIDUX3/MELSOFT RT TOUIDUX3 MIMI                                  | 3-70   |
| (4) MELSOF FICT VISUAIDOX                                                         | 3_80   |
| (6) External I/O cable                                                            | 3-86   |
| (7) CC-Link interface                                                             | 0-00   |
| (8) SD memory card                                                                | 3-91   |
| (9) Easy-setup kit                                                                | 3-92   |
| 3.8 Maintenance parts                                                             | 3-94   |
|                                                                                   |        |
| 4 Software                                                                        | 4-95   |
| 4.1 List of commands                                                              | 4-95   |
|                                                                                   |        |
| 5 Instruction Manual                                                              | 5-96   |
| 5 1 Details of each instruction manual                                            | 5-96   |
|                                                                                   | 0 00   |
| 6 Safety                                                                          | 6-97   |
| 6 1 Safety                                                                        | 6-97   |
| 6.1.1 Self-diagnosis stop functions                                               | 6-97   |
| 6.1.2 External I/O signals that can be used for preventative safety measures      | 6-98   |
| 6.1.3 Examples of safety measures                                                 | 6-99   |
| (1) External emergency stop connection [supplementary explanation]                | 6-106  |
| 6.2 Working environment                                                           | 6-107  |
| (1) Power supply                                                                  | 6-107  |
| (2) Noise                                                                         | 6-107  |
| (3) Temperature and humidity                                                      | 6-107  |
| (4) Vibration                                                                     | 6-107  |
| (5) Installation environment                                                      | 6-107  |
| 6.3 Precautions for handling                                                      | 6-107  |
|                                                                                   |        |

### Contents

#### Page

|                                                                                  | -                |
|----------------------------------------------------------------------------------|------------------|
| 6.4 EMC installation guideline                                                   | 6-109            |
| 6.4.1 Outlines                                                                   | 6-109            |
| 6.4.2 EMC                                                                        | 6-109            |
| 6.4.3 EMC measures                                                               | 6-109            |
| 6.4.4 Example of EMC measures                                                    | 6-110            |
| 6.4.5 Parts for EMC measures                                                     | 6-110            |
| 7Appendix                                                                        | Appendix-111     |
| Appendix 1: Inertia calculation method                                           | Appendix-111     |
| (1) Load moment calculation example (for J5 axis with flange facing downward 111 | ls) Appendix-    |
| (2) Load inertia calculation example (for J6 axis)                               | Appendix-111     |
| Appendix 2: Classification of external I/O functions                             | Appendix-112     |
| Appendix 3: Safety diagnosis function (test pulse diagnosis)                     | Appendix-113     |
| Appendix 4: Safety block diagram                                                 | Appendix-114     |
| Appendix 5: Connections of recommended hands, recommended vision sensors and     | the force sensor |
| Appendix-115                                                                     |                  |
| (1) Hand: Co-act EGP-C40 N-N-Assista (Manufactured by SCHUNK)                    | Appendix-115     |
| (2) Hand: HRC-03-099455 (Manufactured by Zimmer Group)                           | Appendix-120     |
| (3) Hand: KIT-ASSISTA-G (Manufactured by GIMATIC)                                | Appendix-124     |
| (4) Hand: ROB-SET ECBPM ASSISTA (Manufactured by SCHMALZ)                        | Appendix-129     |
| Appendix 6: Declaration of Conformity                                            | Appendix-133     |
| Appendix 7: Specifications discussion material                                   | Appendix-135     |
|                                                                                  |                  |

#### 1 General configuration

#### 1.1 Structural equipment

Structural equipment consists of the following types.

#### 1.1.1 Standard structural equipment

- The following items are enclosed as a standard.
  - 1) Robot arm
  - 2) Controller
  - 3) Machine cable
  - 4) Safety extension unit
  - 5) Robot arm installation bolts
  - 6) CD-ROM (Instruction manual)

#### 1.1.2 Options

User can install options after their delivery. The customer needs to arrange for the installation.

#### 1.1.3 Maintenance parts

Materials and parts for the maintenance use.

#### 1.2 Model type name of robot

This robot has arranged the type name corresponding to load mass, arm length, and environment specification.

#### 1.2.1 How to identify the robot model

| $\frac{\mathbf{RV}}{(a)} - \frac{\langle}{(b)}$ | $\frac{\mathbf{AS}}{\mathbf{C}} - \frac{\mathbf{D}}{\mathbf{C}}$ |                                                      |
|-------------------------------------------------|------------------------------------------------------------------|------------------------------------------------------|
|                                                 | (a) RV                                                           | Indicates vertical articulated robots.               |
|                                                 | (b) ◊                                                            | Indicates the rated load capacity.<br>5 :5kg         |
|                                                 | (c) AS                                                           | Indicates the robot is part of the "ASSISTA" series. |

(d) D.....Indicates the controller type. D : Stand alone type

#### 1.3 Contents of the structural equipment

#### 1.3.1 Robot arm

The list of structural equipment is shown in below.

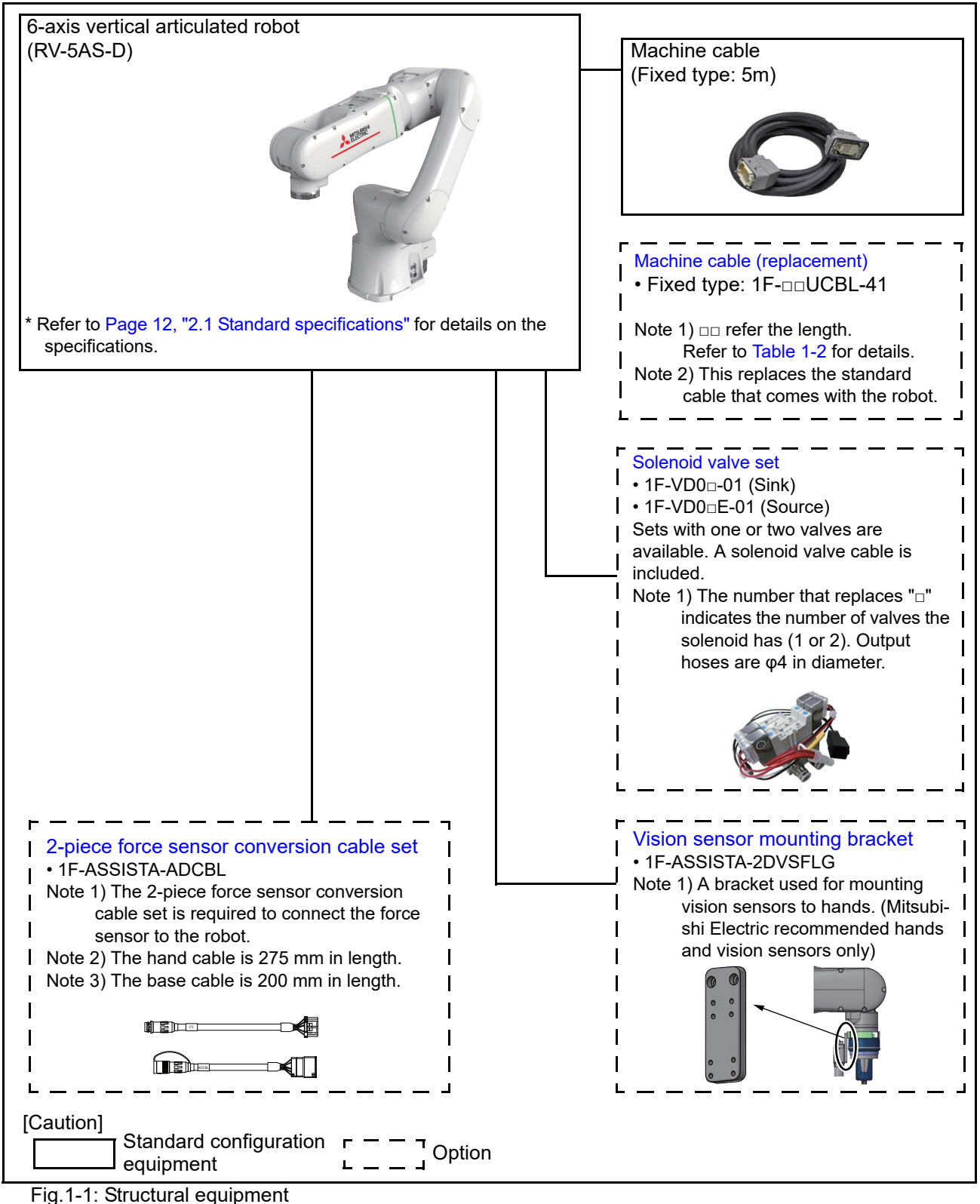

#### 1.3.2 Controller

The devices shown below can be installed on the controller.

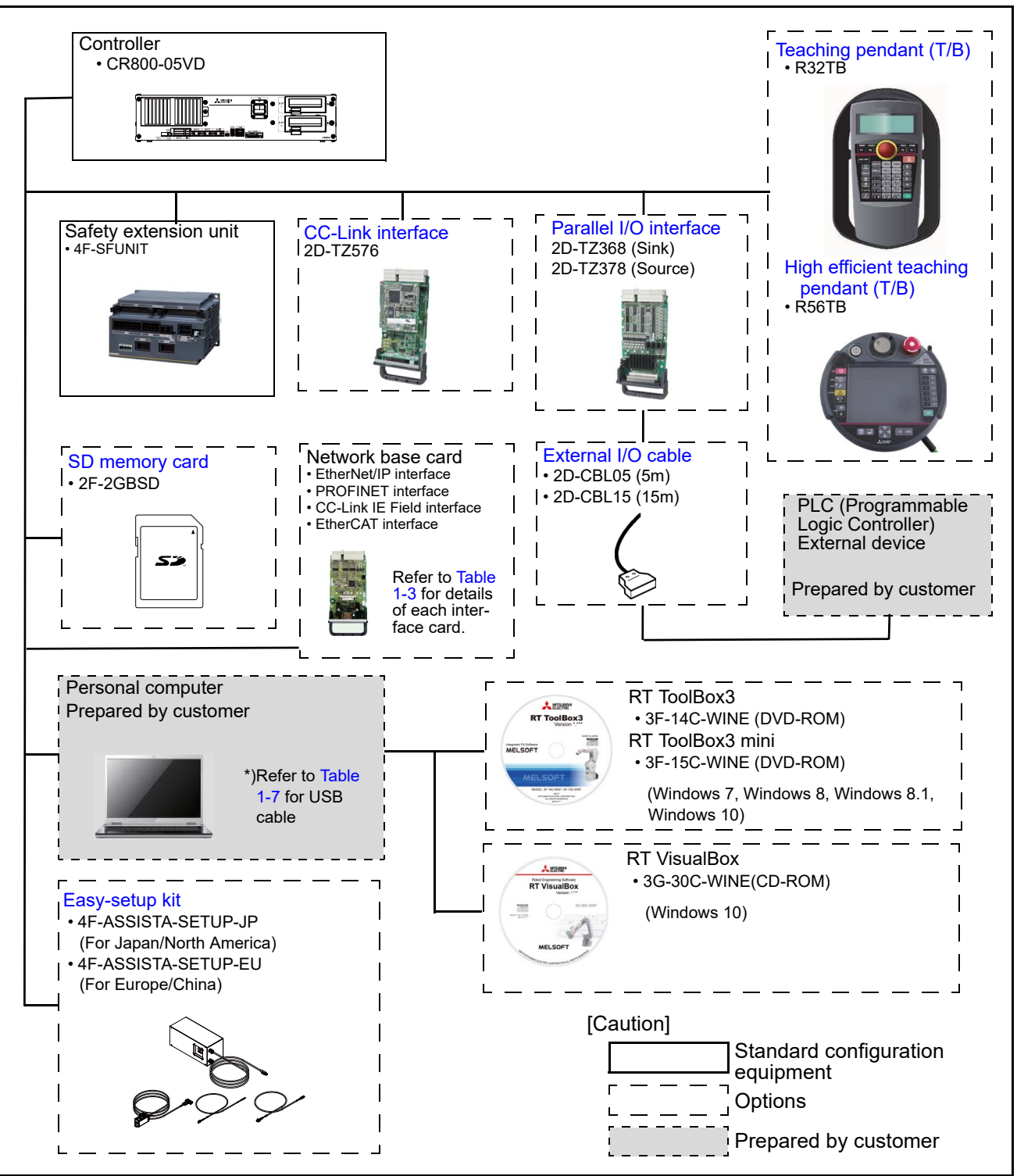

Fig.1-2: Structural equipment

#### 1.3.3 Function extension device

These devices (option) are used to extend the function of the robot.

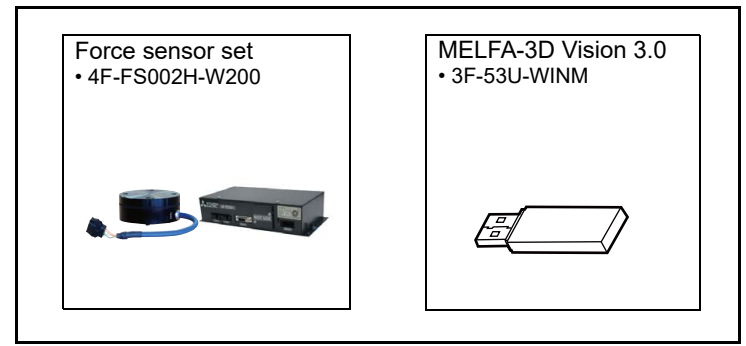

Fig.1-3: Function extension device

#### 1.3.4 Minimum equipment required to operate the robot

The minimum amount of equipment required to operate the robot is shown below. Equipment that should be supplied by the customer is stated in Table 1-1 below.

Caution To protect against ground faults, connect an earth leakage breaker to the robot controller's primary power supply. Failure to do so may result in electric shock.

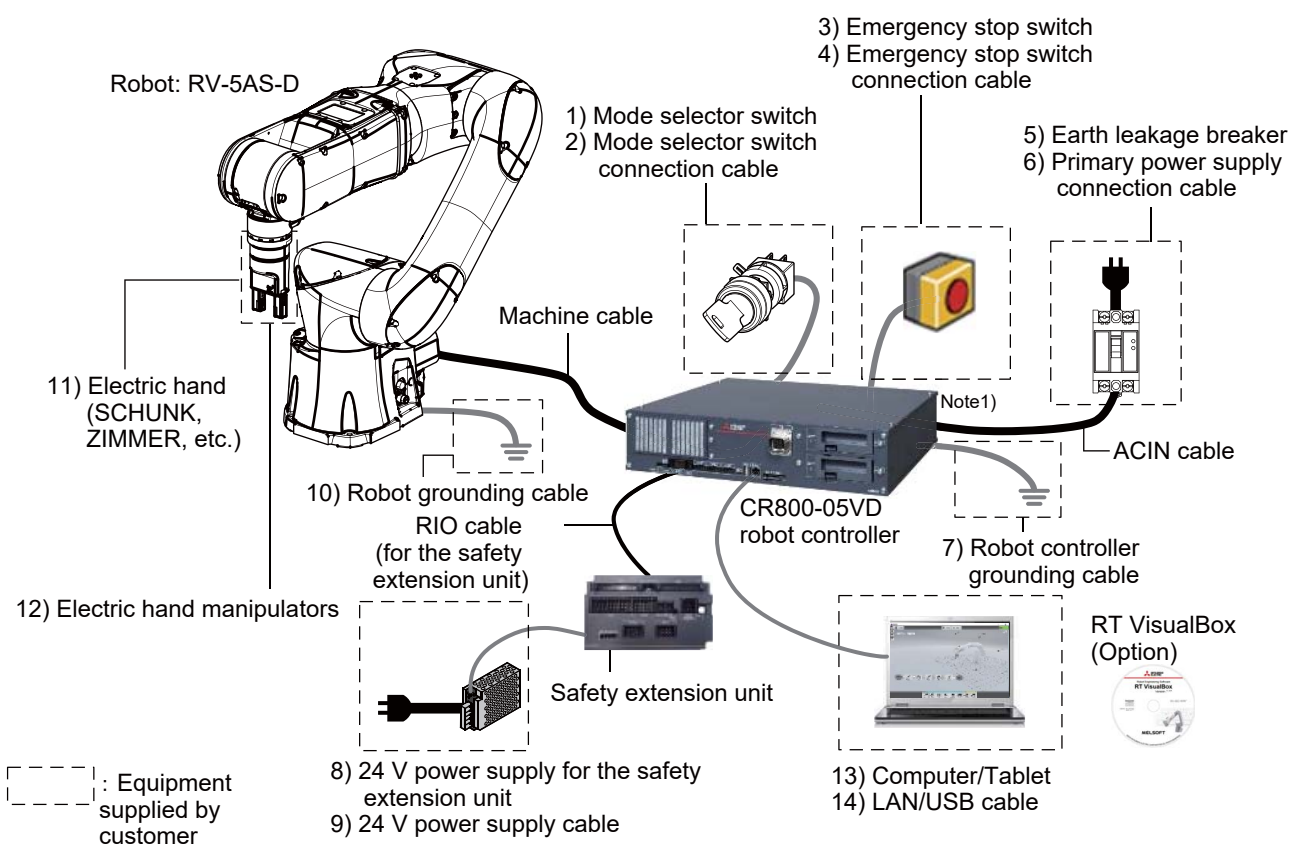

Note1) Short circuit pins 6-22 and 13-29 of the CNUSR11 connector if not using a door switch. Fig.1-4: Minimum equipment required

| Table 1-1: List of customer | supplied | equipment |
|-----------------------------|----------|-----------|
|-----------------------------|----------|-----------|

| No. | Name                                                     | Specifications/Recommended products                                                                                                    |
|-----|----------------------------------------------------------|----------------------------------------------------------------------------------------------------|
| 1)  | Mode selector switch <sup>Note1)</sup>                   | Recommended product: HA1K-2C2A-2 (manufactured by IDEC)                                                                                                    |
| 2)  | Mode selector switch connection cable <sup>Note1)</sup>  | Refer to the mode selector switch catalog to select a connector cable.                                                                                                    |
| 3)  | Emergency stop switch <sup>Note1)</sup>                  | Use an IEC 60204-1 compliant emergency stop switch,<br>which has two NC contacts for redundancy and a mechanical<br>latching function.                                                                     |
| 4)  | Emergency stop switch connection cable <sup>Note1)</sup> | Refer to the emergency stop switch catalog to select a con-<br>nector cable.                                                                                                    |
| 5)  | Earth leakage breaker <sup>Note1)</sup>                  | Recommended product: Single phase NV30FAU-2P-10A-<br>AC100-240V-30mA (manufactured by Mitsubishi Electric)<br>Make sure to attach the TCS-05FA2 terminal cover (manu-<br>factured by Mitsubishi Electric). |
| 6)  | Primary power supply connection cable <sup>Note1)</sup>  | Min. size: #14 AWG (2 mm <sup>2</sup> )                                                                                                    |
| 7)  | Robot controller grounding cable                         | Min. size: #14 AWG (2 mm <sup>2</sup> )                                                                                                    |
| 8)  | 24 V power supply for the safety extension unit Note1)   | Choose a product that meets the following specifications:<br>Voltage: 24 VDC ±5%<br>Max. current draw: 300 mA                                                                                              |

| No. | Name                                      | Specifications/Recommended products                                                                                                    |
|-----|-------------------------------------------|----------------------------------------------------------------------------------------------------|
| 9)  | 24 V power supply cable <sup>Note1)</sup> | Recommended cable specifications<br>• Conductor size: 0.5 to 1.42 mm <sup>2</sup> (20 to 16 AWG)<br>• Outer sheath diameter: 1.8 to 2.8 mm<br>• Shielded |
| 10) | Robot grounding cable                     | Min. size: #11 AWG (4.2 mm <sup>2</sup> )                                                                                                    |
| 11) | Electric hand                             | Use manipulators that satisfy the needs of the customer.<br>Refer to Page 10, "1.4.5 Recommended hands" for recom-<br>mended hands.                      |
| 12) | Electric hand manipulators                | Use a hand that satisfies the needs of the customer.                                                                                                    |
| 13) | Computer/Tablet                           | Refer to Page 78, "(4) MELSOFT RT VisualBox".                                                                                                    |
| 14) | LAN cable/USB cable                       | LAN: 10BASE-T / 100BASE-TX<br>USB: USB Type-A to Mini USB Type-B                                                                                         |

Note1) Included with the Easy-setup kit (option). For further information on the Easy-setup kit, refer to Page 92, "(9) Easy-setup kit".

#### 1.4 Contents of the Option equipment

A list of all Optional equipment is shown below.

#### 1.4.1 List of the robot arm option equipment

#### Table 1-2: The list of robot option equipment

| Item                                         | Туре                   | Specifications                                                             | Description                                                                                                    |  |
|----------------------------------------------|------------------------|----------------------------------------------------------------------------|----------------------------------------------------------------------------------------------------|--|
| Machine cable<br>(replacement)               | 1F-□□UCBL-41           | For fixing                                                                 | " □□ " in type shows the length of the cables as fol-<br>lows.<br>02=2 m, 10=10 m<br>(Changed from the original length of 5 m) |  |
| Solenoid valve set                           | 1F-VD0□-01             | Sink type                                                                  | Sets with one or two valves are available. Φ4 diame                                                                            |  |
|                                              | 1F-VD0□E-01            | Source type                                                                | The number that replaces "□" indicates the number of valves the solenoid has (1 or 2).                                         |  |
| 2-piece force sensor<br>conversion cable set | 1F-ASSISTA-ADCBL       | The hand cable is 275 mm in length.<br>The base cable is 200 mm in length. | 2-piece force sensor conversion cable set (hand cable/base cable) required to connect the force sensor to the robot.           |  |
| Vision sensor mount-<br>ing bracket          | 1F-ASSISTA-<br>2DVSFLG | -                                                                          | Bracket required to connect a vision sensor to the hand.                                                                       |  |

#### 1.4.2 List of the controller option equipment and special specification

| Table | 4 0. T | ha liat | oftha  | aantrallar  | ontion  | ~~~  | amant | 000   | nooiol o | nonification |
|-------|--------|---------|--------|-------------|---------|------|-------|-------|----------|--------------|
| rable | 1-0 1  | ne usi  | огле   | connoner    | COLICIT | еопи | omeni | and s | Decial S | becilication |
| 10010 |        |         | 01 010 | 00110101101 | 00000   | 9991 |       | ana 0 | poolai a | poonioaaon   |

| Item                                                 | Туре                                             | Specifications                                                                                                    | Description                                                                            |  |  |
|------------------------------------------------------|--------------------------------------------------|----------------------------------------------------------------------------------------------------|----------------------------------------------------------------------------------------|--|--|
| Simple teaching                                      | R32TB                                            | Cable length 7m                                                                                                    | With 3-position enable switch                                                          |  |  |
| pendant                                              | R32TB-15                                         | Cable length 15m                                                                                                    | IP65<br>Ver. 1.9.5 or later                                                            |  |  |
| Highly efficient                                     | R56TB                                            | Cable length 7m                                                                                                    | With 3-position enable switch                                                          |  |  |
| teaching pendant                                     | R56TB-15                                         | Cable length 15m                                                                                                    | Ver. 4.2 or later                                                                      |  |  |
| Parallel I/O Interface                               | 2D-TZ368(Sink type)/<br>2D-TZ378(Source<br>type) | DO: 32 point<br>DI: 32 point<br>Insulated type output signal<br>(0.1A/24V /point)<br>Insulated type input signal<br>(9mA/ 24V /point)                                                                | The card type external input-and-output. Interface. Install to the slot of controller. |  |  |
| External I/O cable                                   | 2D-CBL05                                         | 5m                                                                                                    | Use to connect the external peripheral device to the                                   |  |  |
| Interface)                                           | 2D-CBL15                                         | 15m                                                                                                    | parallel input/output interface.                                                       |  |  |
| CC-Link interface                                    | 2D-TZ576                                         | Only Intelligent device station, Local station                                                                                                    | For MELSEC PLC with CC-Link connection.                                                |  |  |
| Network base card<br>(EtherNet/IP inter-<br>face)    | 2D-TZ535                                         | Communication interface for<br>mounting the Anybus CompactCom<br>module manufactured by HMS.<br>The customer needs to prepare the<br>EtherNet/IP module (AB6314-B-<br>218) manufactured by HMS.      | Refer to separate volume "Network Base Card Instruction<br>Manual" for details.        |  |  |
| Network base card<br>(PROFINET inter-<br>face)       | 2D-TZ535-PN                                      | Communication interface for<br>mounting the Anybus CompactCom<br>module manufactured by HMS.<br>The customer needs to prepare the<br>PROFINET IO module (AB6489-B)<br>manufactured by HMS.           | Refer to separate volume "Network Base Card Instruction<br>Manual" for details.        |  |  |
| Network base card<br>(CC-Link IE Field<br>interface) | 2F-DQ535                                         | Communication interface for<br>mounting the Anybus CompactCom<br>module manufactured by HMS.<br>The customer needs to prepare the<br>CC-Link IE Field module (AB6709-<br>B-116) manufactured by HMS. | Refer to separate volume "Network Base Card Instruction<br>Manual" for details.        |  |  |
| Network base card<br>(EtherCAT interface)            | 2F-DQ535-EC                                      | Communication interface for<br>mounting the Anybus CompactCom<br>module manufactured by HMS.<br>The customer needs to prepare the<br>EtherCAT module (AB6707-D-224)<br>manufactured by HMS.          | Refer to separate volume "Network Base Card Instruction<br>Manual" for details.        |  |  |
| SD memory card                                       | 2F-2GBSD                                         | Memory card capacity 2GB.                                                                                                    | -                                                                                      |  |  |

| Item             | Туре                    | Specifications           | Description                                                                                                    |
|------------------|-------------------------|--------------------------|----------------------------------------------------------------------------------------------------|
| RT ToolBox3      | 3F-14C-WINE             | DVD-ROM                  | Windows 7, Windows 8, Windows 8.1, Windows 10<br>Supporting English.<br>(With the simulation function)<br>Ver.1.70Y or later |
| RT ToolBox3 mini | 3F-15C-WINE             | DVD-ROM                  | Windows 7, Windows 8, Windows 8.1, Windows 10<br>Supporting English.<br>Ver.1.70Y or later                                   |
| RT VisualBox     | 3G-30C-WINE             | CD-ROM                   | Windows 10<br>Supporting English.                                                                                            |
| Easy-setup kit   | 4F-ASSISTA-<br>SETUP-JP | For Japan/North America. | A kit which aids setup that consists of switches, a connector cable, and a 24 V power supply.                                |
|                  | 4F-ASSISTA-<br>SETUP-EU | For Europe/China.        |                                                                                                    |

#### 1.4.3 Function extension device

|  | Table 1-4: | The list | of function | extension | device |
|--|------------|----------|-------------|-----------|--------|
|--|------------|----------|-------------|-----------|--------|

| ltem                   | Type name      | Specifications                                                                                                    | Remarks                                                                            |
|------------------------|----------------|----------------------------------------------------------------------------------------------------|------------------------------------------------------------------------------------|
| Force sensor set       | 4F-FS002H-W200 | A set of devices necessary for<br>force sense control function, such<br>as a force sensor, an interface<br>unit, and support software. | Refer to separate volume "Force Sense Function<br>Instruction Manual" for details. |
| MELFA-3D Vision<br>3.0 | 3F-53U-WINM    | Software that connects a compact<br>3D vision sensor for robots to<br>measure and recognize parts.                                     | Refer to separate volume "MELFA-3D Vision 3.0<br>Instruction Manual" for details.  |

#### 1.4.4 Recommended vision sensors

| Type name             | Manufacturer        | Inquiries (As of April<br>2020) | Remarks                                                                                                    |
|-----------------------|---------------------|---------------------------------|----------------------------------------------------------------------------------------------------|
| VS80M-202             | Mitsubishi Electric | Mitsubishi Electric             | Only available in Japan.                                                                                                    |
| VS80M-202-R           | Mitsubishi Electric | Mitsubishi Electric             | Supports PatMax RedLine <sup>®</sup><br>PatMax RedLine <sup>®</sup> cannot be used with RT<br>VisualBox.<br>Only available in Japan. |
| In-Sight 8402M-363-50 | COGNEX              | COGNEX                          | -                                                                                                    |
| In-Sight 8402M-373-50 | COGNEX              | COGNEX                          | Supports PatMax RedLine <sup>®</sup><br>PatMax RedLine <sup>®</sup> cannot be used with RT<br>VisualBox.                             |

PoE adapters and cables are required and sold separately. The following adapter and cable are recommended.

PoE adapter: CPS-AC-POE1A-JP (Manufactured by COGNEX)

PoE cable: CCB-84901-2001-## (Manufactured by COGNEX) (## represents the cable length.)

#### 1.4.5 Recommended hands

Table 1-6: List of recommended hands

| Type name                      | Manufacturer | Inquiries (As of April 2020)                                                                                                    | Remarks                                                                                                    |
|--------------------------------|--------------|----------------------------------------------------------------------------------------------------|----------------------------------------------------------------------------------------------------|
| Co-act EGP-C40 N-N-<br>Assista | SCHUNK       | Europe<br>SCHUNK GmbH & Co. KG<br>Bahnhofstrase 106-134, 74348<br>Lauffen/Neckar, Germany<br>Tel: +49-7133-103-0<br>China<br>SCHUNK Intec Precision Machinery<br>Trading (Shanghai) Co., Ltd.<br>Xinzhuang Industrial Park, 1F Build-<br>ing 1, No. 420 Chundong Road,<br>Minhang District Shanghai 201108<br>Tel: +86-21-54420007 | Electric hand<br>Weight: 885 g (including installation parts<br>and the fingers)<br>Max. grasp force: 35 N / 70 N / 105 N / 140<br>N (Choose from four levels.)<br>Stroke: 12 mm (6 mm in each direction)<br>Allow an interval of 15 ms or more between<br>when the Open hand signal is output and<br>when the Close hand signal is output. For<br>details, refer to the Instruction Manual of<br>the hand.  |
| HRC-03-099455                  | ZIMMER       | Europe<br>Zimmer Group<br>Im Salmenkopf 5 77866 Rheinau -<br>Germany<br>Tel: +49 78 44 9139-0<br>China<br>ZIMMER GROUP CHINA LTD.<br>Level 2-D3, Bldg 4, 526, Fu-Te East<br>3rd Rd. CN 200131 Pudong,<br>Shanghai<br>Tel: +86 2161 630506                                                                                          | Electric hand<br>Weight: 962 g (including installation parts<br>and the fingers)<br>Max. grasp force: 50 N / 90 N / 140 N / 190<br>N (Choose from four levels.)<br>Stroke: 20 mm (10 mm in each direction)<br>Allow an interval of 10 ms or more between<br>when the Open hand signal is output and<br>when the Close hand signal is output. For<br>details, refer to the Instruction Manual of<br>the hand. |
| KIT-ASSISTA-G                  | GIMATIC      | Europe<br>Gimatic Srl<br>Via Enzo Ferrari 2/4 25030 Ron-<br>cadelle (Bs) Italy<br>Tel: +39 030 2584655<br>China<br>GIMATIC AUTOMATION ENGI-<br>NEERING (CHANGSHU) CO., LTD<br>ROOM 902, N. 333, SOUTHEAST<br>AVENUE CHANGSHU RC 215500<br>Tel: +86051252977396                                                                     | Electric hand (Fingers must be created.)<br>Weight: 922 g (including installation parts)<br>Grasp force: 98 N<br>Stroke: 35 mm (17.5 mm in each direction)                                                                                                    |
| ROB-SET ECBPM<br>ASSISTA       | SCHMALZ      | Europe<br>J. Schmalz GmbH<br>Johannes-Schmalz-Str.1 DE-72293<br>Glatten<br>Tel: +49 7443 2403-0<br>China<br>J. Schmalz GmbH<br>Johannes-Schmalz-Str.1 DE-72293<br>Glatten<br>Tel: +49 7443 2403-0                                                                                                    | Suction hand<br>Weight: 750 g (including installation parts<br>and the suction pad)<br>Maximum vacuum pressure: -60 kPa<br>Flow rate: 1.6 liters per minute                                                                                                    |

[Reference]: The recommendation products of the USB cable are shown below

| Name                                      | Type name      | Supplier                                          | Outside<br>dimensions |
|-------------------------------------------|----------------|---------------------------------------------------|-----------------------|
| USB cable<br>(USB A type-USB mini B type) | GT09-C30USB-5P | MITSUBISHI ELECTRIC SYSTEM & SERVICE<br>CO., LTD. | Fig. 1-5              |
|                                           | MR-J3USBCBL3M  | MITSUBISHI ELECTRIC CORPORATION.                  | Fig. 1-6              |

Table 1-7: Recommendation article of the USB cable

Caution Be careful to the USB cable to apply neither the static electricity nor the noise. Otherwise, it becomes the cause of malfunction.

Caution Use the network equipments (personal computer, USB hub, LAN hub, etc) confirmed by manufacturer. The thing unsuitable for the FA environment (related with conformity, temperature or noise) exists in the equipments connected to USB. When using network equipment, measures against the noise, such as measures against EMI and the addition of the ferrite core, may be necessary. Please fully confirm the operation by customer. Guarantee and maintenance of the equipment on the market (usual office automation equipment) cannot be performed.

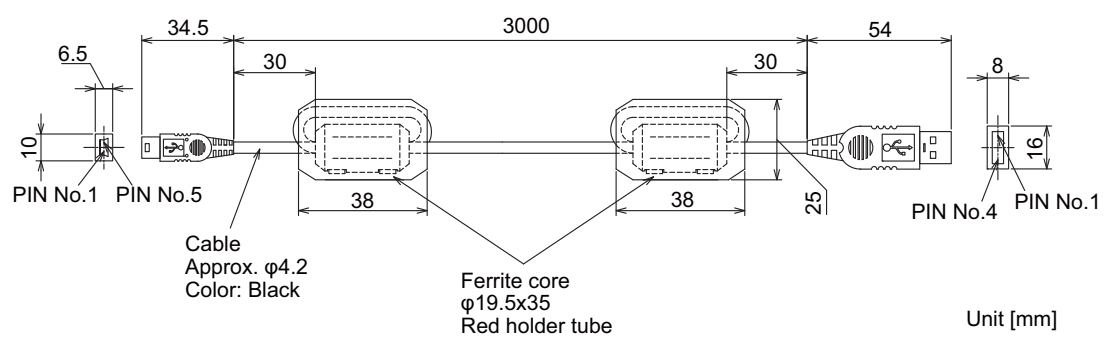

Fig.1-5: USB cable (GT09-C30USB-5P)

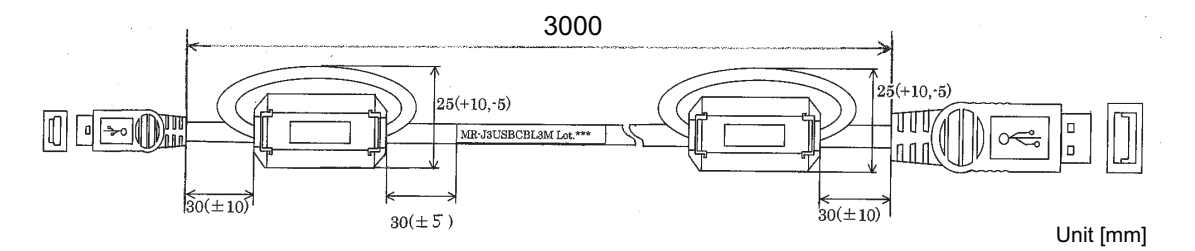

Fig.1-6: USB cable (MR-J3USBCBL3M)

2 Robot arm

#### 2.1 Standard specifications

#### 2.1.1 Basic specifications

Table 2-1: Standard specifications of RV-5AS-D robot

| Item Unit Specifications                            |                                 | Specifications |                                             |  |  |
|-----------------------------------------------------|---------------------------------|----------------|---------------------------------------------|--|--|
| Туре                                                |                                 |                | RV-5AS-D                                    |  |  |
| Environment                                         |                                 |                | Oil mist environments                       |  |  |
| Degree of free                                      | edom                            |                | 6                                           |  |  |
| Installation po                                     | sture                           |                | Floor mounted / ceiling mounted             |  |  |
| Structure                                           |                                 |                | Vertical articulated robots                 |  |  |
| Drive system                                        |                                 |                | AC servo motor (brake provided on all axes) |  |  |
| Position detec                                      | ction method                    |                | Absolute encoder                            |  |  |
| Motor capac-                                        | Waist (J1)                      | W              | 200                                         |  |  |
| ity                                                 | Shoulder (J2)                   |                | 200                                         |  |  |
|                                                     | Elbow (J3)                      |                | 150                                         |  |  |
|                                                     | Wrist twist (J4)                | -              | 100                                         |  |  |
|                                                     | Wrist pitch (J5)                | -              | 100                                         |  |  |
|                                                     | Wrist roll (J6)                 |                | 50                                          |  |  |
| Operating                                           | Waist (J1)                      | Dearee         | ±240                                        |  |  |
| range                                               | Shoulder (J2)                   |                | ±148                                        |  |  |
|                                                     | Flbow (J3)                      | -              | +150                                        |  |  |
|                                                     | Wrist twist (J4)                | -              | ±200                                        |  |  |
|                                                     | Wrist nitch (.15)               | -              | +120                                        |  |  |
|                                                     | Wrist roll (J6)                 | -              | +200                                        |  |  |
| Speed of                                            | Waist (.I1)                     | Degree/        | 124 (59.6)                                  |  |  |
| motion Note1)                                       | Shoulder (J2)                   | S S            | 124 (34 0)                                  |  |  |
|                                                     | Elbow (13)                      |                | 124 (34.0)                                  |  |  |
|                                                     | Wrist twist (14)                |                | 297 (142)                                   |  |  |
|                                                     | Wrist nitch (15)                |                | 356 (215)                                   |  |  |
|                                                     | Wrist pitch (33)                | -              | 260                                         |  |  |
| Maximum raa                                         | wistion (Jo)                    |                | 010                                         |  |  |
| Maximum                                             |                                 |                | 1 000                                       |  |  |
| resultant                                           | tion mode                       |                | 1,000                                       |  |  |
| velocity                                            | Collaborative                   |                | 250                                         |  |  |
|                                                     | (Standard opera-                | mm/sec         |                                             |  |  |
|                                                     | tion)                           |                | -                                           |  |  |
|                                                     | Collaborative<br>operation mode |                | 50                                          |  |  |
|                                                     | (Low-speed oper-                |                |                                             |  |  |
| Lood                                                | auon)<br>Roting                 |                | 5                                           |  |  |
| LUau                                                | Maximum Note3)                  | kg             | 55                                          |  |  |
| Poso ropostal                                       | hility Note4)                   | mm             | 10.03                                       |  |  |
|                                                     |                                 |                | 0.03                                        |  |  |
| Ambient tem-                                        | At transport/                   | °C             | 20 to 70 (Without froozo)                   |  |  |
| Note5) At transport/<br>storage                     |                                 |                | -20 to 70 (Without neeze)                   |  |  |
| Ambient In use<br>humidity At transport/<br>storage |                                 |                | 45 to 85                                    |  |  |
|                                                     |                                 | %RH            | 95 or less (Without dew drops)              |  |  |
| Mass                                                |                                 | kg             | 32                                          |  |  |
| Total mass of the robot                             | the moving parts of             | kg             | 27                                          |  |  |
| Allowable                                           | Wrist twist (J4)                |                | 12.8                                        |  |  |
| moment load                                         | Wrist pitch (J5)                | N•m            | 12.8                                        |  |  |
|                                                     | Wrist roll (J6)                 |                | 4.9                                         |  |  |

|                                                                        | Item                    | Unit                                                           | Specifications                                                                                      |  |
|------------------------------------------------------------------------|-------------------------|----------------------------------------------------------------|----------------------------------------------------------------------------------------------------|--|
| Allowable                                                              | owable Wrist twist (J4) |                                                                | 0.34                                                                                                |  |
| inertia                                                                | Wrist pitch (J5)        | kg•m <sup>2</sup>                                              | 0.34                                                                                                |  |
|                                                                        | Wrist roll (J6)         |                                                                | 0.10                                                                                                |  |
| Wiring                                                                 | Hand I/O                | -                                                              | Mechanical interface: 2 inputs/4 outputs<br>Forearm: 6 inputs/0 outputs<br>Base: 0 inputs/4 outputs |  |
| Force sensor<br>cable/<br>Spare cable                                  |                         | -                                                              | 5-conductor (24 V/0.7 A) One of the conductors should be used for the frame ground (FG).            |  |
| LAN cable                                                              |                         | -                                                              | Cat-5e supported                                                                                    |  |
| Dlumbing                                                               | Primary hoses           | -                                                              | Φ6 × 2                                                                                              |  |
| Fluthbing                                                              | Secondary hoses         | -                                                              | $\Phi$ 4 × 4 From the base of the robot to the elbow.                                               |  |
| Supply press                                                           | ure                     | MPa                                                            | 0.54                                                                                                |  |
| Protection specification Note6)<br>Note7) - IP54 (ISO Class 5 Note8) ) |                         | IP54 (ISO Class 5 <sup>Note8)</sup> )                          |                                                                                                    |  |
| Status indicator LED -                                                 |                         | -                                                              | Six colors: red, yellow, green, blue, white, and light blue. <sup>Note9)</sup>                      |  |
| Painting color - Light gray (Equivalent to Munsell: 0.6B7.6/0.         |                         | Light gray (Equivalent to Munsell: 0.6B7.6/0.2, PANTONE: 428C) |                                                                                                    |  |
| External mag                                                           | netic field             | mT                                                             | Less than 10 <sup>Note10)</sup>                                                                     |  |

Note1) Values in parentheses indicate the maximum speed when the input voltage is single-phase 100 to 120 VAC. Note2) These values represent the maximum overall speed of all axes combined. The safety functions limit the robot to the speeds shown in the table. For accurate collision force data when the robot is in Collaborative operation mode, measure collision forces under actual operating conditions

For further information on safety functions, refer to the section "Safely-limited speed function (SLS)" in the Function Manual. Note3) Allowable load when the mechanical interface faces downward at an inclination within ±10° to the vertical direction. Please note that when confirming the contact force that occurs in a collision and when confirming the stopping time and stopping distance at our company, the maximum payload is set to the rated payload of 5.0 kg. Note4) The pose repeatability details are given in Page 14, "2.2.1 Pose repeatability

Note5) Sets the robot's operating environmental temperature as parameter OLTMX. The initial value is 30 (°C). Corresponding to the "Optimizing the overload level" described in "Chapter 5 Functions set with parameters" of separate instruction manual/ Detailed explanations of functions and operations for details.)

explanations of functions and operations for details.) Note() The protection specification details are given in Page 17, "2.2.6 Protection specifications". Note7) The protection performance may not be ensured depending on the oil characteristics. Please consult the dealer. Note8) Clean-room specifications are based on values acquired from Mitsubishi Electric's in-house tests. Note9) For further information on the meaning of each color, refer to Page 21, "2.3.2 Status indicator LED".

Note10) Do not place a magnet on the robot surface.

2.1.2 The counter-force applied to the installation surface

The counter-force applied to the installation surface for the strength design of the robot installation surface is shown.

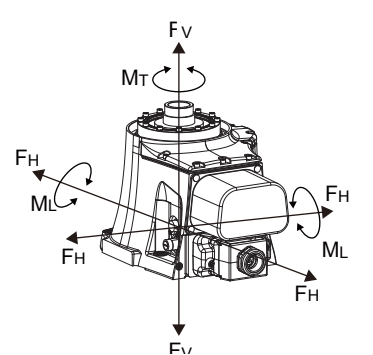

Table 2-2: Value of each counter-force

| ltem                                         | Unit | Value |
|----------------------------------------------|------|-------|
| Falls moment: M <sub>L</sub>                 | N•m  | 325   |
| Torsion moment: M <sub>T</sub>               | N•m  | 275   |
| Horizontal translation force: F <sub>H</sub> | Ν    | 700   |
| Vertical translation force: $F_V$            | Ν    | 1,010 |

#### 2.2 Definition of specifications

The accuracy of pose repeatability mentioned in catalogs and in the specification manual is defined as follows.

#### 2.2.1 Pose repeatability

For this robot, the pose repeatability is given in accordance with JIS B 8432 (Pose repeatability). Note that the value is based on 100 measurements (although 30 measurements are required according to JIS).

[Caution] The specified "pose repeatability" is not guaranteed to be satisfied under the following conditions.

- [1] Operation pattern factors
  - 1) When an operation that approaches from different directions and orientations are included in relation to the teaching position during repeated operations
  - 2) When the speed at teaching and the speed at execution are different
- [2] Load fluctuation factor
  - 1) When work is present/absent in repeated operations
- [3] Disturbance factor during operation
  - 1) Even if approaching from the same direction and orientation to the teaching position, when the power is turned OFF or a stop operation is performed halfway
- [4] Temperature factors
  - 1) When the operating environment temperature changes
  - 2) When accuracy is required before and after a warm-up operation
- [5] Factors due to differences in accuracy definition
  - 1) When accuracy is required between a position set by a numeric value in the robot's internal coordinate system and a position within the actual space
  - 2) When accuracy is required between a position generated by the pallet function and a position within the actual space

#### 2.2.2 Rated load (mass capacity)

The robot's mass capacity is expressed solely in terms of mass, but even for tools and works of similar mass, eccentric loads will have some restrictions When designing the tooling or when selecting a robot, consider the following issues.

- The tooling should have the value less or equal than the smaller of the allowable inertia and the allowable moment found in Page 12, "2.1.1 Basic specifications". The examples of inertia calculation methods are described in Page 111, "Appendix 1: Inertia calculation method".
- (2) Fig. 2-1 shows the distribution dimensions for the positions of the centers of gravity for loads with relatively small volume. Refer to the figure for designing tooling.
- (3) Even if the load is force, not the mass, design the tooling so that moment does not exceed the allowable moment. Refer to Page 12, "2.1 Standard specifications" for details of allowable moment value.
- [Caution] The mass capacity is greatly influenced by the operating speed of the robot and the motion posture. Even if you are within the allowable range mentioned previously, an overload or generate an overcurrnt alarm could occur. In such cases, it will be necessary to change the time setting for acceleration/deceleration, the operating speed, and the motion posture.
- [Caution] The overhang amount of the load, such as the mass capacity and the allowable moment of inertia defined in this section, are dynamic limit values determined by the capacity of the motor that drives axes or the capacity of the speed reducer. Therefore, it does not guarantee the accuracy on all areas of tooling. Guaranteed accuracy is measured from the center point of the mechanical interface surface. Please note that if the point of operation is kept away from the mechanical interface surface by long and low-rigid tooling, the positioning accuracy may deteriorate or may cause vibration.
- [Caution] Even within the allowable range previously mentioned, an overload alarm may be generated if an ascending operation continues at a micro-low speed. In such a case, it is necessary to increase the ascending speed.

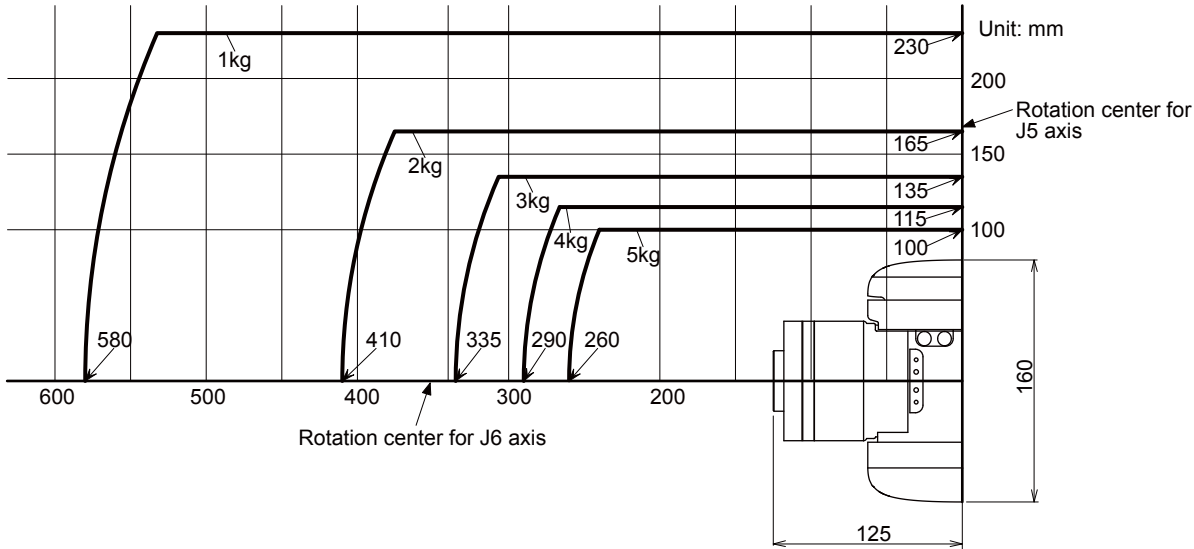

Fig.2-1: Positions of the centers of gravity for loads with relatively small volume

2.2.3 Relationships Among Mass Capacity, Speed, and Acceleration/Deceleration Speed

This robot automatically sets the optimum acceleration and deceleration speeds and maximum speed, according to the load capacity and size that have been set, and operates using these automatically set speeds.

To achieve that, it is necessary to correctly set the actual load data (mass and size of hand and work) to be used. However, vibration, overheating and errors such as excessive margin of error and overload may occur, depending on the robot operation pattern or ambient temperature. In such a case, change the setting value to the +20% range.

If a setting is performed in such a way that it falls below the mounted load, the life span of the mechanism elements used in the robot may be shortened.

#### (1) Setting hand and workpiece conditions

The parameters "HNDDAT\*" and "WRKDAT\*" are used to set the mass and size of the hand and workpiece. The numbers 0 to 8 (nine settings) can be set in place of "\*".

The default settings of these parameters after power on are "HNDDAT0" and "WRKDAT0".

The hand's mass and center of gravity position for parameter HNDDAT0 can be set with RT VisualBox.

The settings of HNDDAT\* have an effect on direct teaching. If unsatisfactory values are set in HNDDAT\*, the robot may move unexpectedly during direct teaching. The safe torque range function (STR) may also not function correctly. The force generated upon an impact may also be larger than if the correct values were set, and errors may occur during operation.

<Factory settings>

|           | Hand mass | Size X | Size Y | Size Z | Center-of-grav-<br>ity position X | Center-of-grav-<br>ity position Y | Center-of-grav-<br>ity position Z |
|-----------|-----------|--------|--------|--------|-----------------------------------|-----------------------------------|-----------------------------------|
|           | [kg]      | [mm]   | [mm]   | [mm]   | [mm]                              | [mm]                              | [mm]                              |
| HNDDAT* = | 0.0       | 0.0    | 0.0    | 00.0   | 0.0                               | 0.0                               | 0.0                               |
| WRKDAT* = | 0.0       | 0.0    | 0.0    | 0.0    | 0.0                               | 0.0                               | 0.0                               |

#### 2.2.4 Vibrations at the Tip of the Arm during Low-Speed Operation of the Robot

Vibrations at the tip of the arm may increase substantially during the low-speed operation of the robot, depending on the combination of robot operation, hand mass and hand inertia. This problem occurs when the vibration count specific to the robot arm and the vibration count of the arm driving force are coming close to each other. These vibrations at the tip of the arm can be reduced by taking the following measures:

- 1) Lower the robot's operating speed by approximately 5% from high speed using the Ovrd command.
- 2) Change and move the teaching points of the robot.
- 3) Change the hand mass and hand inertia.

#### 2.2.5 Collision detection

This series of robots has the "Collision detection function", which detects torque differences caused by collisions with the robot arm. This function is set to "disabled" from the factory. It is not a safety function. This function can be enabled/disabled with the COL parameter or ColChk command. Enable this function to protect the robot and peripheral devices.

The abnormalities are detected by the robot's kinetics model, presuming torque necessary for movement at any time. Therefore, the setting parameter (HNDDAT\*, WRKDAT\*) of the hand and the work piece conditions should be right. And, it may be detected as the collision in movement as speed and motor torque are changed rapidly. (for example, the movement near the place of the origin by linear interpolation, the reversal movement, the cold condition, the operation after long term stoppage)

In such a case, by adjusting the value of the setting parameter (COLLVL, COLLVLJG) of the collision detection level according to actual use environment, the sensitivity of collision detection can be optimized and the damage risk can be reduced further. And, in the operation after the low temperature or long term stoppage, please operate by accustoming at low speed (warm-up), or use the warm-up operation mode.

Refer to the separate instruction manual "Detailed explanations of functions and operations" for details of related parameter.

#### Table 2-3: Factory-shipments condition

|          | JOG operation | Automatic |
|----------|---------------|-----------|
| RV-5AS-D | Invalid       | Invalid   |

#### 2.2.6 Protection specifications

(1) Types of protection specifications

The robot arm has protection specifications that comply with the IEC Standards. The protection specifications and applicable fields are shown in Table 2-4.

| Tahle | 2-4. | Protection | specifications | and an | nlicable fields |
|-------|------|------------|----------------|--------|-----------------|
| Table | Z-4. | FIOLECTION | specifications | anu ap | plicable lielus |

| Type Protection<br>(IEC Standards value) |      | Classification          | Applicable field                                                                 | Remarks |
|------------------------------------------|------|-------------------------|----------------------------------------------------------------------------------|---------|
| RV-5AS-D                                 | IP54 | Oil mist specifications | Machine tool (cutting)<br>Machine shop with heavy oil<br>mist<br>Dusty work shop | -       |

The IP numbers stated in IEC ratings indicate the ingress protection level against solid objects and water. They do not indicate that the product's enclosure protects against oil. A definition of the IEC rating is stated in "Information" below. Certain liquids may cause the robot to rust or corrode.

#### [Information]

• The IEC IP54

[Degree of protection against solids]

A protective enclosure which prevents dust particles from interfering with sproper operation of the product and compromising safety.

[Degree of protection against water]

A protective enclosure that can withstand the following:

Fresh-water spray in any direction 180° from vertical at a distance of 300 to 500 mm with a water volume of 10±0.5 L/min at 50 to 150 kPa over 1 m2 for a minimum of 10 minutes.

#### (2) About the use with the bad environment

This robot has protection methods that conform to IEC IP54 standards.

- Usage conditions are shown below.
  - 1) The robot is designed for use in combination with machining device.
  - 2) The inside of the robot arm can be pressurized to ensure that the robot reliably meets IP54 beyond the warranty period. The robot has two φ6 couplings on the side of the base (Refer to Fig. 2-6.). The coupling marked with RETURN (one of the two couplings) can be used for supplying dry air to pressurize the robot instead of connecting solenoid valves. Table 2-6 lists recommended air purging equipment. Table 2-5: Specification of the dry air for pressurization

| Item          | Dew point                                                 | Pressure        |
|---------------|-----------------------------------------------------------|-----------------|
| Specification | The atmospheric pressure dew point is -20 degree or less. | 0.01MPa or less |

#### Table 2-6: Recommended air purge equipment

| Item                     | Part name   | Required number | Manufacture |
|--------------------------|-------------|-----------------|-------------|
| Membrane air dryer       | IDG3M-02C-S | 1               | SMC         |
| Precision regulator      | IR1000-01G  | 1               | SMC         |
| Spacer (Connection part) | Y20         | 1               | SMC         |

- 3) We have confirmed that the robot arm meets the protection specifications by testing it using our specified cutting oil. However, the parts of the controller may be damaged by the cutting oil. When using the controller in oil mist environments, protect the controller from oil mist appropriately. Our warranty does not cover damages or failure resulting from the robot being operated in any environment where other cutting oils than those listed in the table are used (except cutting oils with respect to which the robot's compatibility with the protection specification is verified through our operability evaluation) or where the robot body may be directly splashed with water, oil or dust in quantities larger than stated in the protection specification.
- 4) Take measures so that the robot will not be exposed to water, oil and/or chips for a long period of time.

Also, entrained water droplets lead to the formation of rust on the robot, but would not usually affect the robot's ability to operate normally.

The warranty is invalid for any faults that occur when the robot is used under the following conditions. Also, if the cover and/or other parts are damaged by interferences caused by the peripheral devices and the robot, the protection specification (seal performance, etc.) may be degraded. Therefore, please pay extra attention when handling the robot.

Refer to Page 107, "6.2 Working environment".

- 1) In surroundings that generate inflammable gases or corrosive gasses.
- 2) Atmosphere of the mist containing polish liquid etc.
- 3) Atmosphere in which the water, the oil, and the dust exceeding protection specification fall on the robot arm directly.

#### 2.3 Names of each part of the robot

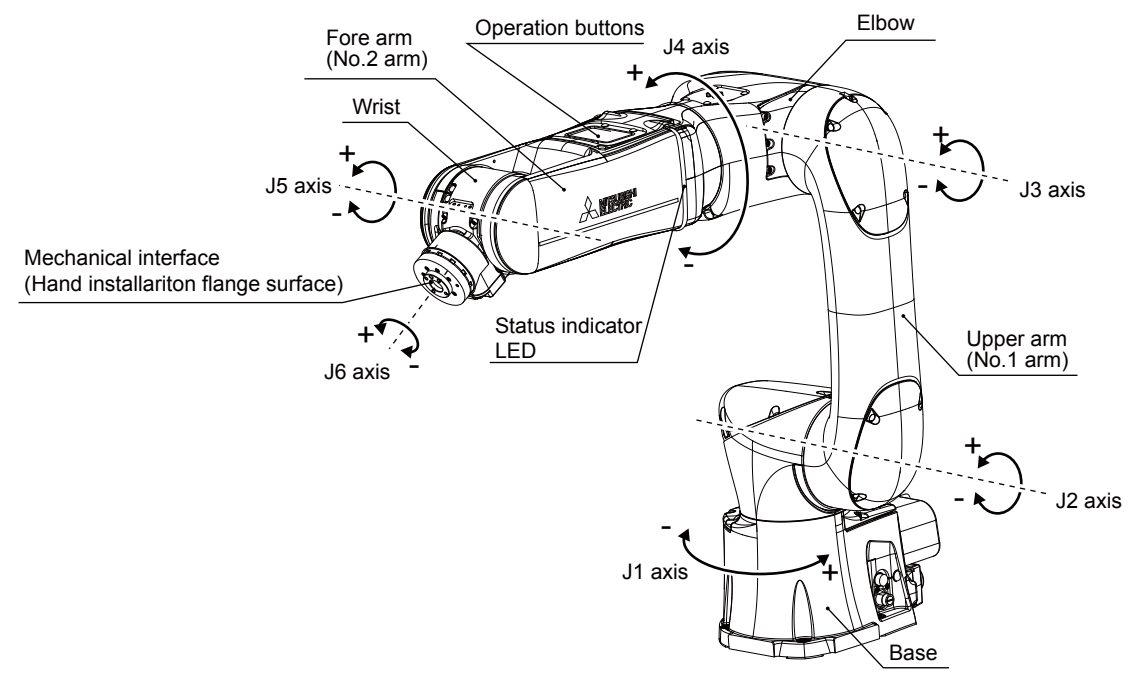

Fig.2-2: Names of each part of the robot

#### 2.3.1 Operation buttons

Operation buttons are located on the top of the forearm.

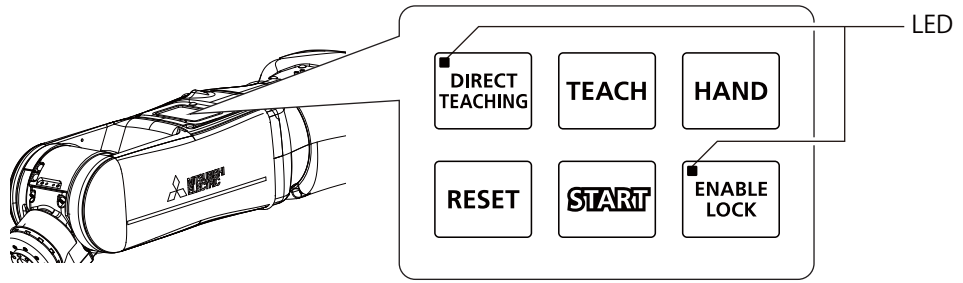

| Button             | Description                                                                                                    |
|--------------------|----------------------------------------------------------------------------------------------------|
| DIRECT<br>TEACHING | Hold for 2+ seconds to turn direct teaching On/Off.<br>Press once to change the direct teaching mode.                                                                                                    |
| TEACH              | Press once to teach a position.<br>RT VisualBox is required for it to be possible to teach positions using this button.                                                                                                    |
| HAND               | Hold for 2+ seconds to align the hand.<br>Press once to open/close the hand.                                                                                                    |
| RESET              | When errors occur:<br>Press once to reset errors.<br>While programs are suspended:<br>Press once to reset the program.                                                                                                    |
| START              | When collaborative operation has stopped:<br>Hold for 2+ seconds to execute the program from the start.<br>While collaborative operation is suspended:<br>Hold for 2+ seconds to restart the program from the current command. |
| ENABLE<br>LOCK     | Press once to enable/disable the lock.<br>Taking control of operation rights via this button prevents other devices from operating the robot.                                                                                  |

**CAUTION** Before opening/closing the hand, ensure that doing so will not cause workpieces to fall or fingers to become trapped.

#### 2.3.2 Status indicator LED

The status indicator LED is located on the forearm.

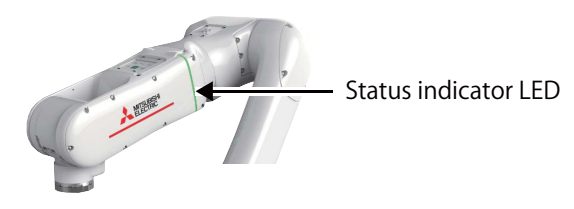

| Color      | Description                                                             |                                                                           |  |  |
|------------|-------------------------------------------------------------------------|---------------------------------------------------------------------------|--|--|
|            | On                                                                      | Flashing                                                                  |  |  |
| Red        | Low-level error                                                         | High level error                                                          |  |  |
| Yellow     | Warning (Low-speed operation/Standard opera-<br>tion) <sup>Note1)</sup> | Warning (High-speed operation)                                            |  |  |
| Blue       | Stopped (Low-speed operation/Standard operation)                        | Stopped (High-speed operation)                                            |  |  |
| Green      | Collaborative operation mode (Low-speed operation)                      | Collaborative operation mode (Standard operation)                         |  |  |
| White      | -                                                                       | High-speed operation mode                                                 |  |  |
| Light blue | Servo OFF                                                               | Controller restarting (not including times when the software is rebooted) |  |  |

Note1) If functional safety is not ensured (such as when the safety extension unit is not connected and no origin position has been set) or the robot servos are turned off, the status indicator LED will flash.

**CAUTION** Under certain lighting, the colors of the Status indicator LED may become difficult to distinguish. Ensure that this does not result in unintended operation.

The following table shows conditions of dedicated output signals that determine the robot status (shown by the color and behavior of the status indicator LED).

The status of dedicated output signals is checked from the top to the bottom of the table, and when the condition is met, the status of the robot will be determined accordingly.

Refer to this table when installing an extra status indicator light.

For information on the dedicated output signals, refer to the separate "Instruction Manual: Detailed explanations of functions and operations" and "Collaborative Robot: Detailed explanations of functions and operations".

| Color      | Description                                                                                                    |                                                                                                    |  |  |
|------------|----------------------------------------------------------------------------------------------------|----------------------------------------------------------------------------------------------------|--|--|
|            | On                                                                                                    | Flashing                                                                                                    |  |  |
| Red        | Low level error: LLVLERR output signal = ON                                                                               | High level error: HLVLERR output signal = ON                                                                                                    |  |  |
| Yellow     | Low-speed operation: SFMODE output signal<br>(default setting: 8) = ON<br>Warning level error: CLVLERR output signal = ON | High-speed operation: SFMODE output signal<br>(default setting: 6) = ON<br>Warning level error: CLVLERR output signal = ON                                                  |  |  |
|            | Standard operation: SFMODE output signal (default<br>setting: 7) = ON<br>Warning level error: CLVLERR output signal = ON  | Collaborative operation mode (No meaning):<br>SFMODE output signal (default setting: 6, 7, 8) =<br>OFF <sup>Note1)</sup><br>Warning level error: CLVLERR output signal = ON |  |  |
| Light blue | Robot controller turned ON: RCREADY output signal<br>= ON<br>Servo OFF: SRVON output signal (default setting: 1)<br>= OFF | Robot controller not turned ON: RCREADY output<br>signal = OFF                                                                                                    |  |  |

| Color | Description                                                                                                    |                                                                                                    |  |  |
|-------|----------------------------------------------------------------------------------------------------|----------------------------------------------------------------------------------------------------|--|--|
| 00101 | On                                                                                                    | Flashing                                                                                                    |  |  |
| White | -                                                                                                    | High-speed operation: SFMODE output signal<br>(default setting: 6) = ON<br>During operation: START output signal (default set-<br>ting: 0) = ON                                                       |  |  |
| Green | Low-speed operation: SFMODE output signal<br>(default setting: 8) = ON<br>During operation: START output signal (default set-<br>ting: 0) = ON                                                       | Standard operation: SFMODE output signal (default<br>setting: 7) = ON<br>During operation: START output signal (default set-<br>ting: 0) = ON                                                         |  |  |
|       | Low-speed operation: SFMODE output signal<br>(default setting: 8) = ON<br>Direct teaching ON: DTON output signal = ON                                                                                | Standard operation: SFMODE output signal (default<br>setting: 7) = ON<br>Direct teaching ON: DTON output signal = ON                                                                                  |  |  |
| Blue  | Low-speed operation: SFMODE output signal<br>(default setting: 8) = ON<br>During standby or stop: START output signal (default<br>setting: 0) = OFF<br>Direct teaching OFF: DTON output signal = OFF | High-speed operation: SFMODE output signal<br>(default setting: 6) = ON<br>During standby or stop: START output signal (default<br>setting: 0) = OFF<br>Direct teaching OFF: DTON output signal = OFF |  |  |
|       | Standard operation: SFMODE output signal (default<br>setting: 7) = ON<br>During standby or stop: START output signal (default<br>setting: 0) = OFF<br>Direct teaching OFF: DTON output signal = OFF  |                                                                                                    |  |  |

Note1) Collaborative operation mode (No meaning) if functional safety is not ensured (such as when the safety extension unit is not connected and no origin position has been set) or the robot servos are turned off.

#### 2.4 Outside dimension • Operating range diagram

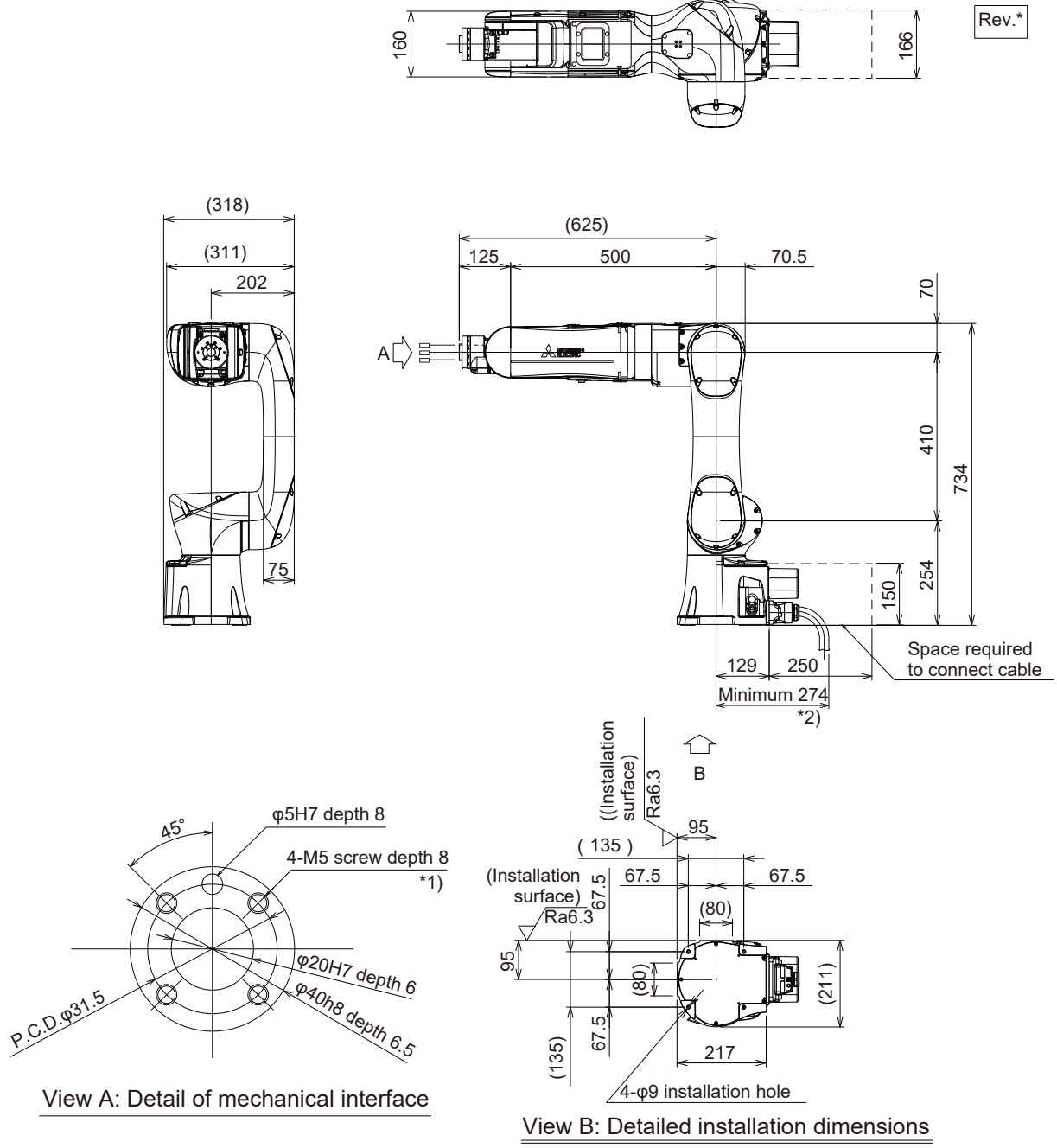

\*1) The depth in which the screw is tightened is 7.5 to 8mm.

\*2) Dimensions including the minimum bending radius of the machine cable.

Fig.2-3: Outside dimensions

Note) Don't install the robot arm in the position where direct rays or the heat of lighting hits. The skin temperature of the robot arm may rise, and the error may occur.

#### Marking and rating plate

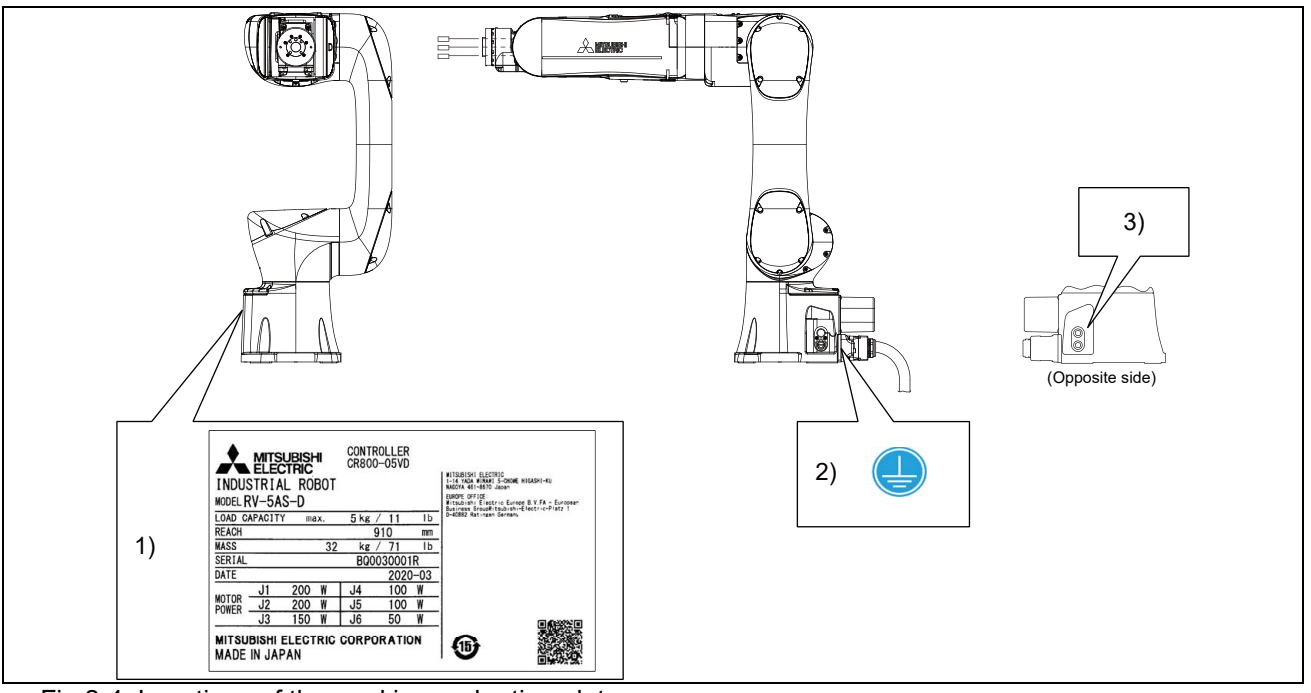

Fig.2-4: Locations of the marking and rating plate

| Table 2-7: Details of the marking and rating p | olate |
|------------------------------------------------|-------|
|------------------------------------------------|-------|

| No. | Description             | Details                                                                                                    |
|-----|-------------------------|----------------------------------------------------------------------------------------------------|
| 1)  | Rating plate            | Robot model       Load capacity       INDUSTRIAL ROBOT       CONTROLLER<br>CR800-05VD         Arm reach       NODEL RV-5AS-D       INDUSTRIAL ROBOT         Mass (kg/lb)       Serial No.         Date of<br>manufacture       Date of<br>Motor power       MITSUBISHI ELECTRIC CORPORATION       R00030001R         Material Activity       MITSUBISHI ELECTRIC CORPORATION       Serial No. |
| 2)  | Protective earth symbol |                                                                                                    |
| 3)  | Maximum supply pressure | AIR IN<br>MAX. 0.54 MPa                                                                                                    |

The following figure shows a robot at the position of:  $J1=0^{\circ}$ ,  $J2=0^{\circ}$ ,  $J3=90^{\circ}$ ,  $J4=0^{\circ}$ ,  $J5=0^{\circ}$ , and  $J6=0^{\circ}$ 

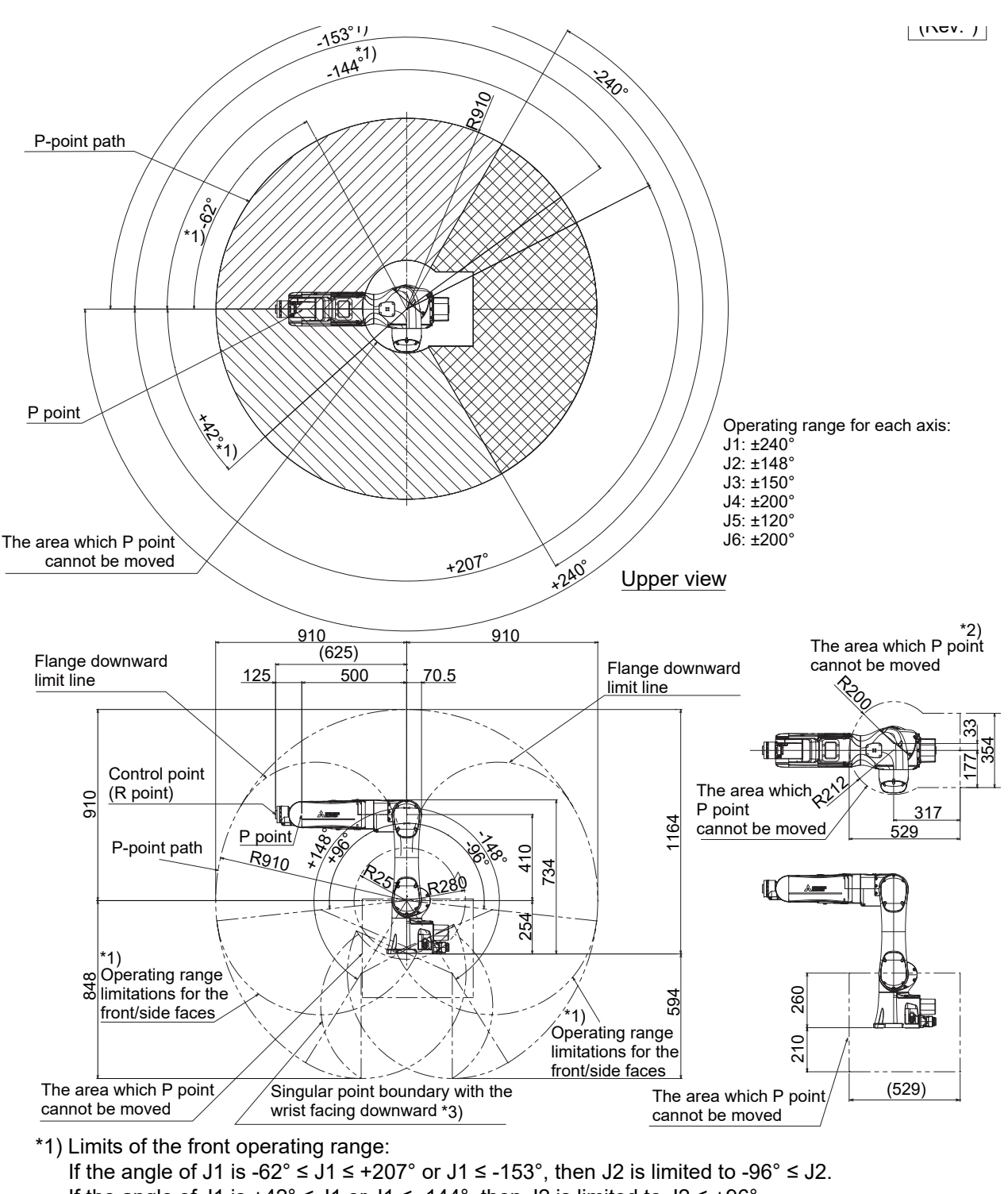

- If the angle of J1 is  $+42^{\circ} \le J1$  or  $J1 \le -144^{\circ}$ , then J2 is limited to  $J2 \le +96^{\circ}$ .
- If the angle of J2 is  $J2 \le -95^\circ$ , then J3 is limited to  $J3 \le +146^\circ$ .
- If the angle of J2 is  $J2 \le +30^\circ$ , then J3 is limited to  $-146^\circ \le J3$ .
- \*2) P point prohibited area:
   P point cannot enter the area shown in the diagram. However, parameter "MELTEXS " can be used to disable the P point prohibited area. The prohibited area is enabled from the factory.

#### \*3) Flange downward singular point line Indicates the path of P point with the wrist facing downward and axes J4 and J6 lined up with each other (the forearm facing vertically downward).

Fig.2-5: Operating range diagram

#### 2.4.1 Outside dimensions of machine cables

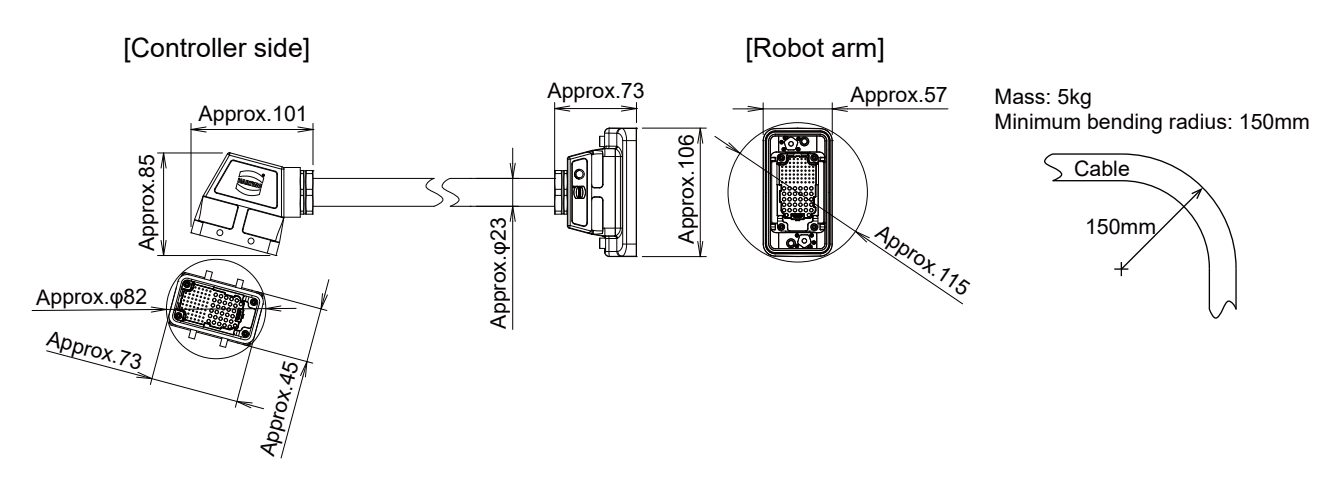

#### 2.5 Tooling

#### 2.5.1 Wiring and piping for hand

Shows the wiring and piping configuration for a standard-equipped hand.

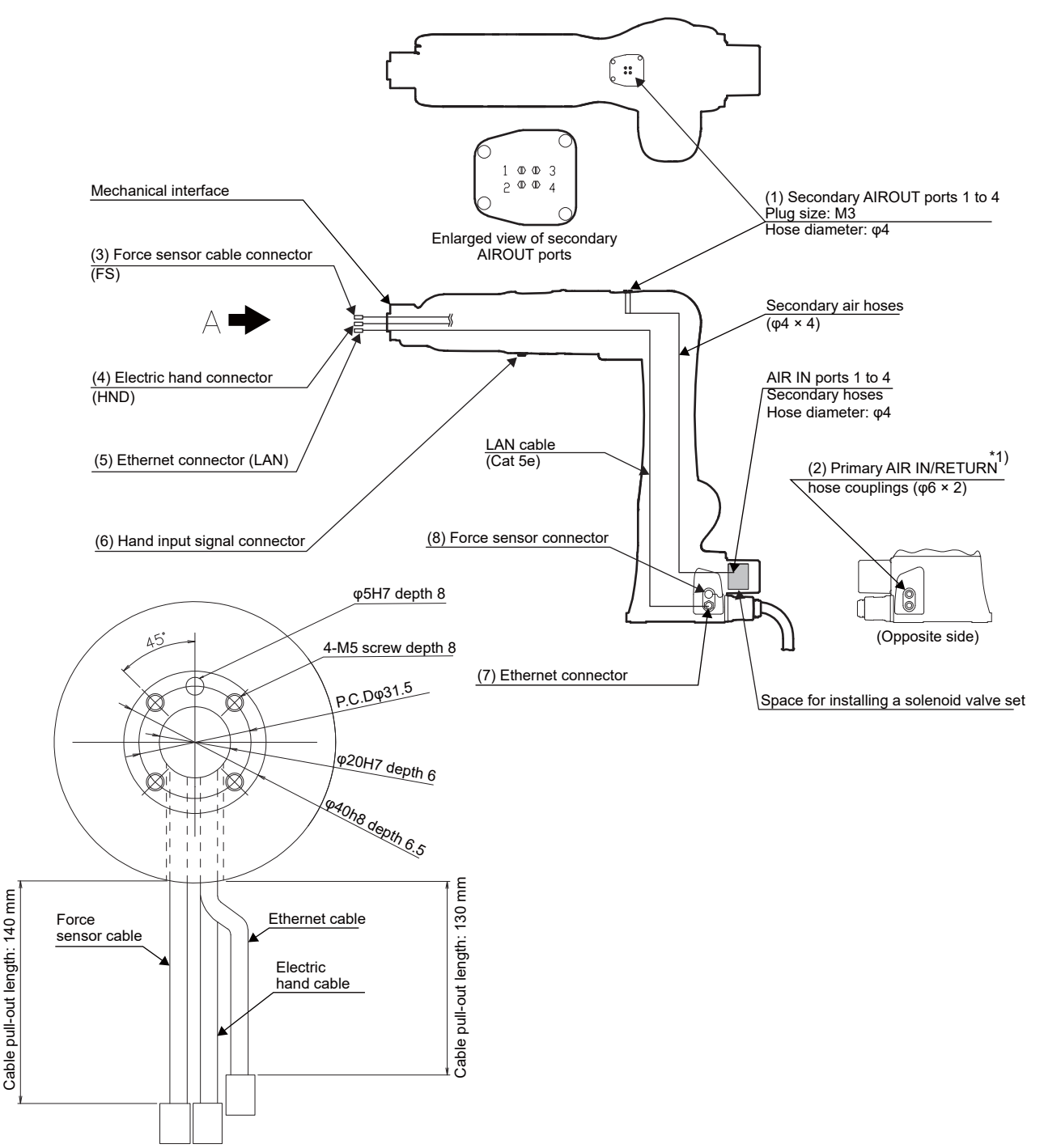

View A: Front view of the mechanical interface

\*1)The coupling marked with RETURN can be used for supplying dry air to pressurize the robot instead of connecting solenoid valves. Recommended air purging equipment is listed in Table 2-6. Fig.2-6: Wiring and piping for hand

| No  | Name            | Qty. | Robot side (Robot arm side)             | Counter side (customer-<br>prepared)    | Manufacturer                                        | Remarks                                                            |
|-----|-----------------|------|-----------------------------------------|-----------------------------------------|-----------------------------------------------------|--------------------------------------------------------------------|
|     |                 |      | Connectors, couplings                   | Connectors, couplings                   |                                                     |                                                                    |
| (1) | Plug            | 4    | PF-M3                                   | KQ2S04-M3G                              | SMC                                                 | Remove the plugs (PF-<br>M3) and install KQ2S04-<br>M3G couplings. |
| (2) | Coupling        | 2    | UKBL6                                   | -                                       | Koganei Corp.                                       | -                                                                  |
| (3) | Connector (FS)  | 1    | HR30-8P-12PC(71)                        | HR30-8R-12SC(31)                        | Hirose Electric<br>Co., Ltd.                        | Cap installed on robot<br>(HR30-8P-C(31))                          |
| (4) | Connector (HND) | 1    | M12 connector / 8P / A<br>Code / Female | M12 connector / 8P / A<br>Code / Male   | Tyco Electronics<br>Japan G.K. (TE<br>connectivity) | Cap installed on robot<br>(2823064)                                |
| (5) | Connector (LAN) | 1    | M12 connector / 8P / X<br>Code / Male   | M12 connector / 8P / X<br>Code / Female | Tyco Electronics<br>Japan G.K. (TE<br>connectivity) | Cap installed on robot<br>(T4104000000000)                         |
| (6) | Connector       | 1    | M12 connector / 8P / A<br>Code / Female | M12 connector / 8P / A<br>Code / Male   | Tyco Electronics<br>Japan G.K. (TE<br>connectivity) | Cap installed on robot<br>(2823064)                                |
| (7) | Connector (LAN) | 1    | M12 connector / 8P / X<br>Code / Female | M12 connector / 8P / X<br>Code / Male   | Tyco Electronics<br>Japan G.K. (TE<br>connectivity) | Cap installed on robot<br>(2823064)                                |
| (8) | Connector (FS)  | 1    | HR30-8R-12SC(31)                        | HR30-8P-12PC(71)                        | Hirose Electric<br>Co., Ltd.                        | Cap installed on robot<br>(HR30-7R-C(31))                          |

Table 2-8: Connector and pneumatic coupling
# 2.5.2 Internal wiring and piping

#### (1) Internal pneumatic plumbing

1) Primary plumbing consists of two  $\phi 6$  air hoses that run internally from the air inlet port at the base of the robot to the interior of the base.

The ends of the air hoses connect internally to two  $\phi$ 6 couplings on the side of the robot base. The ends of the  $\phi$ 6 air hoses are located inside the robot base.

- 2) Secondary plumbing consists of four  $\varphi$ 4 air hoses that run internally from the base of the robot to the top of the elbow. The ends of the air hoses at the AIR IN ports are  $\varphi$ 4 in diameter. The air hoses exit out of M3-size holes at the top of the elbow.
- 3) A solenoid valve set with a maximum of two valves can be installed in the base of the robot. For further information on the solenoid valve set, refer to Page 35, "(2) Solenoid valve set".
- (2) Internal wiring of the hand I/O cables
  - 1) There are two hand inputs and four hand outputs wired to the mechanical interface. The electric hand connector exits the robot through the flange.
  - 2) There are four hand outputs wired in the inside of the robot base. There is a connector for the solenoid valve set connected to the end of the cable. The name of the connector is "GR".
  - 3) There are six hand inputs on the underside of the forearm. There are connectors connected to the ends of these cables.

#### (3) Ethernet cable and force sensor wiring

A category 5e Ethernet cable and a force sensor cable (5-conductor with one of conductors used for the frame ground) run internally up to the mechanical interface. There are connectors connected to the ends of these cables.

If connecting a PoE device, use the device with PoE class 2 (6.49W max.) or less. The cables can also be used as spare cables. To use the cables as spare cables, ensure that the following allowable values are not exceeded.

Allowable current: 0.7A Allowable voltage: 24V

### 2.5.3 Wiring and piping system diagram for hand

The numbers 1 to 8 in this diagram correspond with the numbers in Table 2-8.

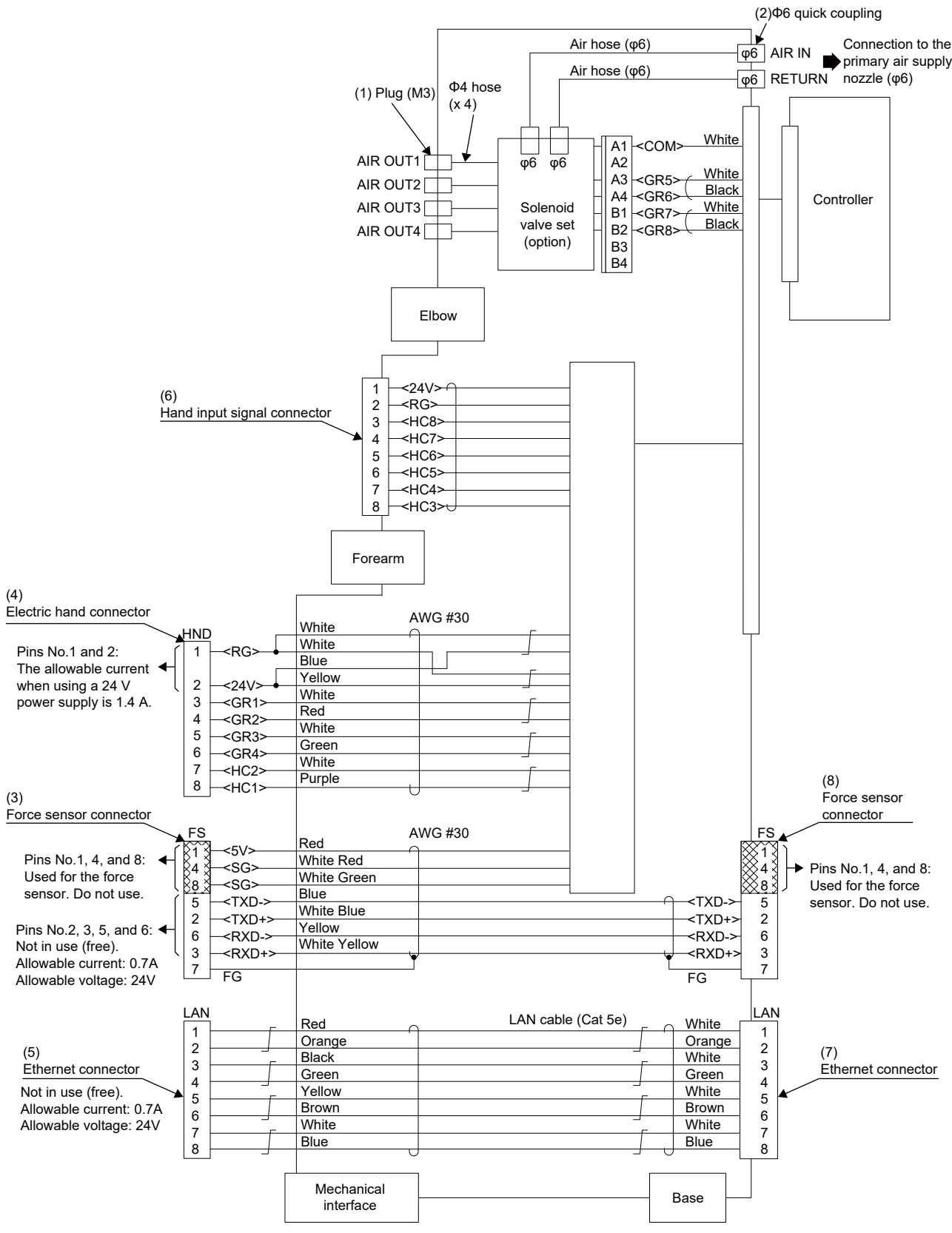

Fig.2-7: Wiring and piping system diagram for hand

# 2.5.4 Electrical specifications of hand input/output

| Item                  |       | Specifications                                                                                                   | Internal circuit                                                  |
|-----------------------|-------|----------------------------------------------------------------------------------------------------|-------------------------------------------------------------------|
| Туре                  |       | DC input                                                                                                    | <sink type=""></sink>                                             |
| No. of input points   |       | 8                                                                                                    | + <u>+24</u> ∨ <del></del>                                        |
| Insulation method     |       | Photo-coupler insulation                                                                                         | function                                                          |
| Rated input voltage   |       | 24VDC                                                                                                    |                                                                   |
| Rated input current   |       | Approx. 7mA/point                                                                                                | ]~∽⊈ []820                                                        |
| Working voltage range |       | 10.2VDC to 26.4VDC (ripple rate within 5%)                                                                       | HCn*                                                              |
| ON voltage/ON current |       | 8VDC or more/2mA or more                                                                                         |                                                                   |
| OFF voltage/OFF curre | nt    | 4VDC or less/1mA or less                                                                                         | ↓                                                                 |
| Input resistance      |       | Approx. 3.3kΩ                                                                                                    | <source type=""/>                                                 |
| Response time OF      | F-ON  | 10ms or less (24VDC)                                                                                             |                                                                   |
| O                     | I-OFF | 10ms or less (24VDC)                                                                                             | function ↓↓↓<br>└─────+24∨                                        |
| Protection function   |       | With an overcurrent protection function (1.0A,<br>total current consumption of the input and<br>output circuits) |                                                                   |
|                       |       |                                                                                                    | * Hand input: HCn=HC1 to HC8<br>Mechanical interface: HC1 and HC2 |

#### Table 2-9: Electrical specifications of input circuit

# Table 2-10: Electrical specifications of output circuit

| Item Specifications Internal       |           | Internal circuit                                       |                                                                                       |
|------------------------------------|-----------|--------------------------------------------------------|---------------------------------------------------------------------------------------|
| Туре                               |           | Transistor output                                      | <sink type=""></sink>                                                                 |
| No. of output poin                 | ts        | 8                                                      | +24V                                                                                  |
| Insulation method                  |           | Digital isolator                                       | (Internal power supply)                                                               |
| Rated load voltage                 | е         | 24VDC                                                  | 1 Ÿ i I                                                                               |
| Rated load voltage                 | e range   | 21.6VDC to 26.4VDC                                     | фсом                                                                                  |
| Max. current load                  |           | 0.1A/ 1 point (100%)                                   | GRn*                                                                                  |
| Current leak with                  | power OFF | 0.1mA or less                                          |                                                                                       |
| Maximum voltage drop with power ON |           | 0.9VDC(TYP.)                                           | Overcurrent protection                                                                |
| Response time                      | OFF-ON    | 2ms or less (hardware response time)                   |                                                                                       |
|                                    | ON-OFF    | 2ms or less (resistance load) (hardware response time) | RG<br><source type=""/>                                                               |
| Protection function                | ı         | Protects the over-current (0.9A)                       | +24V<br>(Internet a surger to )                                                       |
|                                    |           |                                                        | * Hand output: GRn=GR1 to GR8<br>Mechanical interface: GR1 to GR4<br>Base: GR5 to GR8 |

#### 2.5.5 Air supply circuit example for the hand

An example of pneumatic supply circuitry for the hand is shown below.

- 1) Make sure that a surge voltage protection circuit such as a diode is connected to the solenoid coil in parallel.
- 2) When the factory pneumatic pressure drops, as a result of the hand clamp strength weakening, there can be damage to the work. To prevent it, install a pressure switch to the source of the air as shown in Fig. 2-8 and use the circuit described so that the robot stops when pressure drops. Use a hand with a spring-pressure clamp, or a mechanical lock-type hand, that can be used in cases where the pressure switch becomes damaged.
- 3) If the air supply temperature (primary piping) used for the tool etc. is lower than ambient air temperature, the dew condensation may occur on the coupling or the hose surface.

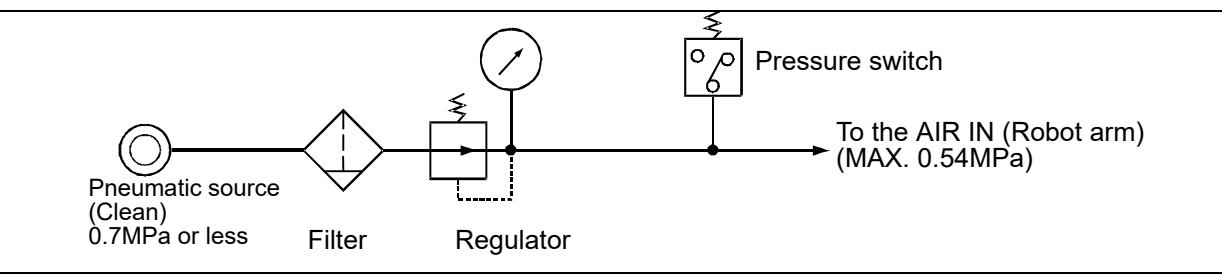

Fig.2-8: Air supply circuit example for the hand

2.5.6 About the Installation of Tooling Wiring and Piping

The customer should supply all wires, hoses, and fixtures for tooling.

Adjust the installation position and the length of wires and hoses to suit the movement of the robot.

After connecting all wires and hoses to the robot, run the robot at low speed and check that the wires and hoses do not interfere with any part of the robot or peripheral devices.

# 2.6 Options

■What are options?

There are a variety of options for the robot designed to make the setting up process easier for customer needs.

customer installation is required for the options.

#### (1) Machine cable (replacement)

```
■Order type: • Fixed type: 1F-□□UCBL-41 Note) The numbers in the boxes □□ refer the length.
```

∎Outline

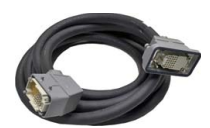

Replace the enclosed 5 m standard machine cables (fixed type) with these cables to reduce or extend the distance between the controller and the robot arm.

#### Configuration

Table 2-11: Configuration equipment and types

| Part name                               | Type <sup>Note1)</sup> | Qty.    | Mass (kg)<br><sub>Note2)</sub> | Remarks     |
|-----------------------------------------|------------------------|---------|--------------------------------|-------------|
| Machine cable (replacement): Fixed type | 1F-□□UCBL-41           | 1 cable | 2.6 (2 m)<br>9 (10 m)          | 2 m or 10 m |

Note1)  $\square\square$  represents the cable length.

Note2) Mass indicates one set.

#### (2) Solenoid valve set

```
■Order type: One set: 1F-VD01-01(Sink type)/1F-VD01E-01(Source type)
Two sets: 1F-VD02-01(Sink type)/1F-VD02E-01(Source type)
```

#### ∎Outline

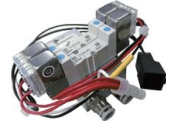

The solenoid valve set is an option that is used for controlling toolings when various toolings, such as the hand, are installed at the end of the arm. Also, for easy installation of this electromaagnetic set onto the robot, it comes equipped with a manifold, couplings, connectors, among other things.

Configuration

Table 2-12: Configuration equipment

| Part name                   | Туре                       | Qty.              | Mass (kg)<br><sub>Note1)</sub> | Remarks                                                                         |  |
|-----------------------------|----------------------------|-------------------|--------------------------------|---------------------------------------------------------------------------------|--|
| Solenoid valve set (1 sets) | 1F-VD01-01/<br>1F-VD01E-01 | Either<br>one pc. | 1.0                            | The solenoid cable is pre-installed.<br>Two M4 × 30 installation screws are     |  |
| Solenoid valve set (2 sets) | 1F-VD02-01/<br>1F-VD02E-01 | Either<br>one pc. | 1.0                            | Included.<br>The 1F-VD0□-01 is sink type and<br>the 1F-VD0□E-01 is source type. |  |

Note1) Mass indicates one set.

#### ■Specifications

Table 2-13: Valve specifications

| Item                                | Specifications                 |
|-------------------------------------|--------------------------------|
| Number of positions                 | 2                              |
| Port                                | 5 <sup>Note1)</sup>            |
| Valve function                      | Double solenoid                |
| Operating fluid                     | Clean air <sup>Note2)</sup>    |
| Operating method                    | Internal pilot method          |
| Effective sectional area (CV value) | 0.64mm <sup>2</sup> (0.03)     |
| Oiling                              | Unnecessary                    |
| Operating pressure range            | 0.1 to 0.7MPa                  |
| Response time                       | 15 msec or less at 0.5 MPa     |
| Max. operating frequency            | 10Hz                           |
| Ambient temperature                 | -10°C to 50°C (non-condensing) |

Note1) Couplings of unused solenoid valves must be blocked with plugs. If they are not blocked, supplied air will blow out from the couplings, lowering the air pressure of the solenoid valves being used and making them nonfunctional.

Recommended product: KQ2P-04 plug manufactured by SMC Corp.

Note2)

The air to be provided must be clean, i.e., filtered with a mist separator or air filter. Failing to do so may lead to malfunctions.

#### Table 2-14: Solenoid specifications

| Item                     | Specifications                                  |
|--------------------------|-------------------------------------------------|
| Method                   | Built-in fly-wheel diodes with surge protection |
| Rated coil voltage       | 24VDC ±10%                                      |
| Power consumption        | 0.55W                                           |
| Surge protection circuit | Diode                                           |

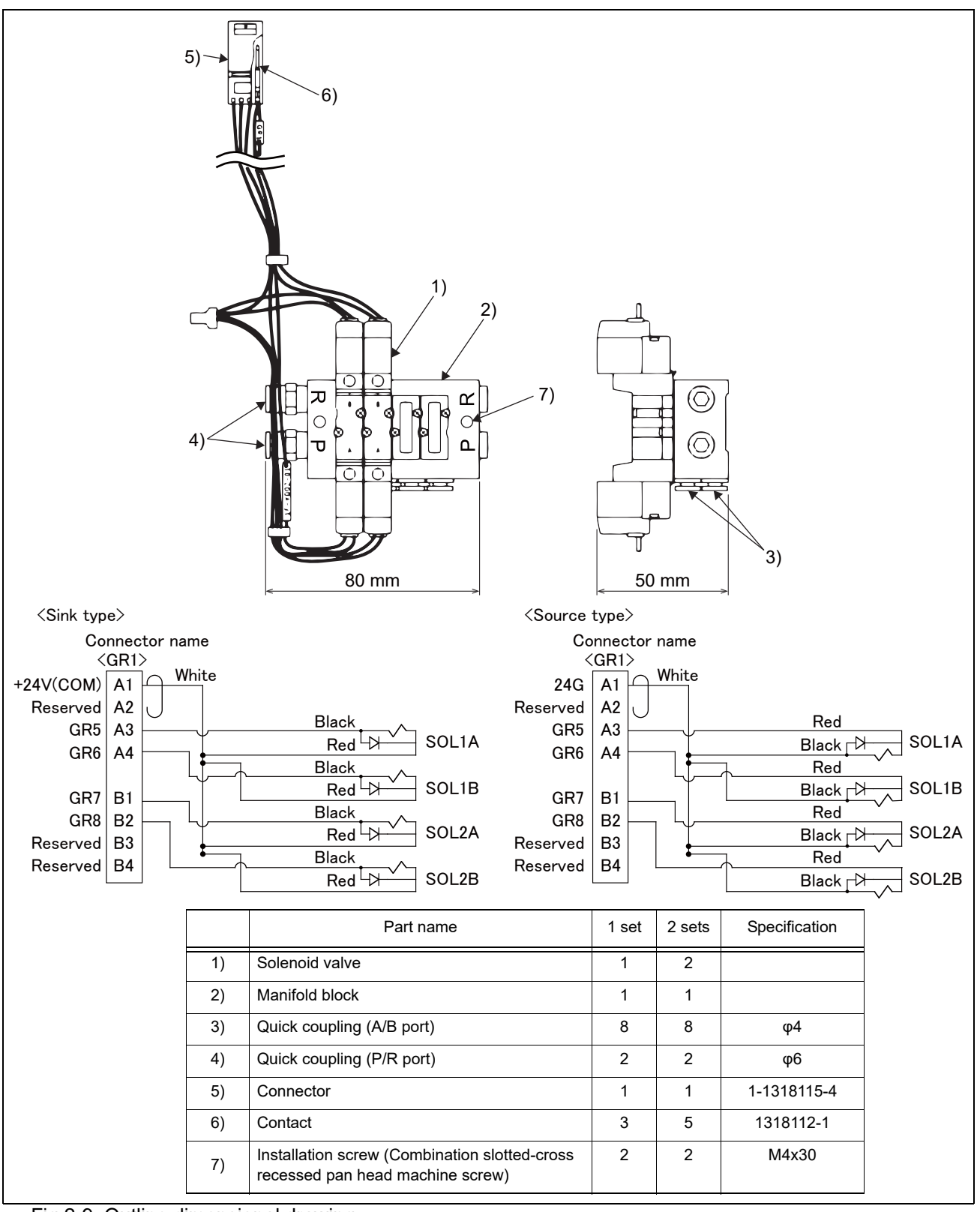

Fig.2-9: Outline dimensional drawing

(3) 2-piece force sensor conversion cable set

■Order type: 1F-ASSISTA-ADCBL

#### ∎Outline

>€∏]

This cable set includes a conversion cable for connecting a force sensor to the robot hand and a conversion cable for connecting a force sense interface unit to the base of the robot.

Fig. 2-10 shows the connections of the force sensor set using the cables.

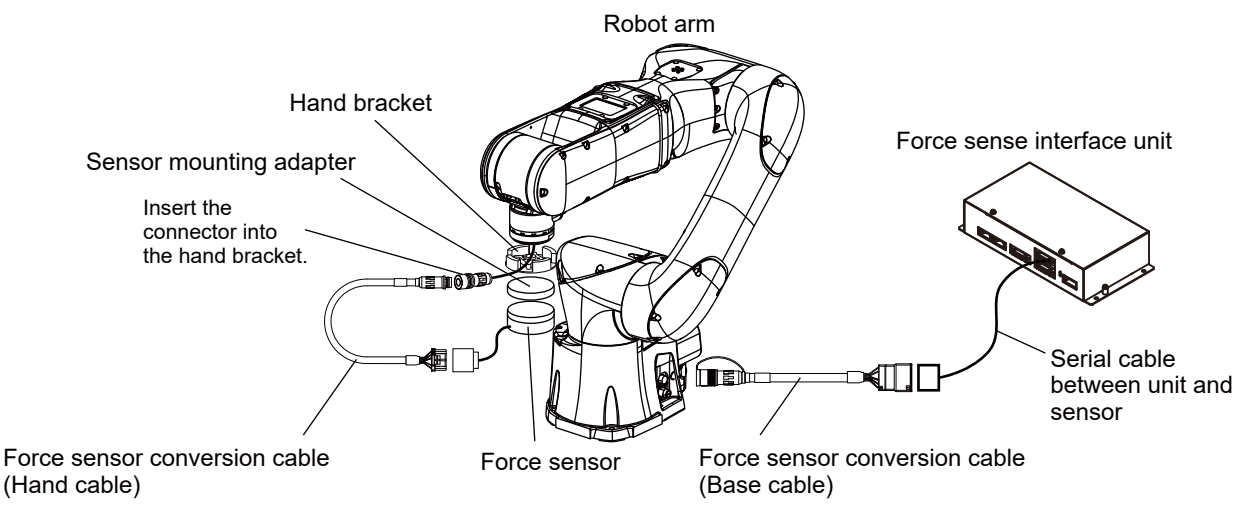

Fig.2-10: Connections of the force sensor set

#### Configuration

Table 2-15: Conversion cables

| Part name                                 | Туре             | Qty.  | Mass (g)<br><sub>Note1)</sub> | Remarks                                                                                                    |
|-------------------------------------------|------------------|-------|-------------------------------|----------------------------------------------------------------------------------------------------|
| 2-piece force sensor conversion cable set | 1F-ASSISTA-ADCBL | 1 set | 15                            | This cable set includes two conver-<br>sion cables.<br>The hand cable is 275 mm in length.<br>The base cable is 200 mm in length. |

Note1) The mass of one conversion cable

#### (4) Vision sensor mounting bracket

#### ■Order type: 1F-ASSISTA-2DVSFLG

#### ■Outline

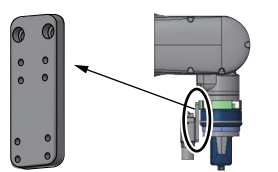

Bracket required to connect a 2D vision sensor to the hand. Fig. 2-11 shows the mounting of a vision sensor using the bracket. This product can only be attached to electric hand brackets (manufactured by partner manufacturers). The robot flange does not have mounting screw holes.

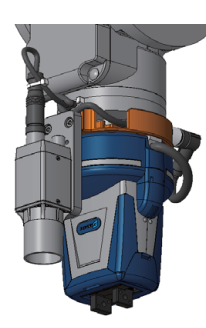

Fig.2-11: Mounting of the vision sensor

**CAUTION** Align the key of the vision sensor cable connector with the keyway of the receptacle on the robot before connecting the cable.

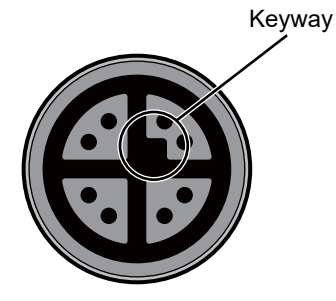

Receptacle of the robot

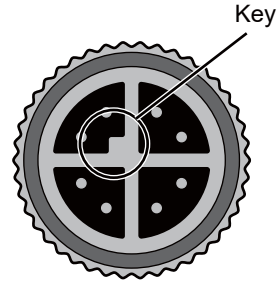

Cable connector

#### Configuration

Table 2-16: Configuration equipment and types

| -  |                                |                    |        |          |                            |
|----|--------------------------------|--------------------|--------|----------|----------------------------|
|    | Part name                      | Туре               | Qty.   | Mass (g) | Remarks                    |
| Vi | sion sensor mounting bracket   | 1F-ASSISTA-2DVSFLG | 1 set  | 62       | -                          |
|    | Vision sensor mounting bracket | -                  | 1 pc.  | 53       | -                          |
|    | Vision sensor mounting screw   | -                  | 4 pcs. | 3        | Hex socket screws, M3 x 6  |
|    | Positioning pin                | -                  | 2 pcs. | 2        | Parallel pins, φ4 x 10     |
|    | Screw for mounting brackets    | -                  | 2 pcs. | 4        | Screw with washer, M4 x 12 |
|    | Cable tie                      | -                  | 2 pcs. | -        | 100 mm long                |

#### Outside dimensions

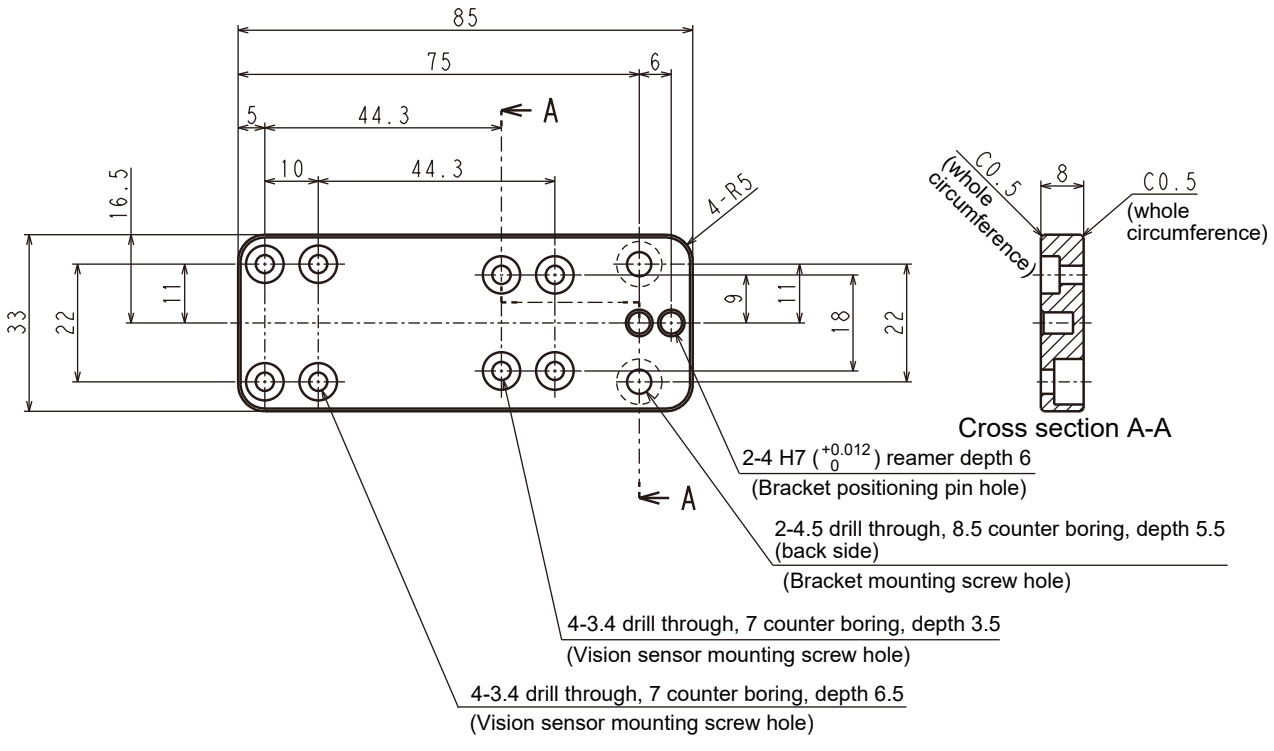

Fig.2-12: Outside dimensions of the vision sensor mounting bracket

# 2.7 About Overhaul

Robots which have been in operation for an extended period of time can suffer from wear and other forms of deterioration. In regard to such robots, we define overhaul as an operation to replace parts running out of specified service life or other parts which have been damaged, so that the robots may be put back in shape for continued use. As a rule of thumb, it is recommended that overhaul be carried out before the total amount of servo-on time reaches the specified time (36,000 hours for the robot arm and 36,000 hours for the controller). However, the degree of the equipment's wear and deterioration presumably varies depending on their operating conditions. Especially for operation with high load and frequency, the maintenance cycle may be shorter. For details on the part selection for replacement and the timing of overhaul, contact your dealer.

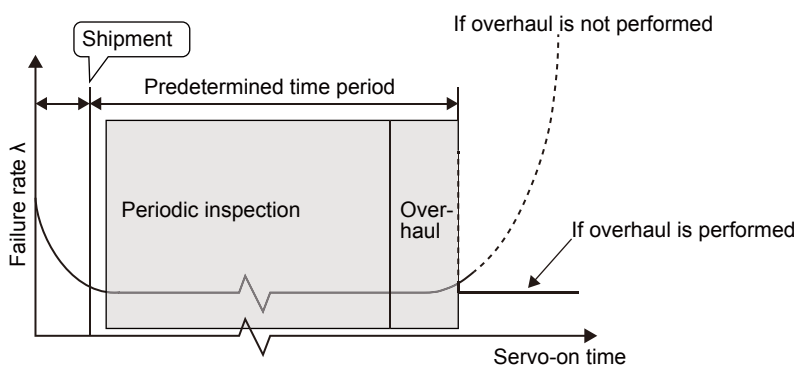

Fig.2-13: Periodic inspection/overhaul periods

#### 2.8 Maintenance parts

As with any other machine, prolonged use of industrial robots causes their parts to wear and degrade, ultimately causing failure. Periodic maintenance and inspection is required to prevent failure and keep the robot running smoothly over long periods of time. For further information on maintenance and inspection, refer to the section "Maintenance and Inspection" in the Robot Arm Setup and Maintenance Instruction Manual.

# 3 Controller

# 3.1 Standard specifications

## 3.1.1 Basic specifications

#### (1) CR800-05VD controller

Table 3-1: CR800-05VD controller specifications of controller

| Item                      |                                                 | Unit    | Specification                                                                            | Remarks                                                                                                    |
|---------------------------|-------------------------------------------------|---------|------------------------------------------------------------------------------------------|----------------------------------------------------------------------------------------------------|
| Туре                      |                                                 | -       | CR800-05VD                                                                               | Note1)                                                                                                    |
| Number of con             | trol axis                                       | -       | Simultaneously 6                                                                         | -                                                                                                    |
| Memory                    | Programmed positions                            | point   | 39,000                                                                                   | Number of program blocks when                                                                                         |
| capacity                  | No. of steps                                    | step    | 78,000                                                                                   | using RT VisualBox: 2000 (vision                                                                                      |
|                           | Number of program                               | -       | 512                                                                                      | used)<br>Number of programs: 505 (vision<br>sensor not used), less than 500<br>(vision sensor used) <sup>Note2)</sup> |
| Robot languag             | e                                               | -       | MELFA-BASIC VI                                                                           | -                                                                                                    |
| Teaching meth             | od                                              | -       | Pose teaching method, MDI<br>method <sup>Note3)</sup>                                    | -                                                                                                    |
| External input            | Input/output                                    | point   | 0/0                                                                                      | Max. 64/64 by option                                                                                                  |
| and output                | Dedicated input/output                          | -       | Assigned with general-purpose<br>input/output                                            | The signal number of "STOP" input signals is fixing.                                                                  |
|                           | Emergency stop input Note4)                     | point   | 1 (duplicated)                                                                           | Note5)                                                                                                    |
|                           | Emergency stop output                           | point   | 1 (duplicated)                                                                           |                                                                                                    |
|                           | Mode selector switch<br>input <sup>Note6)</sup> | point   | 1 (duplicated)                                                                           |                                                                                                    |
|                           | Mode output                                     | point   | 1 (duplicated)                                                                           |                                                                                                    |
|                           | Robot error output                              | point   | 1 (duplicated)                                                                           |                                                                                                    |
|                           | Door switch input                               | point   | 1 (duplicated)                                                                           |                                                                                                    |
|                           | Ecoder input                                    | Channel | 2                                                                                        | -                                                                                                    |
| Safety I/O                |                                                 | point   | 8 (duplicated) / 4 (duplicated)                                                          | Safety extension unit                                                                                                 |
| Interface                 | Force sensor interface                          | Channel | 1                                                                                        | -                                                                                                    |
|                           | Remote input/output                             | Channel | 1                                                                                        | For connection to the Safety exten-<br>sion unit.                                                                     |
|                           | USB                                             | port    | 1                                                                                        | Ver. 2.0 HighSpeed device functions<br>only. USB mini-B                                                               |
| Ethernet                  |                                                 | port    | 1                                                                                        | For customer: 1000BASE-T/<br>100BASE-TX/10BASE-T                                                                      |
|                           |                                                 | pon     | 1                                                                                        | Dedicated T/B port: 100BASE-TX/<br>10BASE-T                                                                           |
|                           | Option slot                                     | slot    | 2                                                                                        | For option interface                                                                                                  |
|                           | SD memory card slot                             | slot    | 1                                                                                        | For extended memory                                                                                                   |
| _                         | RS-422                                          | port    | 1                                                                                        | Dedicated T/B port                                                                                                    |
| Power source              | Input voltage range <sup>Note7)</sup>           | V       | Single phase AC 100 to 120<br>Single phase AC 200 to 230                                 | The rate of power-supply voltage fluctuation is within 10%.                                                           |
|                           | Power capacity                                  | kVA     | 1.0                                                                                      | Does not include rush current. Note8)                                                                                 |
|                           | Power supply frequency                          | Hz      | 50/60                                                                                    | -                                                                                                    |
| Outline dimensions Note9) |                                                 | mm      | 430(W) x 425(D) x 99.5(H)                                                                | Excluding protrusions                                                                                                 |
| Mass                      |                                                 | kg      | Approx. 12.5                                                                             | -                                                                                                    |
| Construction              |                                                 | -       | Self-contained floor type, Opened<br>type.<br>Installation vertically or<br>horizontally | IP20 Note10)                                                                                                    |
| Ambient                   | In use                                          | °C      | 0 to 40                                                                                  | Without freeze                                                                                                    |
| temperature               | At transport/storage                            |         | -15 to +70                                                                               |                                                                                                    |
| Ambient                   | In use                                          | %RH     | 45 to 85                                                                                 | Without dew drops                                                                                                    |
| numiaity                  | At transport/storage                            |         | 90 or less                                                                               |                                                                                                    |

| Item                         | Unit | Specification | Remarks                                               |
|------------------------------|------|---------------|-------------------------------------------------------|
| Overvoltage category Note11) | -    | II or less    | -                                                     |
| Pollution level Note12)      | -    | 2 or less     | -                                                     |
| Altitude                     | m    | 1000 or less  | -                                                     |
| Grounding                    | Ω    | 100 or less   | 100Ωor less (class D<br>grounding) <sup>Note13)</sup> |
| Paint color                  | -    | Dark gray     | Equivalent to Munsell: 3.5PB3.2/0.8,<br>PANTONE: 432C |

Note1) Refer to the CR800-D controller Instruction Manual if the CR800-05VD controller is not mentioned in other Instruction Manuals related to this product. For further information refer to Page 96, "5.1 Details of each instruction manual".

Note2) The maximum number of usable programs differs depending on the number of types of workpieces that are registered. Note3) Pose teaching method: The method to register the current position of the robot arm.

MDI method: The method to register by inputting the numerical value Immediate.

Note4) Only the STO function can meet the requirements of SIL 3, Category 4, PL e. At factory settings, the STO function meets the requirements of SIL 2, Category 3, PL d.

To use this product at a performance level of SIL 3, Category 4, PL e, refer to Page 113, "Appendix 3: Safety diagnosis function (test pulse diagnosis)" and set the parameters accordingly.

Note5) For details on the functions using external input/output signals, always refer to Page 112, "Appendix 2: Classification of external I/O functions".

Note6) Provide a mode selector switch to change the mode (MANUAL/AUTOMATIC) of the controller. Select the switch that meets the following specifications.

• The switch can be locked in each position of the selected mode.

• The selected switch position can be clearly distinguished from each other.

Only one mode can be selected at a time.

(Recommended switch model: HA1K-2C2A-2 manufactured by IDEC. The key switch can be locked in each position by removing its key.) The mode can be changed by other means than the selector switch.

For example, the user can use a mode change program. In the program, provide a means to lock the selected mode with a password.

- Note7) This product has undergone EMC testing for products intended for use in industrial environments (tested to standards IEC 61000-6-2 and IEC 61000-6-4). This product is not intended to be connected to residential, commercial, or light-industrial power supplies.
- Note8) The power capacity is the recommended value. The power capacity does not include the rush current when the power is turned ON. The power capacity is a guideline and the actual operation is affected by the input power voltage. Use the short circuit breaker which operates by the current leakage under the commercial frequency domain (50-60Hz). If sensitive to the high frequency ingredient, it will become the cause in which below the maximum leak current value carries out the trip.

| Input voltage    | Item                        |                 | Current [A] | Apparent power<br>[kVA] | Voltage at<br>measurement [V] |
|------------------|-----------------------------|-----------------|-------------|-------------------------|-------------------------------|
| Single-phase 100 | At control power ON         |                 | 0.52        | 0.06                    | 104.3                         |
| V AC             | At servo ON                 |                 | 0.52        | 0.06                    | 104.3                         |
|                  | In automatic opera-<br>tion | Effective value | 3.25        | 0.36                    | 108.0                         |
|                  |                             | Peak            | 9.00        | 1.06                    | 108.6                         |
| Single-phase 200 | At control power ON         | J               | 0.40        | 0.08                    | 218.5                         |
| VAC              | At servo ON                 |                 | 0.84        | 0.18                    | 218.9                         |
|                  | In automatic opera-         | Effective value | 2.77        | 0.62                    | 218.8                         |
|                  | tion                        | Peak            | 7.00        | 1.50                    | 219.5                         |

The following table shows current values for reference.

Note9) Refer to Page 51, "3.3.1 Outside dimensions" for details.

Note10) This controller is standard specification. (Refer to Page 46, "3.1.2 Protection specifications and operating supply".)

Note11) This indicates the section of the power supply to which the equipment is assumed to be connected between the public electrical power distribution network and the machinery within premises.

Category II applies to equipment for which electrical power is supplied from fixed facilities. The surge voltage withstand level for up to the rated voltage of 300V is 2500V.

Note12) This index indicates the degree to which conductive material is generated in terms of the environment in which the equipment is used.

Pollution level 2 is when only non-conductive pollution occurs. A temporary conductivity caused by condensing must be expected occasionally.

Note13) The robot must be grounded by the customer.

# (2) CR800-05VD controller safety functions and safety performance

| Item                    |                             |                                   | Description                                                                                                    | Remarks                                                                                   |  |  |
|-------------------------|-----------------------------|-----------------------------------|----------------------------------------------------------------------------------------------------|-------------------------------------------------------------------------------------------|--|--|
| Safety<br>function      | STO function                |                                   | The function electrically shuts off the driving energy to the motor of the robot arm.                                                                                                    | IEC 60204-1:2016<br>Corresponds to stop category 0                                        |  |  |
| Note I )                | SS1 function                |                                   | The function to control and decelerate the motor speeds of the robot. After stopping, the robot transitions to the STO state.                                                                                                   | IEC 60204-1:2016<br>Corresponds to stop category 1                                        |  |  |
|                         | SS2 function                |                                   | The function to control and decelerate the motor speeds of the robot. After stopping, the robot transitions to the SOS state.                                                                                                   | IEC 60204-1:2016<br>Corresponds to stop category 2                                        |  |  |
|                         | SOS function                |                                   | Without shutting off the driving energy to the motors, this function monitors the robot so that it stays at rest.                                                                                                    | When SOS, SLS, SLP, and STR<br>detect error, activate SS1.<br>EN 61800-5-2:2017 compliant |  |  |
|                         | SLS function                |                                   | This is a function to monitor each part of the robot arm so that their speeds do not exceed monitoring speeds.                                                                                                    |                                                                                           |  |  |
|                         | SLP function                |                                   | The function monitors specified monitoring positions so that they do not go across position monitoring planes.                                                                                                    |                                                                                           |  |  |
|                         | STR function                |                                   | This function ensures that the torque limits of each motor in the robot are not exceeded.                                                                                                    |                                                                                           |  |  |
| Safety per-<br>formance | er- Standard                |                                   | tandard EN ISO 10218-1:2011<br>ISO/TS 15066:2016<br>EN ISO 13849-1:2015<br>EN 61800-5-1:2007/A1:2017<br>EN 61800-5-2:2017<br>EN 61000-6-7:2015<br>EN 61326-3-1:2017<br>IEC 61508-1:2010<br>IEC 61508-2:2010<br>IEC 61508-3:2010 |                                                                                           |  |  |
| Safety<br>extension     | Power supply specifications | Voltage                           | 24 V DC±5%<br>Ripple 0.2 V (P-P)                                                                                                    | Supplied by customer                                                                      |  |  |
| unit                    |                             | Maximum<br>consumption<br>current | 300 mA                                                                                                    | -                                                                                         |  |  |
|                         | Structure (IP rating)       |                                   | IP20                                                                                                    | -                                                                                         |  |  |
|                         | Weight                      |                                   | 0.8kg                                                                                                    | -                                                                                         |  |  |
|                         | Environment                 | Operating<br>temperature<br>range | 0 to 40°C                                                                                                    | It must be kept away from heat appli-<br>ances and other heat sources.                    |  |  |
|                         |                             | Relative<br>humidity              | 45 to 75%                                                                                                    | Non-condensing                                                                            |  |  |
|                         |                             | Vibration                         | During transportation 3.5 G<br>During operation: 0.5 G or less                                                                                                    | -                                                                                         |  |  |
|                         |                             | Atmosphere                        | No corrosive gas / flammable gas /<br>oil mist/dust                                                                                                    | -                                                                                         |  |  |
|                         |                             | Installation<br>environment       | Indoors<br>Place where no intense electromagnetic<br>energy is generated<br>No roughness or tilt on the installation surface                                                                                                    | No direct sunlight. Do not install the unit on very rough surfaces.                       |  |  |
|                         | Input signal                |                                   | 8 routes (duplicated signal)                                                                                                    | -                                                                                         |  |  |
|                         | Output signal               |                                   | 4 routes (duplicated signal)                                                                                                    | -                                                                                         |  |  |

Note1) The safety functions conform to EN 61800-5-2:2017.

| Function         | Item                                                              | Description                            | Remarks                                                                                      |  |
|------------------|-------------------------------------------------------------------|----------------------------------------|----------------------------------------------------------------------------------------------|--|
| STO              | Safety Level                                                      | SIL 3 (IEC 61508:2010)                 | Performance when:                                                                            |  |
|                  |                                                                   | Category 4, PL e (EN ISO 13849-1:2015) | External emergency stop input     when the test pulse diagnosis set-                         |  |
|                  | Mean time to dangerous failure<br>(MTTFd)                         | MTTFd ≥ 100 years                      | tings are enabled <sup>Note1)</sup>                                                          |  |
|                  | Diagnostic coverage (DC)                                          | DC = 99%                               |                                                                                              |  |
|                  | Probability of dangerous failure per hour (PFH) <sup>Note2)</sup> | PFH = 1.40 × 10 <sup>-8</sup> [1/hour] |                                                                                              |  |
|                  | Safety Level                                                      | SIL 2 (IEC 61508:2010)                 | Performance when:                                                                            |  |
|                  |                                                                   | Category 3, PL d (EN ISO 13849-1:2015) | <ul> <li>External emergency stop input<br/>when the test pulse diagnosis set-</li> </ul>     |  |
|                  | Mean time to dangerous failure<br>(MTTFd)                         | MTTFd ≥ 100 years                      | tings are disabled (factory settings)<br>• Door switch input<br>• Mode selector switch input |  |
|                  | Diagnostic coverage (DC)                                          | DC = 90%                               | Safety extension unit's safety input                                                         |  |
|                  | Probability of dangerous failure per hour (PFH) <sup>Note2)</sup> | PFH = 1.57 × 10 <sup>-8</sup> [1/hour] | Note3)                                                                                       |  |
| SS1, SS2,        | Safety Level                                                      | SIL 2 (IEC 61508:2010)                 | Note3)                                                                                       |  |
| SUS, SLS,<br>SLP |                                                                   | Category 3, PL d (EN ISO 13849-1:2015) |                                                                                              |  |
|                  | Mean time to dangerous failure<br>(MTTFd)                         | MTTFd = 24 years                       |                                                                                              |  |
|                  | Diagnostic coverage (DC)                                          | DC = 90%                               |                                                                                              |  |
|                  | Probability of dangerous failure per hour (PFH) <sup>Note2)</sup> | PFH = 3.42 × 10 <sup>-7</sup> [1/hour] |                                                                                              |  |
| STR              | Safety Level                                                      | SIL 2 (IEC 61508:2010)                 | Note3)                                                                                       |  |
|                  |                                                                   | Category 3, PL d (EN ISO 13849-1:2015) |                                                                                              |  |
|                  | Mean time to dangerous failure<br>(MTTFd)                         | MTTFd = 24 years                       |                                                                                              |  |
|                  | Diagnostic coverage (DC)                                          | DC = 90%                               |                                                                                              |  |
|                  | Probability of dangerous failure per hour (PFH) <sup>Note2)</sup> | PFH = 3.62 × 10 <sup>-7</sup> [1/hour] |                                                                                              |  |

The following table shows the safety performance of the CR800-05VD controller.

Note1) To use this product at a performance level of SIL 3, Category 4, PL e, refer to Page 113, "Appendix 3: Safety diagnosis function (test pulse diagnosis)" and set the parameters accordingly. Note2) The robot controller PFH or PFHd (Probability of Dangerous Failure per Hour). The PFH of the emergency stop

switch and enable switch on the teaching pendant is shown in the table below.

| Teaching pendant | Switch                   | B10d<br>[cycle]   | n <sub>op</sub><br>[cycle/year] | MTTFd<br>[year] | DC<br>[%]    | PFH<br>[1/hour]       |
|------------------|--------------------------|-------------------|---------------------------------|-----------------|--------------|-----------------------|
| R32TB            | Emergency stop<br>switch | 1×10 <sup>6</sup> | 6000                            | 1667            | ≥ 99         | 2.47×10 <sup>-8</sup> |
|                  | Enable switch            | 1×10 <sup>6</sup> | 6000                            | 1667            | ≥ 99         | 2.47×10 <sup>-8</sup> |
| R56TB            | Emergency stop<br>switch | 1×10 <sup>6</sup> | 6000                            | 1667            | ≥ 99         | 2.47×10 <sup>-8</sup> |
|                  | Enable switch            | 7×10 <sup>6</sup> | 6000                            | 11667           | 60 ≤ DC < 90 | 1.57×10 <sup>-7</sup> |

Note3) For systems using the I/O signals of the safety extension unit, add the PFH value in the table below. Safety performance of the safety extension unit complies with PL d/Category 3.

| MTTFd  | DC  | PFH                   |
|--------|-----|-----------------------|
| [year] | [%] | [1/hour]              |
| 318    | 90  | 2.41×10 <sup>-8</sup> |

#### 3.1.2 Protection specifications and operating supply

#### (1) Protection specifications

A protection method complying with the IEC Standard IP20 (Opened type) is adopted for CR800 controller.

The IEC IP symbols refer only to the degree of protection between the solid and the fluids, and don't indicated that any special protection has been constructed for the prevention against oil and water.

#### [Information]

• The IEC IP20

It indicates the protective structure that prevents an iron ball 12  $_{0}^{+0.05}$ mm diameter, which is being pressed with the power of 3.1 kg±10%, from going through the opening in the outer sheath of the supplied equipment.

#### (2) Operating supply

The controller is supposed to be installed and used in the customer's system. Supply the primary power of the controller from the system. In addition, provide a safety device (ex. earth leakage breaker) that can shut off the power of the controller in the customer's system. When using an earth leakage breaker as a safety device, select a product with the highest sensitivity possible referring to the specifications in the table below.

| ltem                      | Unit | Specification                      |
|---------------------------|------|------------------------------------|
| Rated voltage             | V    | AC100 to 120, AC200 to 230         |
| Rated sensitivity current | mA   | 30 or more, but as low as possible |
| Rated current             | А    | 10 or more, but as low as possible |

To ensure that the earth leakage breaker used with the CR800 controller meets the requirements of the shut-off time defined in EN 60364-4-41, set the fault loop impedance of the customer wiring section to the value shown below.

For TN system Note 1)

| Item                                     |               | Unit | Specification                                  | Remarks |
|------------------------------------------|---------------|------|------------------------------------------------|---------|
| CB, CP, NFB Model name                   |               | -    | NV30FAU-2P-10A-AC100-240V-30mA                 | -       |
|                                          | Rated current | Α    | 10                                             | -       |
| Input voltage range                      |               | V    | 100 to 120 VAC<br>200 to 230 VAC               | -       |
| Maximum permissible fault loop impedance |               | mΩ   | 100 to 120 VAC: 194.0<br>200 to 230 VAC: 284.9 | Note 2) |

# For TT system Note 1)

| Item                                     |                            | Unit | Specification                               | Remarks |
|------------------------------------------|----------------------------|------|---------------------------------------------|---------|
| Earth leakage                            | Model name                 | -    | NV30FAU-2P-10A-AC100-240V-30mA              | -       |
| Dreaker<br>Note 3) Note 4)               | Rated current              | Α    | A 10                                        |         |
|                                          | Rated sensed current (I∆n) | mA   | 30                                          | -       |
| Input voltage range                      |                            | V    | 100 to 120 VAC<br>200 to 230 VAC            | -       |
| Maximum permissible fault loop impedance |                            | Ω    | 100 to 120 VAC: 599<br>200 to 230 VAC: 1199 | Note 2) |

Note 1) It indicates the grounding system type.

- Note 2) Check that the fault loop impedance of the customer wiring section is equal to or less than the value shown in the table. This value does not include the fault loop impedance of the controller.
- Note 3) For TT system, the rated sensed current and maximum permissible fault loop impedance may be specified by the authorities. Follow the instructions of the authorities.
- Note 4) For TT system, use a Type B earth leakage breaker as required.

Refer to the section Page 107, "6.2 Working environment" for details on the working environment.

# 3.2 Names of each part

# 3.2.1 CR800-05VD controller

#### Controller front

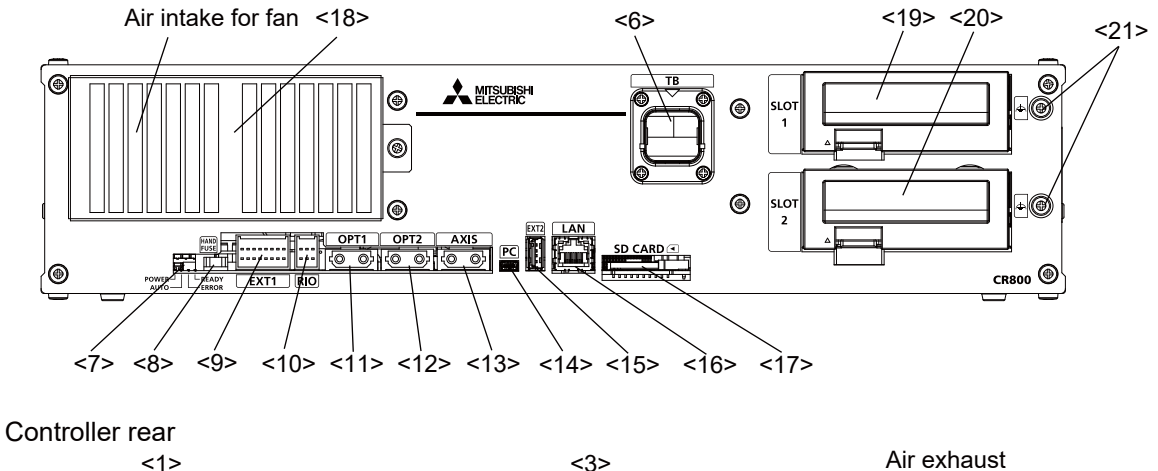

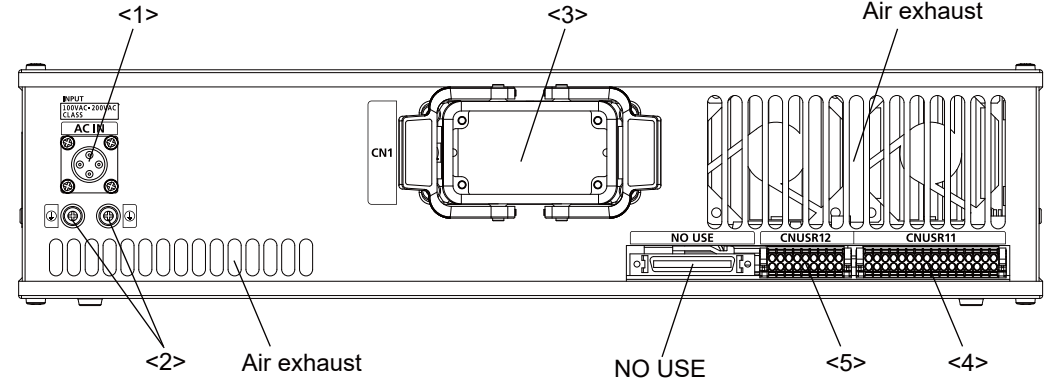

#### Fig.3-1: Names of controller parts

> Refer to a separate manual "INSTRUCTION MANUAL/Controller Setup and Maintenance" for how to connect a power cable.

|                         | · ·                                                                                            |                                      |  |  |  |
|-------------------------|------------------------------------------------------------------------------------------------|--------------------------------------|--|--|--|
|                         | Number of phase                                                                                | ACIN cable                           |  |  |  |
|                         | Single phase                                                                                   |                                      |  |  |  |
|                         |                                                                                                | L (Black)<br>N (White)<br>FG (Green) |  |  |  |
|                         |                                                                                                | Terminal: M5, cable length: 3m       |  |  |  |
| <2> PE terminal         | Terminals for                                                                                  | grounding (M4 screw x 2).            |  |  |  |
| <3> CN1 cable           | Machine cab                                                                                    | le connector.                        |  |  |  |
| <4> <5> CNUSR connector | Robot I/O cal                                                                                  | ble connectors.                      |  |  |  |
|                         | <4>: CNUSR11, <5>: CNUSR12<br>Refer to a separate manual "INSTRUCTION MANUAL/Controller        |                                      |  |  |  |
|                         | Setup and Maintenance" for the connection method and thefurther description of pin assignment. |                                      |  |  |  |
| <6> TB connector        | Dedicated co                                                                                   | nnector for connecting T/B.          |  |  |  |

|       | 5                                                                                                    |
|-------|----------------------------------------------------------------------------------------------------|
| LED   | Details                                                                                                    |
| POWER | Indicates the control power status.<br>On: Control power ON<br>Off: Control power OFF                                        |
| AUTO  | Indicates the controller mode.<br>On: AUTOMATIC mode<br>Off: MANUAL mode                                                     |
| ERROR | Indicates the error status.<br>On: Error occurred.<br>Rapid flashing: High-level error occurred.<br>Off: Normal operation    |
| READY | Indicates the operation status.<br>On: ON (ready)<br>Slow flashing: During operation<br>Rapid flashing: Operation suspended. |

| <8> HAND FUSE        | Fuse for the hand.                                                              |
|----------------------|---------------------------------------------------------------------------------|
| <9> EXT1             | Connector for releasing the brake in an emergency.                              |
|                      | For details on the method of releasing the brake in an emergency, refer         |
|                      | to the separate manual, "INSTRUCTION MANUAL/Robot Arm Setup                     |
|                      | and Maintenance".                                                               |
|                      | Port used to connect the safety extension unit                                  |
| <10> RIO             | Parallel I/O extension connector.                                               |
| <11> OPT1            | Unused.                                                                         |
| <12> OPT2            | Unused.                                                                         |
| <13> AXIS            | Port used to connect the force sensor                                           |
| <14> PC              | Connector for communication with a personal computer.                           |
| <15> EXT2            | Connector for function extension.                                               |
| <16> LAN             | Connector for Ethernet communication.                                           |
| <17> SD CARD         | SD memory card slot.                                                            |
| <18> Filter cover    | Dustproof dust filter cover. An air filter is provided inside the filter cover. |
| <19> <20>Option slot | Option card slots (must be covered when not used).                              |
| ·                    | <19> SLOT1, <20> SLOT2                                                          |
| <21> FG terminal     | Option card cable terminals for grounding (M4 screw x 2).                       |

# ▲ Caution

Use the network equipments (personal computer, USB hub, LAN hub, etc) confirmed by manufacturer. The thing unsuitable for the FA environment (related with conformity, temperature or noise) exists in the equipments connected to USB. When using network equipment, measures against the noise, such as measures against EMI and the addition of the ferrite core, may be necessary. Please fully confirm the operation by customer. Guarantee and maintenance of the equipment on the market (usual office automation equipment) cannot be performed.

# 3.2.2 Safety extension unit

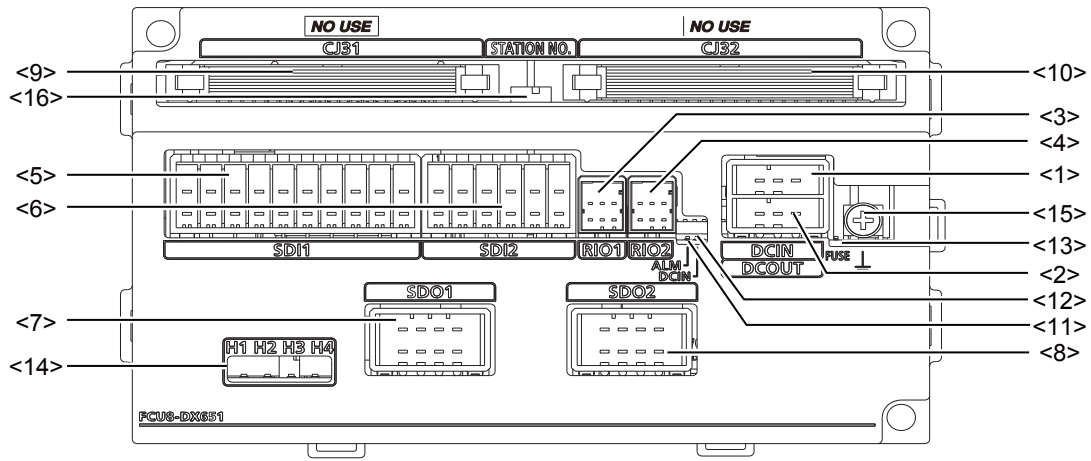

Fig.3-2: Names of safety extension unit parts

| <1> DCIN connector      | Socket used to connect the supplied DCIN cable (input voltage: 24 VDC)                       |
|-------------------------|----------------------------------------------------------------------------------------------|
| <2> DCOUT connector     | Unused.                                                                                      |
| <3> RIO1connector       | Port used to connect the robot controller.                                                   |
| <4> RIO2 connector      | Unused. Connect the supplied terminator cap (2F-SFTM).                                       |
| <5> SDI1 connector      | Safety DI input port                                                                         |
| <6> SDI2 connector      | Safety DI input port                                                                         |
| <7> SDO1 connector      | Safety relay output port                                                                     |
| <8> SDO2 connector      | Safety relay output port                                                                     |
| <9> CJ31 connector      | Unused.                                                                                      |
| <10> CJ32 RIO           | Unused.                                                                                      |
| <11> ALM LED            | This LED indicates remote I/O communication status. On: Error / Off: Normal operation        |
| <12> DCIN LED           | This LED indicates the status of the 24 VDC power supply. On: Normal operation / Off: Error  |
| <13> FUSE LED           | This LED indicates the status of the fuse. On: Normal operation / Off:<br>Fuse blown         |
| <14> H1, H2, H3, H4 LED | This LED indicates the status of the relay. On: Normal operation / Off:<br>Relay welded shut |
| <15> FG terminal        | This is the terminal used to ground the safety extension unit. $(M4 \times 1)$               |
| <16> STATION NO. switch | Station number switch. Set to Station number setting 2 from the factory. Do not change.      |

- 3.3 Outside dimensions/Installation dimensions
- 3.3.1 Outside dimensions
- (1) CR800-05VD controller

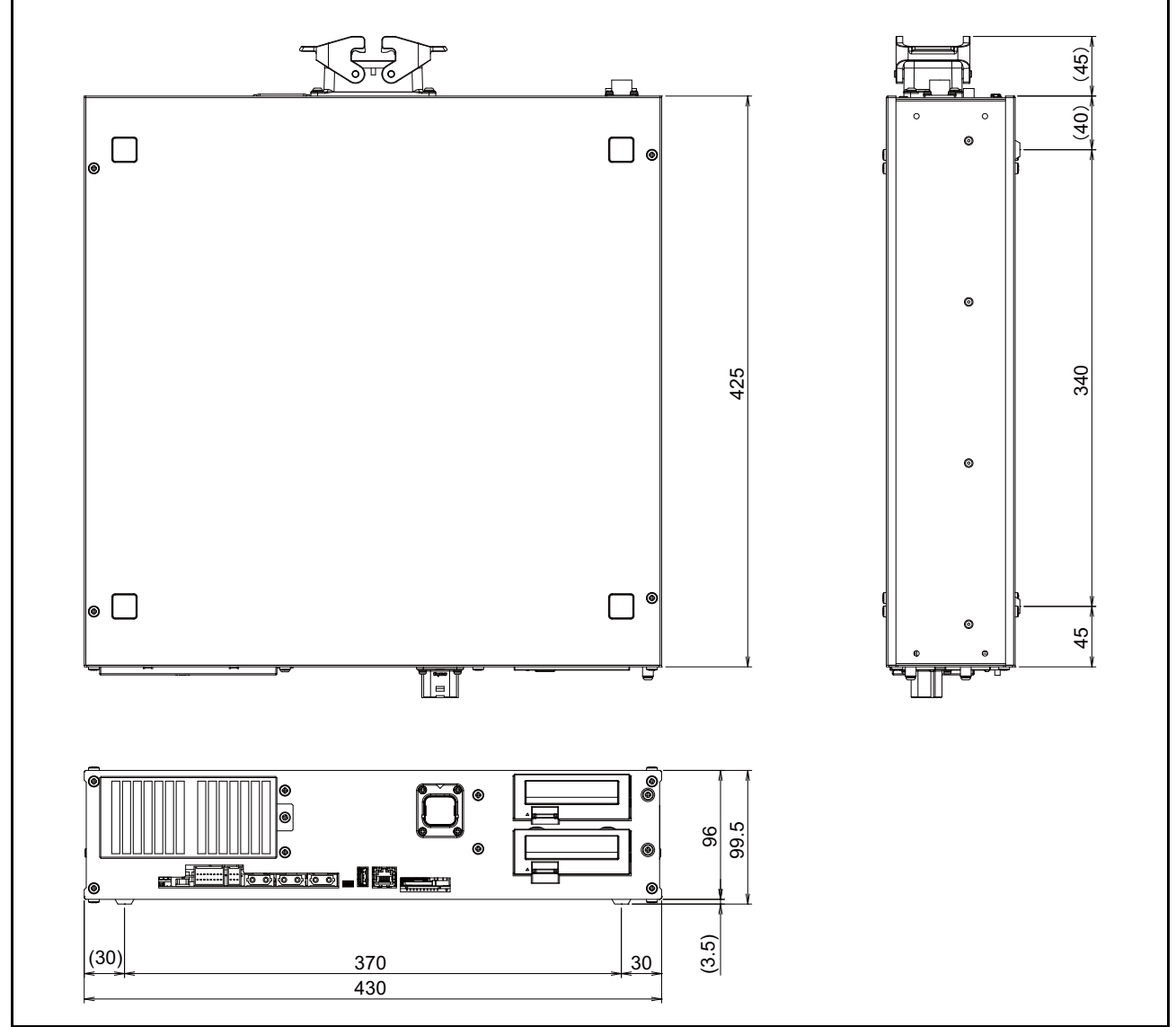

Fig.3-3: Outside dimensions of controller

#### ■Warning labels and rating plate

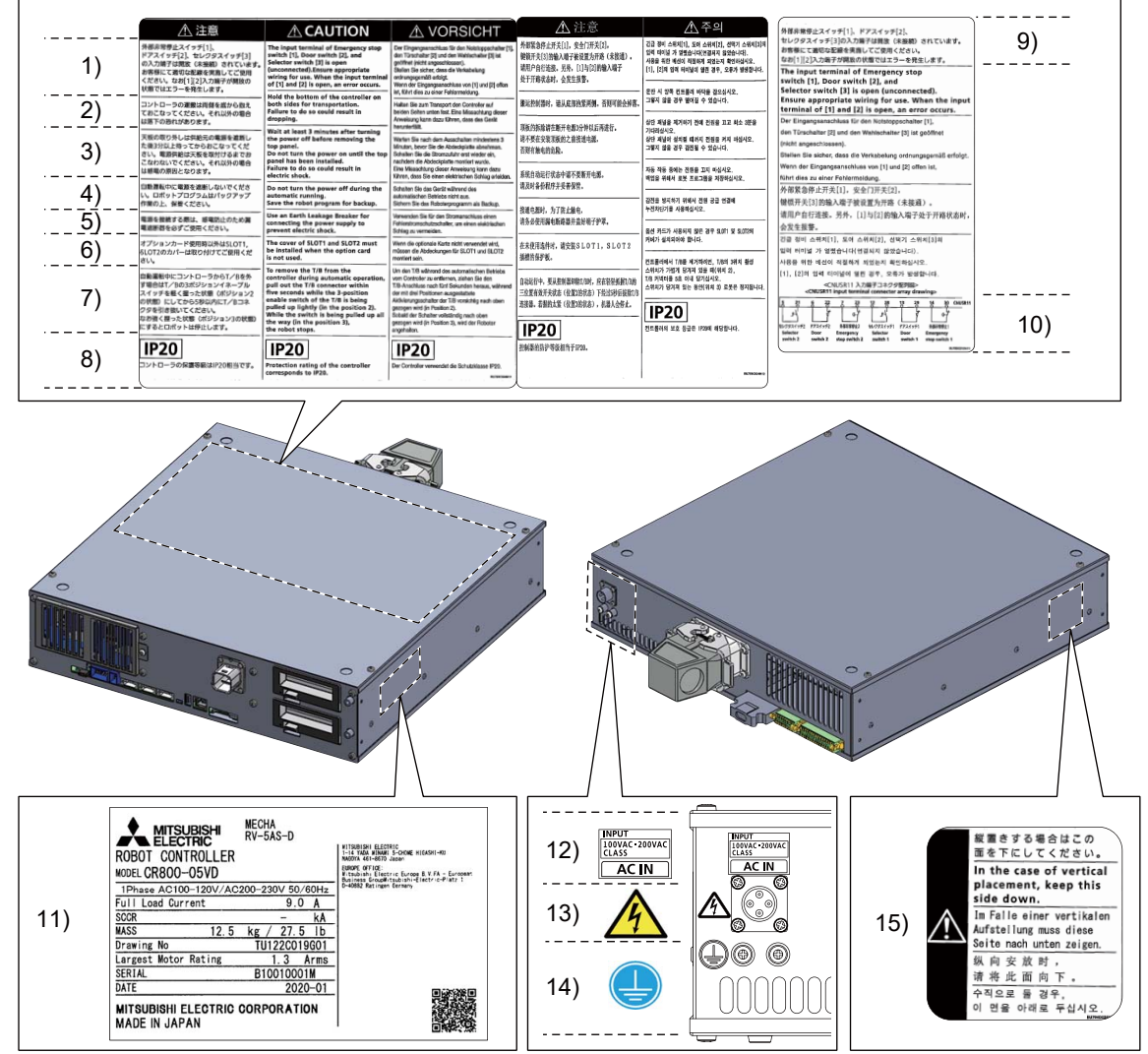

Fig.3-4: Location of the warning labels and rating plate

| Table 3-2: | Details o | f the | warning   | labels | and | rating | plate |
|------------|-----------|-------|-----------|--------|-----|--------|-------|
|            | Dotalio 0 |       | "" an ing | abolo  | ana | raung  | piaco |

| No. | Description                                                      | Details                                                                                                    |  |  |  |
|-----|------------------------------------------------------------------|----------------------------------------------------------------------------------------------------|--|--|--|
| 1)  | External emergency stop switch, door switch, and selector switch | The input terminal of Emergency stop switch [1], Door switch [2], and Selector switch [3] is open (unconnected). Ensure appropriate wiring for use. When the input terminal of [1] and [2] is open, an error occurs.                                                                                 |  |  |  |
| 2)  | Transportation of the robot controller                           | Hold the bottom of the controller on both sides for transportation. Failure to do so could result in dropping.                                                                                                    |  |  |  |
| 3)  | Precautions when removing the top panel                          | Wait at least 3 minutes after turning the power off before removing the top panel.<br>Do not turn the power on until the top panel has been installed.<br>Failure to do so could result in electric shock.                                                                                           |  |  |  |
| 4)  | Precautions during automatic opera-<br>tion                      | Do not turn the power off during the automatic running.<br>Save the robot program for backup.                                                                                                    |  |  |  |
| 5)  | Connection of an earth leakage<br>breaker                        | Use an Earth Leakage Breaker for connecting the power supply to prevent electric shock.                                                                                                    |  |  |  |
| 6)  | Optional cover                                                   | The cover of SLOT1 and SLOT2 must be installed when the option card is not used.                                                                                                    |  |  |  |
| 7)  | Removal of the teaching pendant                                  | To remove the T/B from the controller during automatic operation, pull out the T/B connector within five seconds while the 3-position enable switch of the T/B is being pulled up lightly (in the position 2). While the switch is being pulled up all the way (in the position 3), the robot stops. |  |  |  |

| No. | Description                                                      | Details                                                                                                    |  |  |  |
|-----|------------------------------------------------------------------|----------------------------------------------------------------------------------------------------|--|--|--|
| 8)  | IP rating of the robot controller                                | IP20<br>Protection rating of the controller corresponds to IP20.                                                                                                    |  |  |  |
| 9)  | External emergency stop switch, door switch, and selector switch | The input terminal of Emergency stop switch [1], Door switch [2], and Selector switch [3] is open (unconnected). Ensure appropriate wiring for use. When the input terminal of [1] and [2] is open, an error occurs.               |  |  |  |
| 10) | CNUSR11 input terminal connecter<br>array drawing                | < CNUSR11 入力端子コネクタ配列図><br>< CNUSR11 input terminal connecter array drawing><br>5 21 6 22 7 23 12 28 13 29 14 30 CNUSR11                                                                                                    |  |  |  |
| 11) | Rating plate                                                     | Robot controller model<br>Input voltage range and<br>power supply frequency<br>Maximum load current<br>Short-circuit current<br>rating<br>Mass (kg/lb)<br>Drawing No.<br>Maximum motor rating<br>Serial No.<br>Date of manufacture |  |  |  |
| 12) | Input                                                            | INPUT<br>100VAC-200VAC<br>CLASS<br>AC IN                                                                                                    |  |  |  |
| 13) | Electric shock risk sign                                         | 4                                                                                                    |  |  |  |
| 14) | Protective earth symbol                                          |                                                                                                    |  |  |  |
| 15) | Precautions for vertical installation                            | In the case of vertical placement, keep this side down.                                                                                                    |  |  |  |

# (2) Safety extension unit

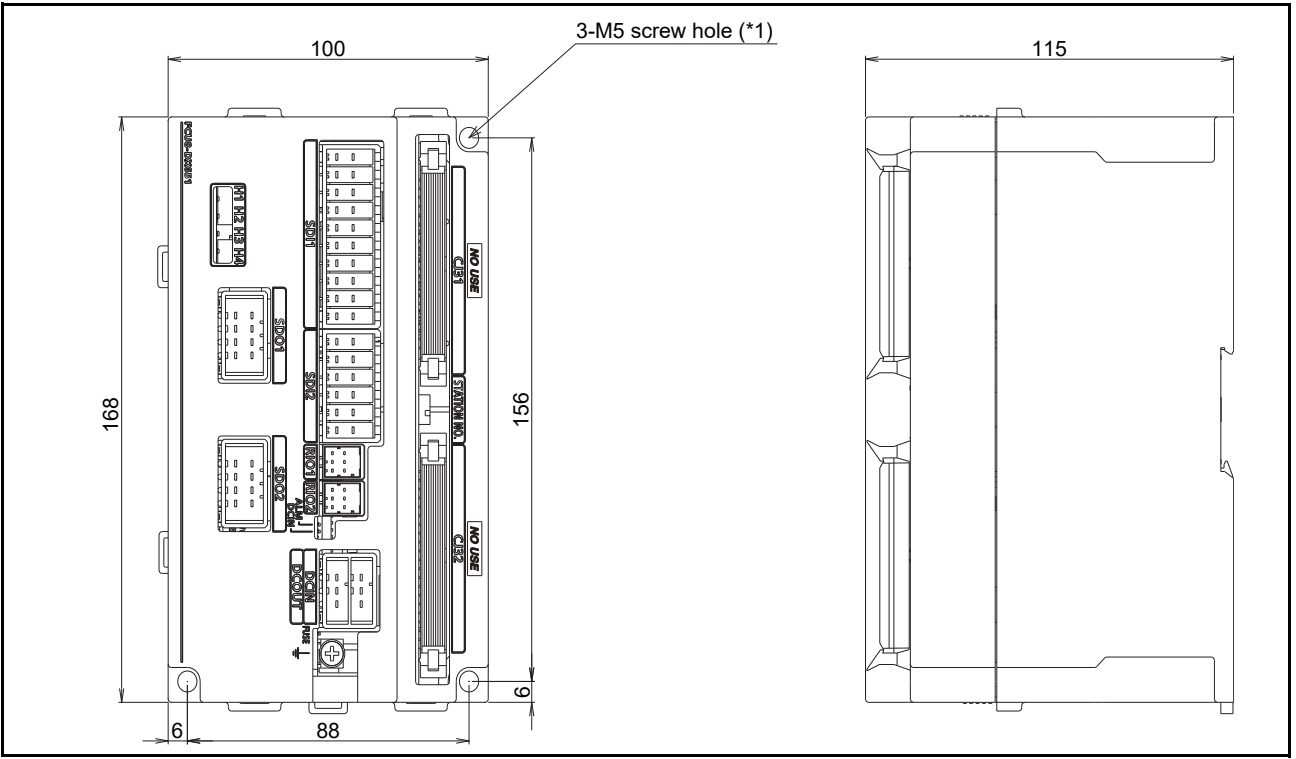

Fig.3-5: Safety extension unit external dimensions

Fix the safety extension unit in place using either of the following:

a) The holes indicated by "\*1" in the diagram above

b) A DIN rail located in an area that is free of vibration

# 3.3.2 Installation dimensions

The following figures show the dimensions required installing the controller. For the placement of the controller on its side (the horizontal installation), two stacks is permitted.

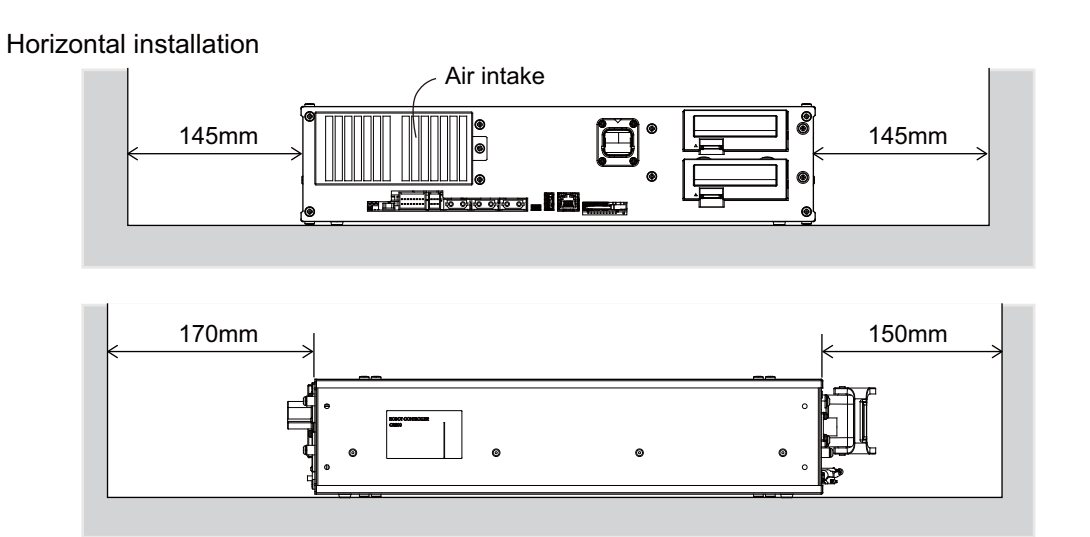

#### Vertical installation

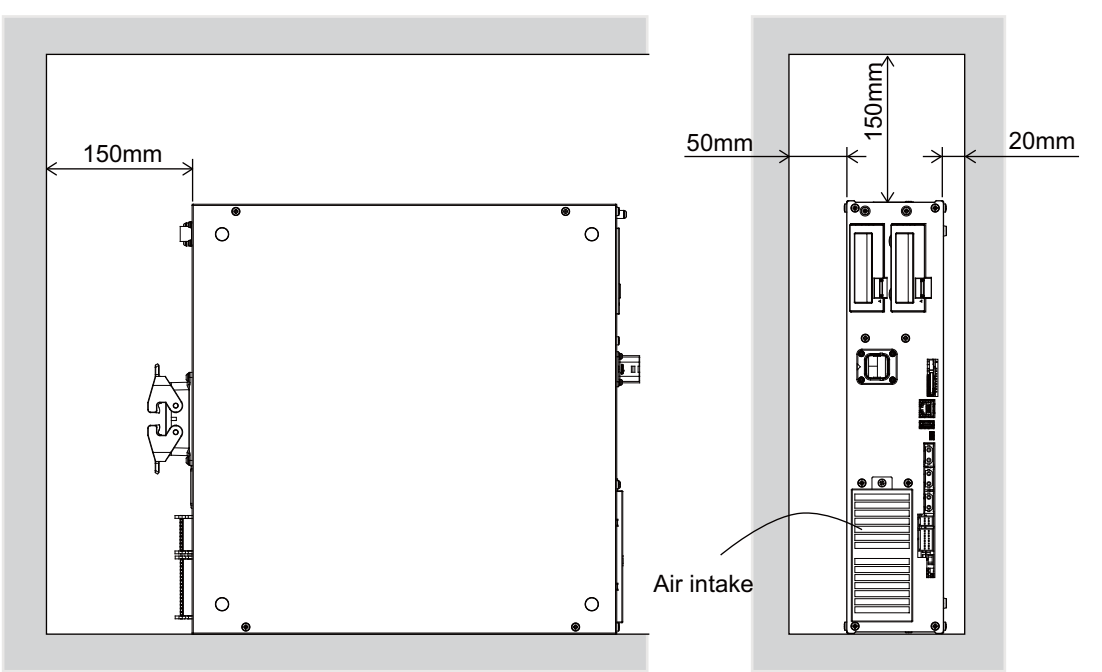

Fig.3-6: Installation dimensions

CAUTION

When installing the controller vertically, ensure that the air intake is at the bottom as illustrated in Fig. 3-6.

Fixing installation section sure for prevention from the fall, when using the controller placing vertically. The reference figure of the metal plate for fixing is shown in Fig. 3-7.

You should install the metal plate for fixation to the controller with M4 x 8 or the shorter screw. The screw projection length inside the controller (side board thickness is 1.2 mm) surely makes 6.8 mm or less.

# 

When storing the controller in a cabinet, etc., take special care to the heat radiating properties and ventilation properties so that the ambient temperature remains within the specification values. And, don't install the controller in the position where direct rays or the heat of lighting hits. The skin temperature of the controller may rise, and the error may occur.

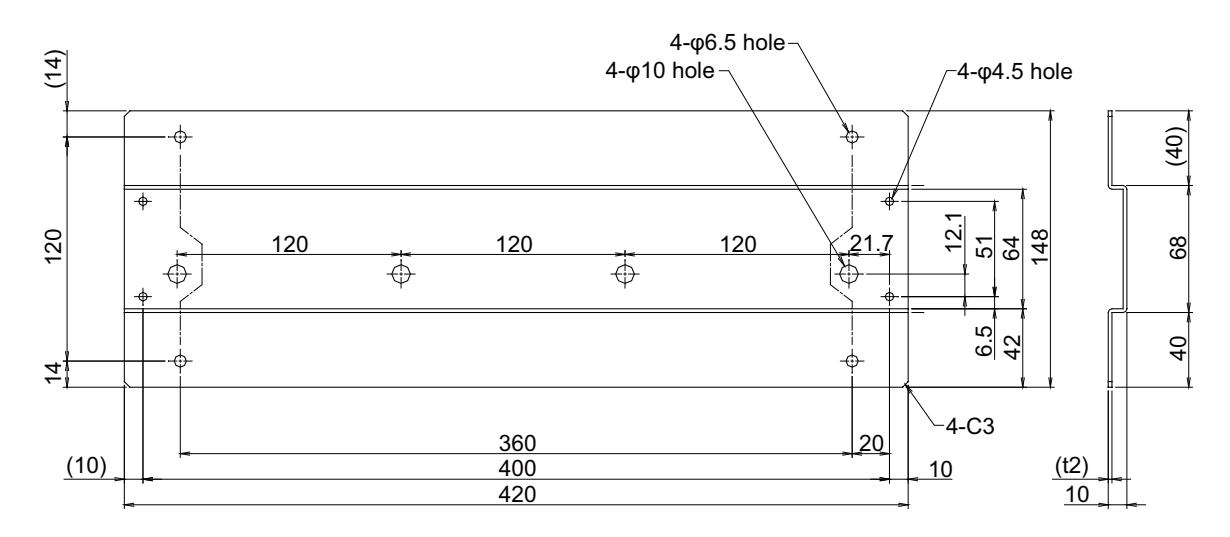

Fig.3-7: Reference figure of the fixing metal plate for vertical installation

# 3.4 External input/output

# 3.4.1 Types

| (1) Dedicated input/output            | . These inputs and outputs carry out the robot remote operation and                                                                                                    |
|---------------------------------------|----------------------------------------------------------------------------------------------------|
|                                       | These are imputed and subsuite that the subsurger are more than the                                                                                                    |
| (2) General-purpose input/output      | . These are inputs and outputs that the customer can program for                                                                                                    |
|                                       | peripheral device control.                                                                                                    |
| (3) Hand input/output                 | . These are inputs and outputs related to the hand that the customer                                                                                                    |
|                                       | can program.                                                                                                    |
| (4) Emergency stop/Door switch input. | . Information on wiring the emergency stop and wiring used to ensure safety can be found on Page 61, "3.6 Emergency stop input and output etc." and Page 99, "6.1.3 Examples of safety measures". |
|                                       |                                                                                                    |

#### <For Reference>

Linking our GOT2000 Series display equipment to the robot controller over the Ethernet permits you to control robot controller's input/output from a GOT (graphic operation terminal).

# 3.5 Dedicated input/output

Show the main function of dedicated input/output in the Table 3-3. Refer to attached instruction manual "Detailed explanations of functions and operations" in the product for the other functions. Each parameter indicated with the parameter name is used by designated the signal No., assigned in the order of input signal No. and output signal No.

| Parameter | Input                                             |                                                                                                    | Note1) | te1) Output                                     |                                                                                                    |
|-----------|---------------------------------------------------|----------------------------------------------------------------------------------------------------|--------|-------------------------------------------------|----------------------------------------------------------------------------------------------------|
| name      | Name                                              | Function                                                                                                    | Level  | Name                                            | Function                                                                                                    |
| TEACHMD   | None                                              |                                                                                                    |        | Teaching mode<br>output signal                  | Outputs that the teaching mode is entered.                                                                                                    |
| ATTOPMD   | None                                              |                                                                                                    |        | Automatic mode output signal                    | Outputs that the automatic mode is entered.                                                                                                    |
| ATEXTMD   |                                                   | None                                                                                                    |        | Remote mode<br>output signal                    | Outputs that the remote mode is entered.                                                                                                    |
| RCREADY   |                                                   | None                                                                                                    |        | Controller power<br>ON complete signal          | Outputs that external input signals can be received.                                                                                                   |
| AUTOENA   | Automatic<br>operation<br>enabled input<br>signal | Allows automatic operation.                                                                                                    | L      | Automatic operation<br>enabled output<br>signal | Outputs the automatic operation enabled state.                                                                                                    |
| START     | Start input signal                                | Starts all slots.                                                                                                    | Е      | Operating output signal                         | Outputs that the slot is operating.                                                                                                    |
| STOP      | Stop input signal                                 | Stops all slots.<br>The input signal No. is fixed to 0.<br>Note) Use the emergency stop<br>input for stop inputs related<br>to safety.                                                 | L      | Wait output signal                              | Outputs that the slot is temporarily stopped.                                                                                                    |
| STOP2     | Stop input signal                                 | The program during operation is<br>stopped.<br>Unlike the STOP parameter,<br>change of the signal number is<br>possible.<br>Notes) Specification is the same<br>as the STOP parameter. | L      | Wait output signal                              | Outputs that the slot is temporarily<br>stopped.<br>Notes) Specification is the same as<br>the STOP parameter.                                         |
| SLOTINIT  | Program reset<br>input signal                     | Resets the wait state.                                                                                                    | E      | Program selection<br>enabled output<br>signal   | Outputs that the slot is in the program selection enabled state.                                                                                       |
| ERRRESET  | Error reset input<br>signal                       | Resets the error state.                                                                                                    | E      | Error occurring<br>output signal                | Outputs that an error has occurred.                                                                                                    |
| CYCLE     | Cycle stop input<br>signal                        | Carries out cycle stop.                                                                                                    | E      | In cycle stop<br>operation output<br>signal     | Outputs that the cycle stop is operating.                                                                                                    |
| SRVOFF    | Servo ON<br>enabled input<br>signal               | Turns the servo OFF for all mechanisms.                                                                                                    | L      | Servo ON enabled<br>output signal               | Outputs servo-on disable status.<br>(Echo back)                                                                                                    |
| SRVON     | Servo ON input<br>signal                          | Powers on the robot servos.<br>For multiple mechanisms, it<br>powers on the servos of all the<br>mechanisms.                                                                           | E      | In servo ON output<br>signal                    | Outputs the servo ON state.<br>For multiple mechanisms, the output<br>is performed when at least one of<br>the mechanisms is in the servo ON<br>state. |
| IOENA     | Operation rights input signal                     | Requests the operation rights for the external signal control.                                                                                                    | L      | Operation rights output signal                  | Outputs the operation rights valid state for the external signal control.                                                                              |
| MELOCK    | Machine lock<br>input signal                      | Sets/resets the machine lock state for all mechanisms.                                                                                                    | E      | In machine lock output signal                   | Outputs the machine lock state.                                                                                                    |
| SAFEPOS   | Evasion point<br>return input<br>signal           | Requests the evasion point return operation.                                                                                                    | E      | In evasion point return output signal           | Outputs that the evasion point return is taking place.                                                                                                 |

Table 3-3: Dedicated input/output list

| Parameter                 | Input Note1)                                   |                                                                                           |       | Output                                                                                    |                                                                                                    |  |
|---------------------------|------------------------------------------------|-------------------------------------------------------------------------------------------|-------|-------------------------------------------------------------------------------------------|----------------------------------------------------------------------------------------------------|--|
| name                      | Name                                           | Function                                                                                  | Level | Name                                                                                      | Function                                                                                                    |  |
| OUTRESET                  | General-purpose<br>output signal<br>reset      | Resets the general-purpose output signal.                                                 | E     | None                                                                                      |                                                                                                    |  |
| EMGERR                    |                                                | None                                                                                      |       | Emergency stop<br>output signal                                                           | Outputs that an emergency stop has occurred.                                                                                                    |  |
| S1START<br>:<br>S32START  | Start input                                    | Starts each slot.                                                                         | E     | In operation output                                                                       | Outputs the operating state for each slot.                                                                                                    |  |
| S1STOP<br>:<br>S32STOP    | Stop input                                     | Stops each slot.                                                                          | L     | In wait output                                                                            | Outputs that each slot is temporarily stopped.                                                                                                    |  |
| PRGSEL                    | Program<br>selection input<br>signal           | Designates the setting value for<br>the program No. with numeric<br>value input signals.  | E     |                                                                                           | None                                                                                                    |  |
| OVRDSEL                   | Override<br>selection input<br>signal          | Designates the setting value for<br>the override with the numeric<br>value input signals. | E     | None                                                                                      |                                                                                                    |  |
| IODATA<br>Note2)          | Numeric value<br>input (start No.,<br>end No.) | Used to designate the program<br>name, override value.,<br>mechanism value.               | L     | Numeric value<br>output (start No.,<br>end No.)                                           | Used to output the program name, override value., mechanism No.                                                                                                    |  |
| PRGOUT                    | Program No.<br>output request                  | Requests output of the program name.                                                      | E     | Program No. output<br>signal                                                              | Outputs that the program name is being output to the numeric value output signal.                                                                                                    |  |
| LINEOUT                   | Line No. output<br>request                     | Requests output of the line No.                                                           | E     | Line No. output<br>signal                                                                 | Outputs that the line No. is being<br>output to the numeric value output<br>signal.                                                                                                    |  |
| OVRDOUT                   | Override value<br>output request               | Requests the override output.                                                             | E     | Override value<br>output signal                                                           | Outputs that the override value is being output to the numeric value output signal.                                                                                                    |  |
| ERROUT                    | Error No. output<br>request                    | Requests the error No. output.                                                            | E     | Error No. output<br>signal                                                                | Outputs that the error No. is being<br>output to the numeric value output<br>signal.                                                                                                    |  |
| JOGENA                    | Jog valid input<br>signal                      | Validates jog operation with the external signals                                         | E     | Jog valid output<br>signal                                                                | Outputs that the jog operation with external signals is valid.                                                                                                    |  |
| JOGM                      | Jog mode input<br>2-bit                        | Designates the jog mode.                                                                  | L     | Jog mode output 2-<br>bit                                                                 | Outputs the current jog mode.                                                                                                    |  |
| JOG+                      | Jog feed + side<br>for 8-axes                  | Requests the + side jog<br>operation.                                                     | L     |                                                                                           | None                                                                                                    |  |
| JOG-                      | Jog feed - side<br>for 8-axes                  | Requests the - side jog operation.                                                        | L     | None                                                                                      |                                                                                                    |  |
| HNDCNTL1<br>:<br>HNDCNTL3 | None                                           |                                                                                           |       | Mechanism 1 hand<br>output signal status<br>:<br>Mechanism 3 hand<br>output signal status | Mechanism 1: Outputs the status of<br>general-purpose<br>outputs 900 to 907.<br>Mechanism 2: Outputs the status of<br>general-purpose<br>outputs 910 to 917.<br>Mechanism 3: Outputs the status of<br>general-purpose<br>outputs 920 to 927. |  |
| HNDSTS1<br>:<br>HNDSTS3   | None                                           |                                                                                           |       | Mechanism 1 hand<br>input signal status<br>:<br>Mechanism 3 hand<br>input signal status   | Mechanism 1: Outputs the status of<br>hand inputs 900 to<br>907.<br>Mechanism 2: Outputs the status of<br>hand inputs 910 to<br>917.<br>Mechanism 3: Outputs the status of<br>hand inputs 920 to<br>927.                                     |  |

| Parameter               | Input                                                                                               |                                                  | Note1) | Output                                                                                                  |                                                                       |
|-------------------------|----------------------------------------------------------------------------------------------------|--------------------------------------------------|--------|----------------------------------------------------------------------------------------------------|-----------------------------------------------------------------------|
| name                    | Name                                                                                                | Function                                         | Level  | Name                                                                                                    | Function                                                              |
| HNDERR1<br>:<br>HNDERR3 | Mechanism 1<br>hand error input<br>signal<br>:<br>Mechanism 3<br>hand error input<br>signal         | Requests the hand error occurrence.              | L      | Mechanism 1 hand<br>error output signal<br>:<br>Mechanism 3 hand<br>error output signal                 | Outputs that a hand error is occurring.                               |
| AIRERR1<br>:<br>AIRERR3 | Pneumatic<br>pressure error 1<br>input signal<br>:<br>Pneumatic<br>pressure error 3<br>input signal | Request the pneumatic pressure error occurrence. | L      | Pneumatic pressure<br>error 1 output<br>signal.<br>:<br>Pneumatic pressure<br>error 3 output<br>signal. | Outputs that a pneumatic pressure error is occurring.                 |
| M1PTEXC<br>:<br>M3PTEXC |                                                                                                    | None                                             | L      | Maintenance parts<br>replacement time<br>warning signal                                                 | Outputs that the maintenance parts have reached the replacement time. |
| USERAREA<br>Note3)      | None                                                                                                |                                                  |        | User-designated<br>area 32-points                                                                       | Outputs that the robot is in the user-<br>designated area.            |

Note1) The level indicates the signal level.

L: Level signal  $\rightarrow$  The designated function is validated when the signal is ON, and is invalidated when the signal is OFF.

E: Edge signal → The designated function is validated when the signal changes from the OFF to ON state, and the function maintains the original state even when the signal then turns OFF.

Note2) Four elements are set in the order of input signal start No., end No., output signal start No. and end No.

Note3) Up to eight points can be set successively in order of start output signal No. and end output signal No.

# 3.6 Emergency stop input and output etc.

Do wiring of the external emergency stop, the special stop input, the door switch, and the mode selector switch from the "special input/output" terminal connector.

| Item   | Name                  | Function                                                                                                    |  |  |
|--------|-----------------------|----------------------------------------------------------------------------------------------------|--|--|
| Input  | Emergency stop        | Applies the emergency stop. Dual line, normal close                                                               |  |  |
| Input  | Special stop input    | Applies the stop. (Refer to Page 66, "3.6.2 Special stop input (SKIP)")                                           |  |  |
| Input  | Door switch           | Servo-off. Dual line, normal close (Page 67, "3.6.3 Door switch function")                                        |  |  |
| Input  | Mode selector switch  | Changes the mode (MANUAL/AUTOMATIC) of the controller. Dual line (Page 67, "3.6.4 Mode selector switch function") |  |  |
| Output | Robot error output    | Contactor is opening during error occurrence.                                                                     |  |  |
| Output | Emergency stop output | The point of contact opens under occurrence of emergency stop of external input signal, emergency stop of T/B.    |  |  |
| Output | Mode output           | MANUAL mode: contactor is opening, AUTOMATIC mode: contactor is closing.                                          |  |  |

Table 3-4: Special input/output terminal

\*At the time of the power supply OFF, the output point of contact is always open.

[Note] Wire for each input terminal as shown in Fig. 3-11.

The contact capacity of each input/output terminal is DC24V/100mA. Do not connect the equipment except for this range. Noise or other effects that overload contact capacities will lead to failure. An example of noise prevention is shown in Fig. 3-8.

In the customer's system, do not ground the + side of 24V power supply prepared by customer for connect to the controller. (related with emergency stop and parallel input/output) If it connects with the controller under the condition that the + side is grounded, it will lead to failure of controller.

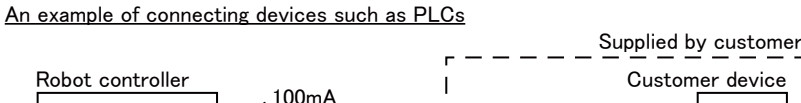

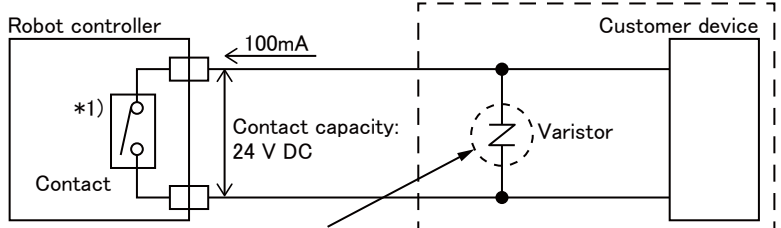

Use noise prevention methods that are specific to the devices being used and the environment they are being used in.

An example of connecting devices such as relays

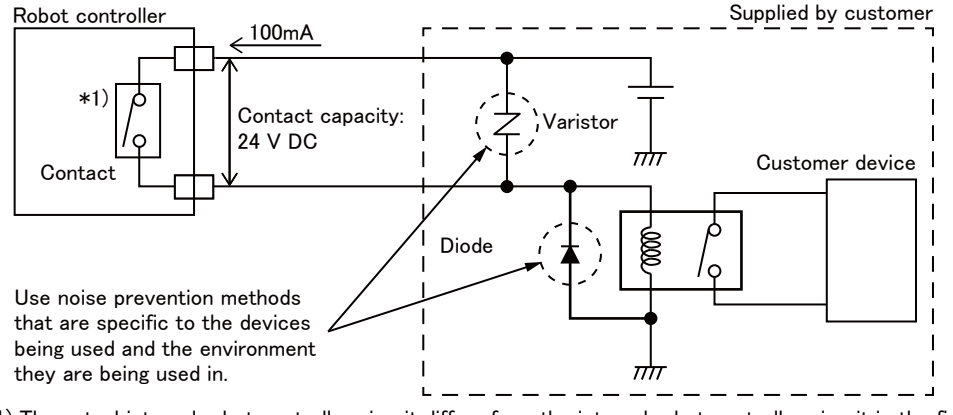

\*1) The actual internal robot controller circuit differs from the internal robot controller circuit in the figure.

| Recommended varistor |              |                  |                                  |  |  |  |
|----------------------|--------------|------------------|----------------------------------|--|--|--|
| Model                | Manufacturer | Varistor voltage | Max. permissible circuit voltage |  |  |  |
| ERZV10D390           | Panasonic    | 39V              | 31V                              |  |  |  |
| 72210S0250K101       | TDK          | 39V              | 31V                              |  |  |  |

Fig.3-8: Protection circuit example

[Note] If a stop signal or servo OFF signal is input simultaneously with a door switch open/emergency stop input, the error, H056n "Servo sys. error (A/D)" may occur. When a door switch open/emergency stop is input, the robot turns off the servo after it stops. It is unnecessary to input a stop signal or servo OFF signal. To input a stop signal or servo OFF signal with a door switch open/emergency stop input, wait for 100ms or more after a door switch open/ emergency stop input.

Pin number assignment of each terminal and the circuit diagram are shown in Fig. 3-11.

3.6.1 Connection of the external emergency stop and mode selector switch

The input terminals for the external emergency stop, door switch, and mode selector switch are arranged as shown in Fig. 3-11. Customers should be sure to prepare the external emergency stop, door switch, and mode selector switch, etc. and use the robot while these are connected. Connection procedures are shown below.

In addition, refer to Page 99, "6.1.3 Examples of safety measures" for the information on the emergency stop connection and cautions.

- [Caution] The emergency stop circuit is duplicated inside the controller. The emergency stop switch uses a double contact-type switch, so please be sure to fix both of the contacts to the connector pins as shown below in order to ensure the wiring is duplicated. An error will continue to occur in the event that only one of the pins is connected.
- 1) Please prepare the emergency stop switch, door switch, and mode selector switch.
- 2) Connect the contacts of each switch to the contacts as shown below:
  - a) External emergency switch
    - CNUSR11 connector "between 7 and 23" and "between 14 and 30".
  - b) Door switch
    - CNUSR11 connector "between 6 and 22" and "between 13 and 29".
  - c) Mode selector switch
    - CNUSR11 connector "between 5 and 21" and "between 12 and 28".
- [Caution] Be sure to use a shield cable for the emergency stop wiring cable and dedicated stop input wiring cable. And when operating in an environment that is easily affected by noise, be sure to install the ferrite core (recommended model name: E04SR301334, manufacturer: Seiwa Electric Mfg. Co., Ltd.). Be sure to place the ferrite core in 300mm or less from the connecting terminal section.

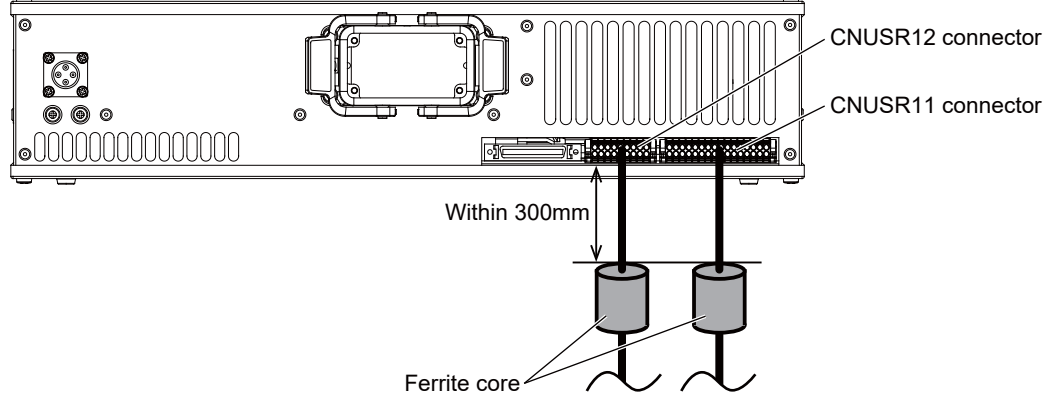

Fig.3-9: Installation position of ferrite cores

For information on the installation method, follow the instructions of the ferrite core being used.

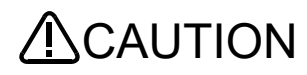

/I\CAUTION Make sure there are no mistakes in the wiring. Connecting differently to the way specified in the manual can result in errors, such as the emergency stop not being released. In order to prevent errors occurring, please be sure to check that all functions (such as the teaching box emergency stop, customer emergency stop, and door switch) are working properly after the wiring setup is completed.

**CAUTION** You should always connect doubly connection of the emergency stop, the door switch, and the mode selector switch. In connection of only one side, if the relay of customer use should break down, it may not function correctly. The robot output contacts (error output, emergency stop output, mode output) are duplicated output contacts that are wired in series. As with emergency stop switches and door switches, ensure that all connections to customer devices are duplicated to achieve redundancy.

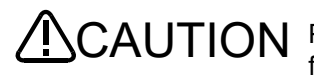

**CAUTION** Please make sure to wire the multiple emergency stop switches so that they each function independently. Check and make sure that the emergency stop doesn't only function under an AND condition (when multiple emergency stop switches are ON at the same time).

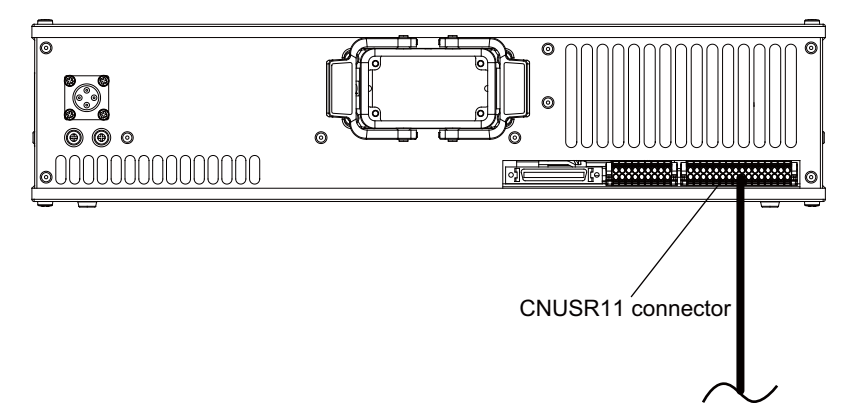

Fig.3-10: Emergency stop cable and mode selector switch connection

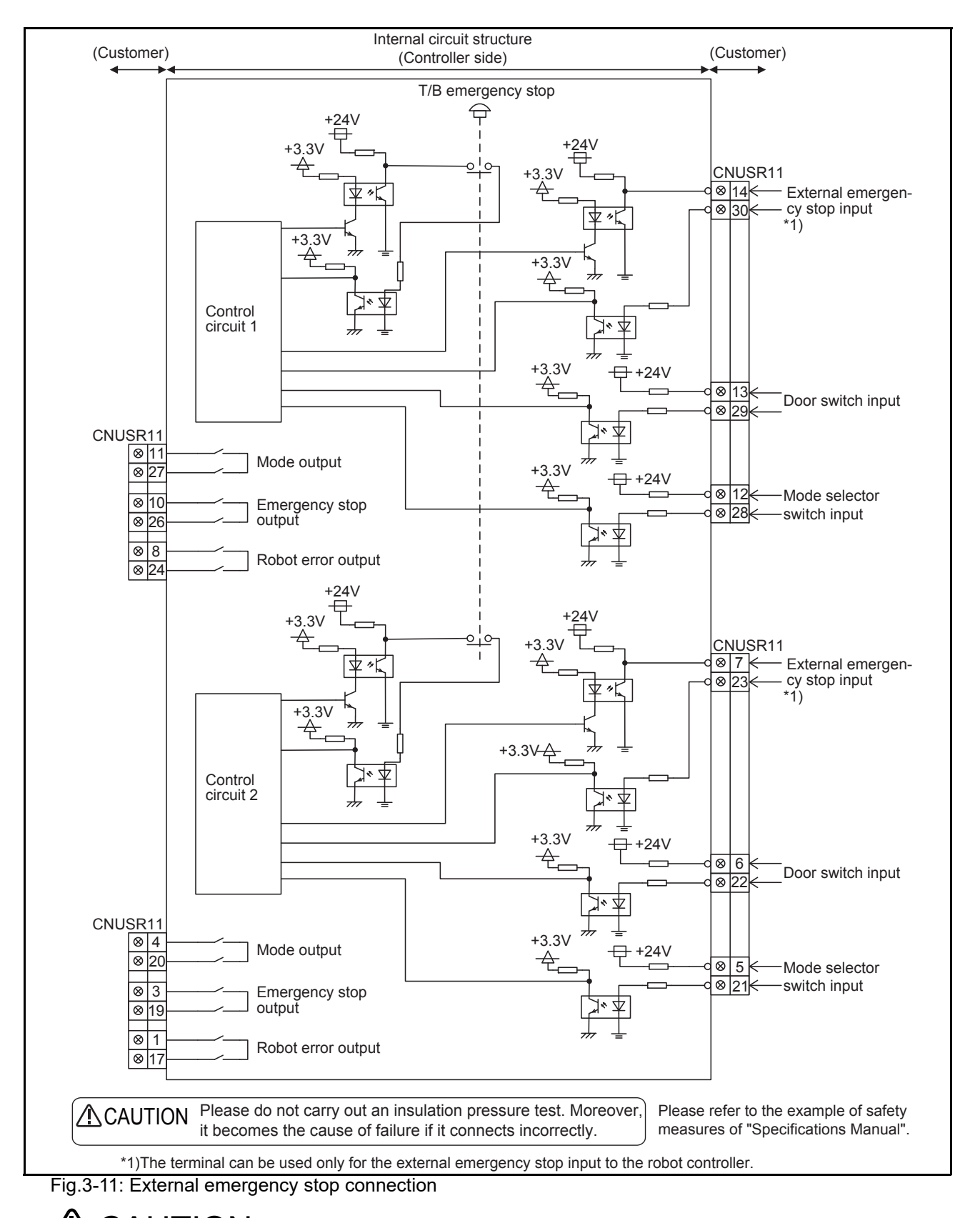

**CAUTION** Place the emergency stop switch in an easily operable position, and be sure to wire it to the emergency stop correctly by referencing Page 99, "6.1.3 Examples of safety measures". This is a necessary measure in order to ensure safe operation so that the robot can be stopped immediately by pressing the emergency stop switch in the event that the robot malfunctions.
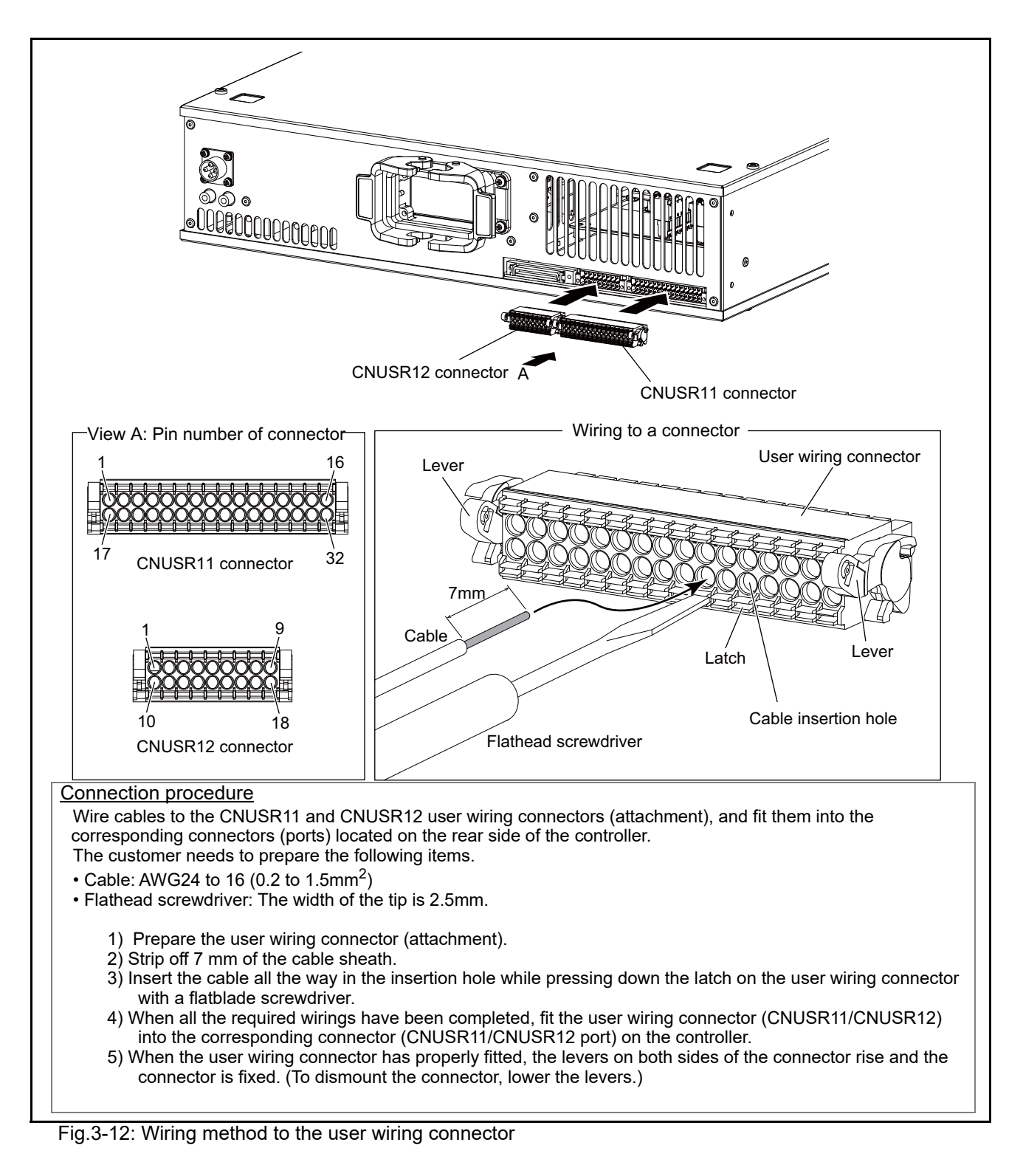

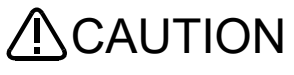

CAUTION Fully check the number of the cable insertion hole (connector pin number) for incorrect connection. Incorrect wiring may damage the robot or cause a malfunction.

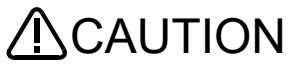

CAUTION When wiring to the CNUSR11/CNUSR12 connector, pay attention to fraying wires of the core wires. The fraying wires can come into contact with the adjacent terminal, causing a short circuit.

Do not apply solder on core wires. Doing so may cause a contact failure.

### 3.6.2 Special stop input (SKIP)

The SKIP is the input signal to stop the robot. Please connect the pin 4, 13 of the CNUSR12 connector shown in Fig. 3-13.

| Item                            |         | Specifications                             | Internal circuit          |  |  |
|---------------------------------|---------|--------------------------------------------|---------------------------|--|--|
| Туре                            |         | DC input                                   |                           |  |  |
| No. of input p                  | point   | 1                                          | ]                         |  |  |
| Insulation me                   | ethod   | Photo-coupler insulation                   | ]                         |  |  |
| Rated input v                   | voltage | 24VDC                                      |                           |  |  |
| Rated input of                  | current | Approx. 11mA                               | $\frac{4}{4}$             |  |  |
| Working voltage range           |         | 21.6VDC to 26.4VDC (Ripple rate within 5%) | 330<br>13<br>22k<br>Input |  |  |
| ON voltage/ON current           |         | 8VDC or more / 2mA or more                 |                           |  |  |
| OFF voltage/OFF current         |         | 4VDC or less / 1mA or less                 | - <u>2.2</u> · ·          |  |  |
| Input resistance                |         | Approx. 2.2kΩ                              |                           |  |  |
| Response                        | OFF→ON  | 1ms or less                                |                           |  |  |
| time                            | ON→OFF  | 1ms or less                                | ]                         |  |  |
| Common method                   |         | 1 point per common                         | ]                         |  |  |
| External wire connection method |         | Connector                                  |                           |  |  |

| Table 3-5: | Special sto | p input | electric s | pecification |
|------------|-------------|---------|------------|--------------|
| 10010 0 0. | opoolal olo | p nipat | 01000110 0 | poontoutorr  |

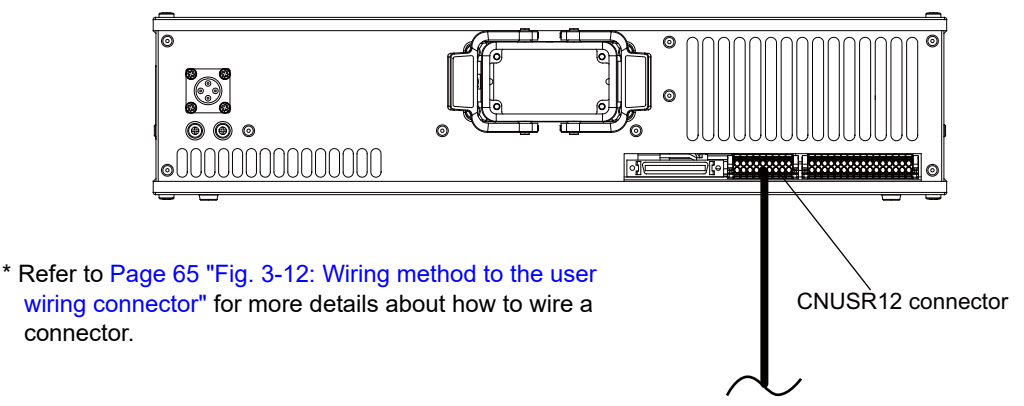

Note) In the customer's system, do not ground the + side of 24V power supply prepared by customer for connect to the controller. (related with emergency stop and parallel input/output) If it connects with the controller under the condition that the + side is grounded, it will lead to failure of controller.

Fig.3-13: Connection of the special-stop-input

## 3.6.3 Door switch function

This function uses the status of door switches to turn robot servos OFF when the door of a machine guard is opened.

Follow the wiring example shown in Page 64 "Fig. 3-11: External emergency stop connection" and Page 99, "6.1.3 Examples of safety measures". Details of this function according to the robot status are shown below (Fig. 3-14).

\*During automatic operation ....... When the door is opened, the servo turns OFF and the robot stops. An error occurs. The process of the restoration: Close the door, reset the alarm, turn on the servo, and restart.

\*During teaching ......Even when the door is opened, using a selector switch allows to turn the servo ON with the teaching pendant to operate the robot.

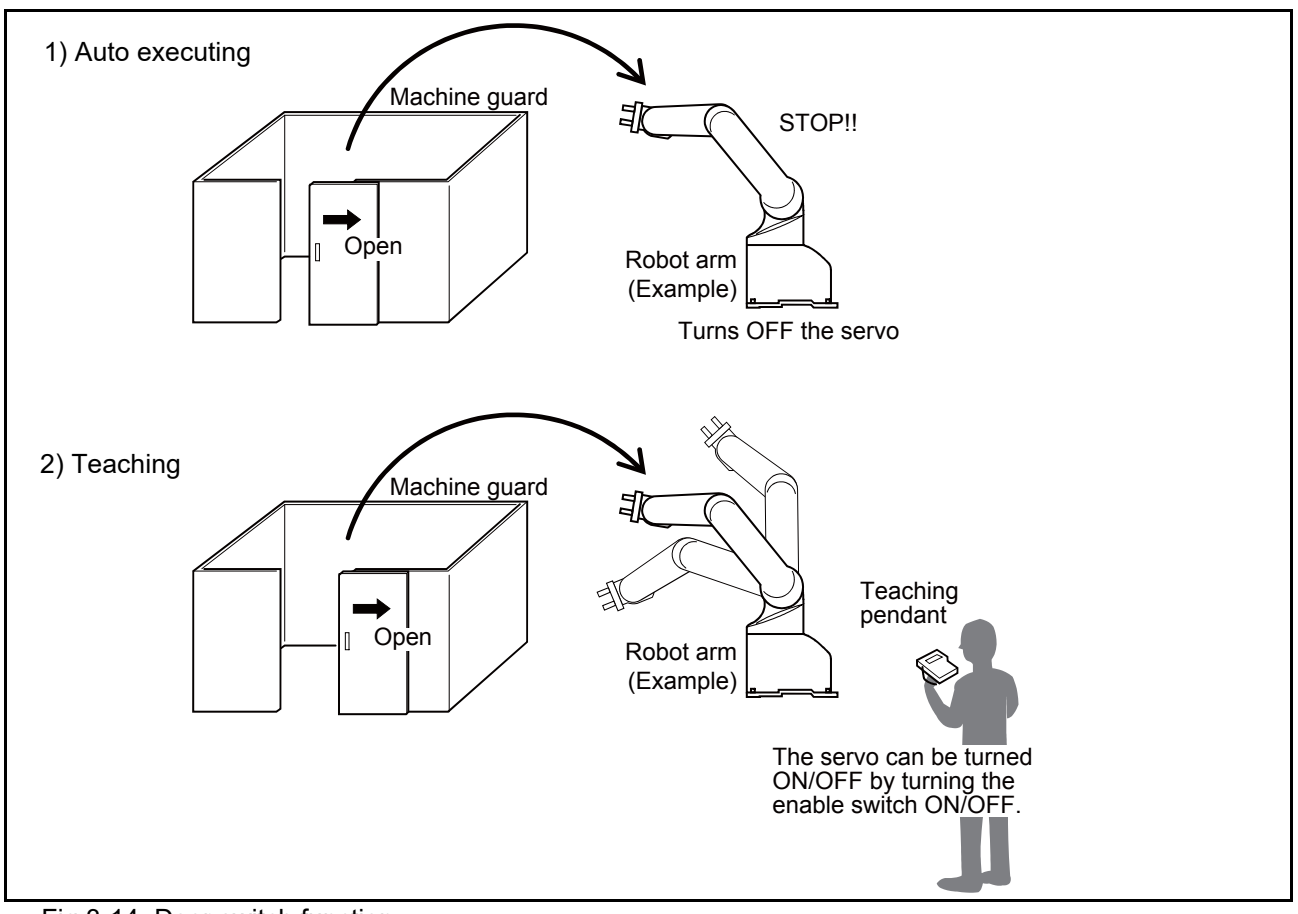

Fig.3-14: Door switch function

#### 3.6.4 Mode selector switch function

The mode selector switch switches the mode of the controller between MANUAL mode and AUTOMATIC mode.

| Table 3-6: States of in | put terminal |
|-------------------------|--------------|
|-------------------------|--------------|

| Mode of controller              | Input terminal |
|---------------------------------|----------------|
| MANUAL (Teaching)               | Open           |
| AUTOMATIC (Automatic operation) | Close          |

(1) Automatic Operation/Jog Operation/Brake Release and Necessary Switch Settings The following is a description of various operations performed on the robot and switch settings that are required.

| Table 3-7. Various | operations and | necessary  | switch settings |
|--------------------|----------------|------------|-----------------|
|                    | operations and | neccostary | ownon ooningo   |

|    |                             |                                                     |                           | Related                 | I switch setting                             | s Note1) Note2)                  |                                       |                                                                                                    |
|----|-----------------------------|-----------------------------------------------------|---------------------------|-------------------------|----------------------------------------------|----------------------------------|---------------------------------------|----------------------------------------------------------------------------------------------------|
| No | Operation <sup>Note1)</sup> | Method of operation                                 | T/B<br>enable/<br>disable | T/B<br>enable<br>switch | Mode<br>selector<br>switch input<br>terminal | Door switch<br>input<br>terminal | Safety input<br>1                     | Description                                                                                                    |
| 1  | Jog operation               | T/B                                                 | Enable                    | ON                      | Open<br>(MANUAL<br>mode)                     | -                                | -                                     | If the mode selector<br>switch input is set to Open<br>(MANUAL mode), the<br>state of door switch input<br>does not matter.                                                         |
|    |                             | RT VisualBox<br>RT ToolBox3                         | Disable                   | -                       | Close<br>(AUTO-<br>MATIC<br>mode)            | Close<br>(Door<br>Close)         | -                                     | The door switch input<br>status must be "closed"<br>(door closed).                                                                                                    |
| 2  | Brake release<br>Note3)     | T/B                                                 | Enable                    | ON                      | Open<br>(MANUAL<br>mode)                     | -                                | -                                     | If the mode selector<br>switch input is set to Open<br>(MANUAL mode), the<br>state of door switch input<br>does not matter.                                                         |
|    |                             | RT VisualBox                                        | Disable                   | -                       | Close<br>(AUTO-<br>MATIC<br>mode)            | -                                | -                                     | If the door switch input is<br>set to Open (door<br>opened), the error H0040<br>(Door Switch Signal is<br>Input) will occur, but the<br>brakes can be released.                     |
| 3  | Automatic<br>operation      | T/B<br>RT VisualBox<br>RT ToolBox3                  | Disable                   | -                       | Close<br>(AUTO-<br>MATIC<br>mode)            | Close<br>(Door<br>Close)         | -                                     | The door switch input<br>status must be "closed"<br>(door closed).                                                                                                    |
| 4  |                             | Operation<br>buttons                                | Disable                   | -                       | Close<br>(AUTO-<br>MATIC<br>mode)            | Close<br>(Door<br>Close)         | Open<br>(collaborative<br>operation)  | The door switch input<br>status must be "closed"<br>(door closed).<br>Safety input 1 must be set<br>to "Open" (collaborative<br>operation).                                         |
| 5  |                             | T/B                                                 | Enable                    | ON                      | Open<br>(MANUAL<br>mode)                     | -                                | -                                     | If the mode selector<br>switch input is set to Open<br>(MANUAL mode) and<br>automatic operation is<br>performed, the robot will<br>operate at the safe speed<br>(250 mm/s) or less. |
| 6  | Direct teaching             | Operation<br>buttons<br>RT VisualBox<br>RT ToolBox3 | Disable                   | -                       | Close<br>(AUTO-<br>MATIC<br>mode)            | Close<br>(Door<br>Close)         | Open<br>(collaborative<br>operation). | The door switch input<br>status must be "closed"<br>(door closed).<br>Safety input 1 must be set<br>to "Open" (collaborative<br>operation).                                         |

Note1) Regardless of the operation mode or the input terminal status indicated in Table 3-7, the possible statuses of the robot in collaborative operation mode are indicated in the table below.

| Collaborative operation mode                       | Safety input 1 | Location of the robot relative to the low-<br>speed space |
|----------------------------------------------------|----------------|-----------------------------------------------------------|
| High-speed operation mode                          | Close          | -                                                         |
| Collaborative operation mode (Standard operation)  | Open           | Outside the space                                         |
| Collaborative operation mode (Low-speed operation) | Open           | Inside the space                                          |

Note2) "-" in the table indicates that the state of switch concerned does not matter.

Refer to the following for operation of each switch.

Note3)

Upon the release of brake, the robot arm may fall under its own weight depending on the axis which has been released. To ensure safety, take appropriate measures such as supporting the axis to avoid the free fall.

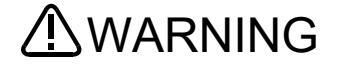

Be sure to prepare one brake release method at the robot usage site.

# 3.7 Options

## ■What are options?

There are a variety of options for the robot designed to make the setting up process easier for user needs. User installation is required for the options.

# (1) Teaching pendant (T/B)

■Order type: ●R32TB :Cable length 7m ●R32TB-15 :Cable length 15m

∎Outline

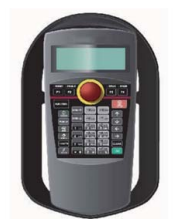

This is used to create, edit and control the program, teach the operation position and for jog feed, etc. For safety proposes, a 3-position enable switch is mounted.<sup>\*1)</sup>

For multiple robots, you can operate them with just one teaching pendant by repeating the removal of it from another robot and the connection of it to the target robot.

#### Configuration

Table 3-8: Configuration device

| Part name        | Туре     | Qty.           | Mass (kg) <sup>Note1)</sup> | Remarks                         |
|------------------|----------|----------------|-----------------------------|---------------------------------|
| Teaching pendant | R32TB    | Either one pc  | 1.7                         | Cable 7 m, Ver. 1.9.5 or later  |
|                  | R32TB-15 | Entrer one pe. | 2.8                         | Cable 15 m, Ver. 1.9.5 or later |

Note1) Mass indicates one set.

#### Specifications

Table 3-9: Specifications

| Items              | Specifications                                                        | Remarks     |
|--------------------|-----------------------------------------------------------------------|-------------|
| Outline dimensions | 195(W) x 292(H) x 106(D) (refer to outline drawing)                   |             |
| Body color         | Dark gray                                                             |             |
| Mass               | Approx. 0.9kg (body only, excluding cables)                           |             |
| Connection method  | Connects with controller via connector.                               |             |
| Interface          | RS-422                                                                |             |
| Display method     | LCD method: 24 characters x 8 lines, LCD illumination: with backlight | At 8x8 font |
| Operation section  | 36 keys                                                               |             |

\*1) <3-position enable switch>

In ISO 10218-1: 2011 and JIS B 8433-1: 2015, this is defined as an "enable device". These standards specify that the robot operation using the teaching pendant is enabled only when the "enable device" is at a specified position.

With the Mitsubishi Electric industrial robot, the above "enable device" is configured of an "Enable/Disable switch" and "Enable switch".

The 3-position enable switch has three statuses. The following modes are entered according to the switch state.

a) "Not pressed" ...... The robot does not operate. \*)

b) "Pressed lightly" ...... The robot can be operated and teaching is possible.

c) "Pressed with force" ...... The robot does not operate. \*)

<sup>\*)</sup> Releasing or forcefully pressing the 3-position enable switch cuts power to the servos in the same way as when the emergency stop is input. This helps to ensure safety.

Operations such as editing programs and displaying the robot's status are possible while the 3-position enable switch is released or forcefully pressed (excludes operating the robot).

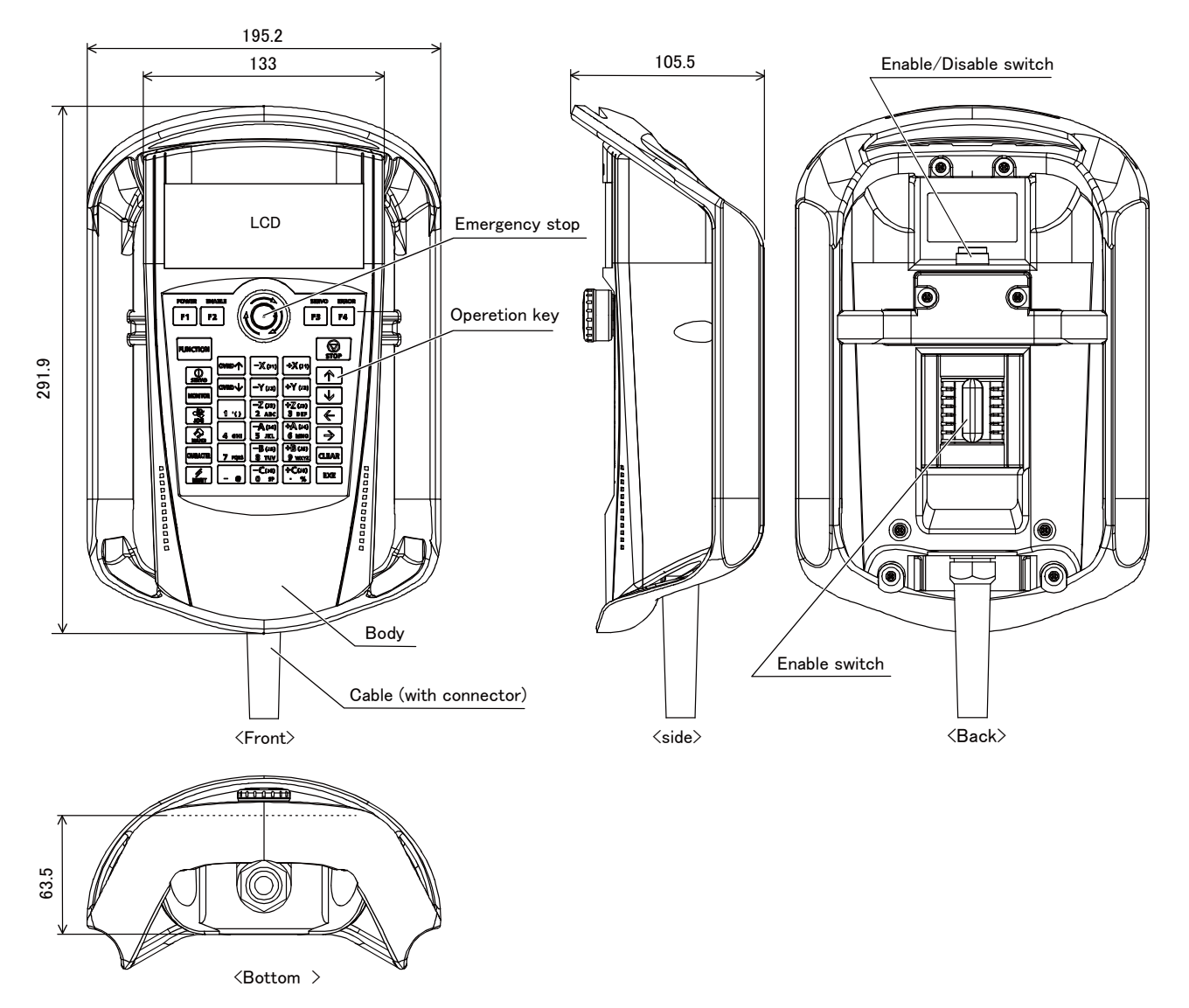

Fig.3-15: Outside dimensions of teaching pendant

#### Installation method

The teaching pendant is connected to the TB connector on the front of the controller.

## ■Key layout and main functions

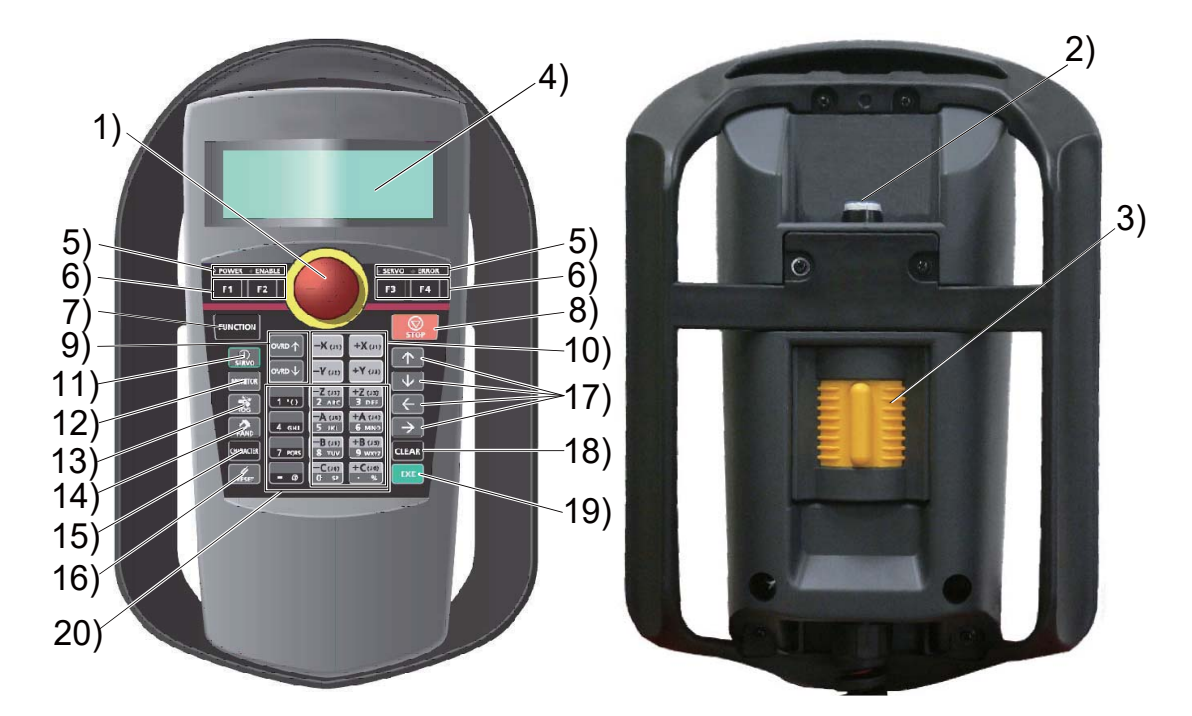

| <ol> <li>[Emergency stop] switch</li> <li>[TB ENABLE] switch</li> <li>Enable switch</li> </ol> | <ul> <li>The robot servo turns OFF and the operation stops immediately.</li> <li>This switch changes the T/B key operation between enable and disable.</li> <li>When the [Enable/Disable] switch "2)" is enabled, and this key is released or pressed with force, the servo will turn OFF, and the operating robot will stop immediately.</li> </ul> |
|------------------------------------------------------------------------------------------------|----------------------------------------------------------------------------------------------------|
| 4) LCD display panel                                                                           | . The robot status and various menus are displayed.                                                                                                    |
| 5) Status display lamp                                                                         | . Display the state of the robot or T/B.                                                                                                    |
| 6) [F1], [F2], [F3], [F4]                                                                      | . Execute the function corresponding to each function currently displayed on LCD.                                                                                                    |
| 7) [FUNCTION] key                                                                              | . Switch the function display to check another functions assigned to the                                                                                                    |
|                                                                                                | function keys ([F1], [F2], [F3], and [F4]) when five or more functions are                                                                                                    |
|                                                                                                | available for next operation, where only four function keys are available.                                                                                                    |
| 8) [STOP] key                                                                                  | . This stops the program and decelerates the robot to a stop.                                                                                                    |
| 9) [OVRD↑][OVRD↓] key                                                                          | . Change moving speed. Speed goes up by [OVRD↑] key. Speed goes down by [OVRD↓] key                                                                                                    |
| 10) [JOG] operation key                                                                        | . Move the robot according to jog mode. And, input the numerical value.                                                                                                    |
| 11) [SERVO] key                                                                                | . Press this key with holding enable switch lightly, then servo power will turn on.                                                                                                    |
| 12) [MONITOR] key                                                                              | . It becomes monitor mode and display the monitor menu.                                                                                                    |
| 13) [JOG] key                                                                                  | . It becomes jog mode and display the jog operation.                                                                                                    |
| 14) [HAND] key                                                                                 | . It becomes hand mode and display the hand operation.                                                                                                    |
| 15) [CHARCTER] key                                                                             | . Switch the function of the number/character keys between number input and                                                                                                    |
|                                                                                                | character (letter or some special character) input when both inputs are available on the T/B.                                                                                                    |
| 16) [RESET] key                                                                                | . This resets the error. The program reset will execute, if this key and the [EXE] key are pressed.                                                                                                    |
| 17) [↑][↓][←][→] key                                                                           | . Moves the cursor each direction.                                                                                                    |
| 18) [CLEAR] key                                                                                | . Erase a text on the cursor position when number/character input is available.                                                                                                    |
| 19) [EXE] key                                                                                  | . Input operation is fixed. And, while pressing this key, the robot moves when direct mode.                                                                                                    |
| 20) Number/character key                                                                       | . Input the number or character when the number/character input is available.                                                                                                    |

Fig.3-16: Teaching pendant key layout and main functions

| (2) High efficient teachin | g pendant (T/B)   |
|----------------------------|-------------------|
| ■Order type: ●R56TB        | :Cable length 7m  |
| ●R56TB-15                  | :Cable length 15r |

| TB-15 | :Cable length 15m |
|-------|-------------------|
|-------|-------------------|

Outline

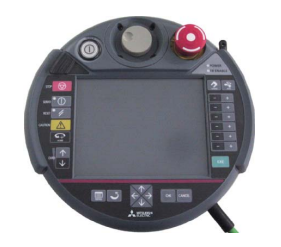

This is used to create, edit and control the program, to teach the operation position, or to perform jog feed, etc. This highly efficient teaching pendant has a touchscreen graphical user interface (GUI) which allows easy operation. In addition, the 3-position enable switch <sup>\*1)</sup> is provided for the safety use. For multiple robots, you can operate them with just one teaching pendant by repeating the removal of it from another robot and the connection of it to the target robot.

#### Configuration

Table 3-10: Configuration device

| Part name                          | Туре     | Qty.           | Mass (kg) Note1) | Remarks                       |
|------------------------------------|----------|----------------|------------------|-------------------------------|
| High efficient teaching<br>pendant | R56TB    | Either one pc  | 2.1              | Cable 7 m, Ver. 4.2 or later  |
|                                    | R56TB-15 | Entroi one po. | 3.2              | Cable 15 m, Ver. 4.2 or later |

Note1) Mass indicates one set.

#### Specifications

Table 3-11: Specifications

| Items              | Specifications                                         | Remarks                              |
|--------------------|--------------------------------------------------------|--------------------------------------|
| Outline dimensions | 252(W) x 240(H) x 114(D) (refer to outline drawing)    |                                      |
| Body color         | Dark gray                                              |                                      |
| Mass               | Approx. 1.25kg (body only, excluding cables)           |                                      |
| Connection method  | Connects with controller via connector.                |                                      |
| Interface          | RS-422, Ethernet (10BASE-T)                            | For connection with robot controller |
|                    | USB host                                               | Note1)                               |
| Display            | 6.5" TFT (640 x 480) color touchscreen, with backlight |                                      |

Note1) The operation of the following USB memory sticks has been confirmed.

a) Kingston Data TravelerManufacture: Kingston, Type: USB 2.0 memory stick,

Memory sizes: 128 MB - 1GB

b) Transcend Jet FlashManufacture: Transcend, Type: USB 2.0 memory stick,

Memory sizes: 128 MB - 1GB

Notice) The operation of those other than the above is not guaranteed.

#### Installation method

The teaching pendant is connected to the TB connector on the front of the controller.

\*1) <3-position enable switch>

With the Mitsubishi Electric industrial robot, the above "enable device" is configured of an "Enable/Disable switch" and "Enable switch".

The 3-position enable switch has three statuses. The following modes are entered according to the switch state.

a) "Not pressed" ..... The robot does not operate.

b) "Pressed lightly" ...... The robot can be operated and teaching is possible.

c) "Pressed with force" ..... The robot does not operate.

\*) Releasing or forcefully pressing the 3-position enable switch cuts power to the servos in the same way as when the emergency stop is input. This helps to ensure safety.

Operations such as editing programs and displaying the robot's status are possible while the 3-position enable switch is released or forcefully pressed (excludes operating the robot).

In ISO 10218-1: 2011 and JIS B 8433-1: 2015, this is defined as an "enable device". These standards specify that the robot operation using the teaching pendant is enabled only when the "enable device" is at a specified position.

Outside dimensions and main functions

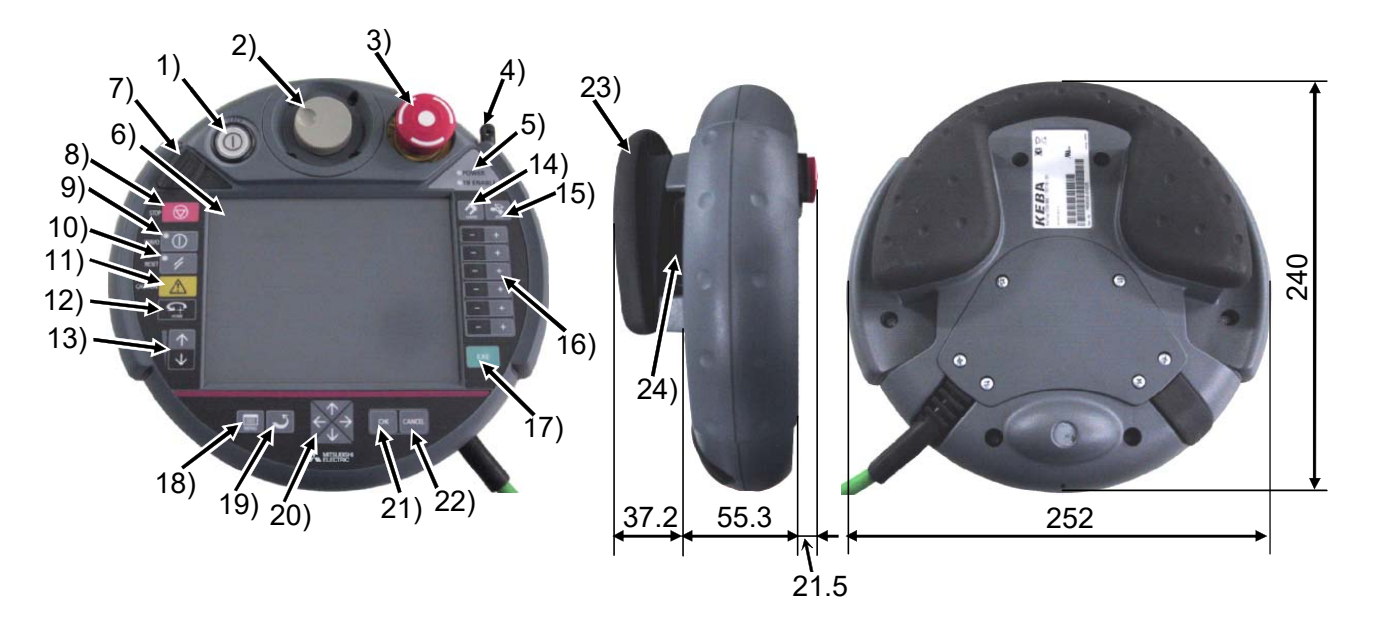

| 1) TEACH button                     | . This changeover switch is used to enable or disable the T/B key operations. The |
|-------------------------------------|-----------------------------------------------------------------------------------|
|                                     | lamp (white) lights up during enabling state.                                     |
| 2) Wheel                            | . Move the cursor to select the menu and so on.                                   |
| 3) Emergency stop switch            | . This stops the robot in an emergency state. The servo turns OFF. Turn to the    |
|                                     | right to cancel.                                                                  |
| 4) Touch stylus (Integrated in hous | sing)                                                                             |
|                                     | The pen which operates the touch panel.                                           |
| 5) Power supply LED, T/B enable     | LED                                                                               |
| ,                                   | POWER LED lights up during supplying the power supply. TB ENABLE LED              |
|                                     | lights up during enabling state.                                                  |
| 6) Touch panel                      | . Tap to operate with the stylus pen and the screen is displayed.                 |
| 7) USB connecter                    | Plug-in the USB memory stick.                                                     |
| 8) STOP button                      | . This stops the robot immediately. The servo does not turn OFF.                  |
| 9) SERVO button                     | This turns ON the servo power simultaneously with the enable switch. The LED      |
|                                     | (green) lights during servo ON.                                                   |
| 10) RESET button                    | This key resets an error state that has occurred.                                 |
| 11) CAUTION button                  | . If this button is pushed in jog operation, the limit switch can be canceled.    |
|                                     | Moreover, push this button, when releasing the brake.                             |
| 12) HOME button                     | Not use.                                                                          |
| 13) OVRD button                     | . This scrolls override up or down.                                               |
| 14) HAND button                     | Display the screen of hand operation.                                             |
| 15) JOG button                      | Display the screen of jog operation.                                              |
| 16) +/- button                      | . This button operates corresponding to the selected operation.                   |
| 17) EXE button                      | Move the robot, such as hand alignment.                                           |
| 18) MENU button                     | Display the menu screen.                                                          |
| 19) RETURN button                   | Close each operation screen.                                                      |
| 20) Arrow button                    | . Move the cursor                                                                 |
| 21) OK button                       | . Fix each screen operation.                                                      |
| 22) CANCEL button                   | .Cancel each screen operation.                                                    |
| 23) Multi grip handle               | .Holds the T/B.                                                                   |
| 24) Enable switch                   | . If this switch is released or pressed with force while the T/B is enabled, the  |
|                                     | servo power supply turns OFF. To move the robot in jog operation or the like,     |
|                                     | press the switch lightly and hold it. The enable switch is mounted on each of the |
|                                     | multi grip handle.                                                                |
|                                     |                                                                                   |

Fig.3-17: Teaching pendant outside dimensions and main functions

## (3) MELSOFT RT ToolBox3/MELSOFT RT ToolBox3 mini

■Order type:

MELSOFT RT ToolBox3

 \*For windows DVD-ROM : 3F-14C-WINE

 MELSOFT RT ToolBox3 mini

 \*For windows DVD-ROM : 3F-15C-WINE

∎Outline

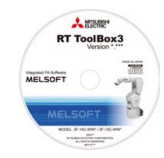

RT ToolBox3 has a wide range of uses, which include assisting with program design (editing and creation), setup (program execution, management, debugging), maintenance, and checking robot specifications (tact time etc.).

## Configuration

Table 3-12: Product configuration

| Part name        | Туре        | Medium  | Mass (kg) <sup>Note1)</sup> | Remarks            |
|------------------|-------------|---------|-----------------------------|--------------------|
| RT ToolBox3      | 3F-14C-WINE | DVD-ROM | 0.2                         | Ver.1.70Y or later |
| RT ToolBox3 mini | 3F-15C-WINE | DVD-ROM | 0.2                         | Ver.1.70Y or later |

Note1) Mass indicates one set.

#### Features

(1) Simple operation with guidance method and menu method

The Windows standard is used for windows operation, so the controller initialization and startup operations can be carried out easily by following the instructions given on the screen. Even a beginner can easily carry out the series of operations from program creation to execution.

(2) Increased work efficiency with ample support functions

The work efficiency is greatly improved with the multi-window method that carries out multiple steps and displays in parallel. The renumbering function, and copy, search, syntax check and step execution are especially sufficient, and are extremely useful when editing or debugging the program. With the simulation function support of MELSOFT RT ToolBox3, the program can be debugged and the tact checked before starting the machine at the site. This allows the on-site startup work efficiently to be greatly improved.

## Functions

Table 3-13: Functions

| Fun                          | ction                  | Functional<br>existence <sup>Note1)</sup> |   | Details                                                                                                    |  |
|------------------------------|------------------------|-------------------------------------------|---|----------------------------------------------------------------------------------------------------|--|
| Compatible mod               | el                     | 0                                         | 0 | Personal computer running Windows 7, Windows 8, Windows 8.1, or Windows 10. Note2)                                                                                                    |  |
| Program editing<br>functions | Editing<br>functions   | 0                                         | 0 | <ul> <li>MELFA BASIC V, VI language compatible</li> <li>Multiple editing screen simultaneously display</li> <li>Command input, comment writing</li> <li>Position data editing</li> <li>File operation (writing to controller, personal computer)</li> <li>Search and replace function (using characters, line Nos., labels)</li> <li>Copy, cut, paste, insert (per character, line), undo (per command statement, position conversion)</li> <li>Line No. automatic generation, renumbering</li> <li>Batch syntax check</li> <li>Command template</li> <li>Position conversion batch editing</li> <li>Position variable template</li> <li>Print, print preview</li> </ul> |  |
|                              | Control<br>functions   | 0                                         | 0 | <ul> <li>Program file control (list, copy, movement, delete, content comparison,<br/>name change, protect)</li> </ul>                                                                                                    |  |
|                              | Debugging<br>functions | 0                                         | 0 | <ul> <li>Direct editing of program in controller</li> <li>Confirmation of robot program operation (step execution, direct execution)</li> </ul>                                                                                                    |  |
| Simulation functi            | ion                    | 0                                         | × | <ul> <li>Off-line simulation of robot program operation using CG (computer graphics)</li> <li>Tact time calculation</li> </ul>                                                                                                    |  |
| Monitor functions            | S                      | 0                                         | 0 | <ul> <li>Robot operation monitor (robot operation state, stop signal, error monitor, program monitor (execution program, variables), general-purpose input/ output signals (forced output possible), dedicated input/output signals, operation confirmation (operation range, current position, hand, etc.)</li> <li>Operation monitor (working time statistics, production information, robot version)</li> <li>Servo monitor (load)</li> </ul>                                                                                                    |  |
| Maintenance fun              | nction                 | 0                                         | 0 | Parameter setting     Batch, divided backup                                                                                                    |  |
|                              |                        |                                           |   | _ MELSOFT RT ToolBox3 mini (3F-15C-WINE)                                                                                                    |  |

\_\_\_\_ MELSOFT RT ToolBox3 (3F-14C-WINE)

Note1) The symbols "o" and "x" indicate whether the function is available for MELSOFT RT ToolBox3 and MELSOFT RT ToolBox3 mini. o: available ×: unavailable

Note2) Recommend corresponding to CE Marking, an FCC standard, and a VCCI standard.

## (4) MELSOFT RT VisualBox

■Order type:

•MELSOFT RT VisualBox
 \*For windows CD-ROM : 3G-30C-WINE

∎Outline

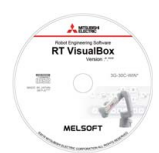

RT VisualBox is intuitive, easy-to-use software with support for touch-screen devices. It enables users to easily set up and program robots, even without specialist robot knowledge.

#### Configuration

Table 3-14: Product configuration

| Part name            | Туре        | Medium | Mass (kg) <sup>Note1)</sup> | Remarks |
|----------------------|-------------|--------|-----------------------------|---------|
| MELSOFT RT VisualBox | 3G-30C-WINE | CD-ROM | 0.2                         | -       |

Note1) Mass indicates one set.

#### Features

(1) Programming knowledge is not required as robots can be programmed visually using programming blocks.

Users who do not understand robot programming language can easily create and debug programs just by placing operation blocks on screen. The robots direct teaching function also makes teaching positions to the robot more intuitive and efficient.

(2) No time needs to be wasted configuring essential settings.

Most of the settings appear in a wizard, so by following the on screen instructions settings can be easily configured in order to set the robot up.

(3) The vision sensor can be setup and adjusted quicker than before.

If using recommended vision sensors, you can create programs that incorporate vision sensors just by using RT VisualBox. Even functions that take a long time to set up and adjust, such as the calibration function, are easy to use. Just follow the on-screen instructions.

#### Functions

Table 3-15: Functions

| F                      | unction                                | Details                                                                                                    |  |  |  |
|------------------------|----------------------------------------|----------------------------------------------------------------------------------------------------|--|--|--|
| Robot connection       | n                                      | Used to select how the robot is connected.                                                                                                    |  |  |  |
| Initial settings       |                                        | Used to configure the initial settings (installation type, hand settings, workpiece settings, and workpiece grasp position).                                                                               |  |  |  |
| Programming            | Visual programming<br>(main screen)    | <ul> <li>Programs can be created by dragging and dropping program blocks.</li> <li>Programs can be executed and debugged.</li> <li>The 3D layout and simulation can be viewed from this screen.</li> </ul> |  |  |  |
|                        | Block properties                       | Used to configure the advance settings of each block.                                                                                                    |  |  |  |
| Robot operation panel  |                                        | <ul> <li>Used to operate the robot.</li> <li>The robot can be operated using the following four modes: direct teaching, jog, inching, and joint mode.</li> </ul>                                           |  |  |  |
|                        | Monitor                                | Taught positions, signals, variables, errors                                                                                                    |  |  |  |
| Custom set-            | Select language                        | Used to select the display language                                                                                                    |  |  |  |
| tings                  | Workpiece grasp posi-<br>tion settings | Used to configure the workpiece grasp position settings (These settings are available in the initial settings.)                                                                                            |  |  |  |
|                        | Signal settings                        | A separate name can be specified for each input signal and each output signal.                                                                                                    |  |  |  |
| Date and time settings |                                        | Used to set the date and time                                                                                                    |  |  |  |
| Safety settings        | ·                                      | Used to configure the mandatory settings of safety functions.                                                                                                    |  |  |  |
| Vision sensor          | Connection settings                    | Used to configure the vision sensor connection settings                                                                                                    |  |  |  |
| settings               | Workpiece transporta-<br>tion          | Used to configure pick-up point and workpiece identification settings                                                                                                    |  |  |  |
| Maintenance            | Backup                                 | Export data from the currently connected robot as a backup file                                                                                                    |  |  |  |
|                        | Restore                                | Sends backup file data to the currently selected robot                                                                                                    |  |  |  |
|                        | Origin settings                        | <ul><li>Used to configure the origin settings of each axis</li><li>Used to release the brakes</li></ul>                                                                                                    |  |  |  |
|                        | Parameter settings                     | Used to read and write parameters                                                                                                    |  |  |  |
| Help                   | Manual                                 | Displays the Instruction Manual for this product                                                                                                    |  |  |  |
|                        | Software version                       | Shows the software version                                                                                                    |  |  |  |

## (5) Parallel I/O interface

■Order type : ●2D-TZ368 (Sink type)/2D-TZ378 (Source type)

∎Outline

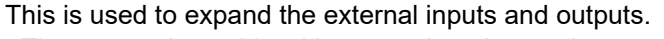

• The connecting cable with external equipment is not attached. Since we are preparing the external input-and-output cable (2D-CBL05 or 2D-CBL15) as the option, please use.

## Configuration

Table 3-16: Configuration device

| Part name              | Туре     | Qty.    | Mass (kg) Note1) | Remarks                                         |
|------------------------|----------|---------|------------------|-------------------------------------------------|
| Parallel I/O interface | 2D-TZ368 | Either  | 0.4              | Input/output 32 points/32 points                |
|                        | 2D-TZ378 | one pc. |                  | 2D-TZ368 is sink type. 2D-TZ378 is source type. |

Note1) Mass indicates one set.

#### Specifications

Table 3-17: Electrical specifications of input circuits

| Item                               |                                    | Specification                                                |            | Internal circuit      |  |
|------------------------------------|------------------------------------|--------------------------------------------------------------|------------|-----------------------|--|
| Туре                               |                                    | DC input                                                     |            | <sink type=""></sink> |  |
| Number of input po                 | oints                              | 32                                                           |            | +24\//+12\/           |  |
| Insulation method                  |                                    | Photo coupler insulation                                     |            |                       |  |
| Rated input voltage                | e                                  | 12VDC                                                        | 24VDC      |                       |  |
| Rated input curren                 | t                                  | Approx. 3mA                                                  | Approx.9mA | │                     |  |
| Working voltage range              |                                    | 10.2VDC to 26.4VDC<br>(Ripple factor should be less than 5%) |            | 2.7K                  |  |
| ON voltage/ON cur                  | N current 8VDC or more/2mA or more |                                                              | A or more  |                       |  |
| OFF voltage/ OFF                   | current                            | 4VDC or less/1mA                                             | or less    |                       |  |
| Input resistance                   |                                    | Approx. 2.7kΩ                                                |            | 2.7K Input            |  |
| Response time                      | OFF-ON                             | 10ms or less(24VDC)                                          |            |                       |  |
|                                    | ON-OFF                             | 10ms or less(24VDC)                                          |            |                       |  |
| Common method 32 points per common |                                    | mon                                                          |            |                       |  |
| External cable connection method   |                                    | Connector                                                    |            |                       |  |

| lt              | em            | Specification                                           | Internal circuit      |
|-----------------|---------------|---------------------------------------------------------|-----------------------|
| Туре            |               | Transistor output                                       | <sink type=""></sink> |
| No. of outpu    | it points     | 32                                                      | 1                     |
| Insulation m    | nethod        | Photo-coupler insulation                                | <u>+24V/+1</u> 2V     |
| Rated load      | voltage       | 12VDC/24VDC                                             | ↓<br>↓ Output         |
| Rated load      | voltage range | 10.2VDC to 30VDC (peak voltage 30VDC)                   | ╵╹╹━╇                 |
| Max. load c     | urrent        | 0.1A/point (100%)                                       |                       |
| Leakage cu      | rrent at OFF  | Within 0.1mA                                            | 24G/12G               |
| Max. voltage    | e drop at ON  | 0.9VDC(TYP.) Note1)                                     | Fuse                  |
| Response        | OFF-ON        | 10ms or less (Resistance load) (hardware response time) | <source type=""/>     |
| time            | ON-OFF        | 10ms or less (Resistance load) (hardware response time) |                       |
| Fuse rating     |               | Fuse 1.6A (one per common)                              |                       |
|                 |               | Replacement possible (max. 3)                           |                       |
| Common m        | ethod         | 16 points per common (common terminal: 2points)         |                       |
| External wir    | e connection  | Connector                                               | \$∽K                  |
| method          |               |                                                         | 24G/12G               |
| External        | Voltage       | 12VDC/24VDC(10.2VDC to 30VDC)                           |                       |
| power<br>supply | Current       | 60mA (TYP.24VDC per common) (base drive current)        |                       |

Table 3-18: Electrical specifications for the output circuits

Note1) The maximum voltage drop value at signal ON.

Refer to it for the equipment connected to the output circuit.

\*A voltage exceeding the rated voltage or incorrect wiring may damage the circuit.

**A** Caution The protection fuse of the output circuit prevents the failure at the time of the load short circuit and incorrect connection. The load connected of the customer should be careful not to exceed maximum rating current. The internal transistor may be damaged if maximum rating current is exceeded.

#### Installation method

The expansion parallel input/output interface is installed in the controller. Refer to separate "Instruction Manual/Controller Setup and Maintenance" for details on the installing method.

If it installs in the option SLOT of the controller, the station number will be assigned automatically.

SLOT1: station number 0 (0 to 31) SLOT2: station number 1 (32 to 63)

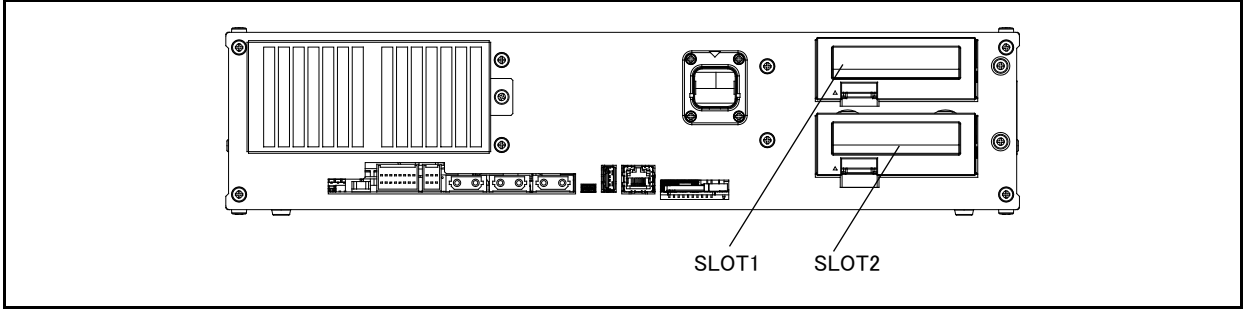

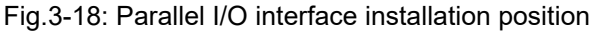

■Pin layout of connector

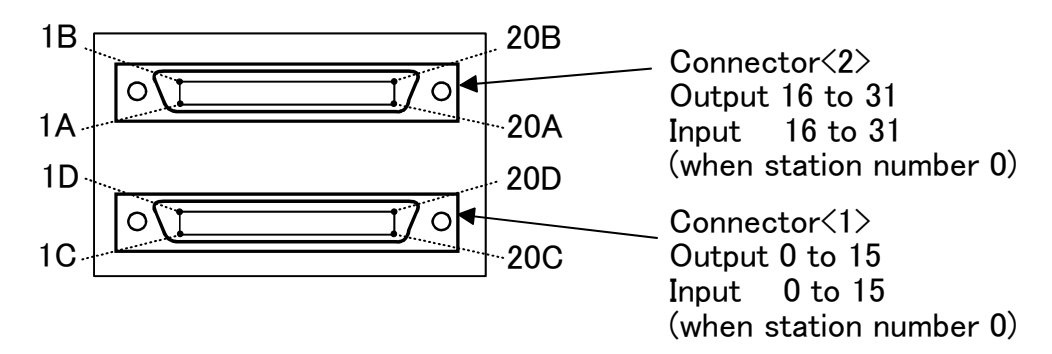

Fig.3-19: Pin layout of connector

■Connector pin No. and signal assignment

The station number is fixed by the slot to install and the allocation range of the general-purpose input-andoutput signal is fixed.

|  | Table 3-19: | The slot | number | and the | station | number |
|--|-------------|----------|--------|---------|---------|--------|
|--|-------------|----------|--------|---------|---------|--------|

| Slot number | Station | Range of the general-purpose input-and-output signal |                                     |  |
|-------------|---------|------------------------------------------------------|-------------------------------------|--|
| Clot Humber | number  | Connector <1>                                        | Connector <2>                       |  |
| SLOT1       | 0       | Input: 0 to 15<br>Output: 0 to 15                    | Input: 16 to 31<br>Output: 16 to 31 |  |
| SLOT2       | 1       | Input: 32 to 47<br>Output: 32 to 47                  | Input: 48 to 63<br>Output: 48 to 63 |  |

The connector pin number of the parallel input-and-output interface installed in SLOT1 and signal number allocation are shown in Table 3-20 and Table 3-21. If it installs in other slots, please interpret and utilize.

| Din |              | Functio                  | Function name                     |     |                | Function name             |                                   |  |
|-----|--------------|--------------------------|-----------------------------------|-----|----------------|---------------------------|-----------------------------------|--|
| No. | Line color   | General-purpose          | Dedicated/power supply,<br>common | No. | Line color     | General-purpose           | Dedicated/power supply,<br>common |  |
| 1C  | Orange/Red a |                          | 24G/12G: For pins                 | 1D  | Orange/Black a |                           | +24V/+12V(COM):                   |  |
|     |              |                          | 5D-20D                            |     |                |                           | For pins 5D-20D                   |  |
| 2C  | Gray/Red a   |                          | COM: For pins                     | 2D  | Gray/Black a   |                           | Reserved                          |  |
|     |              |                          | 5C-20C <sup>Note1)</sup>          |     |                |                           |                                   |  |
| 3C  | White/Red a  |                          | Reserved                          | 3D  | White/Black a  |                           | Reserved                          |  |
| 4C  | Yellow/Red a |                          | Reserved                          | 4D  | Yellow/Black a |                           | Reserved                          |  |
| 5C  | Pink/Red a   | General-purpose input 15 |                                   | 5D  | Pink/Black a   | General-purpose output 15 |                                   |  |
| 6C  | Orange/Red b | General-purpose input 14 |                                   | 6D  | Orange/Black b | General-purpose output 14 |                                   |  |
| 7C  | Gray/Red b   | General-purpose input 13 |                                   | 7D  | Gray/Black b   | General-purpose output 13 |                                   |  |
| 8C  | White/Red b  | General-purpose input 12 |                                   | 8D  | White/Black b  | General-purpose output 12 |                                   |  |
| 9C  | Yellow/Red b | General-purpose input 11 |                                   | 9D  | Yellow/Black b | General-purpose output 11 |                                   |  |
| 10C | Pink/Red b   | General-purpose input 10 |                                   | 10D | Pink/Black b   | General-purpose output 10 |                                   |  |
| 11C | Orange/Red C | General-purpose input 9  |                                   | 11D | Orange/Black c | General-purpose output 9  |                                   |  |
| 12C | Gray/Red C   | General-purpose input 8  |                                   | 12D | Gray/Black c   | General-purpose output 8  |                                   |  |
| 13C | White/Red C  | General-purpose input 7  |                                   | 13D | White/Black c  | General-purpose output 7  |                                   |  |
| 14C | Yellow/Red C | General-purpose input 6  |                                   | 14D | Yellow/Black c | General-purpose output 6  |                                   |  |
| 15C | Pink/Red C   | General-purpose input 5  | Operation rights input            | 15D | Pink/Black c   | General-purpose output 5  |                                   |  |
|     |              |                          | signal <sup>Note2)</sup>          |     |                |                           |                                   |  |
| 16C | Orange/Red d | General-purpose input 4  | Servo ON input signal             | 16D | Orange/Black d | General-purpose output 4  |                                   |  |
|     |              |                          | Note2)                            |     |                |                           |                                   |  |
| 17C | Gray/Red d   | General-purpose input 3  | Start input <sup>Note2)</sup>     | 17D | Gray/Black d   | General-purpose output 3  | Operation rights                  |  |
|     |              |                          |                                   |     |                |                           | output signal <sup>Note2)</sup>   |  |
| 18C | White/Red d  | General-purpose input 2  | Error reset input signal          | 18D | White/Black d  | General-purpose output 2  | Error occurring                   |  |
|     |              |                          | Note2)                            |     |                |                           | output signal <sup>Note2)</sup>   |  |
| 19C | Yellow/Red d | General-purpose input 1  | Servo OFF input                   | 19D | Yellow/Black d | General-purpose output 1  | In servo ON output                |  |
|     |              |                          | signal <sup>Note2)</sup>          |     |                |                           | signal <sup>Note2)</sup>          |  |
| 20C | Pink/Red d   | General-purpose input 0  | Stop input Note3)                 | 20D | Pink/Black d   | General-purpose output 0  | Operating output                  |  |
|     |              |                          |                                   |     |                |                           | Note2)                            |  |

| Table 3-20: Connector<1> | pin assignment lis | t and external I/O cable | (2D-CBL**) | ) color(SLOT1) | ) |
|--------------------------|--------------------|--------------------------|------------|----------------|---|
|--------------------------|--------------------|--------------------------|------------|----------------|---|

Note1) Sink type: +24V/+12V(COM), Source type: 24G/12G Note2) The dedicated signal is assigned at shipping. It can change with the parameter. Note3) The dedicated input signal (STOP) is assigned at shipping. The signal number is fixing.

| Table 3-21: Connector<2> r | pin assignment list and external | I/O cable (2D | -CBL**) color( | SLOT1) |
|----------------------------|----------------------------------|---------------|----------------|--------|
|----------------------------|----------------------------------|---------------|----------------|--------|

| Din |              | Function name            |                                   | Din |                | Function name             |                                   |  |
|-----|--------------|--------------------------|-----------------------------------|-----|----------------|---------------------------|-----------------------------------|--|
| No. | Line color   | General-purpose          | Dedicated/power supply,<br>common | No. | Line color     | General-purpose           | Dedicated/power supply,<br>common |  |
| 1A  | Orange/Red a |                          | 24G/12G: For pins 5B-             | 1B  | Orange/Black a |                           | +24V/+12V(COM):                   |  |
|     |              |                          | 20B                               |     |                |                           | For pins 5B-20B                   |  |
| 2A  | Gray/Red a   |                          | COM: For pins 5A-                 | 2B  | Gray/Black a   |                           | Reserved                          |  |
|     |              |                          | 20A <sup>Note1)</sup>             |     |                |                           |                                   |  |
| ЗA  | White/Red a  |                          | Reserved                          | 3B  | White/Black a  |                           | Reserved                          |  |
| 4A  | Yellow/Red a |                          | Reserved                          | 4B  | Yellow/Black a |                           | Reserved                          |  |
| 5A  | Pink/Red a   | General-purpose input 31 |                                   | 5B  | Pink/Black a   | General-purpose output 31 |                                   |  |
| 6A  | Orange/Red b | General-purpose input 30 |                                   | 6B  | Orange/Black b | General-purpose output 30 |                                   |  |
| 7A  | Gray/Red b   | General-purpose input 29 |                                   | 7B  | Gray/Black b   | General-purpose output 29 |                                   |  |
| 8A  | White/Red b  | General-purpose input 28 |                                   | 8B  | White/Black b  | General-purpose output 28 |                                   |  |
| 9A  | Yellow/Red b | General-purpose input 27 |                                   | 9B  | Yellow/Black b | General-purpose output 27 |                                   |  |
| 10A | Pink/Red b   | General-purpose input 26 |                                   | 10B | Pink/Black b   | General-purpose output 26 |                                   |  |
| 11A | Orange/Red C | General-purpose input 25 |                                   | 11B | Orange/Black c | General-purpose output 25 |                                   |  |
| 12A | Gray/Red C   | General-purpose input 24 |                                   | 12B | Gray/Black c   | General-purpose output 24 |                                   |  |
| 13A | White/Red C  | General-purpose input 23 |                                   | 13B | White/Black c  | General-purpose output 23 |                                   |  |
| 14A | Yellow/Red C | General-purpose input 22 |                                   | 14B | Yellow/Black c | General-purpose output 22 |                                   |  |
| 15A | Pink/Red C   | General-purpose input 21 |                                   | 15B | Pink/Black c   | General-purpose output 21 |                                   |  |
| 16A | Orange/Red d | General-purpose input 20 |                                   | 16B | Orange/Black d | General-purpose output 20 |                                   |  |
| 17A | Gray/Red d   | General-purpose input 29 |                                   | 17B | Gray/Black d   | General-purpose output 19 |                                   |  |
| 18A | White/Red d  | General-purpose input 18 |                                   | 18B | White/Black d  | General-purpose output 18 |                                   |  |
| 19A | Yellow/Red d | General-purpose input 17 |                                   | 19B | Yellow/Black d | General-purpose output 17 |                                   |  |
| 20A | Pink/Red d   | General-purpose input 16 |                                   | 20B | Pink/Black d   | General-purpose output 16 |                                   |  |

Note1) Sink type: +24V/+12V(COM), Source type: 24G/12G

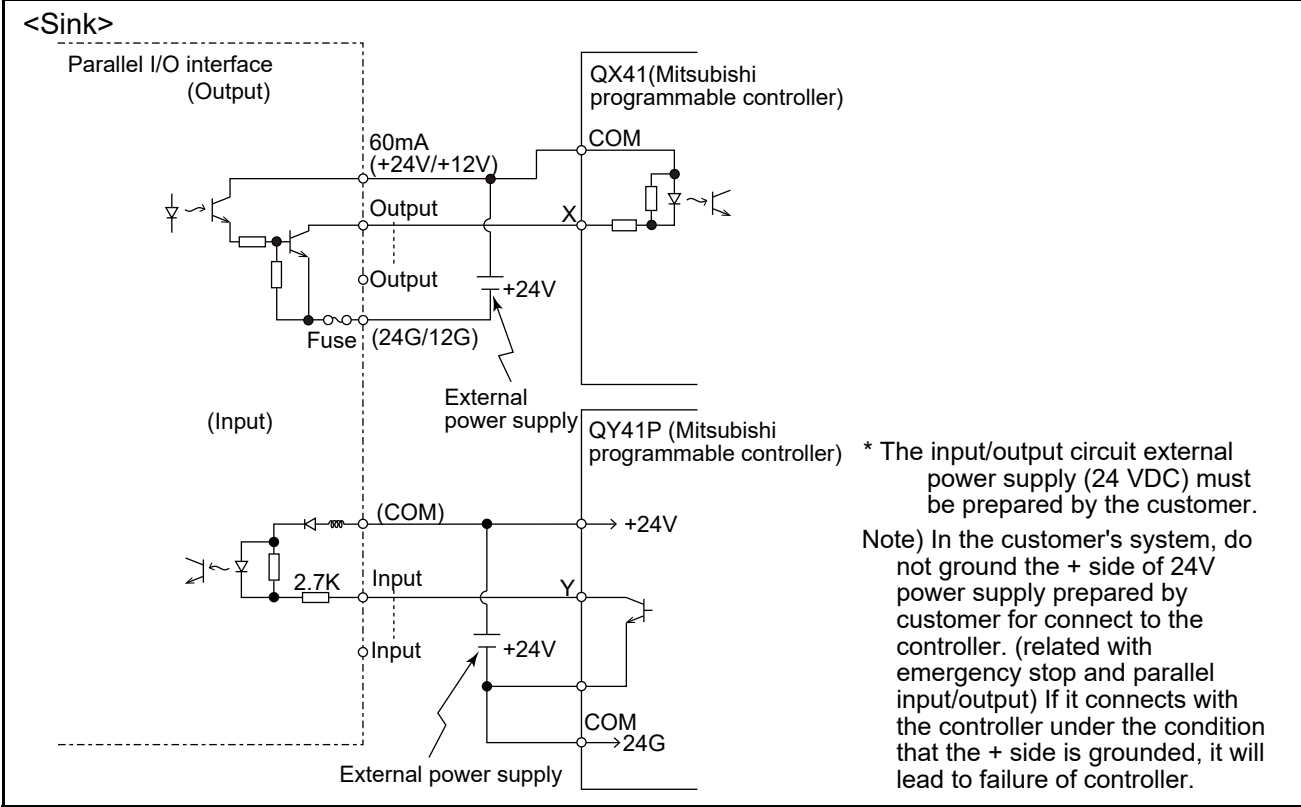

<Reference> The example of connection with our PLC

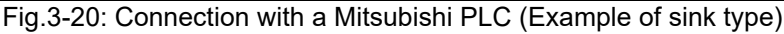

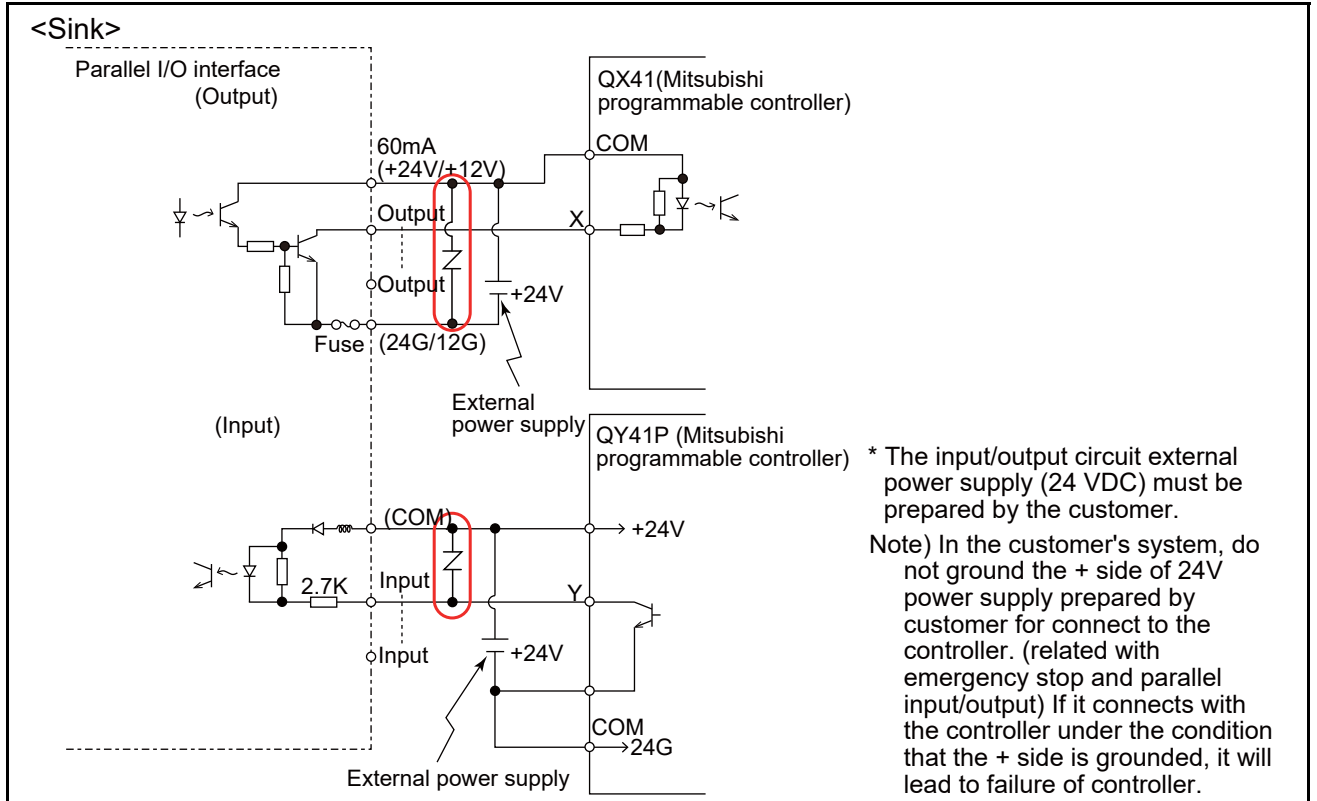

The following shows an example of a protective circuit.

Fig.3-21: Connection with a Mitsubishi PLC (Example of sink type) for use of a protective circuit

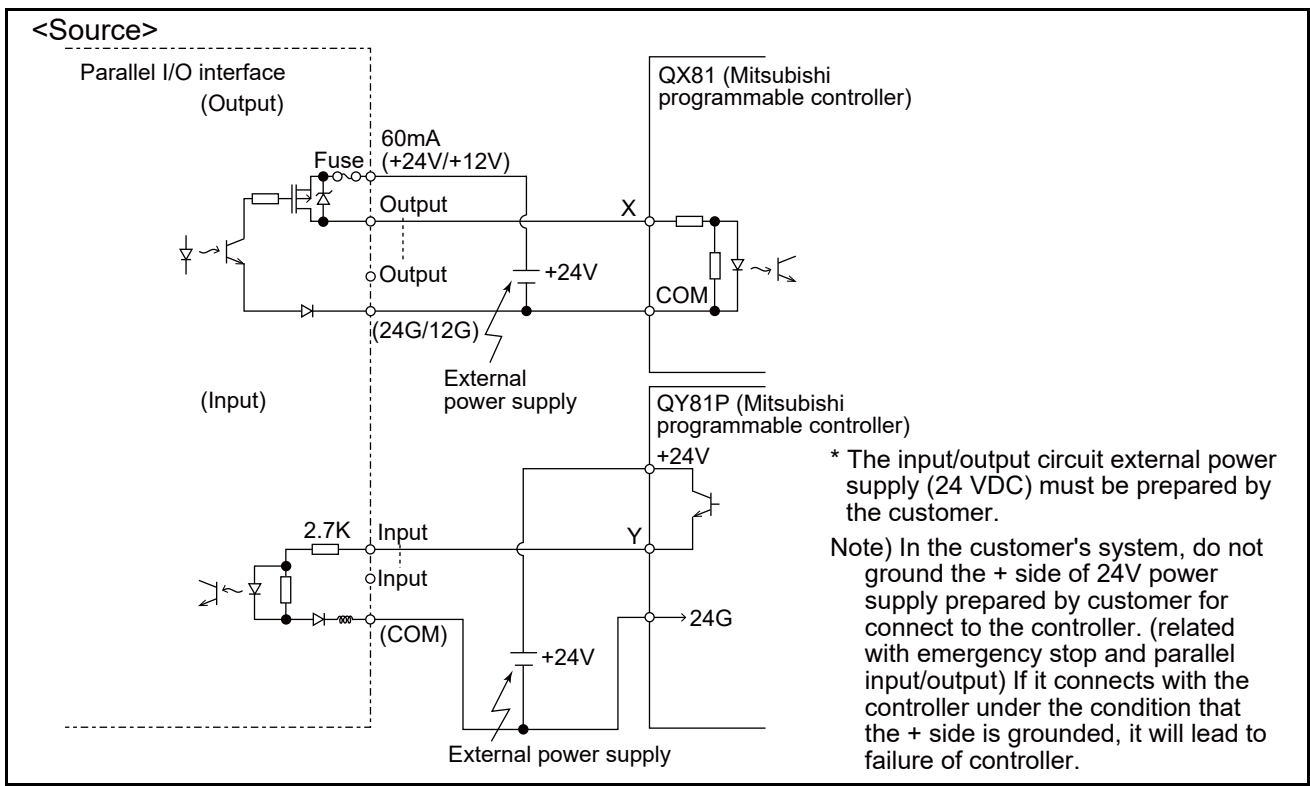

Fig.3-22: Connection with a Mitsubishi PLC (Example of source type)

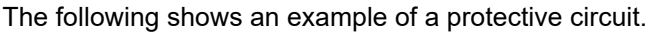

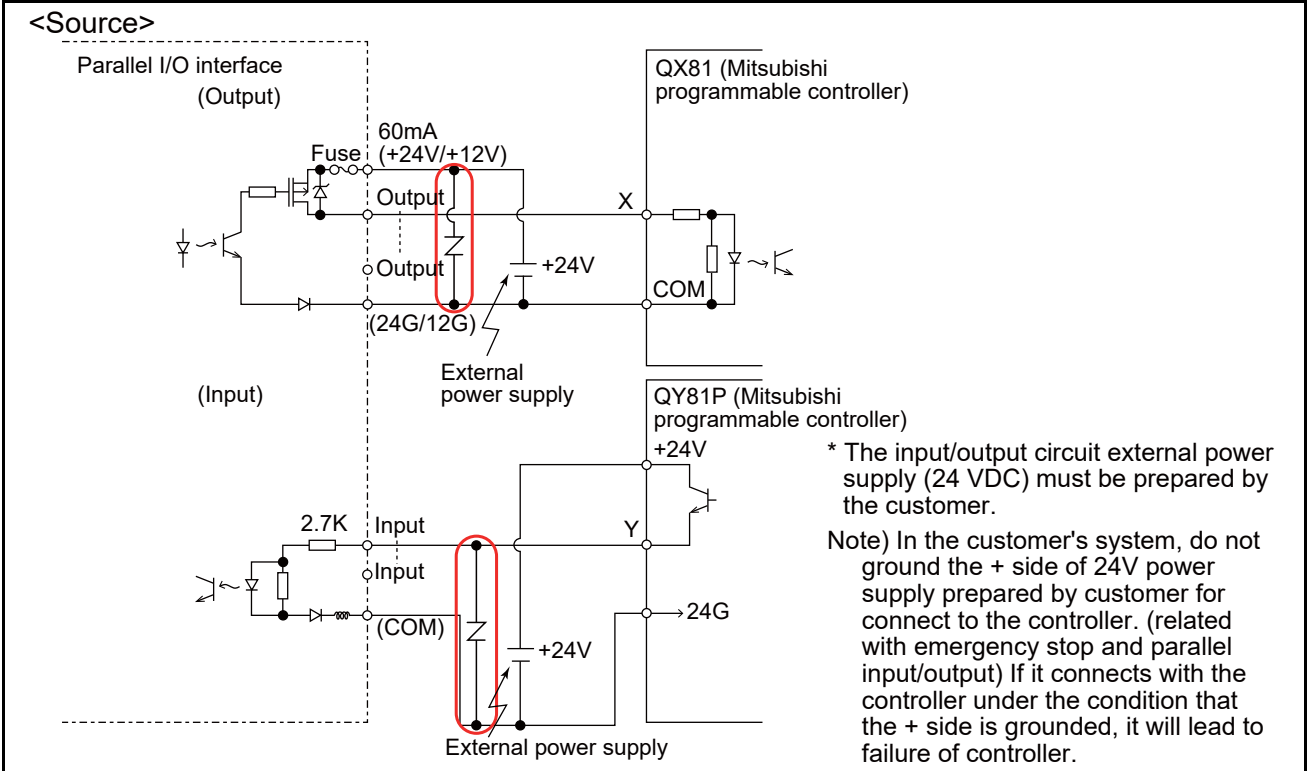

Fig.3-23: Connection with a Mitsubishi PLC (Example of source type) for use of a protective circuit

## (6) External I/O cable

■Order type : •2D-CBL□□[Note]The numbers in the boxes□□ refer to the length. (05: 5m, 15: 15m)

∎Outline

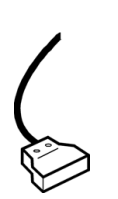

This is the dedicated cable used to connect an external peripheral device to the connector on the parallel I/O interface.

One end matches the connector on the parallel input/output unit, and the other end is free. Connect the peripheral device's input/output signal using the free end. One cable correspond to the input 16 points and output 16 points. Two cables are needed to connection of (input 32 points and output 32 points)

#### Configuration

Table 3-22: Configuration device

| Part name          | Туре   | Qty. | Mass (kg) <sup>Note1)</sup> | Remarks   |  |
|--------------------|--------|------|-----------------------------|-----------|--|
| External I/O cable | 2D-CBL |      | 0.7(5m)<br>1.84(15m)        | 5m or 15m |  |

with built-in standard.

Note1) Mass indicates one set.

#### Specifications

Table 3-23: Specifications

| Items                         | Specifications           |  |  |  |  |  |
|-------------------------------|--------------------------|--|--|--|--|--|
| Number of cables x cable size | AWG #28 x 20P (40 cores) |  |  |  |  |  |
| Total length                  | 5m, 15m                  |  |  |  |  |  |

#### Connector pin numbers and cable colors

Table 3-24: Connector pin numbers and cable colors

| Pin no. | Cable colors | Pin no. | Cable colors | Pin no. | Cable colors   | Pin no. | Cable colors   |
|---------|--------------|---------|--------------|---------|----------------|---------|----------------|
| 1A/C    | Orange/Red a | 11A/C   | Orange/Red c | 1B/D    | Orange/Black a | 11B/D   | Orange/Black c |
| 2A/C    | Gray/Red a   | 12A/C   | Gray/Red c   | 2B/D    | Gray/Black a   | 12B/D   | Gray/Black c   |
| 3A/C    | White/Red a  | 13A/C   | White/Red c  | 3B/D    | White/Black a  | 13B/D   | White/Black c  |
| 4A/C    | Yellow/Red a | 14A/C   | Yellow/Red c | 4B/D    | Yellow/Black a | 14B/D   | Yellow/Black c |
| 5A/C    | Pink/Red a   | 15A/C   | Pink/Red c   | 5B/D    | Pink/Black a   | 15B/D   | Pink/Black c   |
| 6A/C    | Orange/Red b | 16A/C   | Orange/Red d | 6B/D    | Orange/Black b | 16B/D   | Orange/Black d |
| 7A/C    | Gray/Red b   | 17A/C   | Gray/Red d   | 7B/D    | Gray/Black b   | 17B/D   | Gray/Black d   |
| 8A/C    | White/Red b  | 18A/C   | White/Red d  | 8B/D    | White/Black b  | 18B/D   | White/Black d  |
| 9A/C    | Yellow/Red b | 19A/C   | Yellow/Red d | 9B/D    | Yellow/Black b | 19B/D   | Yellow/Black d |
| 10A/C   | Pink/Red b   | 20A/C   | Pink/Red d   | 10B/D   | Pink/Black b   | 20B/D   | Pink/Black d   |

Notes) Pin number of connector<1> are 1C, 2C, ....20C, 1D, 2D, ....20D, connector<2> are 1A, 2A, ....20A, 1B, 2B, ....20B.

#### Connections and outside dimensions

The sheath of each signal cable (40 lines) is color indicated and marked with dots. Refer to the cable color specifications in "Table 3-24: Connector pin numbers and cable colors" when making the connections.

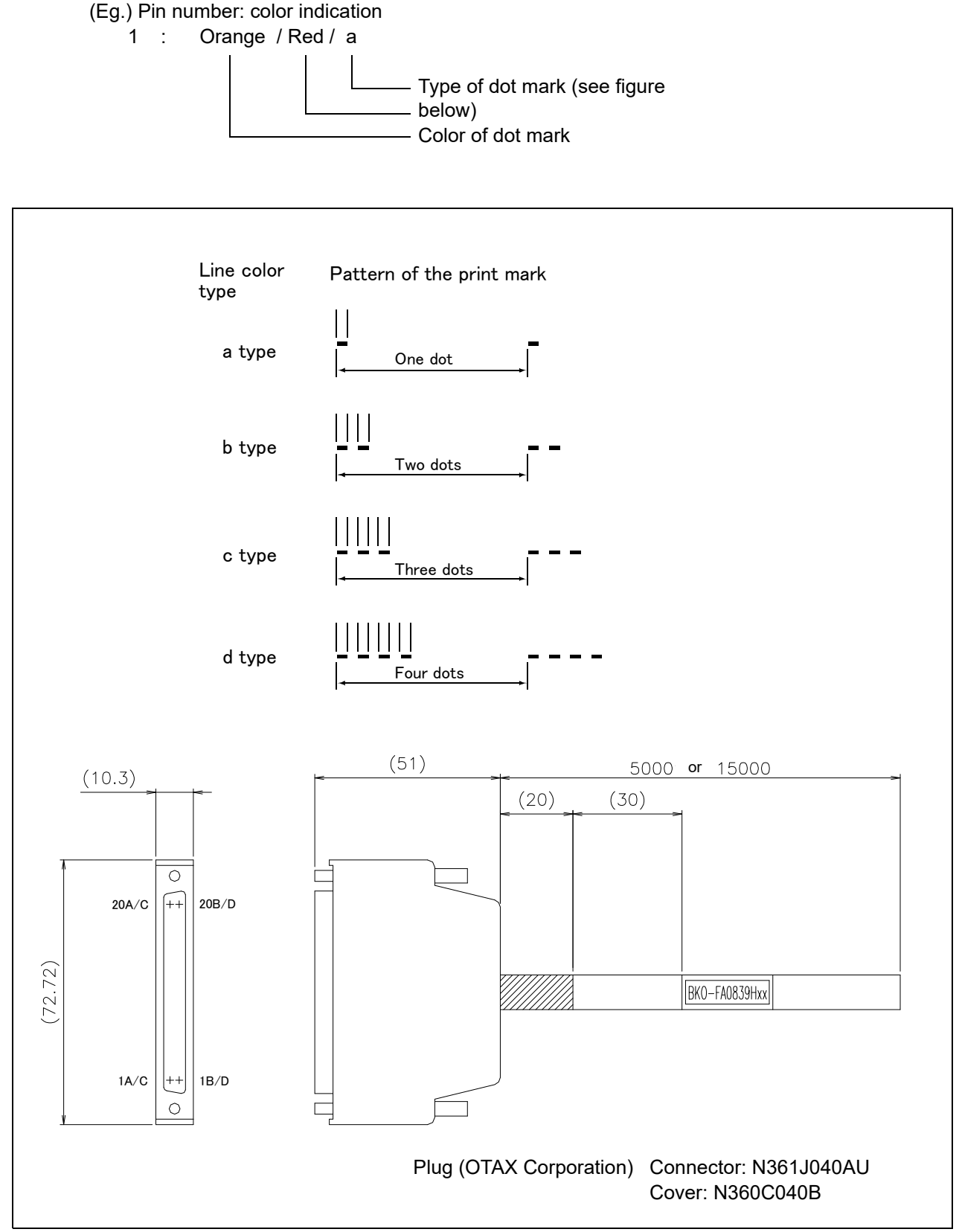

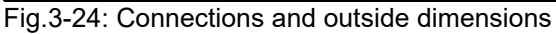

## (7) CC-Link interface

### ■Order type: ●2D-TZ576

Outline

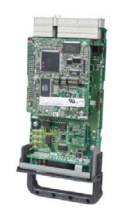

The CC-Link interface is the optioninterface to not only add bit data to the robot controller, but also to add CC-Link field network function that allows cyclic transmission of word data.

#### Configuration

Table 3-25: Configuration device

| Part name                                     | Туре        | Qty. | Mass(kg) <sup>Note1)</sup> | Remarks                           |
|-----------------------------------------------|-------------|------|----------------------------|-----------------------------------|
| CC-Link interface                             | TZ576       | 1    | 0.6                        |                                   |
| Manual                                        | BFP-A8634   | 1    | -                          | CD-ROM                            |
| Ferrite core                                  | E04SR301334 | 2    | -                          | Do ouro to install this for poiss |
| Cable clamp                                   | AL4         | 2    | -                          |                                   |
|                                               | AL5         | 2    | -                          |                                   |
| On-line connector for<br>communication        | A6CON-LJ5P  | 1    | -                          |                                   |
| Terminal resistor                             | A6CON-TR11N | 1    | -                          | Resistance value: 100Ω            |
| One-touch connector plug for<br>communication | A6CON-L5P   | 2    | -                          |                                   |

Note1) Mass indicates one set.

#### Table 3-26: Procured by the customer

| Part name           | Туре                                                                                                    | Qty. | Remarks          |
|---------------------|----------------------------------------------------------------------------------------------------|------|------------------|
| Master station      | FX3U-16CCL-M (FX series)         RJ61BT11 (R series)         QJ61BT11 (Q series)         QJ61BT11N (Q series)         AJ61QBT11 (QnA series)         A1SJ61QBT11 (QnAS series)         AJ61BT11 (A series)         AJ61BT11 (A series)         AJ61BT11 (A series)         A1SJ61BT11 (AnS series)         A80BD-J61BT11 (personal computer board) | 1    |                  |
| Communication cable | -                                                                                                    | 1    | Ddedicated cable |

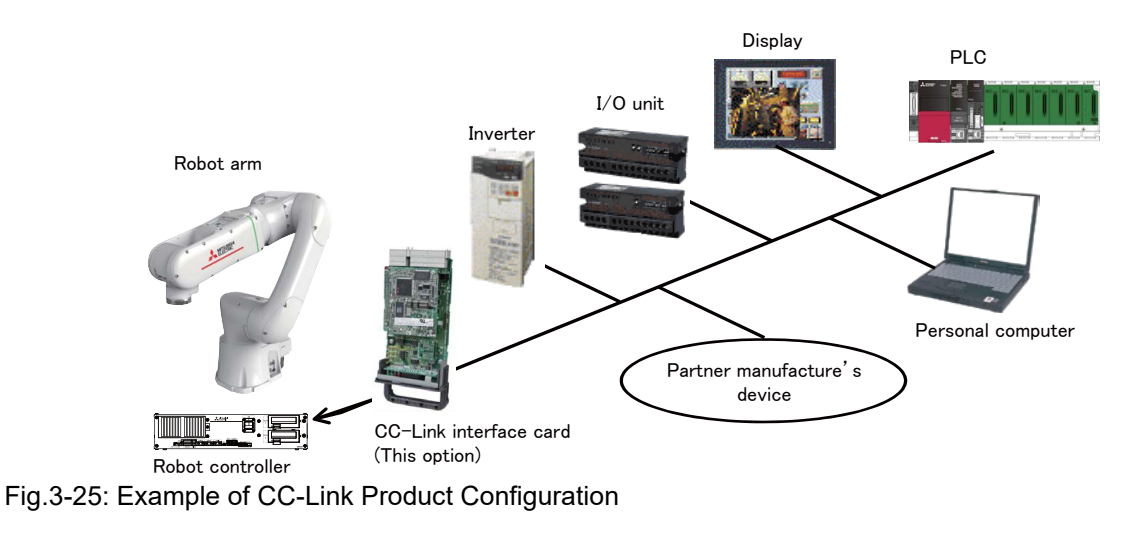

#### Specifications

Table 3-27: Specifications

| Item                                          |                              |                               |                                             | Specif                                           | fications                |                 | Remarks                                                                                                    |
|-----------------------------------------------|------------------------------|-------------------------------|---------------------------------------------|--------------------------------------------------|--------------------------|-----------------|----------------------------------------------------------------------------------------------------|
| Communication function                        |                              |                               | Bit data a                                  | nd word da                                       | ata can be tr            | ansmitted.      | Word data are used by the registers.                                                                                        |
| Station type                                  |                              |                               | Inte                                        | lligent devi                                     | ice station <sup>N</sup> | ote1)           |                                                                                                    |
| Support station                               |                              |                               |                                             | Local                                            | station                  |                 | No master station function                                                                                                  |
| The versio                                    | n correspond                 | ing to CC-Link                |                                             | V                                                | er.2                     |                 | The extended cyclic setup is possible.                                                                                      |
| Mountable                                     | option slot                  |                               |                                             | Slo                                              | it 1, 2                  |                 |                                                                                                    |
| Number of<br>cards                            | mountable C                  | C-Link interface              |                                             |                                                  | 1                        |                 | Multiple CC-Link interface cards cannot be inserted.                                                                        |
| Number of                                     | stations                     |                               |                                             | 1 to 64                                          | stations                 |                 | When four stations are occupied,<br>continuous station numbers are used.<br>The station numbers are set by a DIP<br>switch. |
| Transmissi                                    | on speed                     |                               | 10                                          | M/5M/2.5M                                        | /625K/156K               | bps             | This is set by the rotary SW.                                                                                               |
| Station nur                                   | nber                         |                               | [                                           | 1 t                                              | io 64                    |                 | When two or more stations are occupied,                                                                                     |
| Number of                                     | occupied sta                 | tions                         |                                             | 1/2                                              | 2/3/4                    |                 | Continuous station numbers are used.                                                                                        |
| Extended of                                   | cyclic setup                 |                               |                                             | 1/2                                              | 2/4/8                    |                 |                                                                                                    |
| Maximum                                       | ink point                    | Remote I/O<br>(RX, RY).       |                                             | Each 8                                           | 96 points                |                 | The two last cannot be used.                                                                                                |
|                                               |                              | Remote register<br>(RWr, RWw) |                                             | Each 12                                          | 28 register              |                 | 16 bits/register                                                                                                    |
| Extended                                      | cyclic setup                 | -                             | 1 fold<br>setup                             | 2 fold<br>setup                                  | 3 fold<br>setup          | 4 fold<br>setup |                                                                                                    |
| Link point per set                            | When one station is occupied | Remote I/O<br>(RX, RY).       | 32 point                                    | 32 point                                         | 64 point                 | 128 point       |                                                                                                    |
|                                               |                              | Remote register<br>( RWw)     | 4 word                                      | 8 word                                           | 16 word                  | 32 word         |                                                                                                    |
|                                               |                              | Remote register<br>(RWr)      | 4 word                                      | 8 word                                           | 16 word                  | 32 word         |                                                                                                    |
|                                               | When two stations is         | Remote I/O<br>(RX, RY).       | 64 point                                    | 96 point                                         | 192 point                | 384 point       |                                                                                                    |
|                                               | occupied                     | Remote register<br>( RWw)     | 8 word                                      | 16 word                                          | 32 word                  | 64 word         |                                                                                                    |
|                                               |                              | Remote register<br>(RWr)      | 8 word                                      | 16 word                                          | 32 word                  | 64 word         |                                                                                                    |
|                                               | When<br>three                | Remote I/O<br>(RX, RY).       | 96 point                                    | 160<br>point                                     | 320 point                | 640 point       |                                                                                                    |
|                                               | stations is<br>occupied      | Remote register<br>( RWw)     | 12 word                                     | 24 word                                          | 48 word                  | 96 word         |                                                                                                    |
|                                               |                              | Remote register<br>(RWr)      | 12 word                                     | 24 word                                          | 48 word                  | 96 word         |                                                                                                    |
|                                               | When four stations is        | Remote I/O<br>(RX, RY).       | 128<br>point                                | 224<br>point                                     | 448 point                | 896 point       |                                                                                                    |
|                                               | occupiea                     | Remote register<br>( RWw)     | 16 word                                     | 32 word                                          | 64 word                  | 128 word        |                                                                                                    |
|                                               |                              | Remote register<br>(RWr)      | 16 word                                     | 32 word                                          | 64 word                  | 128 word        |                                                                                                    |
| Number of                                     | the maximum                  | n occupancy station           |                                             | 4 st                                             | ations                   |                 |                                                                                                    |
| The I/O first number of the robot controller. |                              | The num<br>numbe              | No. 6<br>Iber corres<br>r by the set<br>"CC | 3000<br>ponding to th<br>tup of the pa<br>CFIX." | he station<br>arameter   |                 |                                                                                                    |

Note1) Not available for the transient transmission function and FX-series models that do not support intelligent devices.

## Functions

(1) Communication function

- The number of usable points is 896 points maximum for bit control and 128 points maximum for word control.
- (2) Easy setup
  - The CC-Link interface card can be set by a rotary switch or DIP switch.
  - No separate space is required to mount the CC-Link interface card as it is embedded in the robot controller (can only be mounted into slot 2).
  - Easy wiring since only four terminals need to be connected.
  - Dedicated commands have been added to MELFA-BASIC VI (robot programming language); thus, no complex interface programming is required.

(3) High-speed response

- The link scan time when connecting 64 stations is approximately 7.2 ms.
- A transmission speed can be selected from 10M, 5M, 2.5M, 625K and 156K bps according to the transmission distance.

## (8) SD memory card ■Order type: 2F-2GBSD

#### ∎Outline

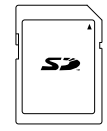

This card is used as an extended memory.

To save logging data, insert an SD card into the SD card slot on the front of the robot controller.

### Configuration

Table 3-28: Configuration device

| Part name      | Туре     | Qty. | Remarks                   |
|----------------|----------|------|---------------------------|
| SD memory card | 2F-2GBSD | 1    | Memory card capacity: 2GB |

(9) Easy-setup kit

■Order type:

•4F-ASSISTA-SETUP-JP (For Japan/North America) •4F-ASSISTA-SETUP-EU (For Europe/China)

∎Outline

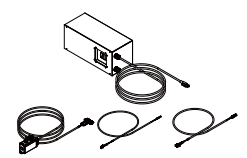

The Easy-setup kit is manufactured from the emergency stop switch, safety extension unit power supply, cables, and other devices shown in Table 1-1.

#### Configuration

Table 3-29: Product configuration

| Part name                                                           | Туре                    | Qty. | Mass (kg) | Remarks                                                                                                    |
|---------------------------------------------------------------------|-------------------------|------|-----------|----------------------------------------------------------------------------------------------------|
| Easy-setup kit<br>(For Japan/North America)                         | 4F-ASSISTA-<br>SETUP-JP | 1    | 6.1       | Plug type A for 100 V power supply                                                                                                    |
| EMG / Mode selector switch box                                      | -                       | 1    | 0.48      | Equipped with an emergency stop switch<br>and a mode selector switch.<br>(Door switch short-circuited)                                                       |
| SDIO cables for the safety extension unit                           | -                       | 1    | 0.78      | SDI cable: 8<br>SDO cable: 2                                                                                                    |
| Earth leakage breaker / safety exten-<br>sion unit power supply box | -                       | 1    | 4.84      | 24 V DC power supply: 1<br>24 V DC power input cable: 1<br>24 V DC power output cable: 1<br>Earth leakage breaker: 1<br>Primary power wire (Plug type A): 1  |
| Easy-setup kit<br>(For Europe/China)                                | 4F-ASSISTA-<br>SETUP-EU | 1    | 6.1       | Plug type SE for 200 V power supply                                                                                                    |
| EMG / Mode selector switch box                                      | -                       | 1    | 0.48      | Equipped with an emergency stop switch<br>and a mode selector switch.<br>(Door switch short-circuited)                                                       |
| SDIO cables for the safety extension unit                           | -                       | 1    | 0.78      | SDI cable: 8<br>SDO cable: 2                                                                                                    |
| Earth leakage breaker / safety exten-<br>sion unit power supply box | -                       | 1    | 4.84      | 24 V DC power supply: 1<br>24 V DC power input cable: 1<br>24 V DC power output cable: 1<br>Earth leakage breaker: 1<br>Primary power wire (Plug type SE): 1 |

#### Outside dimensions

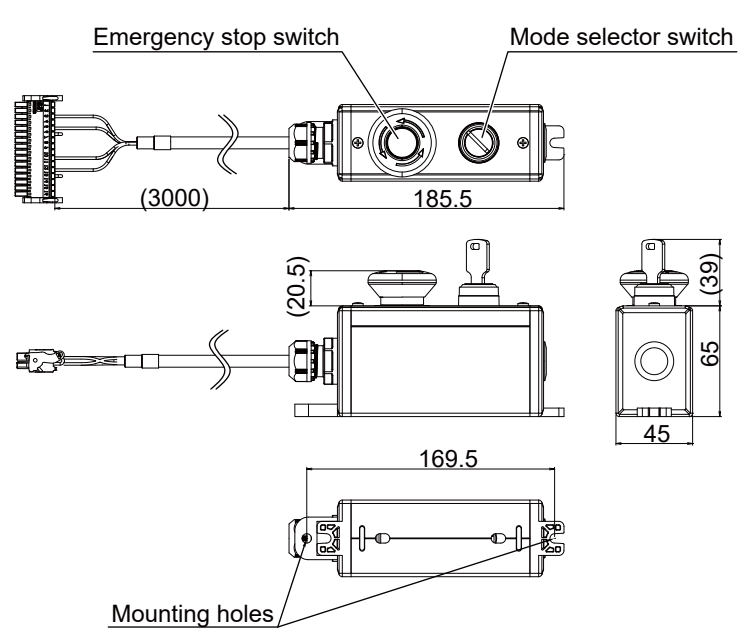

Fig.3-26: Dimensions of the EMG / Mode selector switch box

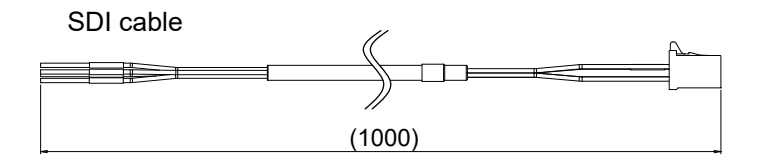

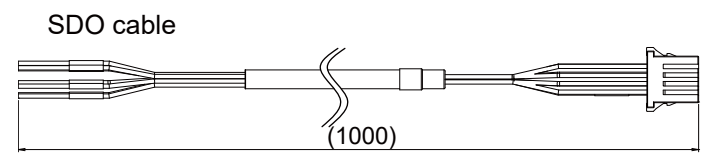

Fig.3-27: Dimensions of SDIO cables for the safety extension unit

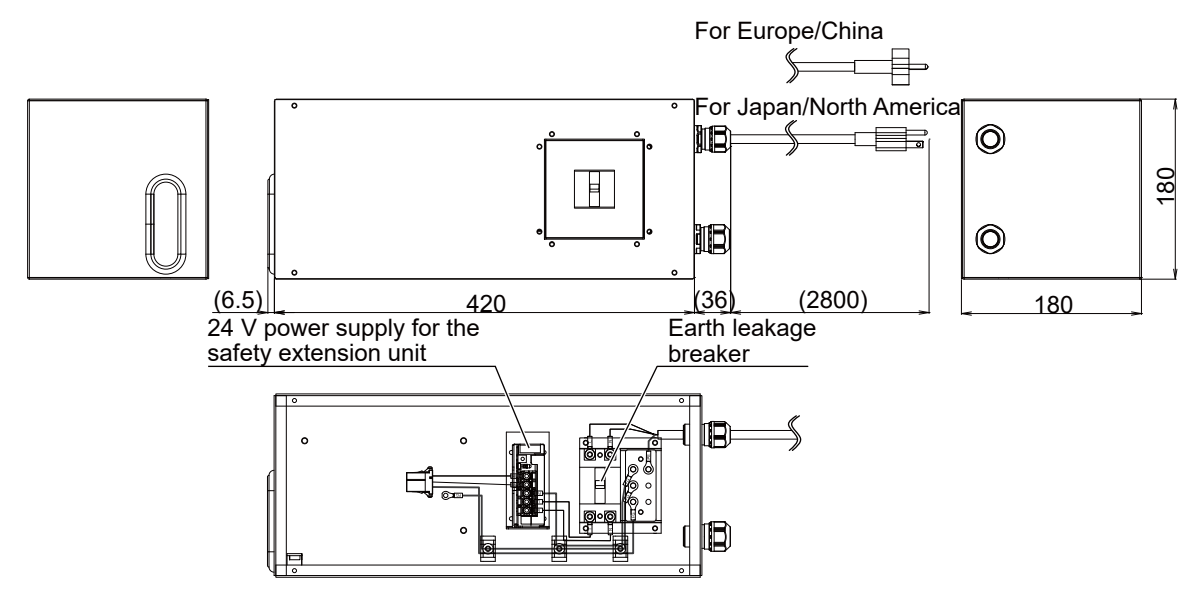

Fig.3-28: Dimensions of the Earth leakage breaker / safety extension unit power supply box

## 3.8 Maintenance parts

The consumable parts used in the controller are shown in Table 3-30. Purchase these parts from your dealer when required. Some Mitsubishi-designated parts differ from the maker's standard parts. Thus, confirm the part name, robot arm and controller serial No. and purchase the parts from your dealer.

Table 3-30: Controller consumable parts list

| No. | Name   | Type <sup>Note1)</sup> | Qty. | Usage place             | Supplier            |
|-----|--------|------------------------|------|-------------------------|---------------------|
| 1   | Filter | BKOFA0773H42           | 1    | Inside the filter cover | Mitsubishi Electric |

Note1) Confirm the robot arm serial No., and contact the dealer or service branch of Mitsubishi Electric Co., for the type.

## 4 Software

# 4.1 List of commands

Table 4-1 shows the main program blocks used in RT VisualBox and their descriptions.

| Program<br>block | Block name | Description                                                                                                    |
|------------------|------------|----------------------------------------------------------------------------------------------------|
| *                | Move       | Moves the robot (Tap/click to configure settings)                                                                                     |
| \$               | Hand       | Opens/closes the hand (Tap/click to configure settings)                                                                               |
| X                | Wait       | Instructs the robot to wait (Tap/click to configure settings)                                                                         |
| <b>*</b>         | Signal     | Outputs signals (Tap/click to configure settings)                                                                                     |
|                  | Calculate  | Performs calculations (Tap/click to configure settings)                                                                               |
|                  | Vision     | Recognizes the workpiece (Tap/click to configure settings)<br>This block becomes available when a robot is connected to the software. |
|                  | Pause      | Pauses the operation                                                                                                    |
| -\$              | Branch     | Branches conditions (Tap/click to configure settings)                                                                                 |
| •                | Repeat     | Repeats the operation (Tap/click to configure settings)                                                                               |
|                  | Pallet     | Used to set up palletizing operations (Tap/click to configure settings).                                                              |

Table 4-1: Program block list

## **5** Instruction Manual

## 5.1 Details of each instruction manual

The contents and purposes of the documents enclosed with this product are shown below. Use these documents according to the application.

| Manual name                                                                     | Description                                                                                                    | Manual No. |
|---------------------------------------------------------------------------------|----------------------------------------------------------------------------------------------------|------------|
| Collaborative Robot<br>Safety Manual                                            | To ensure the safety of robot users, this manual provides information on common precautions and safety measures that should be taken when handling the robot or creating and designing robot systems. Read this manual first.                                                                                                    | BFP-A3733  |
| Hello ASSISTA Quick<br>Set-up Guide                                             | Describes procedures including unpacking, installation, programming using RT VisualBox, and operation of the robot.                                                                                                    | BFP-A3715  |
| Standard Specifications<br>Manual (This manual)                                 | Provides information on standard product specifications, options, and maintenance parts. It also provides information on safety and technical precautions when introducing the robot into a new environment.                                                                                                    | BFP-A3727  |
| Robot Arm Setup and<br>Maintenance                                              | Explains pre-operation requirements for the robot (unpacking, transportation, installation, and operation checks) and how to carry out maintenance and inspection.                                                                                                    | BFP-A3729  |
| Controller Setup and<br>Maintenance                                             | Explains the steps that must be taken before using the robot controller (unpacking, transportation, and installation). It also contains information on maintenance and inspection.                                                                                                    | BFP-A3731  |
| Collaborative Robot:<br>Detailed explanations of<br>functions and<br>operations | Provides information on functions specific to collaborative robots.                                                                                                    | BFP-A3735  |
| Detailed explanations of<br>functions and<br>operations <sup>Note1)</sup>       | Describes details on functions and operation methods, including information of how to use MELFABASIC VI commands in programs, how to connect external input/output devices, and how to set parameters. The FR series is used as an example for explanation purposes. For information on unsupported functions, refer to the Collaborative Robot: Detailed explanations of functions and operations. | BFP-A3478  |
| Troubleshooting Note1)                                                          | Provides information on the causes and solutions to errors that may occur while operating the robot.                                                                                                    | BFP-A3480  |
| Tracking Function Note1)                                                        | Provides information on the specifications, functions, and usage of the conveyor tracking function.                                                                                                    | BFP-A3520  |
| GOT Direct Connection<br>Extended Function<br>Note1)                            | Describes the data configuration of the memory between the GOT and the robot, monitoring, and operating procedures.                                                                                                    | BFP-A3546  |
| Ethernet Function Note1)                                                        | Explains how to communicate with a computer over Ethernet using TCP/IP protocols.                                                                                                    | BFP-A3379  |

Note1) Instances where the CR800-D controller is mentioned also refer to the CR800-05VD.

# 6 Safety

## 6.1 Safety

For information on safety, refer to the Collaborative Robot Safety Manual and take appropriate measures accordingly.

## 6.1.1 Self-diagnosis stop functions

This robot has the self-diagnosis stop functions shown in Table 6-1 and the stop functions shown in Table 6-2 for safe use.

| No. | Function                                    |                                  | Details                                                                                                    | Remarks                                                                |  |
|-----|---------------------------------------------|----------------------------------|----------------------------------------------------------------------------------------------------|------------------------------------------------------------------------|--|
| 1   | Overload protection func-<br>tion Note 1)   |                                  | Activates when the total servo current time exceeds the specified value.                                                          | The drive circuit is shut off. The robot stops, and an alarm displays. |  |
| 2   | Overcurrent diagnosis function Note 1)      |                                  | Activates when an overcurrent flows to the motor circuit.                                                                         | The drive circuit is shut off. The robot stops, and an alarm displays. |  |
| 3   | Encoder disconnection<br>diagnosis function |                                  | Activates when the encoder cable is discon-<br>nected.                                                                            | The drive circuit is shut off. The robot stops, and an alarm displays. |  |
| 4   | Deflection over diagno-<br>sis function     |                                  | Activates when an error occurs between the com-<br>mand value and actual position, and the error<br>exceeds the specified amount. | The drive circuit is shut off. The robot stops, and an alarm displays. |  |
| 5   | AC power voltage drop<br>diagnosis function |                                  | Activates when the AC power voltage drops below the specified value.                                                              | The drive circuit is shut off. The robot stops, and an alarm displays. |  |
| 6   | CPU error detection<br>function             |                                  | Activates when an error occurs in the CPU.                                                                                        | The drive circuit is shut off. The robot stops, and an alarm displays. |  |
| 7   | Overrun<br>preven-<br>tion func-<br>tion    | Software<br>limit detec-<br>tion | This is the limit provided by the software to enable operation only in the operation range.                                       | The drive circuit is shut off. The robot stops, and an alarm displays. |  |

Table 6-1: Self-diagnosis stop functions

Note 1) There is no thermal memory function that conforms to EN 61800-5-1:2007/A1:2017.

| Stop<br>function    | Teaching pendant | External<br>input | Opera-<br>tion but-<br>tons | Details                                                                                                    |  |
|---------------------|------------------|-------------------|-----------------------------|----------------------------------------------------------------------------------------------------|--|
| Emer-<br>gency stop | 0                | 0                 | -                           | The servo power is shut off and the mechanical brakes activate to stop the robot by stopping operation in an emergency. To recover, reset the alarm, and turn the servo ON with the servo ON command. |  |
| Stop                | 0                | 0                 | 0                           | The robot immediately decelerates to stop by stopping operation as usual.<br>Note that the servo power is not shut off. Use this when using the collision evasion<br>sensor, etc.                     |  |

#### Table 6-2: List of stop functions

## 6.1.2 External I/O signals that can be used for preventative safety measures

#### Table 6-3: External I/O signals that can be used for preventative safety measures

|        |                                         | 8                                                 |                |                                                                                                    |                                                                                                    |  |
|--------|-----------------------------------------|---------------------------------------------------|----------------|----------------------------------------------------------------------------------------------------|----------------------------------------------------------------------------------------------------|--|
|        | Signal                                  | Connection<br>point                               | Parameter      | Functions                                                                                            | Usage method                                                                                                    |  |
|        | External emer-<br>gency stop<br>Note1)  | Connector<br>CNUSR11                              | -              | This servo power is shut off, and the robot stops immediately.                                       | Externally installed emergency stop<br>switch.<br>Stopping at high-level error occurrence.                                                                                                    |  |
|        | Door switch<br>input <sup>Note1)</sup>  |                                                   | -              |                                                                                                    | Machine guard door switch.                                                                                                    |  |
| Input  | Stop                                    | I/O interface                                     | STOP,<br>STOP2 | The program execution is stopped, and<br>the robot stops. The servo power is not<br>shut off.        | The robot is stopped when a peripheral device fault occurs. The servo power is not shut off.                                                                                                    |  |
|        | Servo OFF                               |                                                   | SRVOFF         | The servo power can be shut off.                                                                     | The robot is stopped when a peripheral device fault occurs. The servo power is also shut off.                                                                                                    |  |
|        | Automatic<br>operation<br>enable        |                                                   | AUTOENA        | Disables automatic operation when inactive.                                                          | Door switch on safety protection fence.                                                                                                    |  |
|        | Safety input 1                          | Connector<br>SDI1<br>(Safety exten-<br>sion unit) | -              | Switches between collaborative opera-<br>tion mode and high-speed operation<br>mode.                 | By connecting a safety sensor to this<br>input, it is possible to make the robot<br>switch to high-speed operation mode<br>once someone leaves the vicinity of the<br>robot. The robot can also be made to<br>switch to collaborative operation mode<br>when someone nears the robot. |  |
| Output | Emergency<br>stop output                | Connector<br>CNUSR11                              | -              | Outputs the input signal of external<br>emergency stop or emergency stop<br>switch of T/B turned on. | Display and warn the pilot lamp, the<br>input signal of external emergency stop<br>or the emergency stop switch of T/B<br>turned on.                                                                                                    |  |
|        | In servo ON                             | I/O interface                                     | SRVON          | The servo power ON/OFF state is output.                                                              | The servo power ON/OFF state is<br>shown and alerted with the display<br>lamps.                                                                                                    |  |
|        | Waiting                                 | ]                                                 | STOP,<br>STOP2 | Outputs that the robot is temporarily stopped.                                                       | The temporary stop state is shown and alerted with the display lamps.                                                                                                    |  |
|        | In alarm                                | Connector<br>CNUSR11                              | ERRRESET       | Outputs when an alarm occurs in the robot.                                                           | The alarm state is shown and alerted with the display lamps.                                                                                                    |  |
|        | Operation sta-<br>tus <sup>Note2)</sup> | I/O interface                                     | SFMODE         | Outputs the operation status (high-<br>speed/standard/low-speed).                                    | The operation status is indicated by the Status indicator LED.                                                                                                    |  |

Note1) The external emergency stop input and the door switch input have duplicate NC contacts for redundancy. Thus, if the emergency stop input circuit is opened when the robot is started up, the robot will not operate. Refer to Page 99, "6.1.3 Examples of safety measures"for details. And, refer to Page 68, "(1) Automatic Operation/Jog Operation/Brake Release and Necessary Switch Settings"for the function of the door switch input and the mode selector switch input.

Note2) Safety outputs of the safety extension unit can also output the operation status. For information on how to set this signal, refer to the Collaborative Robot: Detailed explanations of functions and operations. All output signals listed in Table 6-3 are non-safety output. If system requires safety output, please use that of safety extension unit.

#### 6.1.3 Examples of safety measures

The controller's dedicated I/O terminal connector has a duplicate emergency stop circuit. A Safety extension unit must be connected to the robot.

Figures Fig. 6-1 to Fig. 6-6 are examples of safety measures. Refer to these figures when creating safety measures. The figures represent systems which are operating normally (i.e. Systems not in an emergency stop state).

- [Note] In the emergency-stop related wiring by the customer, if the coil (is not the contact points) of the relay prepared by the customer is connected to the controller, please be sure to implement the measure against the noise by the customer in the coil section. And, please also take the lifetime of noise suppression parts into consideration.
  - Electric specification of the emergency-stop-related output terminal: 24V DC or less, related current 100mA or less.
  - In the customer's system, do not ground the + side of 24V power supply prepared by customer for connect to the controller. (related with emergency stop and parallel input/output) If it connects with the controller under the condition that the + side is grounded, it will lead to failure of controller.

| Examples of safety<br>measures | Description                                                                                                    | Figure   |
|--------------------------------|----------------------------------------------------------------------------------------------------|----------|
| Wiring example 1               | Not using a machine guard and running the robot in collaborative operation mode only                                             | Fig. 6-1 |
| Wiring example 2               | Using a safety sensor (such as an area sensor) to switch between collaborative operation mode and high-speed operation mode      | Fig. 6-2 |
| Wiring example 3               | Using a machine guard and running the robot in high-speed operation mode only                                                    | Fig. 6-3 |
| Wiring example 4               | Connecting an emergency stop switch of a peripheral device when using collabora-<br>tive operation mode                          | Fig. 6-4 |
| Wiring example 5               | Connecting an emergency stop switch of a peripheral device to two robot control-<br>lers when using collaborative operation mode | Fig. 6-5 |
| Wiring example 6               | Connecting a safety relay to a robot controller                                                                                  | Fig. 6-6 |

< Wiring example 1>: Not using a machine guard and running the robot in collaborative operation mode only Connect the emergency stop switch of peripheral equipment to the controller. The power supply for emergency stop input uses the power supply in the controller. <Operation of the emergency stop> If the emergency stop switch of peripheral equipment is pushed, the robot will also be in the emergency stop state. <Operation of Safety input 1> Opening the terminals will keep the robot in collaborative operation mode. Emergency stop switch (2-contact type) ↔ Peripheral T/B emergency stop switch +24V equippment \*2 Ģ Internal power supply 24V +3.3\ CNUSR11 🕂+24V +3.3V 14/7 30/23 +3.3V Ą +3.3V +3.3\ -+24V 13/6 Door switch 29/22 input Mode selector switch input +3.3\ ---+24V 12/5ᆋ 0 28/21 Internal emergency stop circuit 10/3 Emergency stop 26/19] output \*4 Safety input 1 11/4COM+ (SDI1) A1 B1 27/20] Mode output \*1 A2 B2 8/1 Error output 24/17 \*3 Safety extension unit RIO RIO1 Ľ

\*1) The CNUSR11 port and SDI1 port both have two rows of terminals, indicating that there are two channels. Both channels must be connected.

\*2) This is the emergency stop switch of the teaching pendant that is connected to the robot controller.

\*3) If a Safety extension unit is not connected to the robot controller, the error H2260 "Safety function execution disabled (No extended safety unit)" will occur.

\*4) For examples of safety input 1 connections, refer to the section "Connecting the safety extension unit to the controller" in the separate manual "Instruction Manual: Controller Setup and Maintenance".

Fig.6-1: Example of safety measures (wiring example 1)
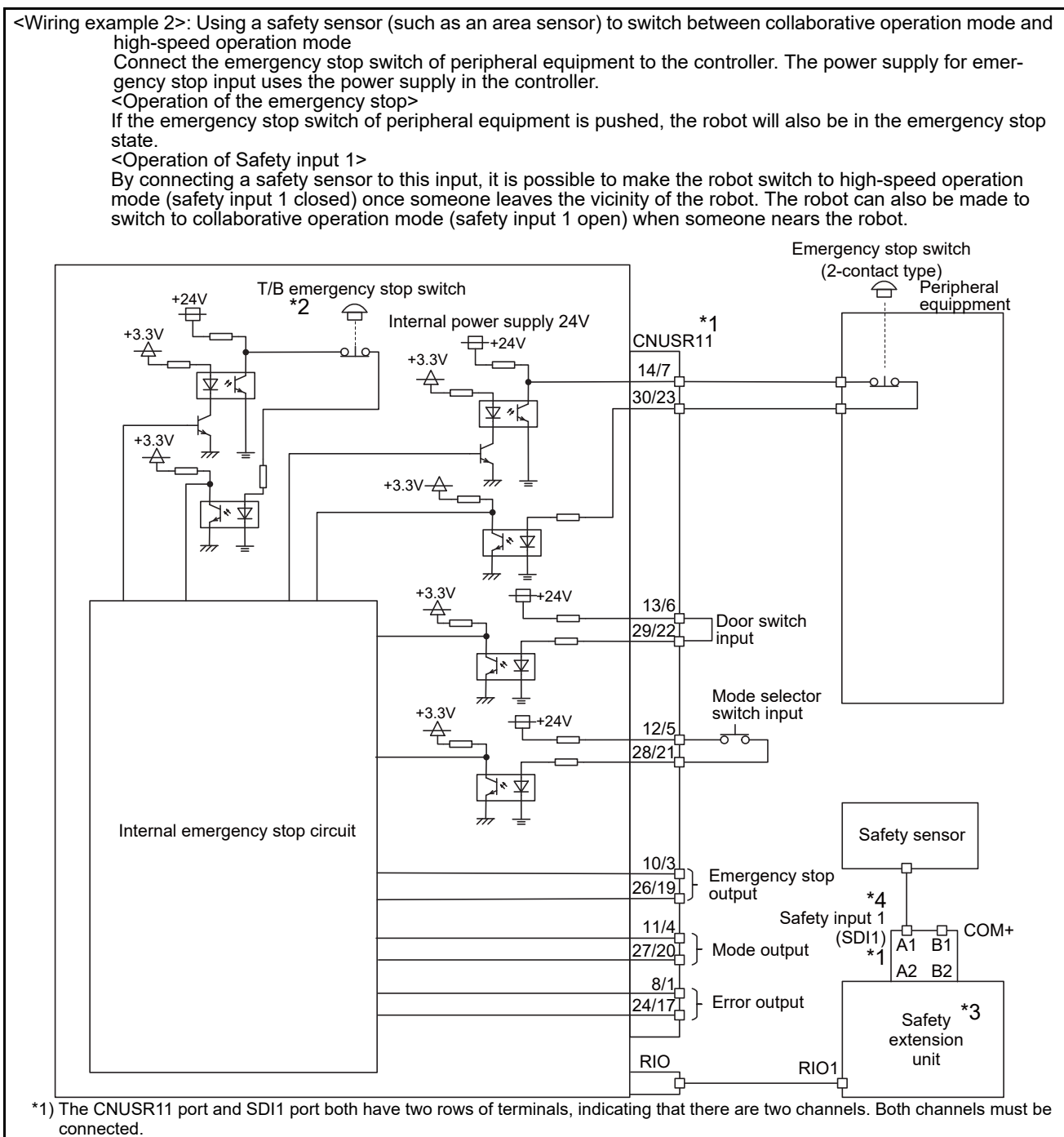

\*2) This is the emergency stop switch of the teaching pendant that is connected to the robot controller.

\*3) If a Safety extension unit is not connected to the robot controller, the error H2260 "Safety function execution disabled (No extended safety unit)" will occur.

\*4) For examples of safety input 1 connections, refer to the section "Connecting the safety extension unit to the controller" in the separate manual "Instruction Manual: Controller Setup and Maintenance".

Fig.6-2: Example of safety measures (wiring example 2)

<Wiring example 3>: Using a machine guard and running the robot in high-speed operation mode only Connect the emergency stop switch of peripheral equipment to the controller. The power supply for emergency stop input uses the power supply in the controller. <Operation of the emergency stop> If the emergency stop switch of peripheral equipment is pushed, the robot will also be in the emergency stop state. <Operation of Safety input 1> Closing the terminals will keep the robot in high-speed operation mode. Emergency stop switch (2-contact type) T/B emergency stop switch +24V equippment \*2 Ģ Internal power supply 24V +3.3V CNUSR11 -+24V +3.3V 14/7  $\Phi$ olc 30/23 1/ Machine guard +3.3V door +3.3V 0 +3.3\ +24∨ 13/6 Door switch input -010 29/22 Mode selector +3.3\ switch input +24V 12/5 ⊸⊸ 28/21 Internal emergency stop circuit 10/3 Emergency stop 26/19 output \*4, \*5 Safetv input 1 11/4 COM+ (SDI1) B1 A1 Mode output 27/20 A2 B2 8/1 Error output 24/17] \*3 Safety extension RIO unit RIO1 Ľ

\*1) The CNUSR11 port and SDI1 port both have two rows of terminals, indicating that there are two channels. Both channels must be connected.

\*2) This is the emergency stop switch of the teaching pendant that is connected to the robot controller.

\*3) If a Safety extension unit is not connected to the robot controller, the error H2260 "Safety function execution disabled (No extended safety unit)" will occur.

\*4) For examples of safety input 1 connections, refer to the section "Connecting the safety extension unit to the controller" in the separate manual "Instruction Manual: Controller Setup and Maintenance".

\*5) Direct teaching is not available in high-speed operation mode.

Fig.6-3: Example of safety measures (wiring example 3)

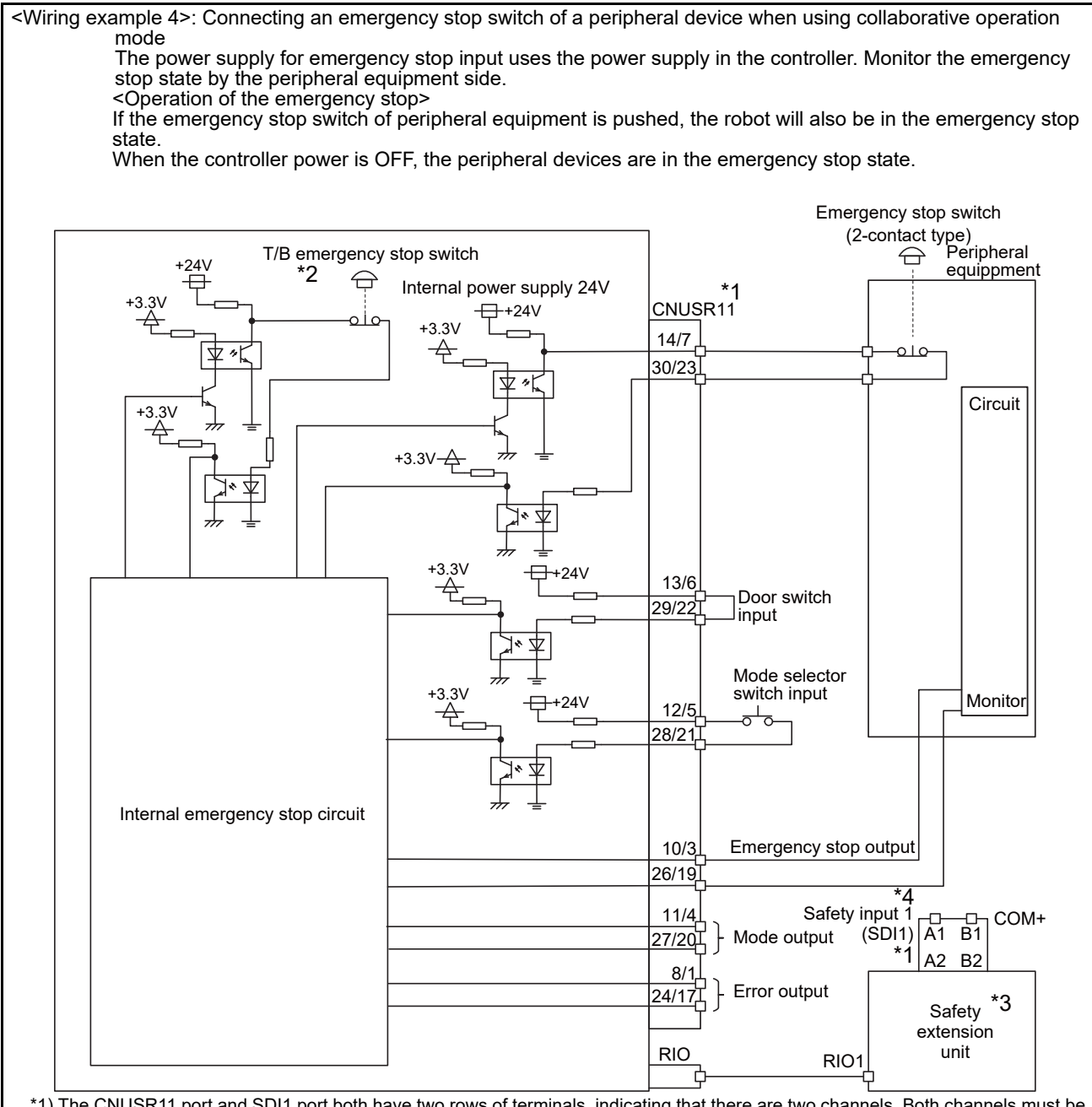

\*1) The CNUSR11 port and SDI1 port both have two rows of terminals, indicating that there are two channels. Both channels must be connected.

\*2) This is the emergency stop switch of the teaching pendant that is connected to the robot controller.

\*3) If a Safety extension unit is not connected to the robot controller, the error H2260 "Safety function execution disabled (No extended safety unit)" will occur.

\*4) For examples of safety input 1 connections, refer to the section "Connecting the safety extension unit to the controller" in the separate manual "Instruction Manual: Controller Setup and Maintenance".

Fig.6-4: Example of safety measures (wiring example 4)

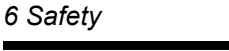

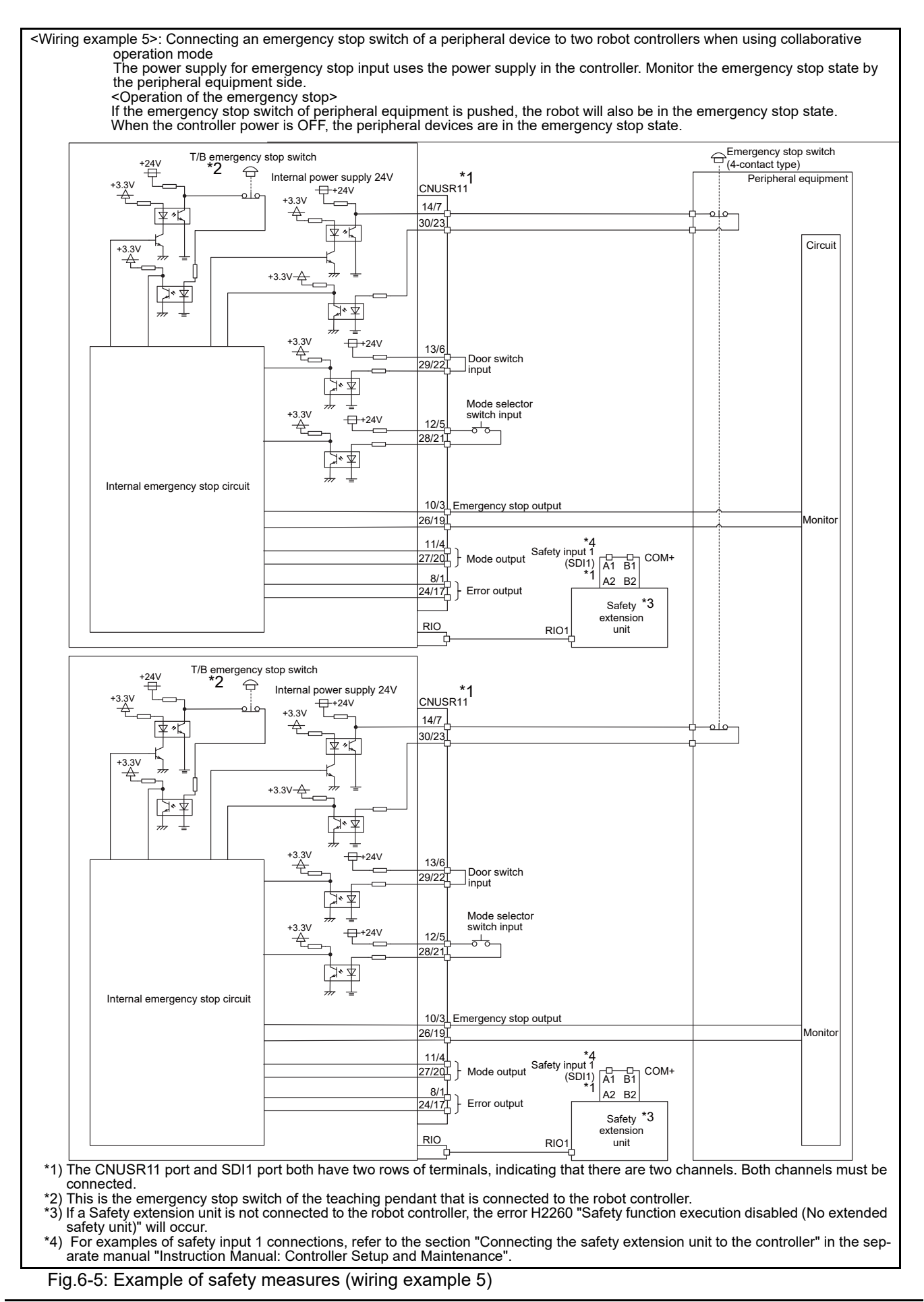

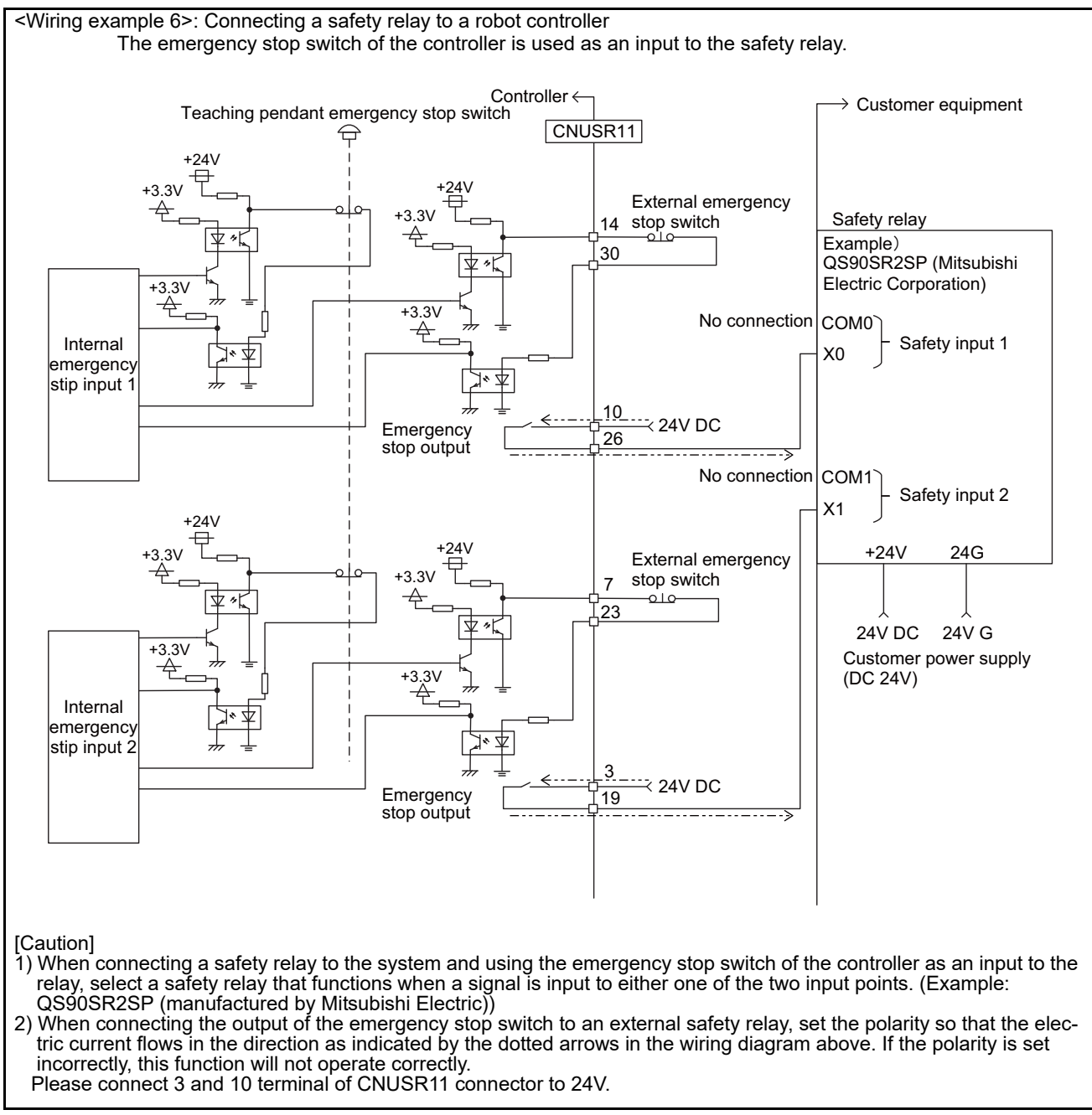

Fig.6-6: Example of safety measures (wiring example 6)

## (1) External emergency stop connection [supplementary explanation]

- (1) Use a 2-contact type switch for all switches.
- (2) Install a limit switch on the doors of machine guards. Wire the switch to the Door switch input terminal so that the NO contact (Form-A) turns the terminal On when the door is closed (power applied to switch), and turns the terminal Off when the door is open (switch released).
- (3) Use an IEC 60204-1 compliant emergency stop switch, which has two NC contacts for redundancy and a mechanical latching function.
- (4) Classify the faults into minor faults (faults that are easily restored and that do not have a great effect) and major faults (faults that cause the entire system to stop immediately, and that require care in restoration), and wire accordingly.
- [Caution] The external emergency-stop switch pins of the user-wired CNUSR11 connector can be used for safety measures. Please be aware that there are restrictions on the number of switch contacts, cable rating, and cable length.
  - Switch contact .... Prepare a 2-contact type.<sup>\*1)</sup>
  - Switch contact capacity .... Related current of 24 VDC or higher for a no-voltage contact. \*1)
  - Cable length ...... The length of the wire between the switch and terminal block must be max. 15m or less. Please use the shield line, in case of the
    - cable may receive the noise etc. by other equipment, such as servo amplifier. And, if it is necessary, please fix a ferrite core (recommended model name: E04SR301334, manufacturer: Seiwa Electric Mfg. Co., Ltd.) to the shielded cable. The size of the wire that fits to use is shown below.
      - CNUSR11 connector: AWG24 to 16 (0.2 to 1.25mm<sup>2</sup>)

Electric specification of the emergency stop related output circuit is 100mA/24V or less. Don't connect the equipment except for this range.

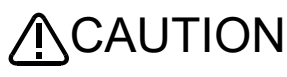

**INCAUTION** Be sure to perform wiring correctly. If there are mistakes in the wiring, the robot may not stop when the emergency stop button is pressed and there will be a risk of damage or personal injury occurring.

> After wiring, be sure to press each of the installed emergency stop switches and check whether the emergency stop circuit works properly.

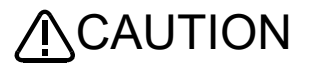

Be sure to duplicate connection of the emergency stop, door switch and mode selector switch. If not duplicated, these functions may fail due to a broken relay used by customer, etc.

<sup>\*1)</sup> The minimum load electric current of the switch is more than 5mA/24V.

## 6.2 Working environment

Avoid installation in the following places as the equipment's life and operation will be affected by the ambient environment conditions. When using in the following conditions, the customer must pay special attention to the preventive measures.

#### (1) Power supply

- Where the voltage fluctuation will exceed the input voltage range.
- Where a momentary power failure exceeding 20ms may occur.
- Where the power capacity cannot be sufficiently secured.

Please use the controller with an input power supply voltage fluctuation rate of 10% or less. In the case of 200 VAC input, for example, if the controller is used with 180 VAC during the day and 220 VAC during the night, turn the servo off once and then on again.

If this is not performed, an excessive regeneration or overvoltage error may occur.

#### (2) Noise

• Where a surge voltage exceeding 2000V, 5kHz (equivalent to EN 61000-4-4) may be applied on the primary voltage. Locations where a strong electric field or magnetic field exists, such as near large inverters, high output frequency oscillator, large contactors and welding machines.

### [Recommendation]

A noise-cut transformer; a noise filter; reinforcement of ground lines and electromagnetic shields; isolation by keeping away from noise sources; reduction of noise level of emission.

This product has undergone EMC testing for products intended for use in industrial environments (tested to standards EN 61000-6-2 and EN 61000-6-4). This product is not intended to be connected to residential, commercial, or light-industrial power supplies.

#### (3) Temperature and humidity

- Where the atmospheric temperature exceeds 40 degree , lower than 0 degree.
- Where the relative humidity exceeds 75% RH or below 45% RH, or condensation may occur.
- Where the robot will be subject to direct sunlight or near heat generating sources such as heaters.

#### (4) Vibration

• Where excessive vibration or impact may be applied. (Use in an environment of 3.5G or less during transportation and 0.1G or less during operation.)

/\CAUTION

If the robot is installed on equipment such as an automated guided vehicle (AGV), turn the robot servos OFF while the AGV is moving. Robot servos cannot be turned OFF with RT VisualBox.

### (5) Installation environment

- Where strong electric fields or magnetic fields are generated.
- Where the installation surface is rough. (Avoid installing the robot on a bumpy or inclined floor.)
- Where there is heavy powder dust and oil mist present.

### 6.3 Precautions for handling

- (1) The robot has brakes. If the robot is moved with an excessive external force while the brake is applied, the robot accuracy may decrease, a backlash may occur, or the reduction gear may be damaged.
- (2) Avoid moving the robot arm by hand. When unavoidable, gradually move the arm. If moved suddenly, the accuracy may drop due to an excessive backlash, or the backed up data may be destroyed.
- (3) Note that depending on the posture, even when within the movement range, the wrist section could interfere with the base section. Take care to prevent interference during jog.
- (4) The robot arm consists of precision parts such as bearing. Lubricants such as grease are also applied on the moving parts to keep the mechanical accuracy. In a cold start under low temperature or in the first start after being stored for one month or longer, lubricants may not be spread enough. Such condition may lower the positioning accuracy, cause servo and overload alarms, and early wearing of the moving parts. To avoid such situation, perform warm-up operation of the machine at a low speed (at about 20%)

of normal operation speed). Move the robot arm from the lower to the upper limit of the movable range with the 30 degree joint angle or more for about 10 minutes. After that, speed up the operation gradually. Please use the warm-up operation. (About the details of the warm-up operation, refer to "INSTRUC-TION MANUAL/Detailed explanations of functions and operations".)

- (5) The robot arm and controller must be grounded with  $100\Omega$  or less (class D grounding) to secure the noise resistance and to prevent electric shocks.
- (6) The items described in these specifications are conditions for carrying out the periodic maintenance and inspections described in the instruction manual.
- (7) If this robot interferes with the workpiece or peripheral devices during operation, the position may deviate, etc. Take care to prevent interference with the workpiece or peripheral devices during operation.
- (8) Do not attach a tape or a label to the robot arm and the controller. If a tape or a label with strong adhesive power, such as a packaging tape, is attached to the coated surfaces of the robot arm and controller, the coated surface may be damaged when such tape or label is peeled off.
- (9) If the robot is operated with a heavy load and at a high speed, the surface of the robot arm gets very hot. It would not result in burns, however, it may cause secondary accidents if touched carelessly.
- (10) Do not shut down the input power supply to stop the robot. If the power supply is frequently shut down during a heavy load or high-speed operation, the speed reducer may be damaged, backlash may occur, and the program data may be destroyed.
- (11) If something collides with body of the robot while it is in automatic operation mode (due to the origin being set incorrectly, for example), the casing or mechanisms such as reduction gears may need to be replaced. Contact Mitsubishi Electric or your local distributor for replacement parts. Continued use of the robot after a collision without inspecting or changing parts will increase the risk of damaging reduction gears or other mechanisms.
- (12) If power is interrupted the brakes will be applied. In which case, the arm may deviate from its original path if it is in automatic operation mode. Depending on the movement the robot is making at the time the power is interrupted, the robot arm may come into contact with the body of the robot. Take measures to ensure that dangerous situations do not arise from the arm interfering with peripherals.
  - Example) Installing a UPS (uninterruptible power supply unit) to the primary power source in order to reduce interference.
- (13) Do not conduct an insulated voltage test. If conducted by mistake, it may result in a breakdown.
- (14) Fretting may occur on the axis which moving angle or moving distance move minutely, or not moves. Fretting is that the required oil film becomes hard to be formed if the moving angle is small, and wear occurs. The axis which not moved is moving slightly by vibration etc. To make no fretting recommends to move these axes about once every day the 30 degree or more, or the 20mm or more.
- (15) The United Nations' Recommendations on the Transport of Dangerous Goods must be observed for transborder transportation of lithium batteries by air, sea, and land. The lithium batteries (ER6V) used in Mitsubishi industrial robots contain lithium and fall under the definition. When the lithium batteries are shipped for storage, etc., they will be classified as Class 9: Miscellaneous dangerous substances and articles. Please contact your transportation company and must provide appropriate transport safety measures as the customer's consignor.
- (16) If the air supply temperature (primary piping) used for the tool etc. is lower than ambient air temperature, the dew condensation may occur on the coupling or the hose surface.
- (17) When fumigants that contain halogen materials such as fluorine, chlorine, bromine, and iodine are used for disinfecting and protecting wooden packaging from insects, they cause malfunction when entering our products. Please take necessary precautions to ensure that remaining materials from fumigant do not enter our products, or treat packaging with methods other than fumigation (heat method). Additionally, disinfect and protect wood from insects before packing products.

# 6.4 EMC installation guideline

# 6.4.1 Outlines

Industrial robots are one of the components of automation systems as well as main components. This section introduces methods and parts to ensure electromagnetic compatibility (EMC) in automation systems. We test for EMC in the environment described in this manual, but the noise level varies depending on device types, layout, control panel structure, and wiring, etc. Please make final checks for EMC.

# 6.4.2 EMC

EMC can be broadly classified into two categories: EMI and EMS.

(1) Emission (EMI: Electromagnetic Interference)......The capacity not to generate the disturbance noise which has a bad influence outside.

(2) Immunity (EMS: Electromagnetic Susceptibility)....The capacity which does not malfunction for the disturbance noise from the outside.

### Each contents are shown below.

| Item              | Name                                                                               | Contents                                                                                            |  |
|-------------------|------------------------------------------------------------------------------------|----------------------------------------------------------------------------------------------------|--|
| Emission<br>(EMI) | Radiative noise disturbance                                                        | The electromagnetic noise etc. which are emitted to environs.                                       |  |
|                   | Electrical-conduction noise disturbance                                            | The electromagnetism noise etc. which flow out of the power-supply line.                            |  |
| Immunity          | Electrostatic discharge immunity test                                              | The noise from the electrified human body.                                                          |  |
| (EMS)             | Radiated, radio-frequency, electromagnetic field immunity test susceptibility test | The electromagnetism noise from the transceiver, the broadcasting station, etc.                     |  |
|                   | Electrical fast transient burst immunity test                                      | The relay noise or the electromagnetism noise etc. which are caused in power-supply ON/OFF.         |  |
|                   | Immunity to conducted distrurbances induced radio-frequency fields                 | The electromagnetism noise etc. which flow in through the power source wire and the grounding wire. |  |
|                   | Power frequency magnetic field immunity test                                       | The electromagnetism noise with a power supply frequency of 50/60 Hz etc.                           |  |
|                   | Voltage dips, short interruptions and voltage vari-<br>ations immunity test        | The noise in the variation of the source voltage of the power dispatching, etc.                     |  |
|                   | Surge immunity test                                                                | The electromagnetism noise by the thunderbolt, etc.                                                 |  |

## 6.4.3 EMC measures

There are mainly following items in the EMC measures.

- (1) Store into the sealed metal board.
- (2) Grounding all the conductor that have floated electrically (makes the impedance low).
- (3) Wiring so that the power source wire and signal wire are separated.
- (4) Use the shield cable for the cable which wired outside of the metal board.

(5) Install the noise filter.

- To suppress the noise emitted out of the board, be careful of the following item.
- (1) Ensure grounding of the equipment.
- (2) Use the shield cable.
- (3) Separate the metal board electrically. Narrows the distance/hole.

The strength of electromagnetic noise emitted to environment is changed a lot by the shielding efficiency of cable and the distance of metal board, so it should be careful.

## 6.4.4 Example of EMC measures

Industrial robots are designed for use with other devices. We test our industrial robots for conformity with EMC standards in the following system architecture. However, it does not mean that every system meets the requirements of EMC standards.

Electromagnetic compatibility depends on the relationship between the industrial robot and devices in the system, wiring conditions, layout, or other factors. Therefore, check whether the entire machinery/system meets the requirements.

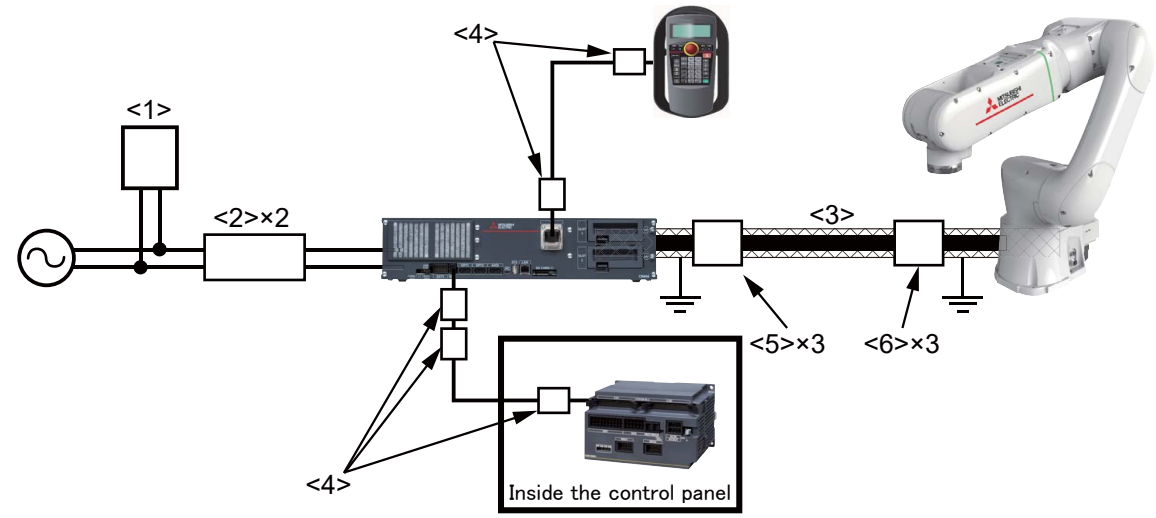

### Fig.6-7: Example of EMC measures

- 1) Attach the shield tube <3> to the machine cable and ground both ends of the tube.
- 2) Install the ferrite cores <5> and <6> on the shield tube.
- 3) Install the ferrite cores <4> on the cable of the teaching pendant.
- 4) Attach the noise filters <2> and surge protector <1> to the power cable.
- 5) Install the ferrite cores <4> on the RIO cable of the safety extension unit.

| No. | Item            | Model         | Quantity | Manufacturer                        | Remarks             |
|-----|-----------------|---------------|----------|-------------------------------------|---------------------|
| 1   | Surge protector | RSPD-250-Q4   | 1        | OKAYA ELECTRIC INDUSTRIES CO., LTD. | -                   |
| 2   | Noise filter    | SUP-EL15-ER6  | 2        | OKAYA ELECTRIC INDUSTRIES CO., LTD. | -                   |
| 3   | Shield tube     | MTFX40        | 1        | Zippertubing (Japan), Ltd.          | -                   |
| 4   | Ferrite core    | E04SR301334   | 5        | SEIWA ELECTRIC MFG CO.Ltd           | -                   |
| 5   | Ferrite core    | GTEC41-27-16  | 3        | KITAGAWA INDUSTRIES CO. I TD        | Install them on the |
| 6   |                 | 011 041-27-10 | 3        |                                     | shield tube.        |

Table 6-4: Parts for EMC measures

## 6.4.5 Parts for EMC measures

For details on the parts for EMC measures described on Page 110, "6.4.4 Example of EMC measures", contact your nearest Mitsubishi branch or dealer.

# 7 Appendix

## Appendix 1: Inertia calculation method

An allowable moment of inertia in the mechanical interface at the tip of the robot arm is determined. If a load exceeding the allowable moment of inertia is put, on the tip of the arm, vibration during operation and an overload alarm may occur. Therefore, consider the matching/appropriateness of the hand and load to be mounted on the tip of the arm for the robot specifications when you select a robot. The following describes the load inertia calculation method.

For the vertical articulated robot, consider the load moment and the load inertia on the wrist axes (J4 to J6 axes). To consider them, calculate the load moment and load inertia applied on each of J4 to J6 axes in consideration of the posture of the hand and workpiece. The following figures show the examples.

## (1) Load moment calculation example (for J5 axis with flange facing downwards)

| The items shown in the right picture a | are defined as follows.       |  |
|----------------------------------------|-------------------------------|--|
| Hand mass                              | : W1 (kg)                     |  |
| Center of gravity of the hand          | : L1 (m)                      |  |
| Workpiece mass                         | : W2 (kg)                     |  |
| Center of gravity of the workpiece     | : L2 (m)                      |  |
| The load moment applied to the J5 at   | xis is calculated as follows. |  |
| Where g is gravitational acceleration  | (m/s <sup>2</sup> ).          |  |

Load moment about the J5 axis : M (Nm) = W1 × L1 × g + W2 × L2 × g

Check that the value of M is equal to or less than the allowable load moment of the target model.

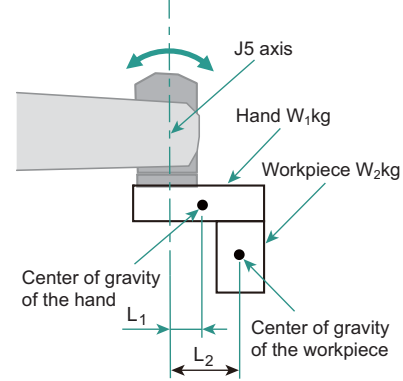

# (2) Load inertia calculation example (for J6 axis)

| The items shown in the right picture are defined as follows. |  |  |  |  |
|--------------------------------------------------------------|--|--|--|--|
| Hand mass : W1 (kg                                           |  |  |  |  |
| Distance between the center of J6 axis and                   |  |  |  |  |
| the center of gravity of the hand : L1 (m)                   |  |  |  |  |
| Workpiece mass : W2 (kg)                                     |  |  |  |  |
| Center of gravity of the workpiece : L2 (m)                  |  |  |  |  |
|                                                              |  |  |  |  |

Assume that both hand and workpiece are rectangle. When their surface areas

can be expressed as follows, respectively: a1 × b1,

and  $a2 \times b2$  (where a = height, b = width), the load inertia about the J6 axis is calculated as follows.

- Load inertia about the J6 axis of the hand : I1 (kg•m<sup>2</sup>) =  $Iz_1 + W_1 \times L_{1^2} = W_1 \times (a_{1^2} + b_{1^2})/12 + W_1 \times L_{1^2}$
- Load inertia about the J6 axis of the workpiece : l2 (kg•m<sup>2</sup>) =  $Iz_2 + W_2 \times L_{2^2} = W_2 \times (a_{2^2} + b_{2^2})/12 + W_2 \times L_{2^2}$

Total load inertia about the J6 axis of both hand and workpiece :  $I (kg \cdot m^2) = I_1 + I_2$ Check that the value of I is equal to or less than the allowable load moment of the target model.

Note) When the robot changes its posture significantly in a direction other than the vertical downward direction, check the load moment inertia about the J4 axis as well.

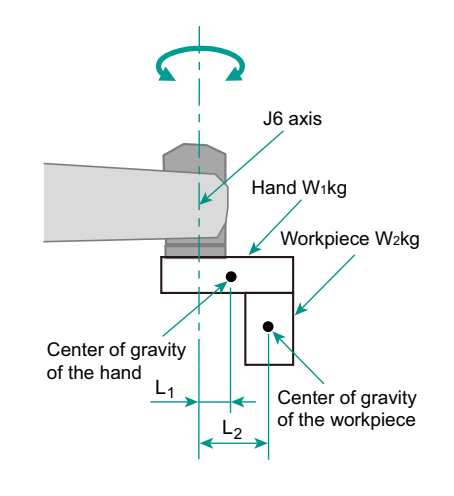

# Appendix 2: Classification of external I/O functions

Take note of the following information regarding external I/O functions.

| Table 7-1: Classification | of external | I/O functions |
|---------------------------|-------------|---------------|
|---------------------------|-------------|---------------|

| Classification     | Function                   | Description                                                                                                    |  |
|--------------------|----------------------------|----------------------------------------------------------------------------------------------------|--|
| Safety signals     | Emergency stop input       | This function detects emergency stop inputs. The safety diagnosis function<br>for the emergency stop input circuit makes the STO function meet the<br>requirements of SIL 3, Category 4, PL e.<br>At factory settings, the STO function meets the requirements of SIL 2,<br>Category 3, PL d. To make the STO function meet the requirements of SIL 3,<br>Category 4, PL e, change the parameter setting by referring to Page 113,<br>"Appendix 3: Safety diagnosis function (test pulse diagnosis)". |  |
|                    | Mode selector switch input | This function switches the control mode between manual and automatic.                                                                                                    |  |
|                    | Door switch input          | This function checks the state of machine guard door switches to detect whether machine guard doors are open.                                                                                                    |  |
| Non-safety signals | Emergency stop output      | This function monitors the emergency stop state of the robot.                                                                                                    |  |
|                    | Mode output                | This function monitors the manual and automatic operation modes.                                                                                                    |  |
|                    | Robot error output         | This function monitors the error state of the robot.                                                                                                    |  |

## Appendix 3: Safety diagnosis function (test pulse diagnosis)

The Safety diagnosis function checks the emergency stop status of the robot using the pulse output from the emergency stop signals (EXTEMG11, EXTEMG21). By changing the settings of TPOEMG, off pulses can be output regularly from EXTEMG11 and EXTEMG21. The width of the pulses that are output is approximately 20 ms. By checking the robot controller test pulses regularly, it is possible to ascertain whether the emergency stop line is working properly.

When using this function, connect emergency stop switches by seeing Fig. 7-2.

Make sure to prevent test pulses of this function from causing faulty operation of peripheral devices.

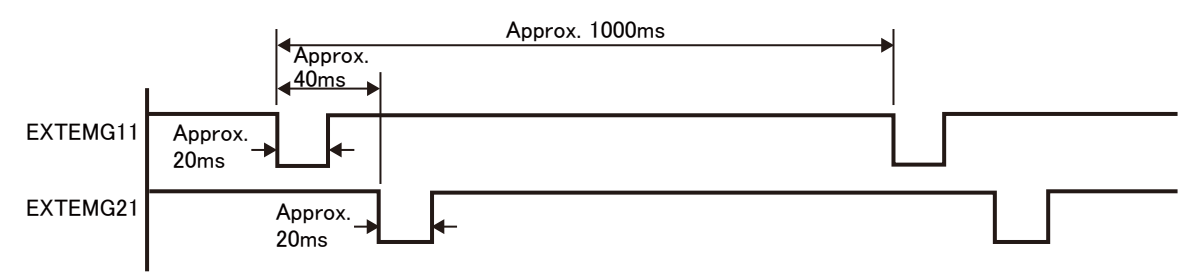

Fig.7-1: Test pulse diagnosis

Table 7-2: Parameter details

| Item                          | Description                                                                                                    |  |  |
|-------------------------------|----------------------------------------------------------------------------------------------------|--|--|
| Parameter name                | TPOEMG                                                                                                    |  |  |
| Function                      | This enables configuring the pulse output function for outputting test pulse signals from emergency stop ports (EXTEMG11, EXTEMG21). |  |  |
| What parameter settings means | 0: Outputs no test pulses<br>1: Outputs test pulses                                                                                  |  |  |
| Default                       | 0                                                                                                    |  |  |

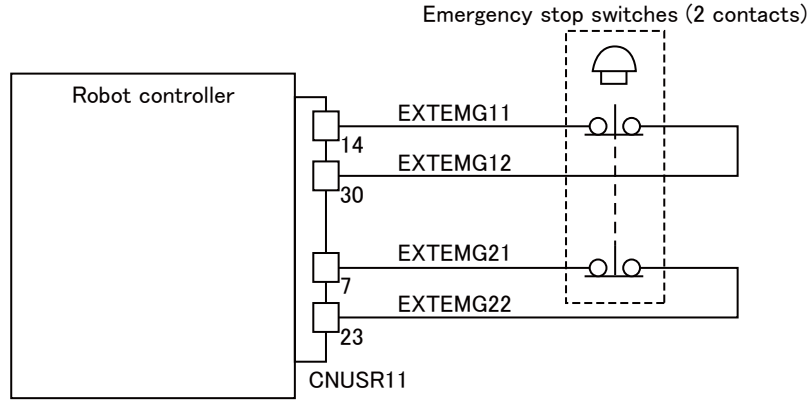

Fig.7-2: How to wire emergency stop lines

Appendix 4: Safety block diagram

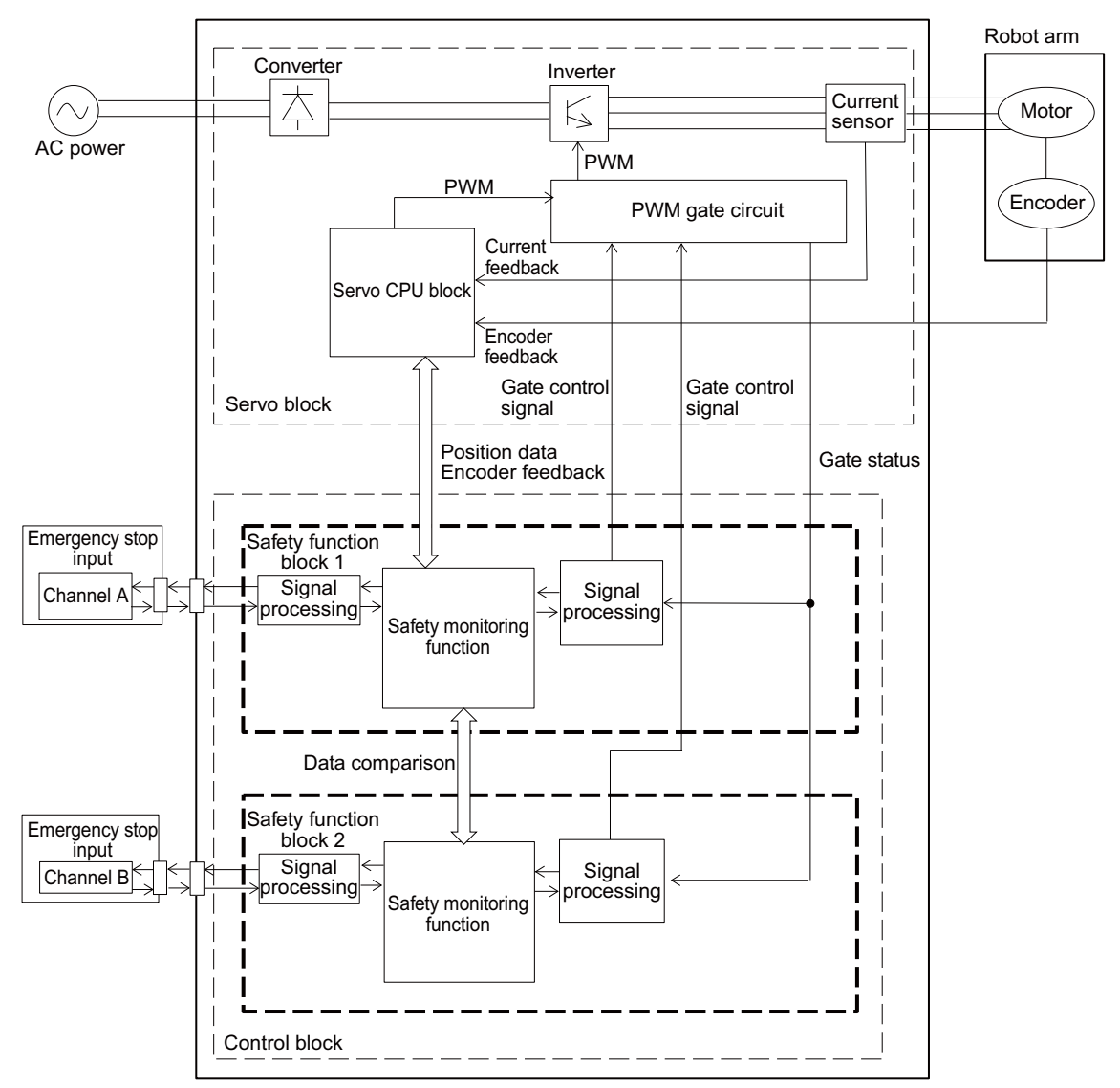

Fig.7-3: Safety block diagram

Appendix 5: Connections of recommended hands, recommended vision sensors and the force sensor

This section explains the connections of recommended hands (all types), recommended vision sensors, and the force sensor.

**∧**CAUTION

When using a vision sensor, prevent the J5 and J6 axes from being at the following angles during Joint free mode (direct teaching). J5 axis: +95° or more J6 axis: ±20° or more

#### (1) Hand: Co-act EGP-C40 N-N-Assista (Manufactured by SCHUNK)

Fig. 7-4 shows the connection details of a hand, vision sensor, and force sensor.

The items required depend on which devices are used.

Table 7-3 lists the items required for using each device. Purchase the relevant options. For details on the steps of mounting devices, refer to their Instruction Manuals.

Fig. 7-5 shows the overall view of the robot with a hand and vision sensor mounted.

Fig. 7-6 shows the wiring of a hand and vision sensor to the robot.

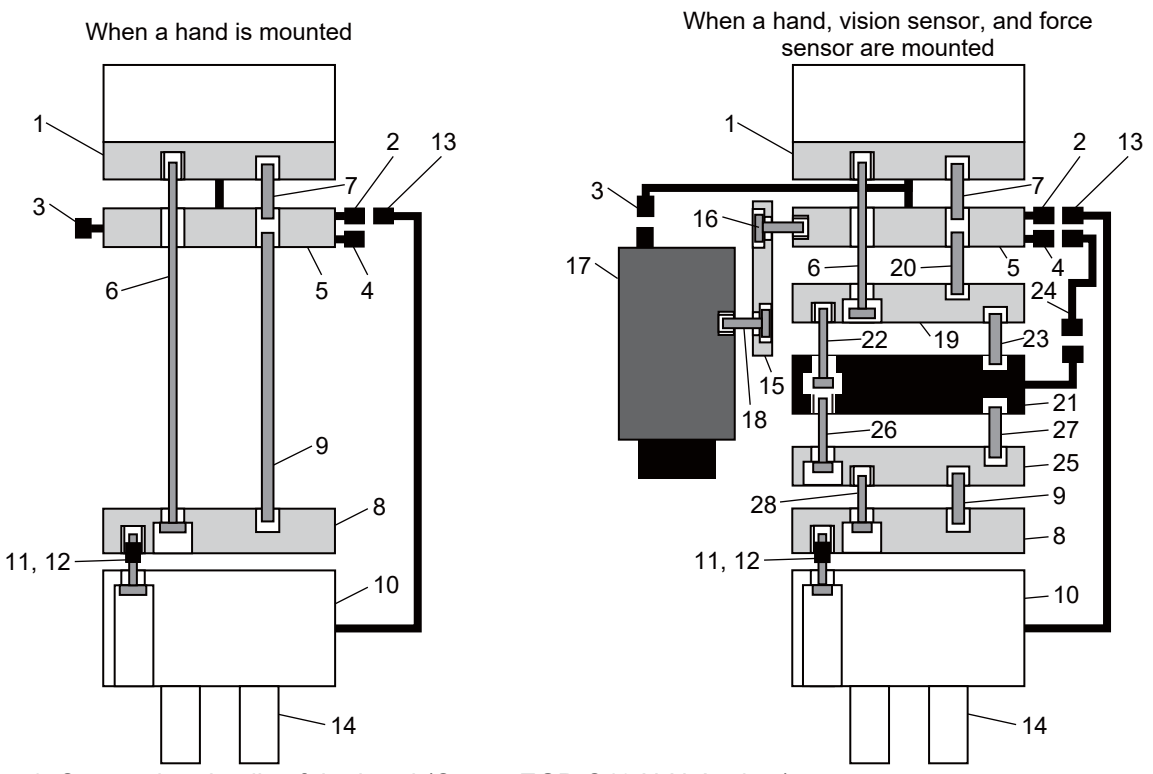

Fig.7-4: Connection details of the hand (Co-act EGP-C40 N-N-Assista)

| Table 7-3: List of the items required to use the hand (Co-act EGP-C40 N-N-Assista), | vision sensor, | and |
|-------------------------------------------------------------------------------------|----------------|-----|
| force sensor                                                                        |                |     |

|     |                               | Device used |                        | (o: Required, -: Not required) |                                             |                        |
|-----|-------------------------------|-------------|------------------------|--------------------------------|---------------------------------------------|------------------------|
| No. | Name                          | Hand only   | Hand and vision sensor | Hand and force sensor          | Hand, vision<br>sensor, and<br>force sensor | Model                  |
| 1   | Mechanical interface          |             |                        |                                |                                             |                        |
| 2   | Hand connector cable          | 0           | 0                      | 0                              | 0                                           | -<br>(End of the robot |
| 3   | Vision sensor connector cable | 0           | 0                      | 0                              | 0                                           | arm)                   |
| 4   | Force sensor connector cable  |             |                        |                                |                                             |                        |

|     |                                                                                                    | Device used |                        | (o: Required, -: Not required) |                                             |                                                                                                    |
|-----|----------------------------------------------------------------------------------------------------|-------------|------------------------|--------------------------------|---------------------------------------------|----------------------------------------------------------------------------------------------------|
| No. | Name                                                                                                    | Hand only   | Hand and vision sensor | Hand and force sensor          | Hand, vision<br>sensor, and<br>force sensor | Model                                                                                                    |
| 5   | Hand bracket                                                                                            |             |                        |                                |                                             |                                                                                                    |
| 6   | Screw for installing hand<br>brackets                                                                   |             |                        |                                |                                             |                                                                                                    |
| 7   | Positioning pin for hand brack-<br>ets                                                                  |             |                        |                                |                                             |                                                                                                    |
| 8   | Adapter plate                                                                                           |             |                        |                                |                                             |                                                                                                    |
| 9   | Positioning pin for adapter<br>plates                                                                   | 0           | 0                      | 0                              | 0                                           | Co-act EGP-C40 N-<br>N-Assista                                                                                                 |
| 10  | Hand                                                                                                    | 0           | Ŭ                      | Ŭ,                             | Ŭ                                           | (Manufactured by<br>SCHUNK)                                                                                                    |
| 11  | Screw for mounting hands<br>(inserted into the hand)                                                    |             |                        |                                |                                             |                                                                                                    |
| 12  | Positioning collar for hands<br>(attached to two screws of<br>No.11)                                    |             |                        |                                |                                             |                                                                                                    |
| 13  | Hand connector cable                                                                                    |             |                        |                                |                                             |                                                                                                    |
| 14  | Fingers                                                                                                 |             |                        |                                |                                             |                                                                                                    |
| 15  | Vision sensor mounting<br>bracket                                                                       |             |                        |                                |                                             | 1F-ASSISTA-                                                                                                    |
| 16  | Screw for installing vision sen-<br>sor mounting brackets<br>(M4 hex socket screw x 2)                  | -           | 0                      | -                              | 0                                           | (Manufactured by<br>Mitsubishi Electric)                                                                                       |
| 17  | Vision sensor                                                                                           |             |                        |                                |                                             | VS80M-202,                                                                                                    |
| 18  | Screw for mounting vision sen-<br>sors<br>(M3 hex socket screw x 4)                                     | -           | O                      | -                              | O                                           | (Manufactured by<br>Mitsubishi Electric)<br>In-Sight 8402M-<br>363-50, In-Sight<br>8402M-373-50<br>(Manufactured by<br>Cognex) |
| 19  | Vision sensor mounting<br>adapter                                                                       |             |                        |                                |                                             |                                                                                                    |
| 20  | Positioning pin for sensor<br>mounting adapters<br>(φ5 pin x 1)                                         |             |                        |                                |                                             |                                                                                                    |
| 21  | Force sensor                                                                                            |             |                        |                                |                                             | 4F-FS002H-W200                                                                                                    |
| 22  | Screw for mounting force sen-<br>sors<br>(inserted into the force sen-<br>sor, M6 hex socket screw x 4) | -           | -                      | 0                              | 0                                           | (Manufactured by<br>Mitsubishi Electric)                                                                                       |
| 23  | Positioning pin for force sen-<br>sors<br>(φ3 pin x 2)                                                  |             |                        |                                |                                             |                                                                                                    |
| 24  | Force sensor conversion cable                                                                           | -           | -                      | 0                              | 0                                           | 1F-ASSISTA-<br>ADCBL<br>(Manufactured by<br>Mitsubishi Electric)                                                               |

|     |                                                                              | Device used |                        | (o: Required, -: Not required) |                                             |                                             |
|-----|------------------------------------------------------------------------------|-------------|------------------------|--------------------------------|---------------------------------------------|---------------------------------------------|
| No. | Name                                                                         | Hand only   | Hand and vision sensor | Hand and force sensor          | Hand, vision<br>sensor, and<br>force sensor | Model                                       |
| 25  | Flange for connecting force sensors to adapter plates                        |             |                        |                                |                                             |                                             |
| 26  | Screw for mounting flanges to<br>connect force sensors to<br>adapter plates  |             |                        |                                |                                             | -                                           |
| 27  | Positioning pin for flanges to<br>connect force sensors to<br>adapter plates | _           | _                      | 0                              | 0                                           | (Fabrication<br>required) <sup>Note1)</sup> |
| 28  | Screw for mounting flanges to<br>connect force sensors to<br>adapter plates  |             |                        |                                |                                             |                                             |

Note1) For information on hands, refer to Page 10, "1.4.5 Recommended hands" and contact the manufacturer.

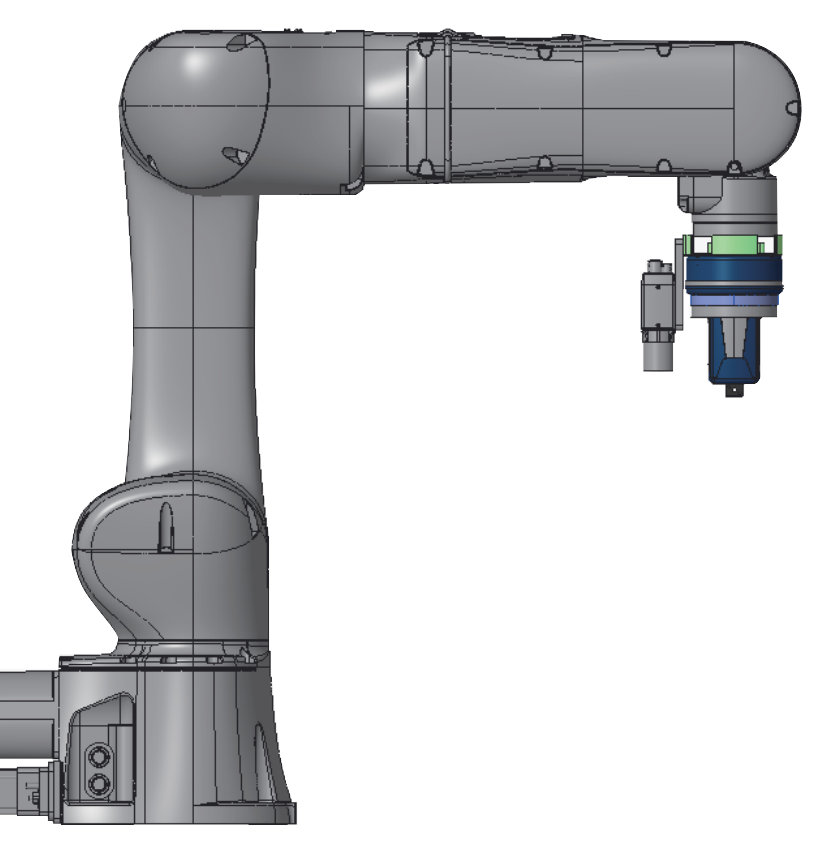

Fig.7-5: Overall view of the robot with the hand (Co-act EGP-C40 N-N-Assista) and a vision sensor mounted

#### Vision sensor connector cable

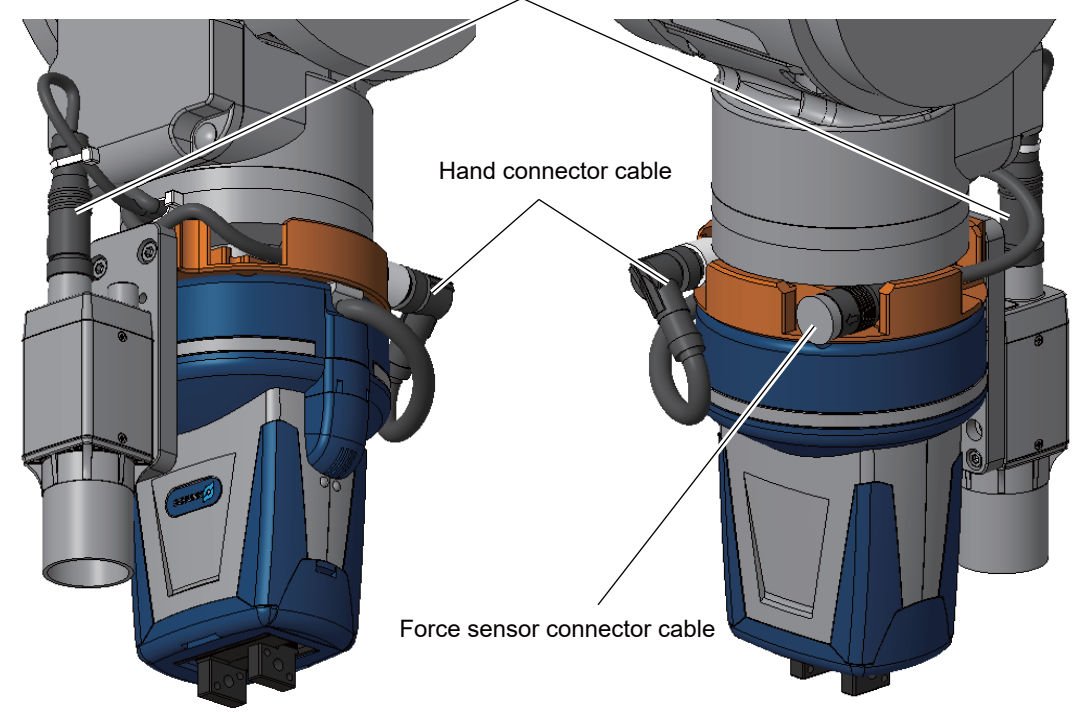

Fig.7-6: Wiring of the hand (Co-act EGP-C40 N-N-Assista) and a vision sensor to the robot

Check that the cable fixed with a cable tie does not cross the dotted line as shown in the figure below.

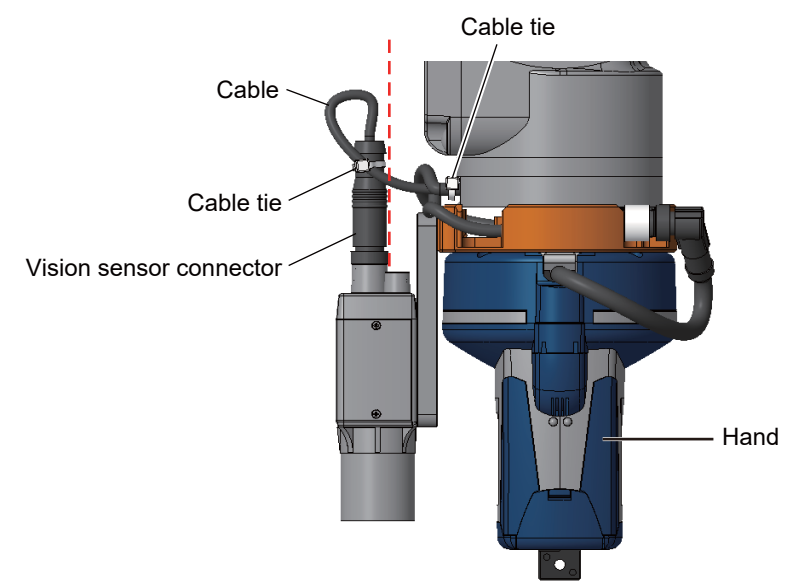

# 

To prevent interference with peripheral equipment due to cable sag when attaching the hand, adjust the hand connector angle and cable sag by referring to the figure below.

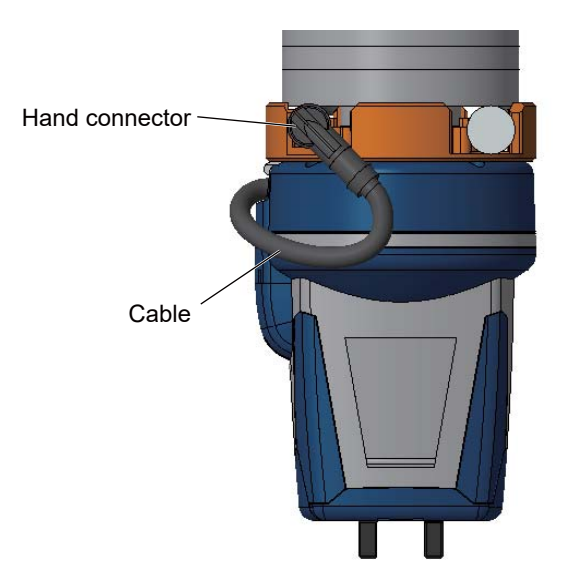

(2) Hand: HRC-03-099455 (Manufactured by Zimmer Group)

Fig. 7-7 shows the connection details of a hand, vision sensor, and force sensor.

The items required depend on which devices are used.

Table 7-4 lists the items required for using each device. Purchase the relevant options. For details on the steps of mounting devices, refer to their Instruction Manuals.

Fig. 7-8 shows the overall view of the robot with a hand and vision sensor mounted.

Fig. 7-9 shows the wiring of a hand and vision sensor to the robot.

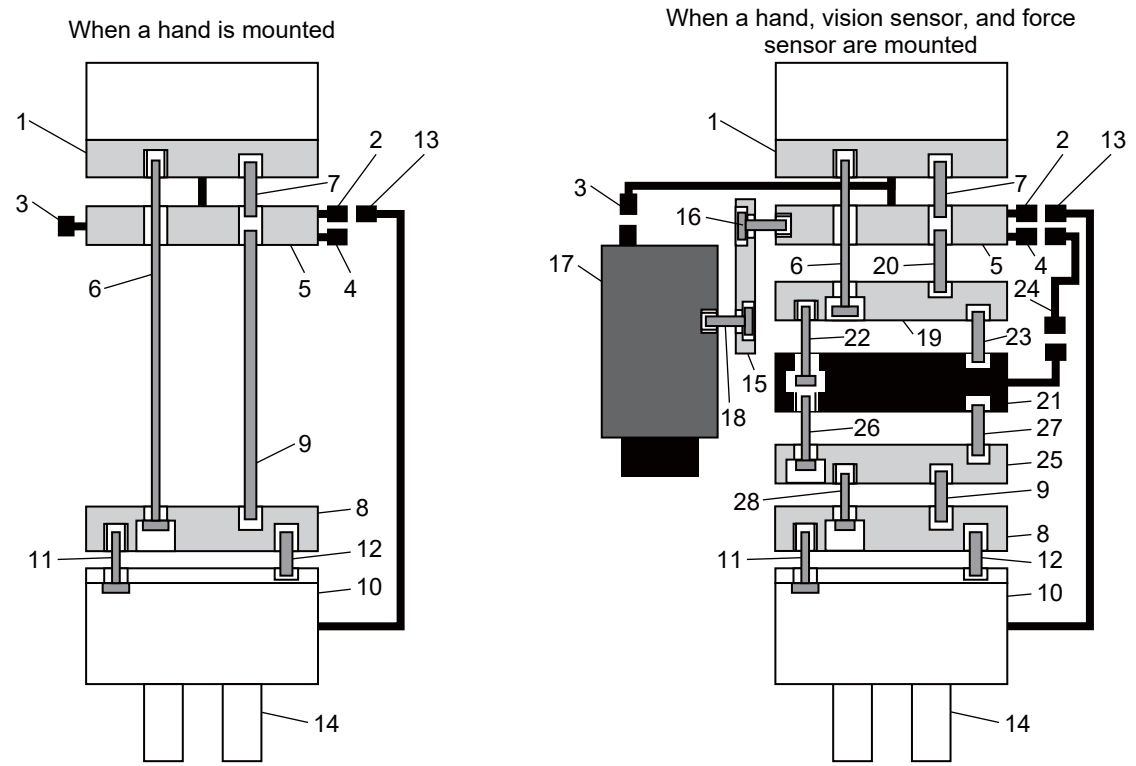

Fig.7-7: Connection details of the hand (HRC-03-099455)

| Table 7-4: List of the items required to use the hand | (HRC-03-099455), vision sensor, and force sensor |
|-------------------------------------------------------|--------------------------------------------------|
|-------------------------------------------------------|--------------------------------------------------|

|     |                               | De        | Device used (o: F      |                       | (o: Required, -: Not required)              |                        |
|-----|-------------------------------|-----------|------------------------|-----------------------|---------------------------------------------|------------------------|
| No. | Name                          | Hand only | Hand and vision sensor | Hand and force sensor | Hand, vision<br>sensor, and<br>force sensor | Model                  |
| 1   | Mechanical interface          |           |                        |                       |                                             |                        |
| 2   | Hand connector cable          |           | <u></u>                |                       | 0                                           | -<br>(End of the robot |
| 3   | Vision sensor connector cable | 0         | 0                      | 0                     | 0                                           | arm)                   |
| 4   | Force sensor connector cable  |           |                        |                       |                                             |                        |

|     |                                                                                                    | De        | evice used             | (o: Required          | , -: Not required)                          |                                                                                                    |
|-----|----------------------------------------------------------------------------------------------------|-----------|------------------------|-----------------------|---------------------------------------------|----------------------------------------------------------------------------------------------------|
| No. | Name                                                                                                    | Hand only | Hand and vision sensor | Hand and force sensor | Hand, vision<br>sensor, and<br>force sensor | Model                                                                                                    |
| 5   | Hand bracket                                                                                            |           |                        |                       |                                             |                                                                                                    |
| 6   | Screw for installing hand brackets                                                                      |           |                        |                       |                                             |                                                                                                    |
| 7   | Positioning pin for hand brack-<br>ets                                                                  |           |                        |                       |                                             |                                                                                                    |
| 8   | Adapter plate                                                                                           |           |                        |                       |                                             |                                                                                                    |
| 9   | Positioning pin for adapter plates                                                                      | 0         | 0                      | 0                     | 0                                           | (Manufactured by<br>Zimmer Group)                                                                                                    |
| 10  | Hand                                                                                                    |           |                        |                       |                                             |                                                                                                    |
| 11  | Screw for mounting hands                                                                                |           |                        |                       |                                             |                                                                                                    |
| 12  | Positioning pin for hands                                                                               |           |                        |                       |                                             |                                                                                                    |
| 13  | Hand connector cable                                                                                    |           |                        |                       |                                             |                                                                                                    |
| 14  | Fingers                                                                                                 |           |                        |                       |                                             |                                                                                                    |
| 15  | Vision sensor mounting<br>bracket                                                                       |           |                        |                       |                                             | 1F-ASSISTA-                                                                                                    |
| 16  | Screw for installing vision sen-<br>sor mounting brackets<br>(M4 hex socket screw x 2)                  | -         | 0                      | -                     | 0                                           | (Manufactured by<br>Mitsubishi Electric)                                                                                                    |
| 17  | Vision sensor                                                                                           |           |                        |                       |                                             | VS80M-202,                                                                                                    |
| 18  | Screw for mounting vision sen-<br>sors<br>(M3 hex socket screw x 4)                                     | -         | o                      | -                     | o                                           | VS80M-202-R<br>(Manufactured by<br>Mitsubishi Electric)<br>In-Sight 8402M-<br>363-50, In-Sight<br>8402M-373-50<br>(Manufactured by<br>Cognex) |
| 19  | Vision sensor mounting<br>adapter                                                                       |           |                        |                       |                                             |                                                                                                    |
| 20  | Positioning pin for sensor<br>mounting adapters<br>(φ5 pin x 1)                                         |           |                        |                       |                                             |                                                                                                    |
| 21  | Force sensor                                                                                            |           |                        |                       |                                             | 4F-FS002H-W200                                                                                                    |
| 22  | Screw for mounting force sen-<br>sors<br>(inserted into the force sen-<br>sor, M6 hex socket screw x 4) | -         | -                      | 0                     | 0                                           | Mitsubishi Electric)                                                                                                    |
| 23  | Positioning pin for force sen-<br>sors<br>(φ3 pin x 2)                                                  |           |                        |                       |                                             |                                                                                                    |
| 24  | Force sensor conversion cable                                                                           | -         | -                      | 0                     | 0                                           | 1F-ASSISTA-<br>ADCBL<br>(Manufactured by<br>Mitsubishi Electric)                                                                              |

|     |                                                                              | De        | evice used             | (o: Required          | , -: Not required)                          |                                             |
|-----|------------------------------------------------------------------------------|-----------|------------------------|-----------------------|---------------------------------------------|---------------------------------------------|
| No. | Name                                                                         | Hand only | Hand and vision sensor | Hand and force sensor | Hand, vision<br>sensor, and<br>force sensor | Model                                       |
| 25  | Flange for connecting force sensors to adapter plates                        |           |                        |                       |                                             |                                             |
| 26  | Screw for mounting flanges to connect force sensors to adapter plates        |           |                        |                       |                                             | -                                           |
| 27  | Positioning pin for flanges to<br>connect force sensors to<br>adapter plates | -         | -                      | 0                     | 0                                           | (Fabrication<br>required) <sup>Note1)</sup> |
| 28  | Screw for mounting flanges to connect force sensors to adapter plates        |           |                        |                       |                                             |                                             |

Note1) For information on hands, refer to Page 10, "1.4.5 Recommended hands" and contact the manufacturer.

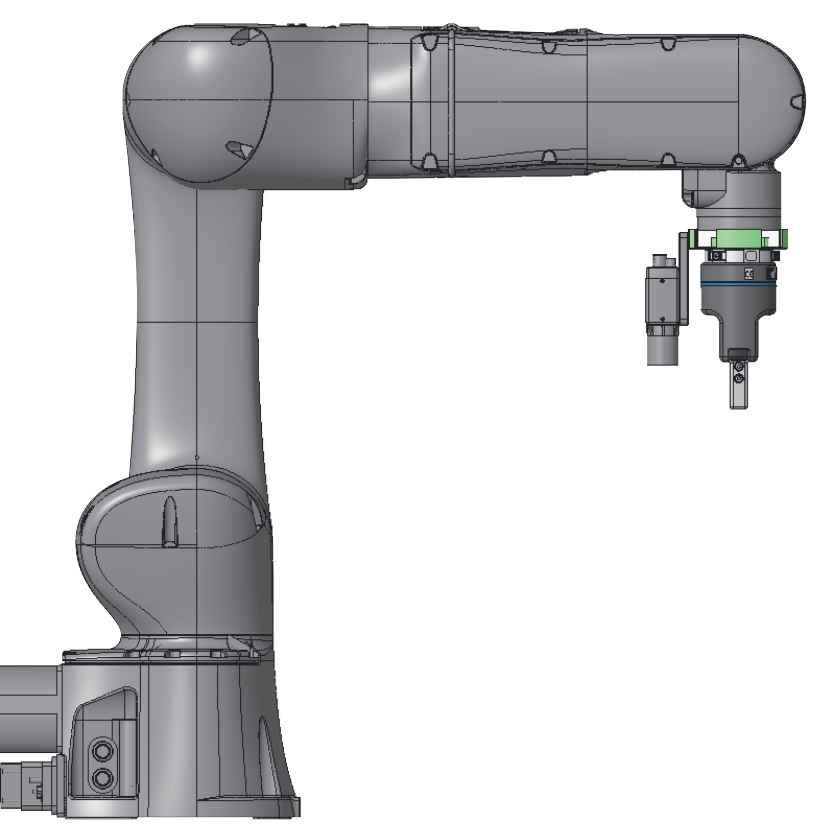

Fig.7-8: Overall view of the robot with the hand (HRC-03-099455) and a vision sensor mounted

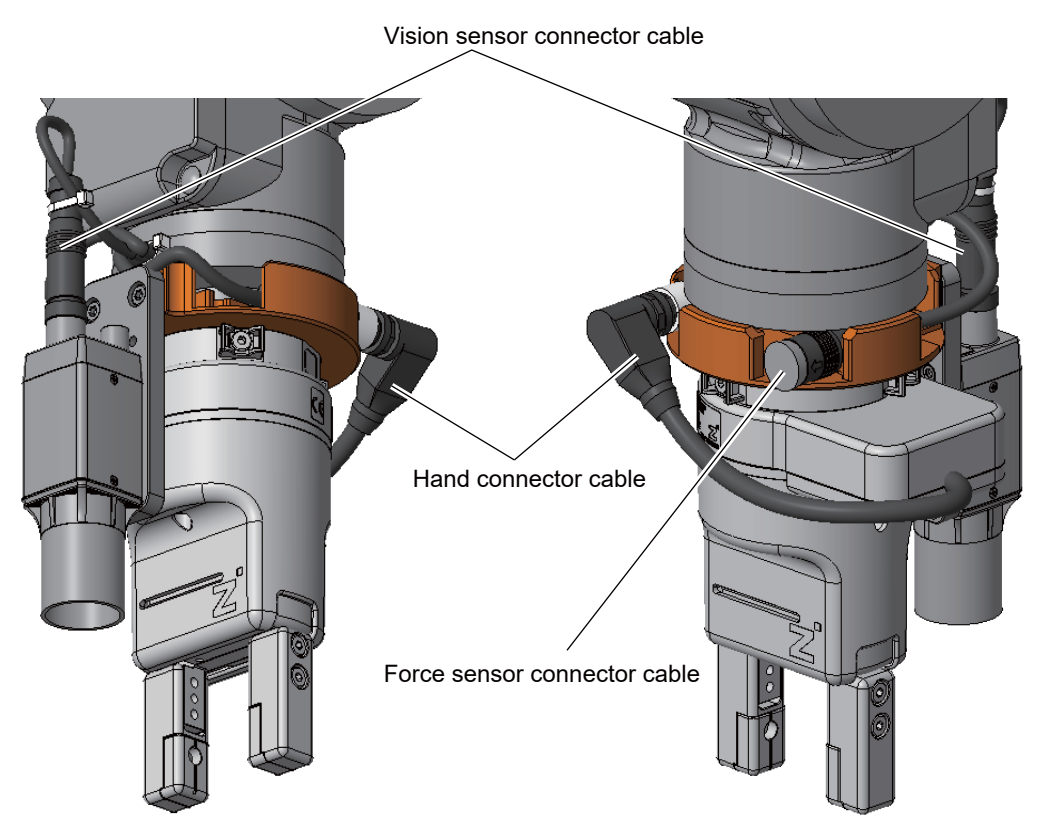

Fig.7-9: Wiring of the hand (HRC-03-099455) and a vision sensor to the robot

Check that the cable fixed with a cable tie does not cross the dotted line as shown in the figure below.

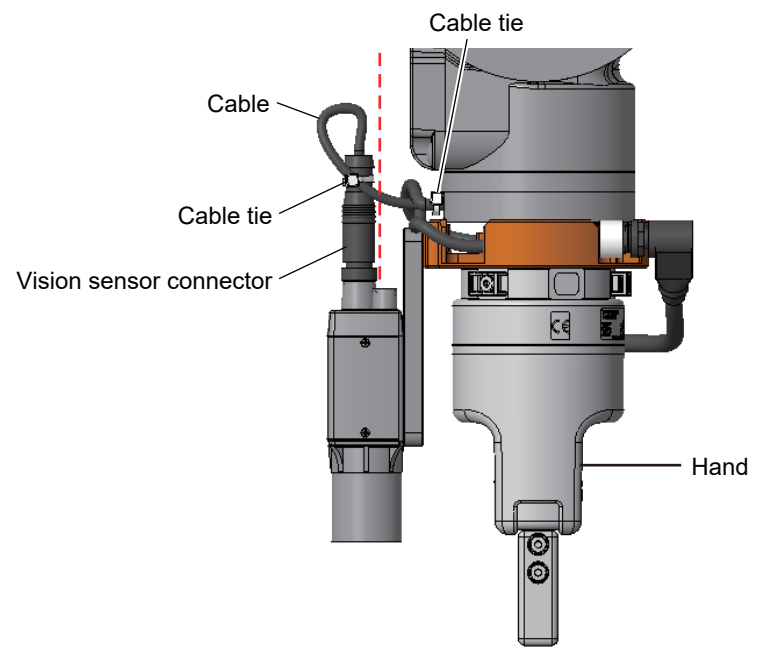

# (3) Hand: KIT-ASSISTA-G (Manufactured by GIMATIC)

Fig. 7-10 shows the connection details of a hand, vision sensor, and force sensor.

The items required depend on which devices are used.

Table 7-5 lists the items required for using each device. Purchase the relevant options. For details on the steps of mounting devices, refer to their Instruction Manuals.

Fig. 7-11 shows the overall view of the robot with a hand and vision sensor mounted.

Fig. 7-12 shows the wiring of a hand and vision sensor to the robot.

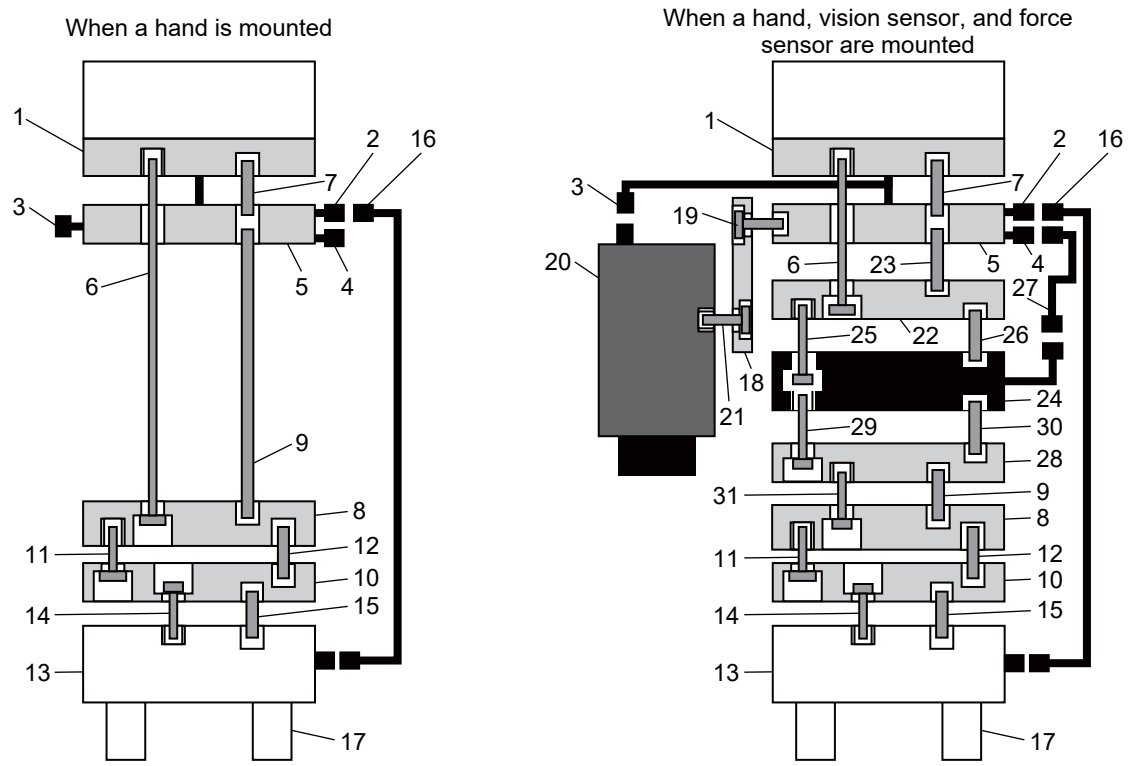

Fig.7-10: Connection details of the hand (KIT-ASSISTA-G)

Table 7-5: List of the items required to use the hand (KIT-ASSISTA-G), vision sensor, and force sensor

|     |                               | De        | Device used (o: Required, -: Not required) |                       |                                             |                        |
|-----|-------------------------------|-----------|--------------------------------------------|-----------------------|---------------------------------------------|------------------------|
| No. | Name                          | Hand only | Hand and vision sensor                     | Hand and force sensor | Hand, vision<br>sensor, and<br>force sensor | Model                  |
| 1   | Mechanical interface          |           |                                            |                       |                                             |                        |
| 2   | Hand connector cable          | 0         | <u>_</u>                                   |                       | 0                                           | -<br>(End of the robot |
| 3   | Vision sensor connector cable | 0         | 0                                          | 0                     | 0                                           | arm)                   |
| 4   | Force sensor connector cable  |           |                                            |                       |                                             |                        |

|     |                                                                                                    | Device used |                        | (o: Required, -: Not required) |                                             |                                                                            |   |   |   |                                          |
|-----|----------------------------------------------------------------------------------------------------|-------------|------------------------|--------------------------------|---------------------------------------------|----------------------------------------------------------------------------|---|---|---|------------------------------------------|
| No. | Name                                                                                                    | Hand only   | Hand and vision sensor | Hand and force sensor          | Hand, vision<br>sensor, and<br>force sensor | Model                                                                      |   |   |   |                                          |
| 5   | Hand bracket                                                                                            |             |                        |                                |                                             |                                                                            |   |   |   |                                          |
| 6   | Screw for installing hand brackets                                                                      |             |                        |                                |                                             |                                                                            |   |   |   |                                          |
| 7   | Positioning pin for hand brack-<br>ets                                                                  |             |                        |                                |                                             |                                                                            |   |   |   |                                          |
| 8   | Adapter plate 1                                                                                         |             |                        |                                |                                             |                                                                            |   |   |   |                                          |
| 9   | Positioning pin for adapter plate 1                                                                     |             |                        |                                |                                             |                                                                            |   |   |   |                                          |
| 10  | Adapter plate 2                                                                                         | 0           | 0                      | 0                              | 0                                           | (Manufactured by                                                           |   |   |   |                                          |
| 11  | Screw for mounting adapter plate 2                                                                      |             |                        |                                |                                             | GIMATIC)                                                                   |   |   |   |                                          |
| 12  | Positioning pin for adapter plate 2                                                                     |             |                        |                                |                                             |                                                                            |   |   |   |                                          |
| 13  | Hand                                                                                                    |             |                        |                                |                                             |                                                                            |   |   |   |                                          |
| 14  | Screw for mounting hands                                                                                |             |                        |                                |                                             |                                                                            |   |   |   |                                          |
| 15  | Positioning pin for hands                                                                               |             |                        |                                |                                             |                                                                            |   |   |   |                                          |
| 16  | Hand connector cable                                                                                    |             |                        |                                |                                             |                                                                            |   |   |   |                                          |
| 17  | Fingers                                                                                                 | 0           | 0                      | 0                              | 0                                           | -<br>(Fabrication<br>required) <sup>Note1)</sup>                           |   |   |   |                                          |
| 18  | Vision sensor mounting<br>bracket                                                                       |             |                        |                                |                                             | 1F-ASSISTA-                                                                |   |   |   |                                          |
| 19  | Screw for installing vision sen-<br>sor mounting brackets<br>(M4 hex socket screw x 2)                  | -           | 0                      | -                              | 0                                           | (Manufactured by<br>Mitsubishi Electric)                                   |   |   |   |                                          |
| 20  | Vision sensor                                                                                           |             |                        |                                |                                             | VS80M-202,                                                                 |   |   |   |                                          |
| 21  | Screw for mounting vision sen-<br>sors<br>(M3 hex socket screw x 4)                                     | -           | 0                      | -                              | 0                                           | VS80M-202-R<br>(Manufactured by<br>Mitsubishi Electric)<br>In-Sight 8402M- |   |   |   |                                          |
|     |                                                                                                    |             |                        |                                |                                             | 363-50, In-Sight<br>8402M-373-50<br>(Manufactured by<br>Cognex)            |   |   |   |                                          |
| 22  | Vision sensor mounting<br>adapter                                                                       |             |                        |                                |                                             |                                                                            |   |   |   |                                          |
| 23  | Positioning pin for sensor<br>mounting adapters<br>(φ5 pin x 1)                                         |             |                        |                                |                                             |                                                                            |   |   |   |                                          |
| 24  | Force sensor                                                                                            |             |                        |                                |                                             | 4F-FS002H-W200                                                             |   |   |   |                                          |
| 25  | Screw for mounting force sen-<br>sors<br>(inserted into the force sen-<br>sor, M6 hex socket screw x 4) | -           | -                      | -                              | -                                           | -                                                                          | - | 0 | 0 | (Manufactured by<br>Mitsubishi Electric) |
| 26  | Positioning pin for force sen-<br>sors<br>(φ3 pin x 2)                                                  |             |                        |                                |                                             |                                                                            |   |   |   |                                          |
| 27  | Force sensor conversion cable                                                                           | -           | -                      | 0                              | 0                                           | 1F-ASSISTA-<br>ADCBL<br>(Manufactured by<br>Mitsubishi Electric)           |   |   |   |                                          |

|     |                                                                              | De        | evice used             | (o: Required          | , -: Not required)                          |                                             |
|-----|------------------------------------------------------------------------------|-----------|------------------------|-----------------------|---------------------------------------------|---------------------------------------------|
| No. | Name                                                                         | Hand only | Hand and vision sensor | Hand and force sensor | Hand, vision<br>sensor, and<br>force sensor | Model                                       |
| 28  | Flange for connecting force sensors to adapter plates                        |           |                        |                       |                                             |                                             |
| 29  | Screw for mounting flanges to<br>connect force sensors to<br>adapter plates  |           |                        |                       |                                             | -                                           |
| 30  | Positioning pin for flanges to<br>connect force sensors to<br>adapter plates | -         | -                      | 0                     | 0                                           | (Fabrication<br>required) <sup>Note2)</sup> |
| 31  | Screw for mounting flanges to<br>connect force sensors to<br>adapter plates  |           |                        |                       |                                             |                                             |

Note1) Refer to "Fig. 7-13: Opening and closing of the hand" and position fingers correctly.

Note2) For information on hands, refer to Page 10, "1.4.5 Recommended hands" and contact the manufacturer.

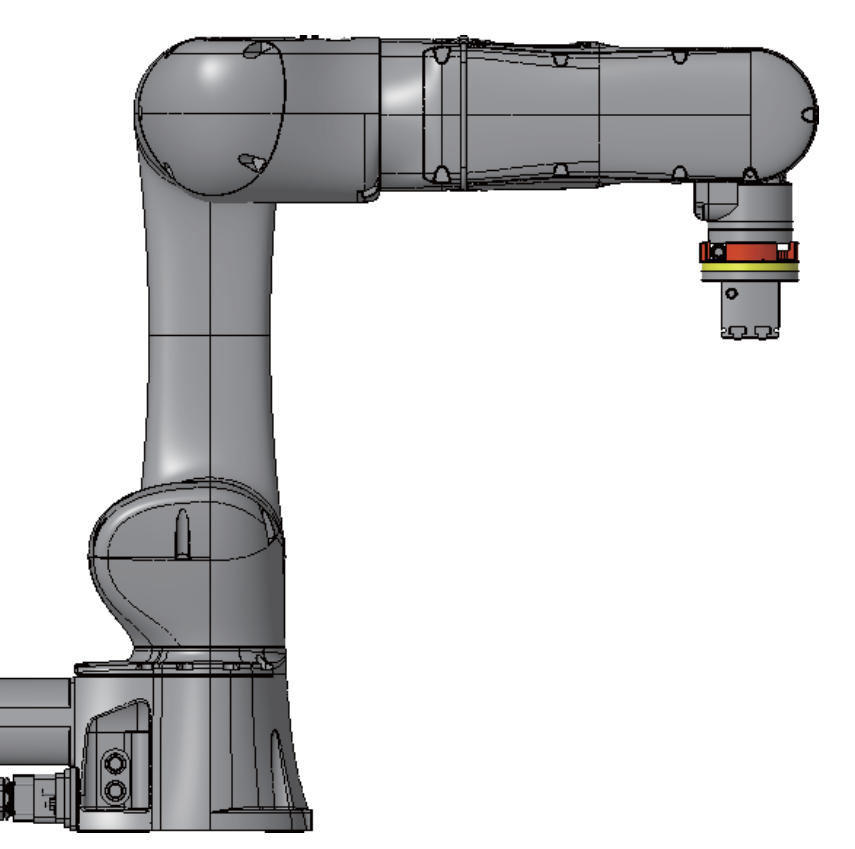

Fig.7-11: Overall view of the robot with the hand (KIT-ASSISTA-G) and a vision sensor mounted

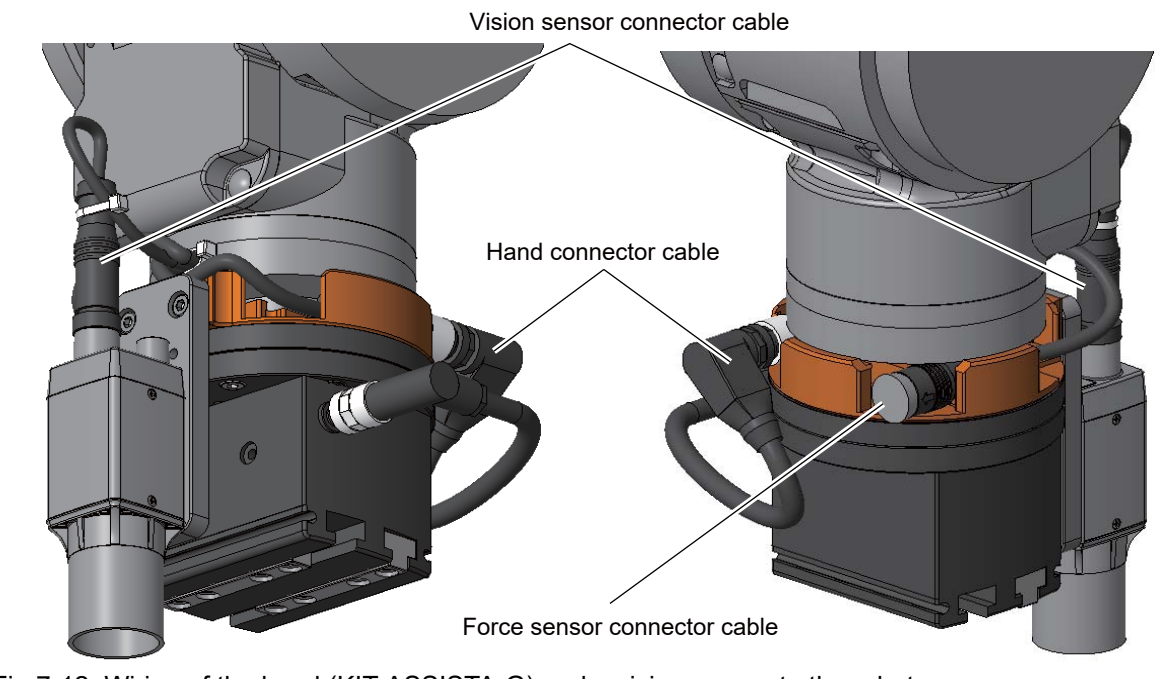

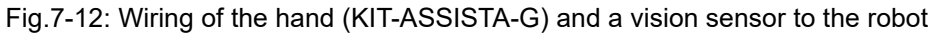

Check that the cable fixed with a cable tie does not cross the dotted line as shown in the figure below.

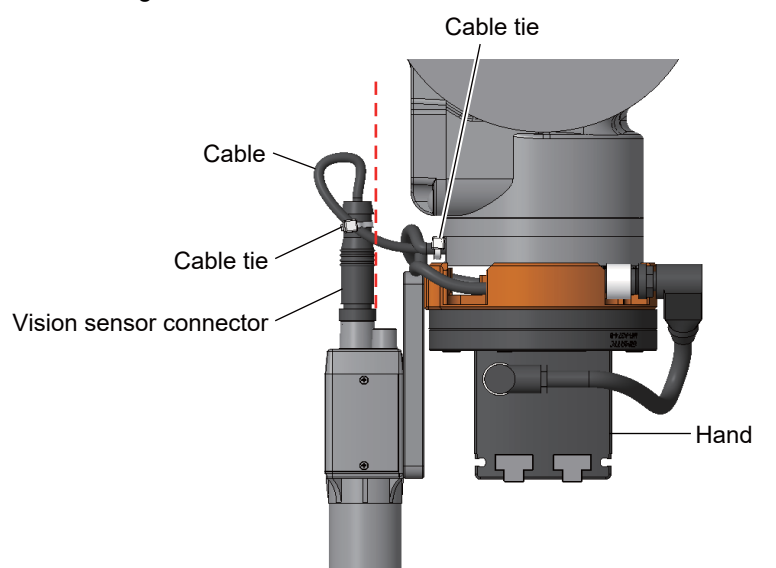

# **≜**CAUTION

To prevent interference with peripheral equipment due to cable sag when attaching the hand, adjust the hand connector angle and cable sag by referring to the figure below.

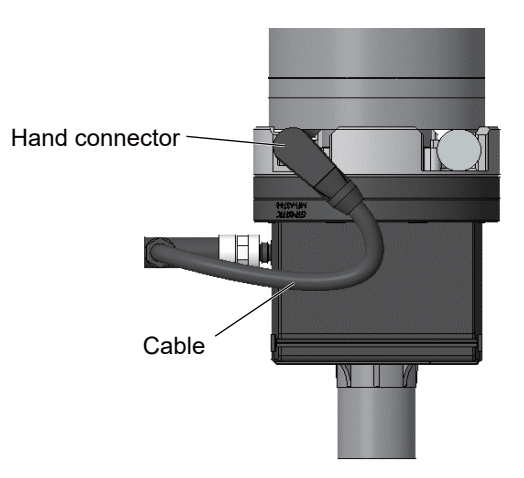

Fingers must be created and attached to the hand (KIT-ASSISTA-G). Refer to the following figure "Opening and closing of the hand" and position fingers correctly.

In the initial settings, the electric hand opens upon power on. Keep in mind that workpieces may drop in certain conditions.

Hand open

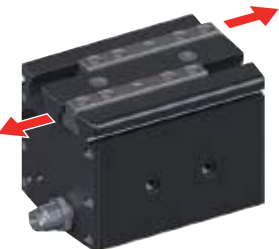

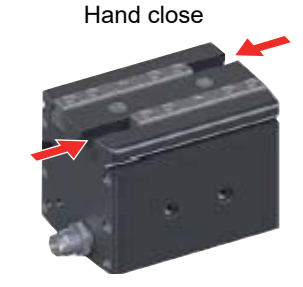

Fig.7-13: Opening and closing of the hand (KIT-ASSISTA-G)

(4) Hand: ROB-SET ECBPM ASSISTA (Manufactured by SCHMALZ)

Fig. 7-14 shows the connection details of a hand, vision sensor, and force sensor.

The items required depend on which devices are used.

Table 7-6 lists the items required for using each device. Purchase the relevant options. For details on the steps of mounting devices, refer to their Instruction Manuals.

Fig. 7-15 shows the overall view of the robot with a hand and vision sensor mounted.

Fig. 7-16 shows the wiring of a hand and vision sensor to the robot.

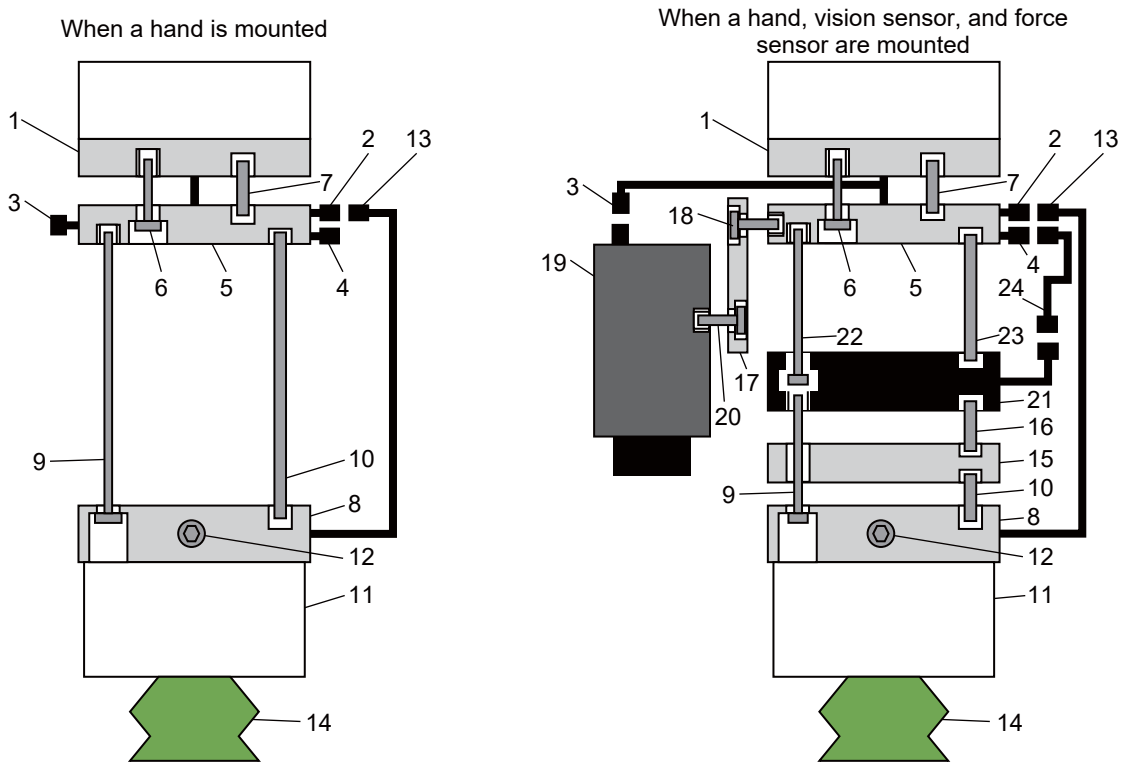

Fig.7-14: Connection details of the hand (ROB-SET ECBPM ASSISTA)

| Table 7-6: List of the items required to use the | hand (ROB-SET ECBPN | 1 ASSISTA), vis | ion sensor, a | and force |
|--------------------------------------------------|---------------------|-----------------|---------------|-----------|
| sensor                                           |                     |                 |               |           |

|     |                               | De           | Device used (o: Requ   |                       | , -: Not required)                          |                        |  |
|-----|-------------------------------|--------------|------------------------|-----------------------|---------------------------------------------|------------------------|--|
| No. | Name                          | Hand only    | Hand and vision sensor | Hand and force sensor | Hand, vision<br>sensor, and<br>force sensor | Model                  |  |
| 1   | Mechanical interface          |              |                        |                       |                                             |                        |  |
| 2   | Hand connector cable          | nector cable |                        | 0                     | 0                                           | -<br>(End of the robot |  |
| 3   | Vision sensor connector cable |              | 0                      |                       |                                             | arm)                   |  |
| 4   | Force sensor connector cable  |              |                        |                       |                                             |                        |  |

|     |                                                                                                    | Device used |                        | (o: Required, -: Not required) |                                             |                                                                                                    |
|-----|----------------------------------------------------------------------------------------------------|-------------|------------------------|--------------------------------|---------------------------------------------|----------------------------------------------------------------------------------------------------|
| No. | Name                                                                                                    | Hand only   | Hand and vision sensor | Hand and force sensor          | Hand, vision<br>sensor, and<br>force sensor | Model                                                                                                    |
| 5   | Hand bracket                                                                                              |             |                        |                                |                                             |                                                                                                    |
| 6   | Screw for installing hand<br>brackets                                                                     |             |                        |                                |                                             |                                                                                                    |
| 7   | Positioning pin for hand brack-<br>ets                                                                    |             |                        |                                |                                             |                                                                                                    |
| 8   | Flange with cable                                                                                         |             |                        |                                |                                             |                                                                                                    |
| 9   | Screw for attaching the flange with cable                                                                 | 0           | 0                      | 0                              | 0                                           | ROB-SET ECBPM<br>ASSISTA<br>(Manufactured by                                                                                                  |
| 10  | Positioning pin for the flange with cable                                                                 |             |                        |                                |                                             | SCHMALZ)                                                                                                    |
| 11  | Hand                                                                                                    |             |                        |                                |                                             |                                                                                                    |
| 12  | Screw for mounting hands                                                                                  |             |                        |                                |                                             |                                                                                                    |
| 13  | Hand connector cable                                                                                      |             |                        |                                |                                             |                                                                                                    |
| 14  | Suction pad                                                                                               |             |                        |                                |                                             |                                                                                                    |
| 15  | Distance plate                                                                                            |             |                        |                                |                                             | -                                                                                                    |
| 16  | Positioning pin for distance plates                                                                       | -           | -                      | 0                              | 0                                           | (Fabrication<br>required) <sup>Note1)</sup>                                                                                                   |
| 17  | Vision sensor mounting<br>bracket                                                                         |             |                        |                                |                                             | 1F-ASSISTA-                                                                                                    |
| 18  | Screw for installing vision sen-<br>sor mounting brackets<br>(M4 hex socket screw x 2)                    | -           | 0                      | -                              | 0                                           | (Manufactured by<br>Mitsubishi Electric)                                                                                                    |
| 19  | Vision sensor                                                                                             |             |                        |                                |                                             | VS80M-202,                                                                                                    |
| 20  | Screw for mounting vision sen-<br>sors<br>(M3 hex socket screw x 4)                                       | -           | 0                      | -                              | 0                                           | VS80M-202-R<br>(Manufactured by<br>Mitsubishi Electric)<br>In-Sight 8402M-<br>363-50, In-Sight<br>8402M-373-50<br>(Manufactured by<br>Cognex) |
| 21  | Force sensor                                                                                              |             |                        |                                |                                             |                                                                                                    |
| 22  | Screw for mounting force sen-<br>sors<br>((inserted into the force sen-<br>sor, M6 hex socket screw x 4)) | -           | -                      | 0                              | 0                                           | 4F-FS002H-W200<br>(Manufactured by<br>Mitsubishi Electric)                                                                                    |
| 23  | Positioning pin for force sen-<br>sors<br>(φ3 pin x 2)                                                    |             |                        |                                |                                             |                                                                                                    |
| 24  | Force sensor conversion cable                                                                             | -           | -                      | 0                              | 0                                           | 1F-ASSISTA-<br>ADCBL<br>(Manufactured by<br>Mitsubishi Electric)                                                                              |

Note1) Select the screw No. 9 suitable for the distance plate.

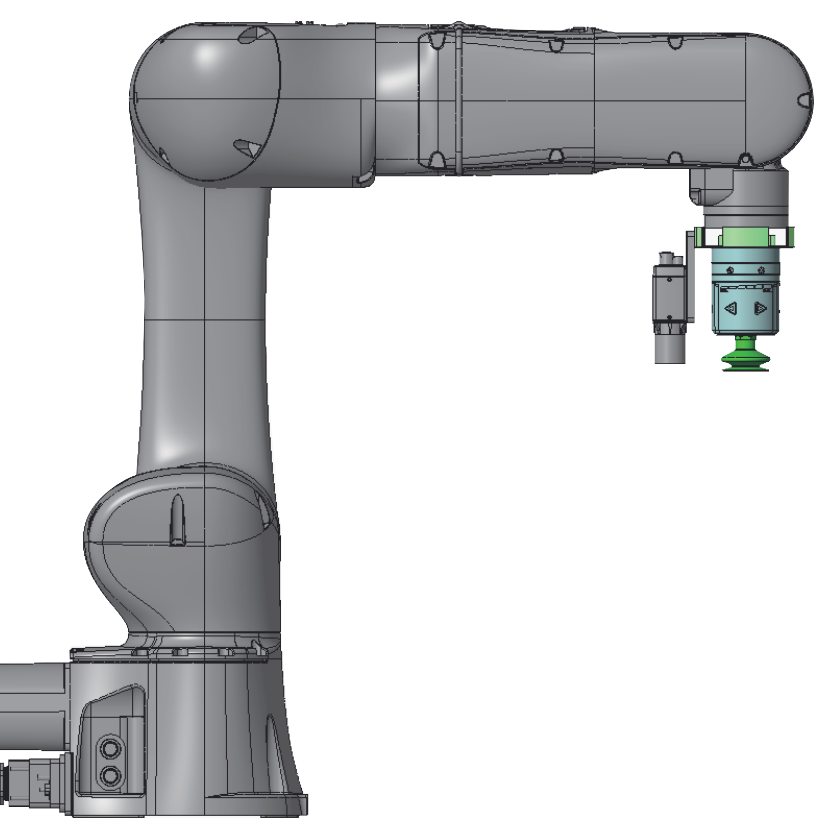

Fig.7-15: Overall view of the robot with the hand (ROB-SET ECBPM ASSISTA) and a vision sensor mounted

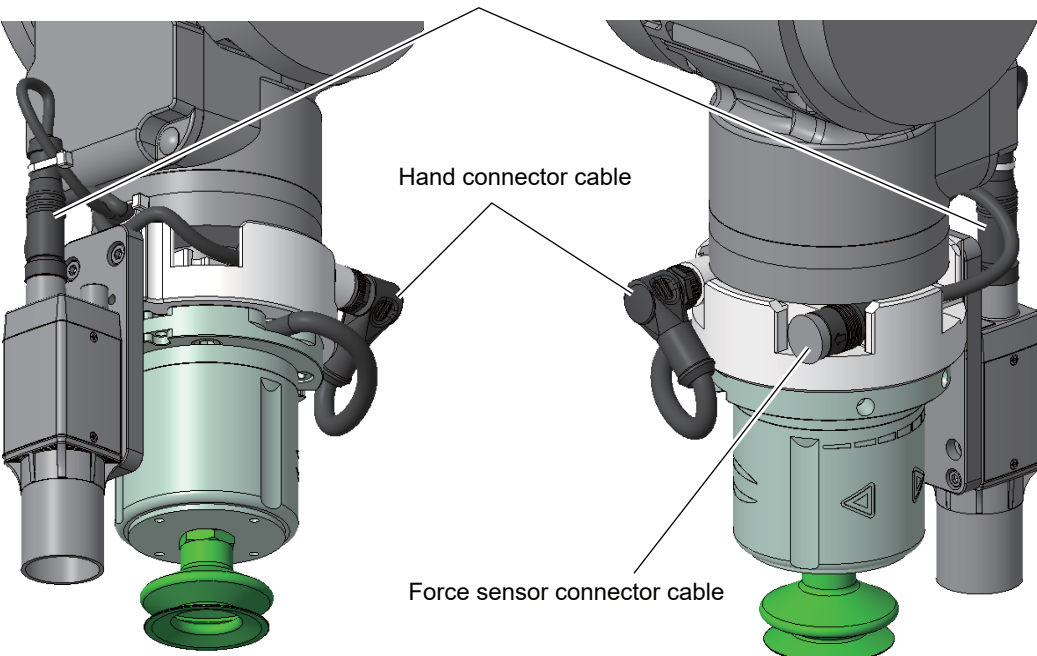

Vision sensor connector cable

Fig.7-16: Wiring of the hand (ROB-SET ECBPM ASSISTA) and a vision sensor to the robot

# 

Check that the cable fixed with a cable tie does not cross the dotted line as shown in the figure below.

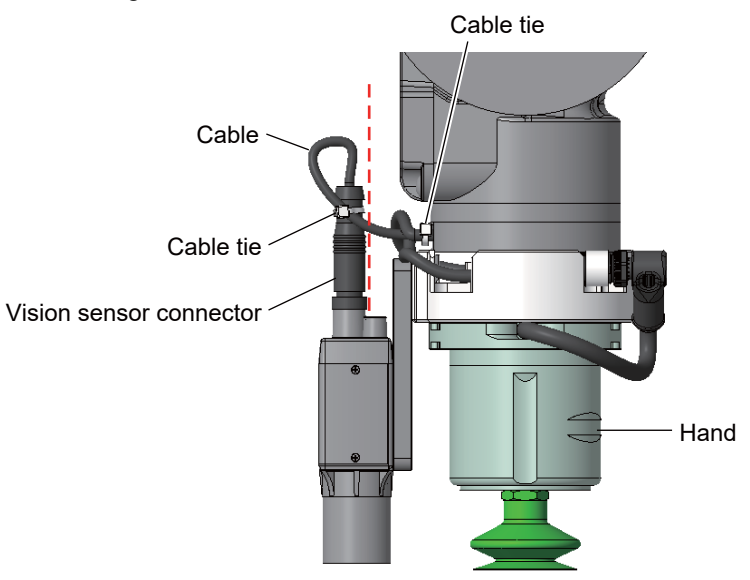

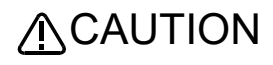

To prevent interference with peripheral equipment due to cable sag when attaching the hand, adjust the hand connector angle and cable sag by referring to the figure below.

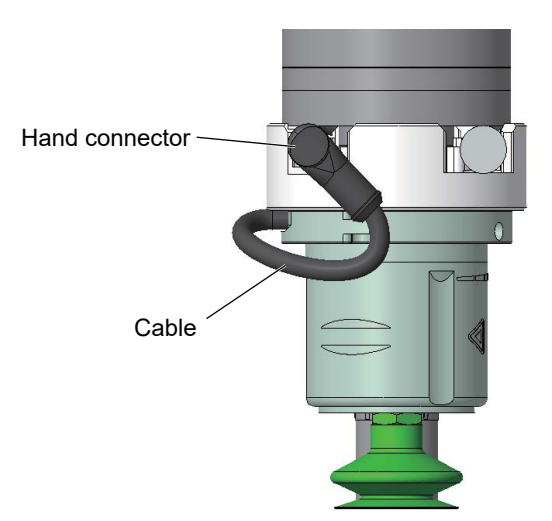

# Appendix 6: Declaration of Conformity

The latest version of the Declaration of Conformity (hardcopy) is included with the product.

| EU DECLARATION OF INCORPORATION OF PARTLY COMPLETE MACHINERY<br>(Machinery Directive)         We,         Manufacturer         Manufacturer         MITSUBISHI ELECTRIC CORPORATION         Address         CORPORATION OF PARTLY COMPLETE MACHINERY<br>(Machinery Directive)         We,         Manufacturer         MITSUBISHI ELECTRIC CORPORATION         Address         CORPORATION OF PARTLY COMPLETE MACHINERY<br>(Place of Declare)         Brand Name         Manufacturer         CORPORATION OF PARTLY COMPLETE MACHINERY<br>(Place of Declare)         Declamation of Declare)         Declamation         Manufacturer         Mathematical Standard         Optimetive         2014/30/EU         EN 6100-64.2007/A1:2011         EN 6100-64.2007/A1:2012         EN 6100-64.2007/A1:2011         Mathematical Standard         Mathematical Standard         Mathematical Standard         Mathematical Standard         Mation 1200-64.2007/A1:2011                                                                                                    | ELLDEC                                                                                                    |                                                                                                    |                                                                                                    | PoHS Directiv        | 2)                                                                     |
|----------------------------------------------------------------------------------------------------|----------------------------------------------------------------------------------------------------|----------------------------------------------------------------------------------------------------|----------------------------------------------------------------------------------------------------|----------------------|------------------------------------------------------------------------|
| We,       Manufacturer       MITSUBISHI ELECTRIC CORPORATION         Address       TOKYO 100-8310, JAPAN         (Place of Declare)       Brand Name       Image: Comparison of the state of the state of                           | EU DECLARA                                                                                                    | ATION OF INCORP                                                                                                    | ORATION OF PARTLY COM                                                                                                    | PLETE MACH           | INERY                                                                  |
| Manufacturer       MITSUBISHI ELECTRIC CORPORATION         Address       TOKYO 100-8310, JAPAN         (Place of Declare)       Brand Name         Brand Name       Imsubsch         Cectare under our sole responsibility that the product       Description         Description       E. Industrial environment only         Cectare under our sole responsibility that the product       Description         Description       E. Industrial environment only         To which this declaration relates is in conformity with the following standard and directive.       Notifie         EMC Directive       2014/30/EU       EN 61000-64:2007/A1:2011         EN 61000-2.2006       EN 61000-3204/A1:2012       Notifie         Machinery Directive       2006/42/EC       EN 180 2100:2010       Notifie         Machinery Directive       2006/42/EC       EN 50 12010:2010       EN 50 13849-12016         EN SIG 0138-12010       EN 180 2136:2015       EN 180 2136:2015       EN 180 2136:2015         EN SIG 01380-2015       EN 180 2131:2000       EN 1349:132000       Identification NU         1       TUY SUD Product Service GmbH, Ridlerstrasse 65 80339 Muenchol       0123       Essential requirements of Machinery Directive are applied and fulfilled and the relevant technical docur complex that applicable heath and safety requirements of the Machinery Directive sections 1.1.3, 1.1.5.1.1.5.                                                                                                    | We,                                                                                                    | (M                                                                                                    | achinery Directive)                                                                                                    |                      |                                                                        |
| Address : TOKYO 100-8310, JAPAN<br>(Place of Declare)<br>Brand Name :                                                                                                    | Manufactur                                                                                                    | rer : MITS                                                                                                    | UBISHI ELECTRIC CORPOR                                                                                                    | ATION                |                                                                        |
| Brand Name       Immediation         declare under our sole responsibility that the product         Description       Industrial robot         Type of Model       :: AS (See appendix)         Notice       :: Refer to Appendix for each type name         Eor industrial environment only       to which this declaration relates is in conformity with the following standard and directive.         Directive       2014/30/EU       EN 61000-64:2001         ENC Directive       2014/30/EU       EN 61000-64:2001         Machinery Directive       2006/42/EC       EN 150 0210:1:2011         Machinery Directive       2006/42/EC       EN 150 0210:1:2011         EN 150 02100:2010       EN 150 0210:1:2011         EN 150 02100:2010       EN 150 0210:1:2009         EN 150 03840-1:2010       EN 150 03840-1:2009         EN 150 03840-1:2009       EN 150 0380:2015         EN 150 041/4:2010       EN 50581:2012         This declaration is based on the conformity assessment of following Notified Body         No       Name and Address         In accordance with part B of Anex VII of Machinery Directive.         TUV SÜD Product Service GmbH, Ridlerstrasse 65 80339 Muenchen       0123         Essential requirements of Machinery Directive are applied and fulfiled and the relevant technical docur complied in accordance with part B of Anex VII of Machin                                                                                                    | Address<br>(Place of D                                                                                                    | : TOK)<br>Declare)                                                                                                    | (O 100-8310, JAPAN                                                                                                    |                      |                                                                        |
| declare under our sole responsibility that the product         Description       : Industrial robot         Type of Model       :: AS (See appendix)         Notice       : Refer to Appendix for each type name<br>For industrial environment only         to which this declaration relates is in conformity with the following standard and directive.         Directive       2014/30/EU         ENC Directive       2014/30/EU         Harmonized Standard       Notifie         Machinery Directive       2006/42/EC         EN 61800-3:2004/A1:2011       EN 61800-3:2005         Image: Control of the standard of the standard of the standar                                                                                                    | Brand Nam                                                                                                    | 1e : 📩                                                                                                    | MITSUBISHI<br>ELECTRIC                                                                                                    |                      |                                                                        |
| Directive         2014/30/EU         Harmonized Standard         Notifie           EMC Directive         2014/30/EU         EN 61000-6-4:2007/A1:2011         Intervent of the text of the text of the text of text of tex of text of text of tex of tex of text of text of tex | declare under our s<br>Description<br>Type of Mo<br>Notice<br>to which this declar                                                                                                    | ole responsibility tha<br>i Indus<br>idel : AS (S<br>: Refer<br>For ir<br>ation relates is in cor                                                                                                | t the product<br>trial robot<br>See appendix)<br>to Appendix for each type nar<br>idustrial environment only<br>formity with the following stan                                                      | ne<br>dard and direc | tive.                                                                  |
| Elicit Directive       2014/30/ED       Elix 61000-6-2:2007         Machinery Directive       2006/42/EC       EN 150 1210:2010         En 150 1210:2010       EN 150 1210:2010         En 150 1210:2010       EN 150 1210:2010         EN 150 1210:2010       EN 150 1210:2010         EN 150 1210:2010       EN 150 13849-1:2015         IsO/TS 15066:2016       EN 60204-1:2006/A1:2009         EN 150 13849-1:2015       IsO/TS 15066:2016         EN 150 13849:1:2012       EN 150 518:2012         EN 490:093/A1:2009       En 150 518:2012         En 150 518:2012       EN 60581:2012         EN 50 551:2012       EN 60581:2012         En 150 VSÜD Product Service GmbH,Ridlerstrasse 65 80339 Muenchen       0123         Essential requirements of Machinery Directive are applied and fulfilled and the relevant technical docurr compiled in accordance with part B of Annex VII of Machinery Directive.         The product above compiles with all applicable health and safety requirements of the Machinery Directive sections 1.1.3, 1.1.5, 1.2.1, 1.2.3, 1.2.5, 1.2.6, 1.3.2, 1.3.3, 1.3.4, 1.3.8.1, 1.3.9, 1.5.1, 1.5.2, 1.5.4-1.5.10, 1.1.6.2, 1.6.3, 1.6.4, 1.7.1.1, 1.7.3, 1.7.4.         If National authorities require relevant information on this product by rational reasons, we transmit its informatil.         This product must not be put into service until the final machinery into which it is to be incorporated has bee in conformity with Machinery Directive.                                                                                                    | Directive<br>EMC Directive                                                                                                    | 2014/30/EU                                                                                                    | Harmonized Standard                                                                                                    |                      | Notified Bo                                                            |
| Machinery Directive       2006/42/EC       EN ISO 1210:2010         EN ISO 1210:2010       EN ISO 1210:2010         EN ISO 1210:2011       EN ISO 13849-1:2015         ISO/TS 15066:2016       EN ISO 4114:2010         EN ISO 4114:2010       EN ISO 4414:2010         EN ISO 561:2012       EN 60264:1:2009         This declaration is based on the conformity assessment of following Notified Body         No.       Name and Address         Identification Nu       1         TUV SUD Product Service GmbH,Ridlerstrasse 65 80339 Muenchen       0123         Essential requirements of Machinery Directive are applied and fulfilled and the relevant technical docur compiled in accordance with part B of Annex VII of Machinery Directive.         The product above complies with all applicable health and safety requirements of the Machinery Directive sections 1.1.3, 1.1.5, 1.2.1, 1.2.3, 1.2.5, 1.3.2, 1.3.3, 1.3.4, 1.3.8.1, 1.3.9, 1.5.1, 1.5.2, 1.5.4-1.5.10, 1.1.6.2, 1.6.3, 1.6.4, 1.7.1.1, 1.7.3, 1.7.4.         If National authorities require relevant information on this product by rational reasons, we transmit its informatil.         This product must not be put into service until the final machinery into which it is to be incorporated has bee in conformity with Machinery Directive.         Authorized representative in Europe         MITSUBISHI ELECTRIC EUROPE B.V., German Branch         Mitsubishi-Electric-Platz 1, 40882 Ratingen, Germany         Issue Date (Date of Declaration): 1                                                                                                    | ENIC Directive                                                                                                    | 2014/30/EU                                                                                                    | EN 61000-6-4:2007/A1:2017<br>EN 61000-6-2:2005<br>EN 61800-3:2004/A1:2012<br>(Category C2, Second Environm                                                                                           | ent)                 |                                                                        |
| RoHS Directive       2011/65/EU       EN 50581:2012<br>EN 50581:2012<br>EN 62321:2009         This declaration is based on the conformity assessment of following Notified Body       No.       Name and Address         Identification Nu       1       TÜV SÜD Product Service GmbH,Ridlerstrasse 65 80339 Muenchen       0123         Essential requirements of Machinery Directive are applied and fulfilled and the relevant technical docum compiled in accordance with part B of Annex VII of Machinery Directive.       1       1.5, 1.2, 1.2, 3, 1.2, 5, 1.2, 6, 1.3, 2, 1.3, 3, 1.3, 4, 1.3, 8, 1, 1.3, 9, 1.5, 1, 1.5, 2, 1.5, 4-1, 5, 10, 1.4, 1.6, 2, 1.6, 3, 1.6, 4, 1.7, 1.1, 1.7, 3, 1.7, 4.         If National authorities require relevant information on this product by rational reasons, we transmit its informali.       This product must not be put into service until the final machinery into which it is to be incorporated has been in conformity with Machinery Directive.         Authorized representative in Europe       MITSUBISHI ELECTRIC EUROPE B.V., German Branch         Mitsubishi-Electric-Platz 1, 40882 Ratingen, Germany       Issue Date (Date of Declaration): 13 Apr. 2020         Signed for and on behalf of       Signed for and on behalf of                                                                                                    | Machinery Directive                                                                                                    | 2006/42/EC                                                                                                    | EN ISO 12100:2010<br>EN ISO 10218-1:2011<br>EN ISO 10218-1:2011<br>ISO/TS 15066:2016<br>EN 60204-1:2006/A1:2009<br>EN ISO 4414:2010<br>EN ISO 43850:2015<br>EN ISO 13850:2015<br>EN 349-1993/A1:2008 |                      | _                                                                      |
| This declaration is based on the conformity assessment of following Notified Body         No.       Name and Address       Identification Nu         1       TÜV SÜD Product Service GmbH,Ridlerstrasse 65 80339 Muenchen       0123         Essential requirements of Machinery Directive are applied and fulfilled and the relevant technical docum compiled in accordance with part B of Annex VII of Machinery Directive.       The product above complies with all applicable health and safety requirements of the Machinery Directive sections 1.1.3, 1.1.5, 1.2.1, 1.2.3, 1.2.5, 1.2.6, 1.3.2, 1.3.3, 1.3.4, 1.3.8.1, 1.3.9, 1.5.1, 1.5.2, 1.5.4-1.5.10, 1.4.         16 National authorities require relevant information on this product by rational reasons, we transmit its informatil.       This product must not be put into service until the final machinery into which it is to be incorporated has been in conformity with Machinery Directive.         Authorized representative in Europe       MITSUBISHI ELECTRIC EUROPE B.V., German Branch         Mitsubishi-Electric-Platz 1, 40882 Ratingen, Germany       Issue Date (Date of Declaration): 13 Apr. 2020         Signed for and on behalf of       Xigned for and on behalf of                                                                                                    | RoHS Directive                                                                                                    | 2011/65/EU                                                                                                    | EN 50581:2012<br>EN 62321:2009                                                                                                    |                      | _                                                                      |
| No.         Name and Address         Identification Nu           1         TÜV SÜD Product Service GmbH,Ridlerstrasse 65 80339 Muenchen         0123           Essential requirements of Machinery Directive are applied and fulfilled and the relevant technical docum compiled in accordance with part B of Annex VII of Machinery Directive.         0123           The product above compiles with all applicable health and safety requirements of the Machinery Directive sections 1.1.3, 1.1.5, 1.2.1, 1.2.3, 1.2.5, 1.2.6, 1.3.2, 1.3.3, 1.3.4, 1.3.8.1, 1.3.9, 1.5.1, 1.5.2, 1.5.4-1.5.10, 1.4.         1.6.2, 1.6.3, 1.6.4, 1.7.1.1, 1.7.3, 1.7.4.           If National authorities require relevant information on this product by rational reasons, we transmit its informali.         This product must not be put into service until the final machinery into which it is to be incorporated has been in conformity with Machinery Directive.           Authorized representative in Europe         MITSUBISHI ELECTRIC EUROPE B.V., German Branch           Mitsubishi-Electric-Platz 1, 40882 Ratingen, Germany         Issue Date (Date of Declaration): 13 Apr. 2020           Signed for and on behalf of         (Signeture)         TAW MACMAL                                                                                                    | This declaration is                                                                                                    | based on the confor                                                                                                    | mity assessment of following I                                                                                                    | Notified Body        |                                                                        |
| <ul> <li>The root of the observation of the observation of the final machinery Directive and fulfilled and the relevant technical docum compiled in accordance with part B of Annex VII of Machinery Directive.</li> <li>The product above complies with all applicable health and safety requirements of the Machinery Directive sections 1.1.3, 1.1.5, 1.2.1, 1.2.3, 1.2.5, 1.2.6, 1.3.2, 1.3.3, 1.3.4, 1.3.8.1, 1.3.9, 1.5.1, 1.5.2, 1.5.4-1.5.10, 1.4.16.2, 1.6.3, 1.6.4, 1.7.1.1, 1.7.3, 1.7.4.</li> <li>If National authorities require relevant information on this product by rational reasons, we transmit its information.</li> <li>This product must not be put into service until the final machinery into which it is to be incorporated has been in conformity with Machinery Directive.</li> <li>Authorized representative in Europe</li> <li>MITSUBISHI ELECTRIC EUROPE B.V., German Branch</li> <li>Mitsubishi-Electric-Platz 1, 40882 Ratingen, Germany</li> <li>Issue Date (Date of Declaration): 13 Apr. 2020</li> <li>Signed for and on behalf of</li> <li>(Signeture)</li> </ul>                                                                                                    | No. Name and Ad                                                                                                    | dress                                                                                                    | Ridlerstrasse 65 80339 Muen                                                                                                    | Identific            | ation Numbe                                                            |
| Authorized representative in Europe         MITSUBISHI ELECTRIC EUROPE B.V., German Branch         Mitsubishi-Electric-Platz 1, 40882 Ratingen, Germany         Issue Date (Date of Declaration): 13 Apr. 2020         Signed for and on behalf of         (Signature)         TAMU MACHINE, DATE                                                                                                    | Compiled in accordan<br>The product above c<br>sections 1.1.3, 1.1.5,<br>1.6.2, 1.6.3, 1.6.4, 1.7<br>If National authorities<br>mail.<br>This product must no<br>in conformity with Ma | to or interclinery Directive<br>complies with all applica<br>1.2.1, 1.2.3, 1.2.5, 1.2.6<br>7.1.1, 1.7.3, 1.7.4 .<br>s require relevant inform<br>t be put into service unti<br>chingry Directive | VII of Machinery Directive.<br>ble health and safety requirements<br>, 1.3.2, 1.3.3, 1.3.4, 1.3.8.1, 1.3.9, 1<br>lation on this product by rational re                                               | to be incorporate    | y Directive, ar<br>1.5.10, 1.5.16,<br>nit its informa<br>d has been de |
| MITSUBISHI ELECTRIC EUROPE B.V., German Branch<br>Mitsubishi-Electric-Platz 1, 40882 Ratingen, Germany<br>Issue Date (Date of Declaration): 13 Apr. 2020<br>Signed for and on behalf of                                                                                                    | Authorized represe                                                                                                    | entative in Europe                                                                                                    |                                                                                                    |                      |                                                                        |
| Signed for and on behalf of                                                                                                    | MITSUBISHI ELEO<br>Mitsubishi-Electric<br>Issue Date (Date of                                                                                                    | CTRIC EUROPE B.\<br>-Platz 1, 40882 Rat<br>of Declaration): 13 Ap                                                                                                    | /, German Branch<br>ingen, Germany<br>or. 2020                                                                                                    |                      |                                                                        |
| (Signature) Tomu Attention,                                                                                                    | Signed for and on                                                                                                    | behalf of                                                                                                    |                                                                                                    |                      |                                                                        |
| (Signature)<br>[Toru Otsuka]<br>General Manager, Robot Manufacturing Department<br>MITSUBISHI ELECTRIC CORPORATION                                                                                                    |                                                                                                    | on Otsu                                                                                                    | kou                                                                                                    |                      |                                                                        |

| Robot type | Robot model |  |
|------------|-------------|--|
| RV-5AS-D R | ₹V-5AS-D    |  |
|            |             |  |
|            |             |  |
|            |             |  |
|            |             |  |
|            |             |  |
|            |             |  |
|            |             |  |
|            |             |  |
|            |             |  |
|            |             |  |
|            |             |  |
|            |             |  |
|            |             |  |
|            |             |  |
|            |             |  |
|            |             |  |
|            |             |  |
|            |             |  |
|            |             |  |
|            |             |  |
|            |             |  |
|            |             |  |
|            |             |  |
|            |             |  |
|            |             |  |
|            |             |  |
|            |             |  |
|            |             |  |
|            |             |  |
|            |             |  |
|            |             |  |
|            |             |  |
|            |             |  |
|            |             |  |
|            |             |  |
|            |             |  |
|            |             |  |

# Appendix 7: Specifications discussion material

#### ■Customer information

|   | Company name   | Name      |  |
|---|----------------|-----------|--|
|   | Address        | Telephone |  |
| D | urchasod modal |           |  |

Purchased model

| Type <sup>Note1)</sup> | Controller |
|------------------------|------------|
| RV-5AS-D               | CR800-05VD |

Note1) Refer to the Page 2, "1.2 Model type name of robot" for the details of the robot arm type name.

#### ■Options (Installable after shipment)

|              |                                                    | туре                                       | Provision, and specifications when provided.                                                    |  |  |
|--------------|----------------------------------------------------|--------------------------------------------|-------------------------------------------------------------------------------------------------|--|--|
| Robot<br>arm | Machine cable (replacement)                        | 1F-□□UCBL-41                               | Fixed type: □Not provided □2m □10m                                                              |  |  |
|              | Solenoid valve set                                 | 1F-VD0□-01<br>1F-VD0□E-01                  | □Not provided 1F-VD0□-01 (Sink): □1 valve □2 valves<br>1F-VD0□E-01 (Source): □1 valve □2 valves |  |  |
|              | 2-piece force sensor conversion<br>cable set       | 1F-ASSISTA-ADCBL                           | □Not provided □Provided                                                                         |  |  |
|              | Vision sensor mounting bracket                     | 1F-ASSISTA-2DVSFLG                         | □Not provided □Provided                                                                         |  |  |
| Control-     | Simple teaching pendant                            | R32TB-DD                                   | □Not provided □7m □15m                                                                          |  |  |
| ler          | Highly efficient teaching pendant                  | R56TB-□□                                   | □Not provided □7m □15m                                                                          |  |  |
|              | Parallel I/O interface                             | 2D-TZ368/<br>2D-TZ378                      | □Not provided 2D-TZ368(Sink type)/ □-1pc. □-2pc.<br>2D-TZ378(Source type)/□-1pc. □-2pc.         |  |  |
|              | External I/O cable<br>(For parallel I/O interface) | 2D-CBL□□<br>(2D-TZ368/TZ378)               | □Not provided □5m-( )pc. □15m-( )pc.                                                            |  |  |
|              | CC-Link interface                                  | 2D-TZ576                                   | □Not provided □Provided                                                                         |  |  |
|              | EtherNet/IP interface                              | 2D-TZ535                                   | □Not provided □Provided                                                                         |  |  |
|              | PROFINET interface                                 | 2D-TZ535-PN                                | □Not provided □Provided                                                                         |  |  |
|              | CC-Link IE Field interface                         | 2F-DQ535                                   | □Not provided □Provided                                                                         |  |  |
|              | EtherCAT interface                                 | 2F-DQ535-EC                                | □Not provided □Provided                                                                         |  |  |
|              | SD memory card                                     | 2F-2GBSD                                   | □Not provided □Provided                                                                         |  |  |
|              | RT ToolBox3                                        | 3F-14C-WINE                                | □Not provided □Windows7/8/8.1/10 English DVD-ROM                                                |  |  |
|              | RT ToolBox3 mini                                   | 3F-15C-WINE                                | Not provided      □Windows 7/8/8.1/10 English DVD-ROM                                           |  |  |
|              | RT VisualBox                                       | 3G-30C-WINE                                | □Not provided □Windows 10 English CD-ROM                                                        |  |  |
|              | Easy-setup kit                                     | 4F-ASSISTA-SETUP-JP<br>4F-ASSISTA-SETUP-EU | For Japan/North America:                                                                        |  |  |
| Function     | Force sensor set                                   | 4F-FS002H-W200                             | □Not provided □Provided                                                                         |  |  |
| extension    | MELFA-3D Vision 3.0                                | 3F-53U-WINM                                | □Not provided □Provided                                                                         |  |  |

■Maintenance parts (Consumable parts) Maintenance parts □Backup batteries ER6V ( ) pcs.

#### ■Robot selection check list

| <br>             |                                                                                          |             |    |                                                                                                    |                                          |  |
|------------------|------------------------------------------------------------------------------------------|-------------|----|----------------------------------------------------------------------------------------------------|------------------------------------------|--|
| Work description | □Material handling □Assembly □Machining L/UL □Sealing □Testing and inspection □Other ( ) |             |    |                                                                                                    |                                          |  |
| Workpiece mass ( | )g                                                                                       | Hand mass ( | )g | Atmosphere □ General environment<br>□ Oil mist: Confirm oil proof □ request (Oil name:<br>□ Other ( | ) <sup>Note1)</sup> / □ not request<br>) |  |
| Remarks          |                                                                                          |             |    |                                                                                                    |                                          |  |

Note1) Refer to Page 17, "2.2.6 Protection specifications" about oil resistance.
## MITSUBISHI ELECTRIC CORPORATION

HEAD OFFICE: TOKYO BLDG., 2-7-3, MARUNOUCHI, CHIYODA-KU, TOKYO 100-8310, JAPAN NAGOYA WORKS: 1-14, YADA-MINAMI 5-CHOME, HIGASHI-KU, NAGOYA 461-8670, JAPAN